# Quantum EIO Distributed I/O Network Installation and Configuration Guide

Schneider Gelectric

**Original instructions** 

10/2019

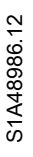

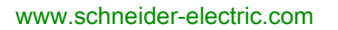

The information provided in this documentation contains general descriptions and/or technical characteristics of the performance of the products contained herein. This documentation is not intended as a substitute for and is not to be used for determining suitability or reliability of these products for specific user applications. It is the duty of any such user or integrator to perform the appropriate and complete risk analysis, evaluation and testing of the products with respect to the relevant specific application or use thereof. Neither Schneider Electric nor any of its affiliates or subsidiaries shall be responsible or liable for misuse of the information contained herein. If you have any suggestions for improvements or amendments or have found errors in this publication, please notify us.

You agree not to reproduce, other than for your own personal, noncommercial use, all or part of this document on any medium whatsoever without permission of Schneider Electric, given in writing. You also agree not to establish any hypertext links to this document or its content. Schneider Electric does not grant any right or license for the personal and noncommercial use of the document or its content, except for a non-exclusive license to consult it on an "as is" basis, at your own risk. All other rights are reserved.

All pertinent state, regional, and local safety regulations must be observed when installing and using this product. For reasons of safety and to help ensure compliance with documented system data, only the manufacturer should perform repairs to components.

When devices are used for applications with technical safety requirements, the relevant instructions must be followed.

Failure to use Schneider Electric software or approved software with our hardware products may result in injury, harm, or improper operating results.

Failure to observe this information can result in injury or equipment damage.

© 2019 Schneider Electric. All rights reserved.

## **Table of Contents**

|   | $\square$ |
|---|-----------|
| Ч |           |

| Chapter 1 | Safety Information.<br>About the Book.<br>Characteristics of the 140NOC78000 Module<br>140NOC78000 Module Description.<br>Module Specifications | 9<br>13<br>19<br>20<br>23 |
|-----------|----------------------------------------------------------------------------------------------------|---------------------------|
| Chanter 2 | Installing the 140NOC78000 Module                                                                                                    | 20<br>27                  |
|           | Mounting a Quantum EIO-Compatible Module on the Backplane                                                                                       | 28                        |
|           | Quantum EIO-Compatible Module Installation Considerations                                                                                       | 30                        |
|           | Cable Installation                                                                                                    | 32                        |
| Chapter 3 | Planning and Designing a Distributed I/O Network within                                                                                         |                           |
| •         | a Quantum EIO System                                                                                                    | 35                        |
| 3.1       | How Distributed I/O Networks Participate in the Quantum Ethernet I/O                                                                            |                           |
|           | System.                                                                                                    | 36                        |
|           | How Distributed I/O Networks Co-exist with Remote I/O Networks                                                                                  | 37                        |
|           |                                                                                                    | 44                        |
| 2.0       | Connecting Distributed I/O Devices to a Quantum EIO System                                                                                      | 53                        |
| 3.2       | Planning a Device Network                                                                                                    | 55                        |
|           |                                                                                                    | 50                        |
|           |                                                                                                    | 59                        |
|           | Planning an Extended Distributed I/O Network                                                                                                    | 62                        |
|           | Preferred Distributed I/O Network Topologies                                                                                                    | 60                        |
| Chanter 4 | Configuring the 140 NOC 780 00 Module                                                                                                    | 00<br>69                  |
| 4.1       | Creating a Project in Control Expert                                                                                                    | 70                        |
|           | Creating a Project in Control Expert                                                                                                    | 71                        |
|           | Configuring the Size and Location of Inputs and Outputs                                                                                         | 76                        |
| 4.2       | The Control Expert FDT/DTM Interface.                                                                                                    | 78                        |
|           | Ethernet Configuration Tool User Interface                                                                                                    | 79                        |
|           | DTM Browser                                                                                                    | 83                        |
|           | DTM Browser Menu Commands                                                                                                    | 86                        |
|           | Field Bus Discovery Service                                                                                                    | 92                        |
|           | Device Editor                                                                                                    | 97                        |
|           | Configuring Properties in the Device Editor                                                                                                    | 99                        |
|           | Uploading and Downloading DTM-Based Applications                                                                                                | 101                       |

| 4.3 | Hardware Catalog                                             | 103 |
|-----|--------------------------------------------------------------|-----|
|     | Adding a DTM to the Control Expert Hardware Catalog          | 104 |
|     | Add an EDS File to the Control Expert Hardware Catalog       | 105 |
|     | Updating the Control Expert Hardware Catalog                 | 108 |
|     | Remove an EDS File from the Control Expert Hardware Catalog  | 110 |
| 4.4 | Channel Properties                                           | 112 |
|     | Channel Properties Page                                      | 113 |
|     | Channel Properties - Ethernet Page                           | 115 |
|     | Channel Properties - Switch Page                             | 116 |
|     | Channel Properties - TCP/IP Page                             | 118 |
|     | Channel Properties - EtherNet/IP Page                        | 121 |
| 4.5 | Ethernet Services                                            | 123 |
|     | Enabling Ethernet Services                                   | 124 |
|     | Configuring the DHCP and FDR Servers.                        | 127 |
|     | Configuring the SNMP Agent                                   | 134 |
|     | Configuring Access Control                                   | 137 |
|     | Configuring QoS Ethernet Packet Tagging                      | 139 |
|     | Configuring the Rapid Spanning Tree Protocol                 | 141 |
|     | Configuring the Service Port                                 | 145 |
|     | Configuring Time Synchronization                             | 149 |
| 4.6 | Security                                                     | 153 |
|     | Security Features                                            | 153 |
| 4.7 | Configuring the 140 NOC 78• 00 Head Module as an EtherNet/IP |     |
|     | Adapter.                                                     | 155 |
|     | Introducing the Local Slave                                  | 156 |
|     | Configuring a Local Slave                                    | 159 |
|     | Local Slave Inputs and Outputs                               | 164 |
|     | Device List Configuration and Connection Summary.            | 170 |
|     | Configuring Device Properties                                | 172 |
|     | Configuring Device IP Address Settings                       | 174 |
|     | Configuring Modbus TCP Request Settings                      | 175 |
|     | Configuring Communication Module Connection Settings         | 177 |
|     | EtherNet/IP Connection Information                           | 179 |

| Chapter 5  | Configuring Remote Devices                                          | 181<br>182 |
|------------|---------------------------------------------------------------------|------------|
|            | Adding and Removing Connections                                     | 183        |
|            | Configuring EtherNet/IP Connections                                 | 185        |
|            | Checking Remote Device Identity                                     | 187        |
|            | Configuration Settings                                              | 189        |
|            | Configuring Modular Devices                                         | 190        |
| Chapter 6  | Online Action                                                       | 191        |
| enapter e  | Online Action - EtherNet/IP Object                                  | 192        |
|            | Online Action - Port Configuration                                  | 194        |
|            | Online Action - Ping                                                | 196        |
|            | Viewing and Editing Online Settings for a Remote Device             | 197        |
|            | Get and Set Rack Size                                               | 199        |
| Chapter 7  | Working With Derived Data Types                                     | 201        |
| •          | Creating and Updating Derived Data Types                            | 202        |
|            | Working with Derived Data Type Variables                            | 204        |
|            | Effect of Activating and De-activating Devices on I/O %MW Memory    |            |
|            | Addresses                                                           | 214        |
| Chapter 8  | Explicit Messaging                                                  | 217        |
| 8.1        | Explicit Messaging Using the MBP_MSTR Block                         | 218        |
|            |                                                                     | 218        |
| 8.2        | EtherNet/IP Explicit Messaging Using MBP_MSTR                       | 220        |
|            | EtherNet/IP Explicit Messaging Services                             | 221        |
|            |                                                                     | 223        |
|            | MBP_MSTR Example: Get_Attributes_Single                             | 225        |
| 8.3        | Modbus TCP Explicit Messaging Using MBP_MSTR                        | 230        |
|            |                                                                     | 231        |
| 0.4        | Configuring the Control Parameter for Modbus TCP Explicit Messaging | 232        |
| 8.4        |                                                                     | 240        |
|            | Sending Explicit Messages to EtherNet/IP Devices                    | 241        |
|            | Sending Explicit Messages to Modbus TCP Devices                     | 244        |
| Chapter 9  | Implicit Messaging         EtherNet/IP Implicit Messaging           | 247        |
| Chapter 10 | Diagnostics                                                         | 249        |
| 10.1       | LED Indicators                                                      | 250        |
|            | LED Indicators on the 140NOC78•00 Module                            | 250        |
| 10.2       | Diagnostics Available through the CPU                               | 253        |
|            | System Diagnostics                                                  | 253        |

| 10.3       | Diagnostics Available through Modbus/TCP                | 254 |
|------------|---------------------------------------------------------|-----|
|            | Modbus Diagnostic Codes                                 | 254 |
| 10.4       | Diagnostics Available through EtherNet/IP CIP Objects   | 264 |
|            | About CIP Objects                                       | 265 |
|            | Identity Object                                         | 266 |
|            | Assembly Object                                         | 268 |
|            | Connection Manager Object                               | 270 |
|            | Modbus Object                                           | 272 |
|            | Quality Of Service (QoS) Object                         | 274 |
|            | TCP/IP Interface Object                                 | 276 |
|            | Ethernet Link Object.                                   | 278 |
|            | EtherNet/IP Interface Diagnostics Object.               | 282 |
|            | EtherNet/IP IO Scanner Diagnostics Object               | 285 |
|            | IO Connection Diagnostics Object                        | 287 |
|            | EtherNet/IP Explicit Connection Diagnostics Object      | 291 |
|            | EtherNet/IP Explicit Connection Diagnostics List Object | 293 |
|            | RSTP Diagnostics Object.                                | 295 |
|            | Service Port Control Object                             | 299 |
| 10.5       | Diagnostics Available through Control Expert            | 301 |
|            | Using the Diagnostic Window                             | 302 |
|            | Communication Module Ethernet Diagnostics               | 303 |
|            | Communication Module Bandwidth Diagnostics              | 306 |
|            | Local Slave / Connection Diagnostics                    | 308 |
|            | Local Slave or Connection I/O Value Diagnostics         | 311 |
|            | Logging DTM Events to a Control Expert Logging Screen   | 312 |
| 10.6       | Hot Standby Services.                                   | 313 |
|            | Hot Standby Synchronization.                            | 314 |
|            | Hot Standby Switchover                                  | 319 |
| Chapter 11 | Firmware Upgrade                                        | 321 |
| •          | 140 NOC 78• 00 Firmware Upgrade                         | 321 |
| Chapter 12 | Embedded Web Pages                                      | 325 |
| · 12.1     | Accessing the Embedded Web Server                       | 326 |
|            | Introducing the Embedded Web Pages                      | 327 |
|            | Accessing the Home Page                                 | 328 |
|            | Using and Editing a Username and Passwords              | 330 |

| 12.2       | Monitoring the Control Expert Application                       | 333 |
|------------|-----------------------------------------------------------------|-----|
|            | Using the Monitoring Page                                       | 334 |
|            | Data Editor (Standard)                                          | 335 |
|            | Working With Data Templates                                     | 341 |
|            | Data Editor (Lite)                                              | 345 |
| 12.3       | Diagnostics                                                     | 347 |
|            | Using the Diagnostics Page                                      | 348 |
|            | Status Summary                                                  | 349 |
|            | Rack Viewer                                                     | 352 |
|            | Processor Load                                                  | 353 |
|            | Scanner Status                                                  | 355 |
|            | Messaging                                                       | 357 |
|            | Ethernet Statistics                                             | 359 |
|            | QoS Configuration                                               | 361 |
|            | Redundancy                                                      | 363 |
|            | Email Diagnostics                                               | 364 |
|            | Network Time Service Diagnostics                                | 366 |
|            | Properties                                                      | 369 |
| Appendices |                                                                 | 371 |
| Appendix A | Detected Error Codes                                            | 373 |
|            | TCP/IP Ethernet Detected Error Codes.                           | 374 |
|            | Modbus TCP Explicit Messaging Detected Error Codes              | 375 |
|            | EtherNet/IP Implicit or Explicit Messaging Detected Error Codes | 376 |
| Glossarv   |                                                                 | 370 |
| Index      |                                                                 | 205 |
| IIIUEX     | ••••••••••••••••••                                              | 305 |

## Safety Information

## Important Information

## NOTICE

Read these instructions carefully, and look at the equipment to become familiar with the device before trying to install, operate, service, or maintain it. The following special messages may appear throughout this documentation or on the equipment to warn of potential hazards or to call attention to information that clarifies or simplifies a procedure.

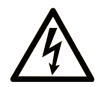

The addition of this symbol to a "Danger" or "Warning" safety label indicates that an electrical hazard exists which will result in personal injury if the instructions are not followed.

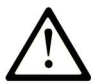

This is the safety alert symbol. It is used to alert you to potential personal injury hazards. Obey all safety messages that follow this symbol to avoid possible injury or death.

## 

**DANGER** indicates a hazardous situation which, if not avoided, will result in death or serious injury.

## A WARNING

**WARNING** indicates a hazardous situation which, if not avoided, **could result in** death or serious injury.

## 

**CAUTION** indicates a hazardous situation which, if not avoided, **could result** in minor or moderate injury.

## NOTICE

NOTICE is used to address practices not related to physical injury.

### PLEASE NOTE

Electrical equipment should be installed, operated, serviced, and maintained only by qualified personnel. No responsibility is assumed by Schneider Electric for any consequences arising out of the use of this material.

A qualified person is one who has skills and knowledge related to the construction and operation of electrical equipment and its installation, and has received safety training to recognize and avoid the hazards involved.

### **BEFORE YOU BEGIN**

Do not use this product on machinery lacking effective point-of-operation guarding. Lack of effective point-of-operation guarding on a machine can result in serious injury to the operator of that machine.

## **WARNING**

### UNGUARDED EQUIPMENT

- Do not use this software and related automation equipment on equipment which does not have point-of-operation protection.
- Do not reach into machinery during operation.

#### Failure to follow these instructions can result in death, serious injury, or equipment damage.

This automation equipment and related software is used to control a variety of industrial processes. The type or model of automation equipment suitable for each application will vary depending on factors such as the control function required, degree of protection required, production methods, unusual conditions, government regulations, etc. In some applications, more than one processor may be required, as when backup redundancy is needed.

Only you, the user, machine builder or system integrator can be aware of all the conditions and factors present during setup, operation, and maintenance of the machine and, therefore, can determine the automation equipment and the related safeties and interlocks which can be properly used. When selecting automation and control equipment and related software for a particular application, you should refer to the applicable local and national standards and regulations. The National Safety Council's Accident Prevention Manual (nationally recognized in the United States of America) also provides much useful information.

In some applications, such as packaging machinery, additional operator protection such as pointof-operation guarding must be provided. This is necessary if the operator's hands and other parts of the body are free to enter the pinch points or other hazardous areas and serious injury can occur. Software products alone cannot protect an operator from injury. For this reason the software cannot be substituted for or take the place of point-of-operation protection. Ensure that appropriate safeties and mechanical/electrical interlocks related to point-of-operation protection have been installed and are operational before placing the equipment into service. All interlocks and safeties related to point-of-operation protection must be coordinated with the related automation equipment and software programming.

**NOTE:** Coordination of safeties and mechanical/electrical interlocks for point-of-operation protection is outside the scope of the Function Block Library, System User Guide, or other implementation referenced in this documentation.

## START-UP AND TEST

Before using electrical control and automation equipment for regular operation after installation, the system should be given a start-up test by qualified personnel to verify correct operation of the equipment. It is important that arrangements for such a check be made and that enough time is allowed to perform complete and satisfactory testing.

## **WARNING**

## EQUIPMENT OPERATION HAZARD

- Verify that all installation and set up procedures have been completed.
- Before operational tests are performed, remove all blocks or other temporary holding means used for shipment from all component devices.
- Remove tools, meters, and debris from equipment.

### Failure to follow these instructions can result in death, serious injury, or equipment damage.

Follow all start-up tests recommended in the equipment documentation. Store all equipment documentation for future references.

### Software testing must be done in both simulated and real environments.

Verify that the completed system is free from all short circuits and temporary grounds that are not installed according to local regulations (according to the National Electrical Code in the U.S.A, for instance). If high-potential voltage testing is necessary, follow recommendations in equipment documentation to prevent accidental equipment damage.

Before energizing equipment:

- Remove tools, meters, and debris from equipment.
- Close the equipment enclosure door.
- Remove all temporary grounds from incoming power lines.
- Perform all start-up tests recommended by the manufacturer.

### **OPERATION AND ADJUSTMENTS**

The following precautions are from the NEMA Standards Publication ICS 7.1-1995 (English version prevails):

- Regardless of the care exercised in the design and manufacture of equipment or in the selection and ratings of components, there are hazards that can be encountered if such equipment is improperly operated.
- It is sometimes possible to misadjust the equipment and thus produce unsatisfactory or unsafe operation. Always use the manufacturer's instructions as a guide for functional adjustments. Personnel who have access to these adjustments should be familiar with the equipment manufacturer's instructions and the machinery used with the electrical equipment.
- Only those operational adjustments actually required by the operator should be accessible to the operator. Access to other controls should be restricted to prevent unauthorized changes in operating characteristics.

## About the Book

## At a Glance

## **Document Scope**

PlantStruxure is a Schneider Electric program designed to address the key challenges of many different types of users, including plant managers, operations managers, engineers, maintenance teams, and operators, by delivering a system that is scalable, flexible, integrated, and collaborative.

This document presents one of the PlantStruxure features, using Ethernet as the backbone around the Quantum PLC offer and connecting a *Quantum local rack* to Quantum and Modicon X80 *remote I/O drops* and distributed I/O devices. This feature is known as Quantum Ethernet I/O or Quantum EIO. (*NOTE: Modicon X80 is the generic name given to the M340 I/O modules when they are connected remotely to a Quantum controller or module in a PlantStruxure architecture. The M340 I/O name is still used when the module is connected to a M340 controller. The product references remains unchanged; only the range name changes.)* 

This guide describes the 140NOC78000 distributed I/O head module and its role in a Quantum EIO system.

**NOTE:** The specific configuration settings contained in this guide are for instructional purposes only. The settings required for your specific application may differ from the examples presented in this guide.

## Validity Note

This document is valid for the Quantum EIO system when used with EcoStruxure<sup>™</sup> Control Expert 14.1 or later.

The technical characteristics of the devices described in the present document also appear online. To access the information online:

| Step | Action                                                                                                    |
|------|----------------------------------------------------------------------------------------------------|
| 1    | Go to the Schneider Electric home page <u>www.schneider-electric.com</u> .                                                                                                    |
| 2    | <ul> <li>In the Search box type the reference of a product or the name of a product range.</li> <li>Do not include blank spaces in the reference or product range.</li> <li>To get information on grouping similar modules, use asterisks (*).</li> </ul>                      |
| 3    | If you entered a reference, go to the <b>Product Datasheets</b> search results and click on the reference that interests you.<br>If you entered the name of a product range, go to the <b>Product Ranges</b> search results and click on the product range that interests you. |
| 4    | If more than one reference appears in the <b>Products</b> search results, click on the reference that interests you.                                                                                                    |
| 5    | Depending on the size of your screen, you may need to scroll down to see the datasheet.                                                                                                    |
| 6    | To save or print a datasheet as a .pdf file, click <b>Download XXX product datasheet</b> .                                                                                                    |

The characteristics that are presented in the present document should be the same as those characteristics that appear online. In line with our policy of constant improvement, we may revise content over time to improve clarity and accuracy. If you see a difference between the document and online information, use the online information as your reference.

## **Related Documents**

| Title of Documentation                                                  | Reference Number                                                                                                    |
|-------------------------------------------------------------------------|----------------------------------------------------------------------------------------------------|
| Quantum EIO Global System Planning Guide                                | S1A48959 (English),<br>S1A48961 (French),<br>S1A48962 (German),<br>S1A48964 (Italian),<br>S1A48965 (Spanish),<br>S1A48966 (Chinese)                               |
| Quantum EIO Remote I/O Modules Installation and Configuration<br>Guide  | S1A48978 (English),<br>S1A48981 (French),<br>S1A48982 (German),<br>S1A48983 (Italian),<br>S1A48984 (Spanish),<br>S1A48985 (Chinese)                               |
| Quantum EIO Control Network Installation and Configuration Guide        | S1A48993 (English),<br>S1A48994 (French),<br>S1A48995 (German),<br>S1A48997 (Italian),<br>S1A48998 (Spanish),<br>S1A48999 (Chinese)                               |
| Modicon Quantum Change Configuration on the Fly User Guide              | S1A48967 (English),<br>S1A48968 (French),<br>S1A48969 (German),<br>S1A48970 (Italian),<br>S1A48972 (Spanish),<br>S1A48976 (Chinese)                               |
| Modicon Quantum Hot Standby System User Manual                          | 35010533 (English),<br>35010534 (French),<br>35010535 (German),<br>35010536 (Spanish),<br>35013993 (Italian),<br>35012188 (Chinese)                               |
| Modicon M340/X80 BMX NRP 020• Fiber Optic Repeater Module<br>User Guide | EIO0000001108 (English),<br>EIO0000001109 (French),<br>EIO0000001110 (German),<br>EIO0000001111 (Spanish),<br>EIO0000001112 (Italian),<br>EIO0000001113 (Chinese) |

| Title of Documentation                                                            | Reference Number                                                                                                    |
|-----------------------------------------------------------------------------------|----------------------------------------------------------------------------------------------------|
| Modicon M340/X80 with Control Expert Analog Input/Output Modules<br>User Manual   | 35011978 (English),<br>35011979 (German),<br>35011980 (French),<br>35011981 (Spanish),<br>35011982 (Italian),<br>35011983 (Chinese)                             |
| Modicon M340/X80 with Control Expert Discrete Input/Output<br>Modules User Manual | 35012474 (English),<br>35012475 (German),<br>35012476 (French),<br>35012477 (Spanish),<br>35012478 (Italian),<br>35012479 (Chinese)                             |
| Modicon M340/X80 with Control Expert BMX EHC 0200 Counting<br>Module User Manual  | 35013355 (English),<br>35013356 (German),<br>35013357 (French),<br>35013358 (Spanish),<br>35013359 (Italian),<br>35013360 (Chinese)                             |
| Control Expert Program Languages and Structure Reference Manual                   | 35006144 (English),<br>35006145 (French),<br>35006146 (German),<br>35006147 (Spanish),<br>35013361 (Italian),<br>35013362 (Chinese)                             |
| EcoStruxure™ Control Expert, System Bits and Words, Reference<br>Manual           | EIO000002135 (English),<br>EIO000002136 (French),<br>EIO0000002137 (German),<br>EIO0000002138 (Italian),<br>EIO0000002139 (Spanish),<br>EIO0000002140 (Chinese) |
| Control Expert Operating Modes                                                    | 33003101 (English),<br>33003102 (French),<br>33003103 (German),<br>33003104 (Spanish),<br>33003696 (Italian),<br>33003697 (Chinese)                             |
| Quantum with Control Expert Hardware Reference Manual                             | 35010529 (English),<br>35010530 (French),<br>35010531 (German),<br>35010532 (Spanish),<br>35013975 (Italian),<br>35012184 (Chinese)                             |

| Title of Documentation             | Reference Number    |
|------------------------------------|---------------------|
| Control Expert Installation Manual | 35014792 (French),  |
|                                    | 35014793 (English), |
|                                    | 35014794 (German),  |
|                                    | 35014795 (Spanish), |
|                                    | 35014796 (Italian), |
|                                    | 35012191 (Chinese)  |

You can download these technical publications and other technical information from our website at https://www.schneider-electric.com/en/download

## Chapter 1 Characteristics of the 140NOC78000 Module

### Introduction

This chapter describes the 140NOC78000 head module for distributed I/O communications in a Quantum EIO system.

This chapter includes physical characteristics, port descriptions, and agency specifications for the 140NOC78000 module.

### What Is in This Chapter?

This chapter contains the following topics:

| Торіс                          | Page |
|--------------------------------|------|
| 140NOC78000 Module Description | 20   |
| Module Specifications          | 23   |
| Communication Specifications   | 25   |

## 140NOC78000 Module Description

### Introduction

140NOC78000 distributed I/O head modules are installed on the local rack of a Quantum EIO system. They provide the interfaces to communicate with distributed I/O devices and client applications on an Ethernet remote I/O network.

## **Functionality**

The main purpose of the 140NOC78000 module is to provide I/O scanning services to distributed I/O devices on the device network and distributed I/O network. In addition, the 140NOC78000 module (when interlinked with the 140NOC78100 control head module) provides services to communicate with PLC applications running on the control network.

You can configure a maximum of six 140NOC78000 modules on the local rack. If you configure a 140NOC78100 module on the local rack to manage a control network, you can only configure five 140NOC78000 modules on the local rack.

| To communicate with                                                     | Interlink the 140NOC78000 module with                                                                                                    |
|-------------------------------------------------------------------------|----------------------------------------------------------------------------------------------------|
| distributed I/O devices on a device network                             | the 140CRP31200 module                                                                                                    |
|                                                                         | <b>NOTE:</b> You may interlink the 140NOC78000 module with up to 2 additional 140NOC78000 modules on the local rack.                     |
| distributed I/O devices on an isolated distributed I/O network          | other 140NOC78000 modules only on the local rack                                                                                         |
| distributed I/O devices on an<br>independent distributed I/O<br>network | the 140NOC78100 module                                                                                                    |
|                                                                         | <b>NOTE:</b> Neither the 140NOC78000 nor the 140NOC78100 modules can be interlinked with the 140CRP31200 module on the local rack.       |
|                                                                         | <b>NOTE:</b> You may interlink the 140NOC78000 module with up to 2 additional 140NOC78000 modules on the local rack.                     |
| distributed I/O devices on an extended distributed I/O network          | <ul> <li>the 140CRP31200 module</li> <li>and –</li> <li>the 140NOC78100 module (when the IP forwarding service is configured)</li> </ul> |
|                                                                         | <b>NOTE:</b> You may interlink the 140NOC78000 module with up to 2 additional 140NOC78000 modules on the local rack.                     |
| the control network                                                     | the 140NOC78100 module                                                                                                    |

## **External Features**

140NOC78000:

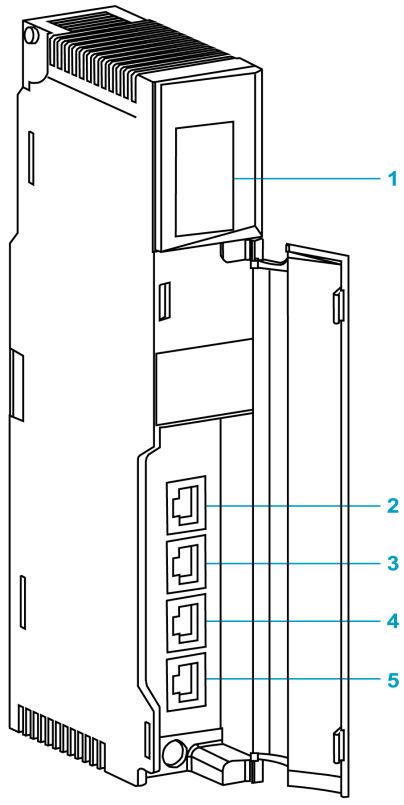

- 1 LED display
- 2 SERVICE port (ETH 1)
- 3 INTERLINK port (ETH 2)
- 4 DEVICE NETWORK port (ETH 3)
- 5 DEVICE NETWORK port (ETH 4)

**NOTE**: To help prevent dust from entering the unused Ethernet ports on this module, cover the port with the stopper:

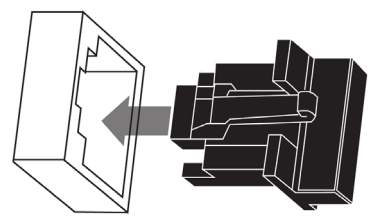

## **External Ports**

The 140NOC78000 module monitors the functionality of network links depending on which links are connected to the network. The module has 4 external ports (but only 1 IP address).

| Port              | Quantity | Description                                                                                                    |
|-------------------|----------|----------------------------------------------------------------------------------------------------|
| SERVICE           | 1        | <ul> <li>The SERVICE port allows the diagnosis of Ethernet ports and provides access to external tools and devices (Control Expert, ConneXium Network Manager, HMI, etc.). The port supports these modes:</li> <li>access port (default): This mode supports Ethernet communications.</li> <li>port mirroring: In this mode, data traffic from one or more of the other 3 ports is copied to this port. This allows a connected tool to monitor and analyze the port traffic.</li> <li>disabled</li> </ul> |
|                   |          | <ul> <li>NOTE:</li> <li>If the device, which is connected to the service port, is configured for a speed that exceeds 100 Mbps, the Ethernet link may not be established between the device and the module through the SERVICE port.</li> <li>You can configure the SERVICE port either online or offline.</li> <li>In port mirroring mode, the SERVICE port acts like a read-only port. That is, you cannot access devices (ping, connect to Control Expert, etc.) through the SERVICE port.</li> </ul>   |
| INTERLINK         | 1        | The INTERLINK port provides connectivity to other Quantum EIO head modules on the local rack.                                                                                                    |
| DEVICE<br>NETWORK | 2        | <ul> <li>These 2 copper ports provide:</li> <li>connections for distributed I/O communications</li> <li>cable redundancy via the daisy chain loop architecture</li> </ul>                                                                                                    |

## **Module Specifications**

## **Product Certification**

The Quantum EIO head/adapter modules meet these standards:

| UL (UL508)                                                        |
|-------------------------------------------------------------------|
| CSA (CSA22.2 no. 142)                                             |
| C-tick                                                            |
| Hazardous locations (Cl1 div 2)                                   |
| IEC61000-4-16                                                     |
| EMI EN 55011                                                      |
| CE                                                                |
| EN 61131-1                                                        |
| IEC 61131-2 (zone B and zone C, except surges on AC: zone B only) |
|                                                                   |

Quantum EIO modules conform to these product certification and marine classification authorities:

| Key  | Certification Body          | Country        |
|------|-----------------------------|----------------|
| ABS  | American Bureau of Shipping | United States  |
| BV   | Bureau Veritas              | France         |
| DNV  | Det Norske Veritas          | Norway         |
| GOST | Gosudarstvennyy Standart    | Russia         |
| GL   | Germanischer Lloyd          | Germany        |
| LR   | Lloyd's Register            | United Kingdom |
| RINA | Registro Italiano Navale    | Italy          |

The electrical isolation within a Quantum EIO system modules complies with the 1500 Vac/2250 Vdc 60s from IEEE 802.3 2008.

## **Environmental Requirements**

| Parameter                           | Reference          | Specification                                                                                                    |  |
|-------------------------------------|--------------------|----------------------------------------------------------------------------------------------------|--|
| protection                          | EN 61131-2         | IP20                                                                                                    |  |
|                                     | IEC 60527          |                                                                                                    |  |
| protection class                    | EN 61131-2         | protection class 1                                                                                                    |  |
| over voltage class                  | EN 61131-2         | category II                                                                                                    |  |
| operating temperature               | IEC 60068-2-1      | 0 60° C                                                                                                    |  |
|                                     | Ab&Ad (cold)       |                                                                                                    |  |
|                                     | IEC 60068-2-2      |                                                                                                    |  |
|                                     | Bb&Bd (cold)       |                                                                                                    |  |
| storage temperature                 | IEC 60068-2-1      | -40 85° C                                                                                                    |  |
|                                     | Ab&Ad (cold)       |                                                                                                    |  |
|                                     | IEC 60068-2-2      |                                                                                                    |  |
|                                     | Bb&Bd (cold)       |                                                                                                    |  |
| sinusoidal vibration                | IEC 60068-2-6fC    | <ul> <li>.5 8.4 Hz at 3.5 mm constant amplitude</li> <li>8.4 150 Hz at 1g constant acceleration</li> <li>10 cycles at sweep rate of 1 oct/min</li> </ul> |  |
|                                     | EN 61131-2         |                                                                                                    |  |
| operating shock                     | IEC 60068-2-27Ea   | 30 g peak, 11 ms, half-sine wave, 3 shocks in each direction (+ and -) for each of the 3 principle axes                                                  |  |
| altitude                            |                    | 0 5000 m maximum during operation. For altitudes > 2000 m, reduce the operating temperature by 6° C for each additional 1000 m.                          |  |
| free fall, random                   | EN 61131-2         | 5 random drops from 1 m onto flat surfaces                                                                                                    |  |
| (packaged)                          | IEC 60068-2-32     |                                                                                                    |  |
|                                     | test ed., method 1 |                                                                                                    |  |
| free fall, flat drop                | EN 61131-2         | • 2 random drops from 1 m onto flat surfaces                                                                                                    |  |
| (unpackaged)                        | IEC 60068-2-32     | <ul> <li>5 drops from 0.1 m onto flat surfaces</li> </ul>                                                                                                |  |
|                                     | test ed., method 1 |                                                                                                    |  |
| free fall, angled                   | EN 61131-2         | 5 drops from 0.1 m onto each corner                                                                                                    |  |
| (unpackaged)                        | IEC 60068-2-31     |                                                                                                    |  |
| relative humidity<br>(operating)    | IEC 60068-2-78Ca   | 93% (+/- 2%, noncondensing) at 60° C for conformally coated modules 140CRA31200C and 140CRP31200C                                                        |  |
| relative humidity<br>(nonoperating) | IEC 60068          | 93% (+/- 2%, noncondensing) at 60° C for conformally coated modules 140CRA31200C and 140CRP31200C                                                        |  |

NOTE: The BMXCRA31210 is also available in a coated version.

## **Communication Specifications**

## Introduction

The following specifications describe both the I/O communication and the explicit messaging capacities of the 140NOC78000 distributed I/O head module.

## I/O Communication Specifications

The 140NOC78000 module presents the following I/O communication features:

| Communication Type          | F                           | eature                        | Capacity                                                                              |  |  |
|-----------------------------|-----------------------------|-------------------------------|---------------------------------------------------------------------------------------|--|--|
| EtherNet/IP                 |                             | scanner                       |                                                                                       |  |  |
| (CIP Implicit<br>Messaging) |                             | maximum number of devices     | 128 devices (125 devices as scanner +<br>3 devices as adapter) shared with Modbus TCP |  |  |
|                             |                             | maximum message size          | 511 bytes                                                                             |  |  |
|                             | a                           | dapter                        |                                                                                       |  |  |
|                             |                             | maximum number of instances   | 3 adapter instances                                                                   |  |  |
|                             |                             | maximum number of connections | 2 connections per instance                                                            |  |  |
|                             |                             | maximum message size          | 511 bytes including header                                                            |  |  |
|                             |                             | inputs                        | 505 bytes excluding header                                                            |  |  |
|                             |                             | outputs                       | 509 bytes excluding header                                                            |  |  |
| Modbus TCP                  | maximum number of registers |                               |                                                                                       |  |  |
| (Modbus Scanner)            |                             | read                          | 125 registers                                                                         |  |  |
|                             |                             | write                         | 120 registers                                                                         |  |  |
|                             |                             | maximum number of devices     | 128 devices shared with EtherNet/IP                                                   |  |  |
|                             | maximum message size        |                               |                                                                                       |  |  |
|                             |                             | read                          | 250 bytes (125 words) excluding header                                                |  |  |
|                             |                             | write                         | 240 bytes (120 words) excluding header                                                |  |  |

| I/O Data Exchange with the CPU    |          |                                                                                                    |
|-----------------------------------|----------|----------------------------------------------------------------------------------------------------|
| Feature                           | Capacity | Comments                                                                                                    |
| maximum total<br>input data size  | 4 kb     | 4 kb of data includes user configurable data and overhead. The overhead includes module diagnostic data, data object headers, and the number of headers depending on the user configuration. As a result, the user configurable data size is less than 4kb, but more than 3.5 kb. |
| maximum total<br>output data size | 4 kb     | 4 kb of data includes user configurable data and overhead. The overhead includes module control data, data object headers, and the number of headers depending on the user configuration. As a result, the user configurable data size is less than 4kb, but more than 3.5 kb.    |

## **Explicit Messaging Specifications**

The 140NOC78000 module presents the following explicit messaging features:

| Communication<br>Type                        | Feature                                                                | Capacity                               |  |  |
|----------------------------------------------|------------------------------------------------------------------------|----------------------------------------|--|--|
| EtherNet/IP (CIP<br>Explicit Messaging)      | client                                                                 |                                        |  |  |
|                                              | maximum number of simultaneous connections                             | 16 connections                         |  |  |
|                                              | maximum number of concurrent requests                                  | 16 requests, shared with Modbus TCP    |  |  |
|                                              | server                                                                 |                                        |  |  |
|                                              | maximum number of simultaneous connections                             | 32 connections                         |  |  |
|                                              | maximum messaging size                                                 | 1023 bytes                             |  |  |
| Modbus TCP<br>(Modbus Explicit<br>Messaging) | client                                                                 |                                        |  |  |
|                                              | maximum number of simultaneous connections                             | 16 connections                         |  |  |
|                                              | maximum number of concurrent requests                                  | 16 requests, shared with EtherNet/IP   |  |  |
|                                              | server                                                                 |                                        |  |  |
|                                              | maximum number of requests that can be transferred to the CPU per scan | 12 connections                         |  |  |
|                                              | maximum number of simultaneous connections                             | 32 connections                         |  |  |
|                                              | maximum message size                                                   |                                        |  |  |
|                                              | read                                                                   | 250 bytes (125 words) excluding header |  |  |
|                                              | write                                                                  | 240 bytes (120 words) excluding header |  |  |

## Chapter 2 Installing the 140NOC78000 Module

### Introduction

This chapter describes the installation process of the 140NOC78000 module and other distributed I/O network devices within a Quantum EIO system.

## What Is in This Chapter?

This chapter contains the following topics:

| Торіс                                                     | Page |
|-----------------------------------------------------------|------|
| Mounting a Quantum EIO-Compatible Module on the Backplane | 28   |
| Quantum EIO-Compatible Module Installation Considerations | 30   |
| Cable Installation                                        | 32   |

## Mounting a Quantum EIO-Compatible Module on the Backplane

### Introduction

Use these instructions to install Quantum and Modicon X80 modules that operate in a Quantum EIO system:

- 140CRP31200 remote I/O head module (on the local rack)
- remote I/O adapter module:
  - o 140CRA31200 remote I/O adapter module (on a Quantum remote I/O drop)
  - O BMXCRA312•0 adapter module (on a Modicon X80 remote I/O drop)
  - 140CRA31908 adapter module facilitates the use of S908 hardware and applications in M580 Ethernet I/O architectures.
- 140NOC78000 distributed I/O head module (on the local rack)
- 140NOC78100 control head module (on the local rack)

### **Grounding Considerations**

Do not apply power to a Quantum rack until connections are made at both ends of the Ethernet cable. For example, connect the cable to both the 140CRP31200 and another device (adapter module) or ConneXium dual-ring switch DRS before you turn on the power.

Refer to the Quantum EIO System Planning Guide for details on dual-ring switches (DRSs).

## A A DANGER

## ELECTRICAL SHOCK HAZARD

- Switch off the power supply to the automation controller stations at both ends of the connection before inserting or removing an Ethernet cable.
- Use suitable insulation equipment when inserting or removing all or part of this equipment.

### Failure to follow these instructions will result in death or serious injury.

Use fiber-optic cable to establish a communications link when it is not possible to master potential between distant grounds.

## Mounting a Module

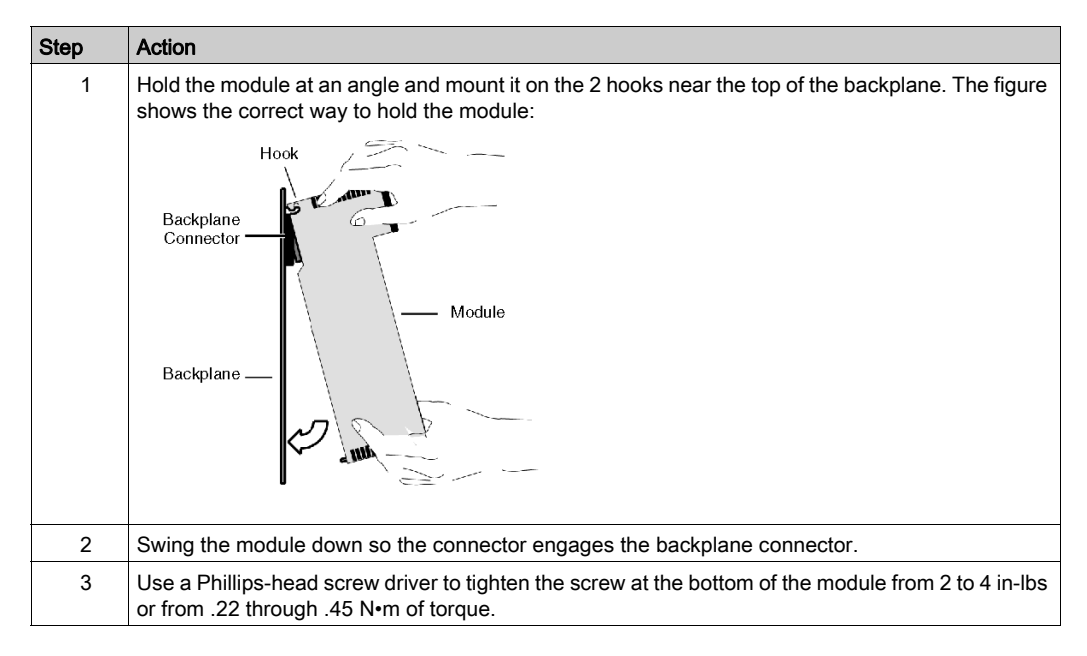

**NOTE:** The figure above shows a **Quantum** module being mounted from top to bottom. Modicon X80 modules mount from bottom to top.

### **Replacing a Module**

You can replace a Quantum EIO module at any time using another module with compatible firmware. The replacement module obtains its operating parameters over the backplane connection from the CPU. The transfer occurs immediately at the next cycle to the device.

The operating parameters that the CPU sends to a replacement module do not include any parameter values that were edited in the original module using explicit messaging **SET** commands.

## Quantum EIO-Compatible Module Installation Considerations

### Introduction

Observe the following guidelines when you install these Quantum and Modicon X80 modules in a Quantum EIO system:

- 140CRP31200 remote I/O head module (on the local rack)
- remote I/O adapter module (on the remote I/O drop)
  - O 140CRA31200 module on a Quantum drop
  - o 140CRA31908 adapter module on a Quantum drop
  - O BMXCRA312-0 module on a Modicon X80 drop
- 140NOC78000 distributed I/O head module (on the local rack)
- 140NOC78100 control network head module (on the local rack)

## Grounding Considerations

## A DANGER

## ELECTRICAL SHOCK HAZARD

- Switch off the power supply to the automation controller stations at both ends of the connection before inserting or removing an Ethernet cable.
- Use suitable insulation equipment when inserting or removing all or part of this equipment.

### Failure to follow these instructions will result in death or serious injury.

Use fiber-optic cable to establish a communications link when it is not possible to master potential between distant grounds.

NOTE: Refer to the ground connections information in *Electrical installation guide*.

#### Installation

You can apply power to the Quantum EIO controller rack after the 140CRP31200 head module or adapter module is inserted:

- Successful installation:
  - o Initialization is finished.
  - O Interconnections to other modules are validated (drop adapter module only).
- Unsuccessful installation:
  - Initialization does not finish.
  - O Interconnections to other modules are not validated (adapter modules only).

You can see the status of the installation on the LED display.

**NOTE:** Because all modules on the local rack are initialized when power is applied, the 140CRP31200 remote I/O head module can only validate the interconnections with 140NOC78000 and 140NOC78100 head modules after these modules have been initialized. Therefore, the adapter module waits until its queries about the interconnected port information are answered.

**NOTE:** These guidelines pertain to the installation of a single head module or adapter module, not the entire network. For network power-up guidelines, refer to *Quantum EIO, System Planning Guide*.

## Cable Installation

### Introduction

We recommend the use of shielded twisted 4-pair CAT5e (10/100 Mbps) cables for the following connection types in a Quantum EIO system:

- the interlink connection between 140NOC78•00 modules and a 140CRP31200 remote I/O head module on the local rack
- the connection between 140NOC78•00 modules and DRSs on the main ring
- the connection between a 140NOC78000 distributed I/O head module and an isolated or extended distributed I/O network

**NOTE:** We recommend that copper shielded twisted 2-pair CAT5e (10/100 Mbps) and CAT6 (10/100/1000 Mbps) cables not be used. Rather, we recommend that you use copper shielded twisted 4-pair CAT5e (10/100 Mbps and CAT6 (10/100/1000 Mbps) cables.

**NOTE:** We recommend the use of CAT6 (10/100/1000 Mbps) copper shielded twisted 4-pair cables for the connection between a 140NOC78100 control head module and a control network.

**NOTE:** Regarding shielded twisted 4-pair CAT5e (10/100 Mbps) cables, we recommend ConneXium 490NT•000•• cables.

### **Connections Between Devices**

This example shows the maximum cable lengths between remote I/O and distributed I/O devices and a control network in a Quantum EIO installation.

**NOTE:** Use copper cable for distances less than or equal to 100 m. User fiber cable for distances greater than 100 m.

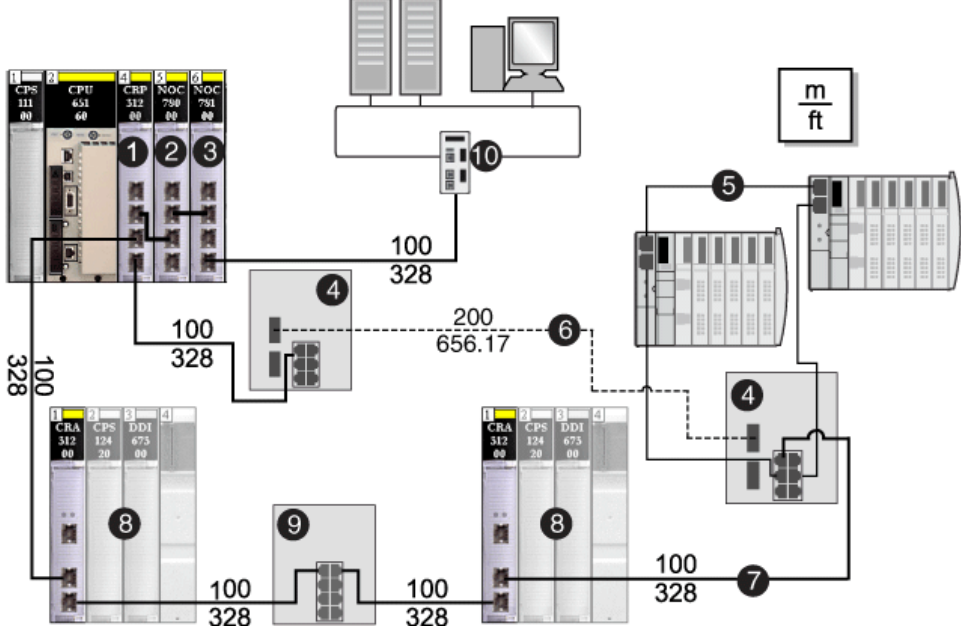

- 1 140CRP31200 remote I/O head module to manage remote I/O devices
- 2 140NOC78000 distributed I/O head module to manage distributed I/O devices
- **3** 140NOC78100 control head module to provide transparency between the device network and the control network (10)
- 4 DRSs (with copper and fiber ports): These DRSs extend the distance between devices (up to 15 km).
- **5** Ethernet distributed I/O sub-ring
- 6 fiber portion of the main ring
- 7 copper portion of the main ring
- 8 Ethernet remote I/O drops on the main ring
- 9 DRS (with copper ports): This DRS serves to extend the distance between other devices.
- 10 control network

## Chapter 3 Planning and Designing a Distributed I/O Network within a Quantum EIO System

### Introduction

In a Quantum EIO system, you can design an architecture that contains both remote I/O and distributed I/O devices operating on the same Ethernet remote I/O network. Through the use of a distributed I/O head module installed on the local rack and DRSs installed on the main ring, you can connect distributed I/O devices to the remote I/O network. The head module scans the distributed I/O devices, and the DRSs control the data flow from distributed I/O devices so that the high priority of remote I/O traffic is maintained.

**NOTE:** The architectures described in this document have been tested and validated in various scenarios. If you intend to use architectures different than the ones described in this document, test and validate them thoroughly before implementing.

## What Is in This Chapter?

This chapter contains the following sections:

| Section | Торіс                                                                       | Page |
|---------|-----------------------------------------------------------------------------|------|
| 3.1     | How Distributed I/O Networks Participate in the Quantum Ethernet I/O System | 36   |
| 3.2     | Selecting the Correct Distributed I/O Topology                              | 55   |

## Section 3.1 How Distributed I/O Networks Participate in the Quantum Ethernet I/O System

### Introduction

A distributed I/O network within a Quantum EIO system is an Ethernet-based network that contains distributed I/O devices, adapter class devices, DRSs, HMIs, SCADA, SNTP server, etc. This network communicates with one or several 140NOC78000 head modules on the Quantum local rack, and allows distributed I/O devices to exist on an Ethernet remote I/O network.

To provide determinism on the Ethernet remote I/O network, use DRSs to connect the distributed I/O devices. These switches control the data flow from distributed I/O devices so that the high priority of the remote I/O network is not disturbed.

For more information about network performance and determinism, refer to the *Quantum Ethernet I/O Global System Planning Guide*.

### What Is in This Section?

This section contains the following topics:

| Торіс                                                          | Page |
|----------------------------------------------------------------|------|
| How Distributed I/O Networks Co-exist with Remote I/O Networks | 37   |
| Rules for Interconnectivity                                    |      |
| Connecting Distributed I/O Devices to a Quantum EIO System     | 53   |
# How Distributed I/O Networks Co-exist with Remote I/O Networks

# Introduction

Remote I/O devices and distributed I/O devices can co-exist on a device network within a Quantum EIO system.

A *device network* is an Ethernet remote I/O network that contains for example:

- a local rack
- remote I/O drops
- distributed I/O devices
- DRSs
- adapters

In this type of network, remote I/O traffic has the highest priority on the network, so it is delivered ahead of distributed I/O traffic in the event of network congestion, providing deterministic remote I/O exchanges.

A 140NOC78000 distributed I/O head module installed on the local rack communicates with distributed I/O devices and client applications on the device network *(see page 56),* isolated distributed I/O networks *(see page 59),* independent distributed I/O networks *(see page 61),* and extended distributed I/O networks *(see page 63).* In addition, this head module provides services to communicate with PLC applications running on the control network.

DRSs connect the distributed I/O devices on the device network and provide determinism on the Ethernet remote I/O network. Download the specific predefined configuration files to these dual-ring switches, which control the data flow from distributed I/O devices so that the high priority of the remote I/O network is maintained.

# **Distributed I/O Devices**

In a Quantum EIO system, *distributed I/O devices* can be:

Connected to the Ethernet remote I/O network. A 140CRP31200 remote I/O head module is
interlinked with a 140NOC78000 distributed I/O head module on the local rack to create a *device network*. The distributed I/O devices are connected via a DRS located on the main ring.
Special types of distributed I/O devices that have 2 Ethernet ports and support *RSTP* may be
connected directly to a *sub-ring*. Many types of distributed I/O devices may be connected to the
DRS as distributed I/O clouds.

(*Refer to the distributed I/O clouds topic (see page 40) to see the graphic showing the 140 CRP 312 00 head module interlinked with a 140 NOC 780 00 head module on the local rack to support distributed I/O devices.*)

You can also connect distributed I/O devices that are part of an existing distributed I/O network, which you may not want to reconfigure.

- Connect the interlink port (ETH2) of the 140NOC78000 module to the extended port (ETH1) of the 140NOC78100 module for the existing distributed I/O network to be a physical part of the Quantum EIO system. This network is called an extended distributed I/O network (see page 63).
- Connect the interlink port (ETH2) of the 140NOC78000 module to the extended port (ETH2) of the 140NOC78100 module. The distributed I/O devices are not a physical part of the Quantum EIO device network, but they do communicate with the *control network*. This network is called an independent distributed I/O network (*see page 61*).
- and/or –
- Not connected to the Ethernet remote I/O network. The devices are connected directly to a
  140NOC78000 head module on the local rack as distributed I/O clouds, consisting of devices
  such as TeSys T motor drives, islands of STB devices, SCADA and HMI devices, and PCs. If
  you use a device that has 2 Ethernet ports and supports RSTP, you can connect the device in
  a star, a daisy chain, or a ring topology. In this instance, these distributed I/O devices are
  isolated and are not a physical part of the Ethernet remote I/O network.

(Refer to the distributed I/O clouds topic (see page 40) to see the graphic showing the 140 CRP 312 00 head module **not** interlinked with the 140 NOC 780 00 head module on the local rack, where there are no distributed I/O devices physically connected to the Ethernet remote I/O network.)

**NOTE:** Distributed I/O devices can be connected to the Quantum EIO network via DRSs or via the service ports on the 140CRP31200 head module or ••• CRA 312 00 adapter module. They cannot be connected directly to the main remote I/O ring.

**NOTE:** If the device, which is connected to the service port, is configured for a speed that exceeds 100 Mbps, the Ethernet link may not be established between the device and the module through the service port.

The maximum load the network can process from distributed I/O devices is:

- 5 Mbps per DRS port or service port
- 20 Mbps for distributed I/O traffic on the main ring

# Example of a Distributed I/O Device:

Shown throughout this documentation is an Advantys STB island. When an STB island is used with an STB NIP 2311 network interface module (NIM), the island can be connected directly to a distributed I/O sub-ring. The STB NIP 2311 NIM has 2 Ethernet ports and it supports RSTP, making it able to operate on a sub-ring.

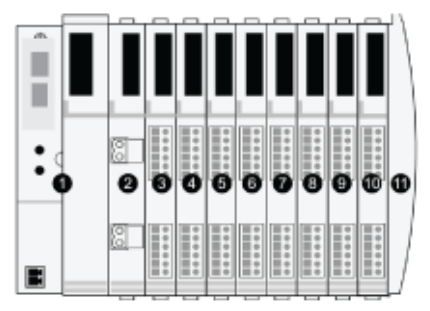

- 1 STB NIP 2311 NIM
- 2 STB PDT 3100 (24 VDC power distribution module)
- 3 STB DDI 3230 24 VDC (2-channel digital input module)
- 4 STB DDO 3200 24 VDC (2-channel digital output module)
- 5 STB DDI 3420 24 VDC (4-channel digital input module)
- 6 STB DDO 3410 24 VDC (4-channel digital output module)
- 7 STB DDI 3610 24 VDC (6-channel digital input module)
- 8 STB DDO 3600 24 VDC (6-channel digital output module)
- 9 STB AVI 1270 +/-10 VDC (2-channel analog input module)
- 10 STB AVO 1250 +/-10 VDC (2-channel analog output module)
- 11 STB XMP 1100 (island bus termination plate)

## **Distributed I/O Clouds**

A *distributed I/O cloud* is a group of distributed I/O devices that are not required to support *RSTP*. Distributed I/O clouds require only a single (non-ring) copper wire connection. They can be connected to some of the copper ports on DRSs, or they can be connected directly to 140NOC78000 modules in the *local rack*. Distributed I/O clouds cannot be connected to *sub-rings*.

When a distributed I/O cloud is connected to a DIO cloud port on a DRS in the *main ring*, the distributed I/O devices within the cloud are a physical part of the Quantum EIO network.

In this instance, interlink the 140 CRP 312 00 remote I/O head module with a 140NOC78000 module in the local rack, since the 140NOC78000 module manages the distributed I/O devices.

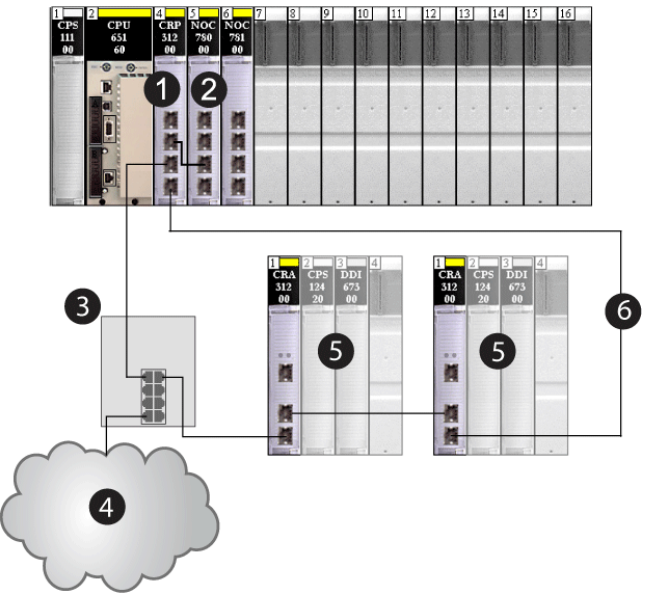

- 1 140CRP31200 remote I/O head module
- 2 140NOC78000 distributed I/O head module
- 3 DRS
- 4 distributed I/O cloud
- 5 remote I/O drop
- 6 main ring

When a distributed I/O cloud is connected directly to a 140NOC78000 module in the local rack, the distributed I/O devices are *isolated* from the remote I/O network.

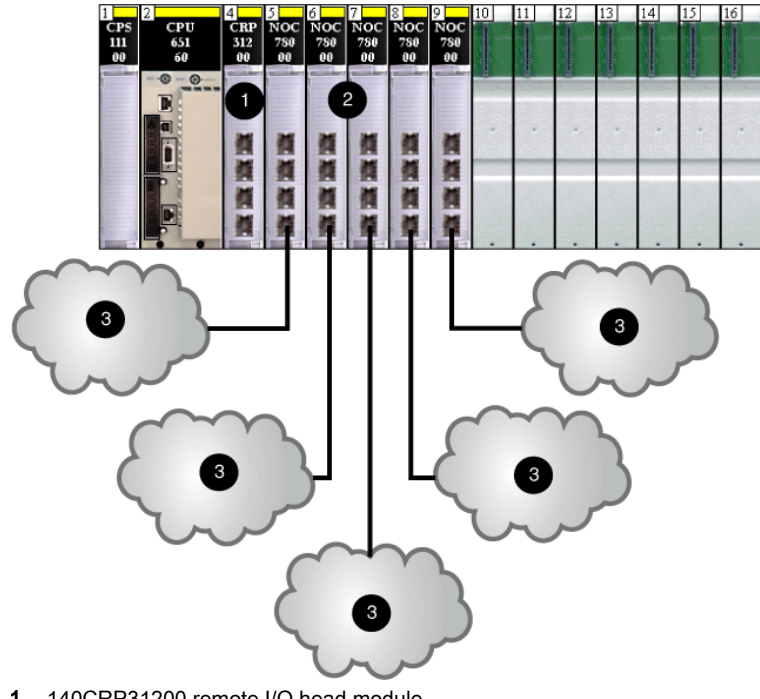

- 1 140CRP31200 remote I/O head module
- 2 140NOC78000 distributed I/O head modules
- 3 distributed I/O clouds

Distributed I/O clouds contain either a single device or several devices designed in daisy chain topologies. The following example shows a distributed I/O cloud with daisy-chained devices.

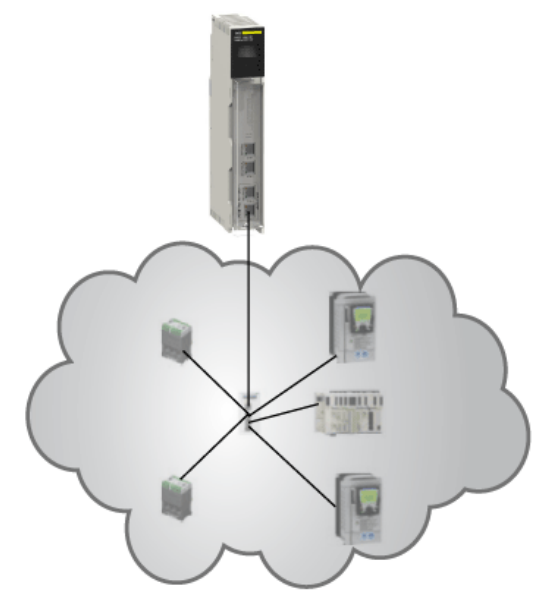

# **Distributed I/O Sub-rings**

*Distributed I/O sub-rings* are connected to the *main ring* via DRSs. They contain only distributed I/O devices that have 2 Ethernet ports and support *RSTP*. A distributed I/O sub-ring supports a maximum of 128 distributed I/O devices.

NOTE: You cannot combine remote I/O devices and distributed I/O devices in the same sub-ring.

The following graphic shows a remote I/O sub-ring (5) and a distributed I/O sub-ring (8).

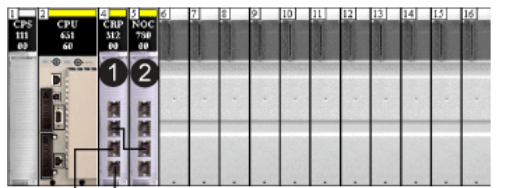

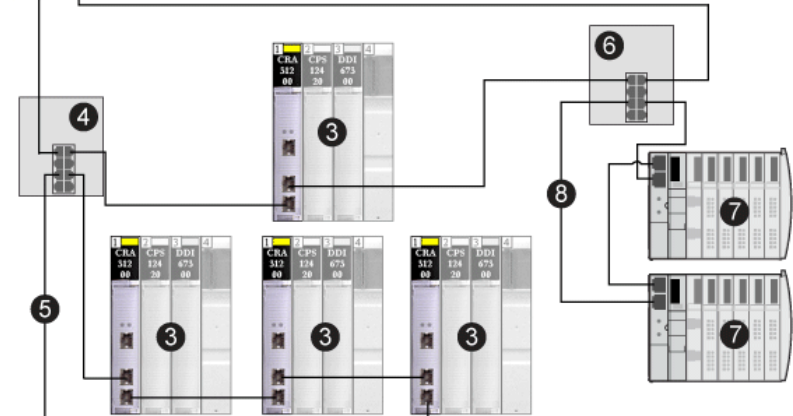

- 1 140CRP31200 remote I/O head module
- 2 140NOC78000 distributed I/O head module
- 3 remote I/O drop
- 4 DRS configured to support a remote I/O sub-ring
- 5 remote I/O sub-ring
- 6 DRS configured to support a distributed I/O sub-ring
- 7 distributed I/O devices (STB island)
- 8 distributed I/O sub-ring

**NOTE:** DRSs may have different predefined configuration files to support devices in a Quantum EIO system. For details, refer to the *Quantum EIO System Planning Guide*.

# **Rules for Interconnectivity**

## Introduction

The Quantum local rack within a Quantum EIO system can have different combinations of Ethernet head modules. This topic describes the types of networks created when the 140NOC78000 distributed I/O head modules interconnect with other head modules on the local rack.

A local rack contains one 140CRP31200 remote I/O head module and up to 6 communication modules (only one of which can be a 140NOC78100 control head module). Use the interlink port on the 140NOC78000 module to interlink with the other head modules on the local rack for various network combinations:

| 140NOC78000 Module Interconnectivity                                                                                                    | Network Type                              | Description                                                                                                    |
|----------------------------------------------------------------------------------------------------|-------------------------------------------|----------------------------------------------------------------------------------------------------|
| up to three 140NOC78000 modules interlinked with the 140CRP31200 module                                                                                                    | device network                            | combination of remote I/O and distributed I/O devices                                                                                               |
| up to six 140NOC78000 modules <b><u>not</u></b> interlinked with any other head modules                                                                                                    | isolated<br>distributed I/O<br>network    | distributed I/O devices that are not a physical part of the Quantum EIO system                                                                      |
| up to five 140NOC78000 modules, only one of which is interlinked with the 140NOC78100 module                                                                                                    | independent<br>distributed I/O<br>network | distributed I/O devices located on an existing<br>distributed I/O network that utilize control<br>network transparency in the Quantum EIO<br>system |
| <ul> <li>up to three 140NOC78000 modules interlinked<br/>with the 140CRP31200 module</li> <li>one of these three modules is interlinked with the<br/><i>service/extend port</i> of the 140NOC78100<br/>module</li> </ul> | extended<br>distributed I/O<br>network    | distributed I/O devices located on an existing<br>distributed I/O network that are a physical part<br>of the Quantum EIO system                     |
| up to three 140NOC78000 modules interlinked with<br>the 140CRP31200 module and the 140NOC78100<br>module                                                                                                    | control network<br>transparency           | provides Ethernet transparency between the device network and the control network                                                                   |

**NOTE:** The types of distributed I/O topologies you can use in a Quantum EIO system are discussed in the Selecting the Correct Distributed I/O Topology *(see page 55)* topic.

# Interlinking the 140NOC78000 Module in a Device Network

Interlink the 140NOC78000 module with the 140CRP31200 module to create a device network:

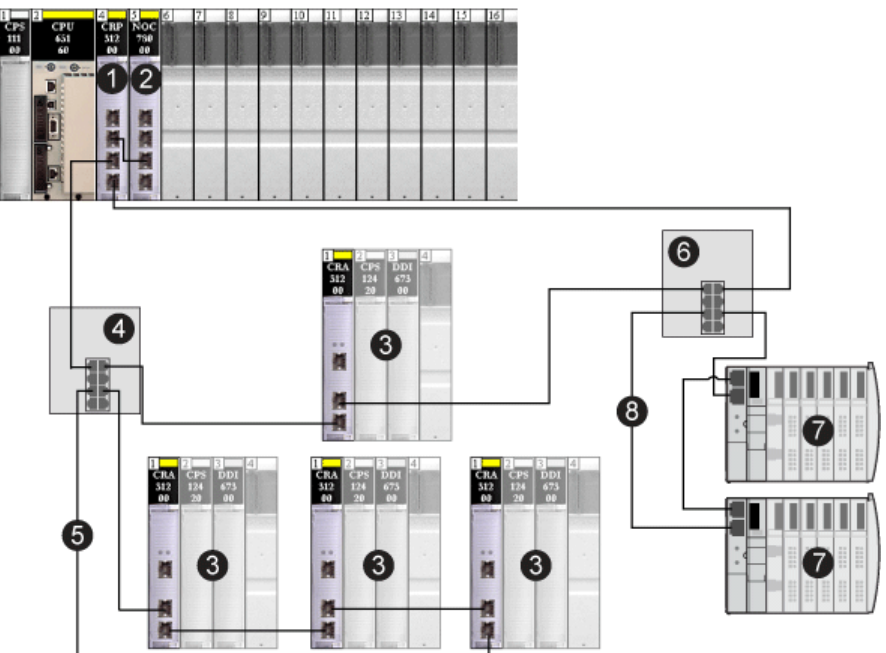

- 1 140CRP31200 remote I/O head module
- 2 140NOC78000 distributed I/O head module
- 3 remote I/O drop on the main ring
- 4 DRS on the main ring connecting the remote I/O sub-ring
- 5 remote I/O sub-ring
- 6 DRS on the main ring connecting the distributed I/O sub-ring
- 7 distributed I/O devices
- 8 distributed I/O sub-ring

# Interlinking the 140NOC78000 Module in an Isolated Distributed I/O Network

The 140NOC78000 modules are not connected any other head module on the local rack.

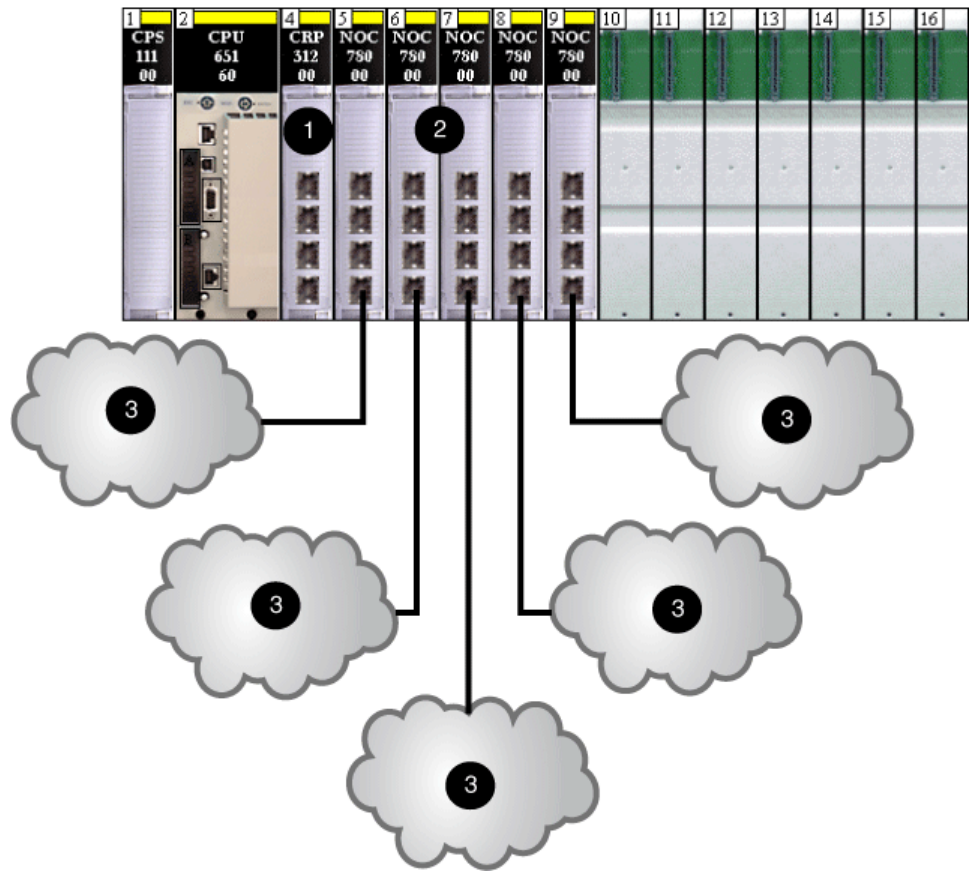

- 1 140CRP31200 remote I/O head module
- 2 140NOC78000 distributed I/O head modules (not interlinked with the 140CRP31200 module
- 3 distributed I/O clouds

# Interlinking the 140NOC78000 Module in an Independent Distributed I/O Network

Interlink a 140NOC78000 distributed I/O head module with the 140NOC78100 control head module to provide Ethernet transparency between the isolated distributed I/O network [your existing distributed I/O network (5)] and the control network. You can also interlink another 140NOC78000 module with the 140CRP31200 remote I/O head module, but your existing distributed I/O network is not a physical part of the Quantum EIO device network (To configure the IP forwarding service in the 140NOC78100 module that provides transparency, refer to the *Quantum EIO Control Network Installation and Configuration Guide*.

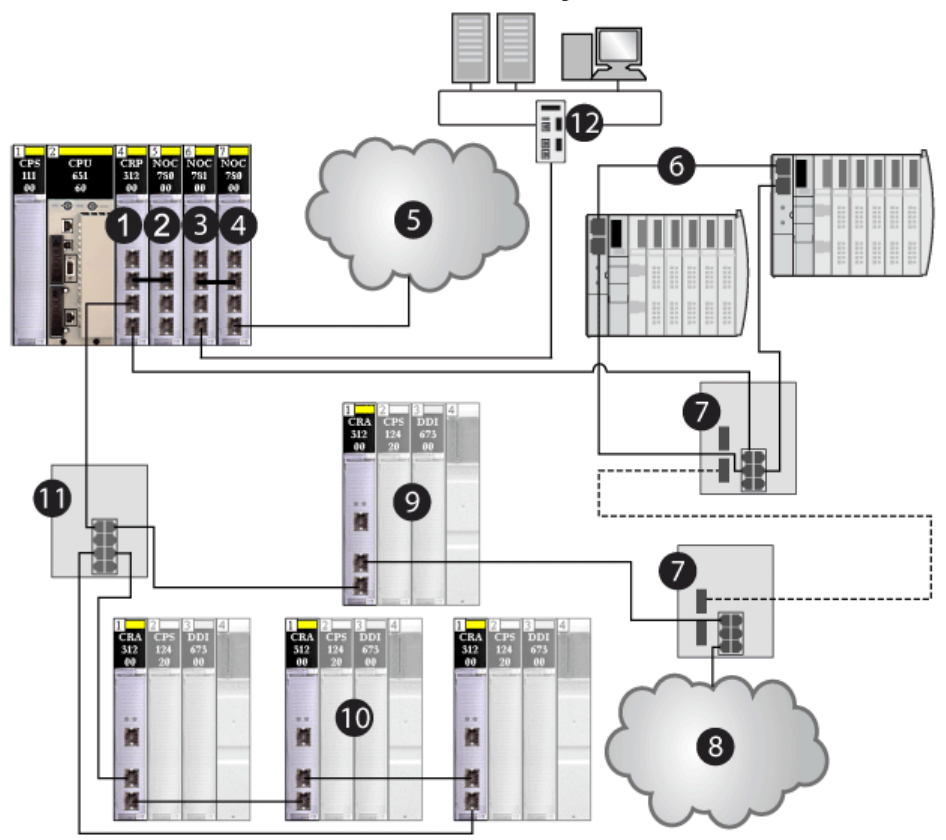

- 1 140CRP31200 remote I/O head module
- 2 140NOC78000 distributed I/O head module (interlinked with the 140CRP31200 module to support the device network)
- 3 140NOC78100 control head module
- 4 140NOC78000 module (interlinked with the140NOC78100 module to support the independent distributed I/O network)
- 5 independent distributed I/O network
- 6 distributed I/O sub-ring

- 7 DRSs with a predefined configuration file to support copper-to-fiber and fiber-to-copper transitions on the main ring
- 8 distributed I/O cloud
- 9 remote I/O drop on the main ring
- 10 remote I/O sub-ring
- 11 DRS connecting the remote I/O sub-ring to the main ring
- 12 control network (which also monitors the independent distributed I/O network)

# Interlinking the 140NOC78000 Module in an Extended Distributed I/O Network

Interlink a 140NOC78000 distributed I/O head module with the *extended port* of the 140NOC78100 control head module to provide Ethernet transparency between the isolated distributed I/O network [your existing distributed I/O network (4)] and the control network. Interlink the same 140NOC78000 module with the 140CRP31200 remote I/O head module for your existing distributed I/O network to be a physical part of the Quantum EIO device network. (To configure the service port for an extended network and to configure the IP forwarding service in the 140NOC78100 module that provides transparency, refer to the *Quantum EIO Control Network Installation and Configuration Guide*.)

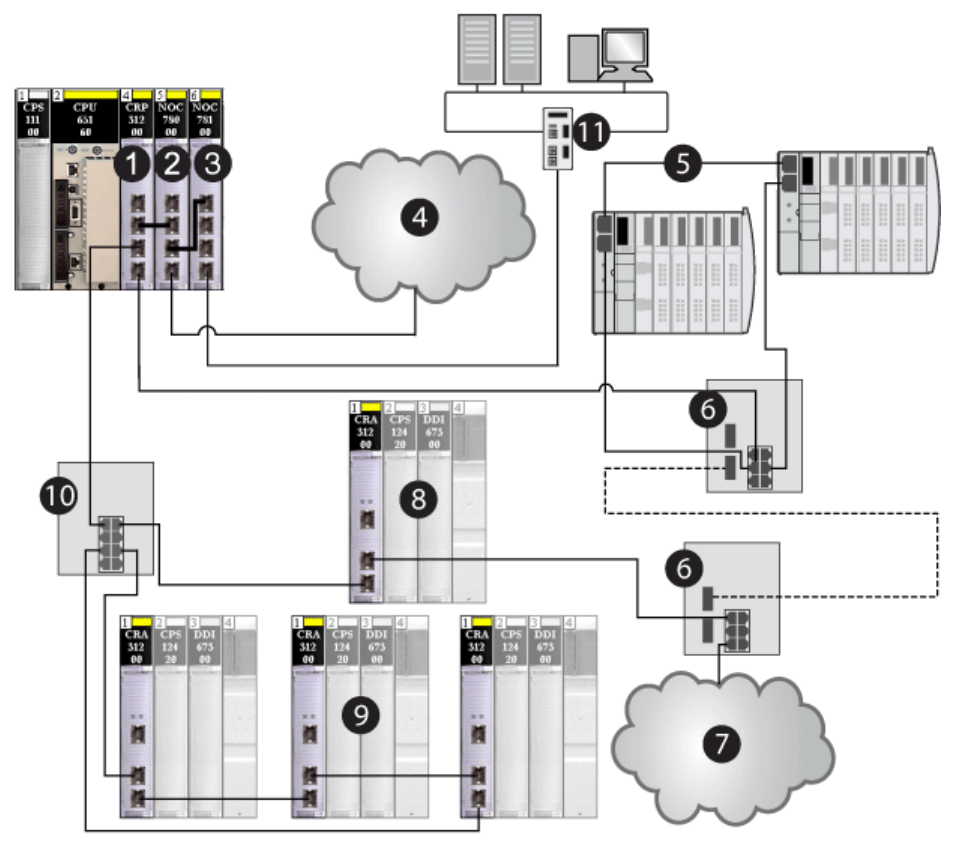

- 1 140CRP31200 remote I/O head module
- 2 140NOC78000 distributed I/O head module (interlinked with the *extend port* of the 140NOC78100 module to support the extended distributed I/O network and also interlinked with the 140CRP31200 module to support the device network)
- **3** 140NOC78100 control head module (interlinked with the 140NOC78000 module to provide transparency between the device network and the control network)
- 4 extended distributed I/O network
- 5 distributed I/O sub-ring

- 6 DRSs with a predefined configuration file to support copper-to-fiber and fiber-to-copper transitions on the main ring
- 7 distributed I/O cloud
- 8 remote I/O drop on the main ring
- 9 remote I/O drops on the remote I/O sub-ring
- 10 DRS connecting the remote I/O sub-ring to the main ring
- 11 control network

**NOTE:** The types of distributed I/O topologies you can use in a Quantum EIO system are discussed at Selecting the Correct Distributed I/O Topology *(see page 55).* 

## Interlinking the 140NOC78000 Module for Control Network Transparency

Interlink a 140NOC78100 control head module with a 140NOC78000 distributed I/O head module, which is interlinked with a 140CRP31200 remote I/O head module, to provide Ethernet transparency between the device network and the control network.

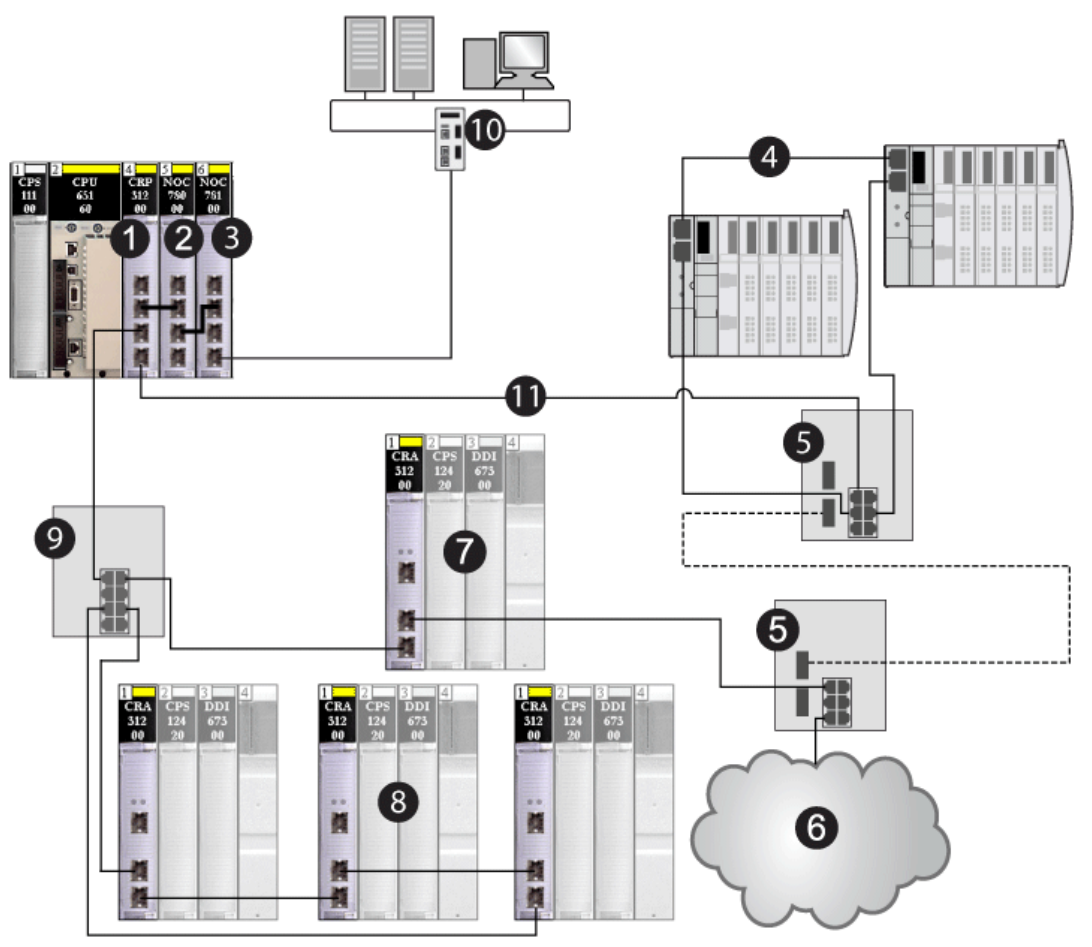

- 1 140CRP31200 remote I/O head module
- 2 140NOC78000 distributed I/O head module (interlinked with the 140NOC78100 module to support the device network)
- **3** 140NOC78100 control head module (interlinked with the 140NOC78000 module to provide Ethernet transparency between the control network and the device network)
- 4 distributed I/O sub-ring
- 5 DRSs with a predefined configuration file to support copper-to-fiber and fiber-to-copper transitions on the main ring
- 6 distributed I/O cloud

- 7 remote I/O drop on the main ring
- 8 remote I/O drops on the remote I/O sub-ring
- 9 DRS connecting the remote I/O sub-ring to the main ring
- 10 control network
- **11** main ring

# Connecting Distributed I/O Devices to a Quantum EIO System

# **Distributed I/O Devices**

Distributed I/O devices can be connected to a Quantum EIO system in the following 2 ways:

- a distributed I/O cloud (see page 40)
- a distributed I/O sub-ring (see page 43)

Distributed I/O devices *(see page 38)* in a sub-ring have 2 Ethernet ports (to maintain the ring), and they support RSTP. An example of devices on a distributed I/O sub-ring would be several STB islands that use STB NIP 2311 NIMs.

Ethernet distributed I/O devices that can be put on distributed I/O clouds include 2 families of devices:

| I/O Scanned Devices                                                                              | Devices that Cannot be I/O Scanned |
|--------------------------------------------------------------------------------------------------|------------------------------------|
| variable speed drives — Altivar ATV 32, 61, 71                                                   | Magelis HMI controllers            |
| main protection and control functions — TeSys T                                                  | Pelco cameras                      |
| ETB (I/O modules), OTB (distributed I/O modules), and STB (modules connected on a single island) |                                    |
| remote masters — Profibus master interface,<br>ETG1000 master interface, Hart master interface   |                                    |
| Modbus TCP and EtherNet/IP distributed I/O devices                                               |                                    |
| third-party distributed I/O devices compatible with the Quantum EIO system                       |                                    |

# **Topology Choices**

Your Ethernet remote I/O network will comprise of one of the following topologies:

- a simple daisy chain loop
- a high-capacity daisy chain loop

These 2 topologies, which are discussed later in this guide, are comprised of the devices in the following table. These devices and their Ethernet port types define how you will choose and build your topology.

| To Insert in the Network                            | Use                                                                                                    | Topology Type                                                                                                    |
|-----------------------------------------------------|----------------------------------------------------------------------------------------------------|----------------------------------------------------------------------------------------------------|
| distributed I/O devices with a single Ethernet port | a distributed I/O cloud (with<br>devices in a star topology)                                                                                                    | <ul> <li>You can connect a distributed I/O cloud to a <i>high-capacity daisy chain loop</i>.</li> <li>A distributed I/O cloud participates in the remote I/O network only if it is connected to a DRS that resides on the main ring in a high-capacity daisy chain loop. In this case, interlink a 140CRP31200 head module with a 140NOC78000 head module on the local rack, since the 140NOC78000 module supports the distributed I/O cloud.</li> </ul> |
|                                                     |                                                                                                    | <b>NOTE:</b> A distributed I/O cloud that is connected to<br>a 140 NO• 780 •• module on the local rack within a<br><i>simple daisy chain loop</i> is <i>isolated (see page 59)</i> .<br>The cloud is not physically part of the remote I/O<br>network.                                                                                                    |
| distributed I/O devices with dual Ethernet ports    | <ul> <li>a distributed I/O cloud (with devices in a star topology) <ul> <li>or —</li> </ul> </li> <li>a distributed I/O sub-ring (with devices in a daisy chain loop, if they support RSTP).</li> </ul> | You can only connect a distributed I/O cloud or<br>distributed I/O sub-ring via a DRS that resides on<br>the main ring in a high-capacity daisy chain loop.                                                                                                    |

# Section 3.2 Selecting the Correct Distributed I/O Topology

# Introduction

This section discusses the 4 types of distributed I/O networks allowed in a Quantum EIO system.

- device network
- isolated distributed I/O network
- independent distributed I/O network
- extended distributed I/O network

### What Is in This Section?

This section contains the following topics:

| Торіс                                         | Page |  |
|-----------------------------------------------|------|--|
| Planning a Device Network                     | 56   |  |
| Planning an Isolated Distributed I/O Network  |      |  |
| Adding an Independent Distributed I/O Network |      |  |
| Planning an Extended Distributed I/O Network  |      |  |
| Preferred Distributed I/O Network Topologies  | 66   |  |

# **Planning a Device Network**

### Introduction

These are the advantages of a device network:

- You can integrate remote I/O and distributed I/O devices within the same system.
- You can integrate current and legacy (S908) devices from Schneider Electric, as well as thirdparty devices (which are connected through standard open interfaces).
- You can provide transparency to your entire system.
- Networks are simplified.
- Costs are reduced.

A device network uses a high-capacity daisy chain loop topology (Ethernet remote I/O drops and distributed I/O devices on the same physical network). Within a device network, you can add distributed I/O sub-rings and distributed I/O clouds.

DRSs connect distributed I/O devices on the device network. (You can also connect distributed I/O devices to the service port of a 140CRA31200 or BMXCRA31210 moudule.) This connection provides determinism on the Ethernet remote I/O network. Download specific predefined configuration files to these dual-ring switches, which control the data flow from distributed I/O devices so that the high priority of the remote I/O network is maintained.

#### Installing a Device Network

To install a device network, which allows both remote I/O and distributed I/O on the same Ethernet remote I/O network, as well as Ethernet transparency between the control network (by configuring the IP forwarding service in the 140NOC78100 control head module) and the device network, perform the following steps:

| Step | Action                                                                                                    |
|------|----------------------------------------------------------------------------------------------------|
| 1    | Install one 140CRP31200 remote I/O head module, one 140NOC78100 control head module, and up to six 140NOC78000 distributed I/O head modules on the local rack, only three of which can be interlinked with the 140CRP31200 module and one which can be interlinked with the 140NOC78100 module to support a device network. |
| 2    | Connect the <i>interlink port</i> (ETH 2) of the 140NOC78000 module to the <i>interlink port</i> (ETH 2) of the 140CRP31200 module.                                                                                                    |
| 3    | Connect the <i>interlink port</i> (ETH 2) of the 140NOC78100 module to the <i>device network/interlink port</i> (ETH 3) of the 140NOC78000 module.                                                                                                    |
| 4    | Connect the start of the main ring to the <i>device network port</i> (ETH 3 or ETH 4) of the 140CRP31200 module.                                                                                                    |
| 5    | Connect the end of the main ring to the <i>device network port</i> (ETH 3 or ETH 4) of the 140CRP31200 module.                                                                                                    |

| Step | Action                                                                                                    |
|------|----------------------------------------------------------------------------------------------------|
| 6    | Connect DRSs to the main ring for distributed I/O sub-rings and/or distributed I/O clouds.<br>Refer to the <i>Predefined Configurations File</i> topic in the <i>Quantum EIO System Planning Guide</i> for details on installing DRSs and distributed I/O devices. |
| 7    | Connect the <i>control network port</i> (ETH 3 or ETH 4) of the 140NOC78100 module to the control network.                                                                                                    |

# Example

The following graphic shows a 140CRP31200 remote I/O head module and a 140NOC78000 distributed I/O head module interlinked on the local rack to support a device network.

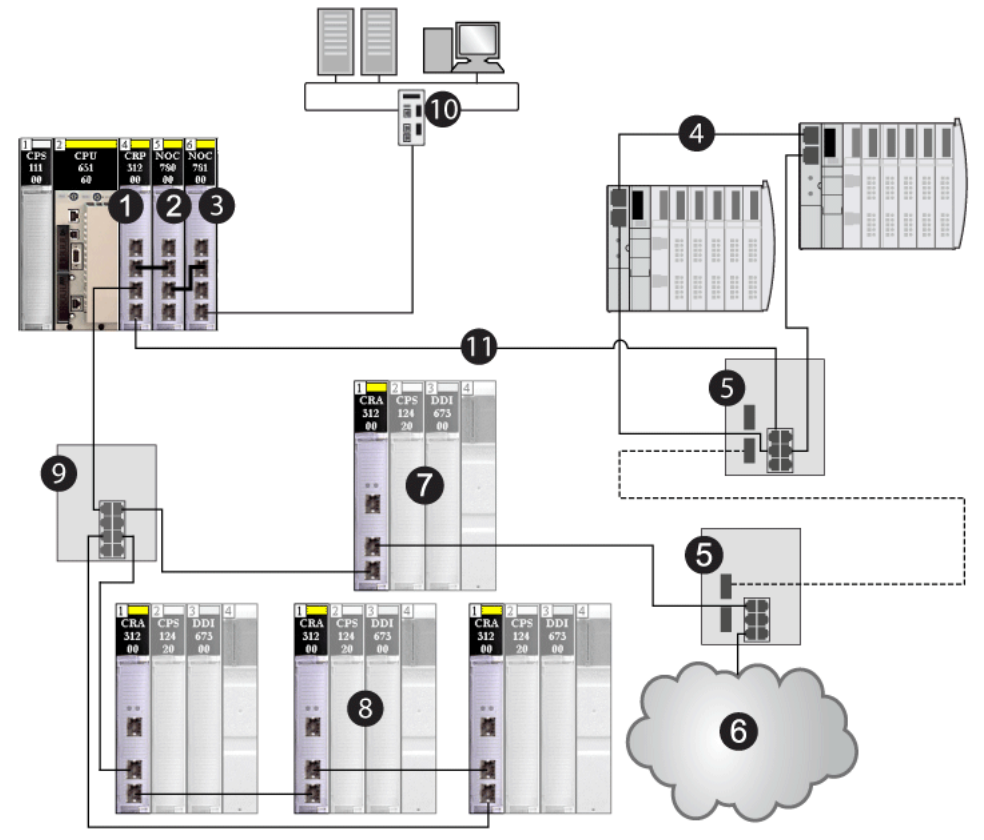

- 1 140CRP31200 remote I/O head module
- 2 140NOC78000 distributed I/O head module interlinked with the 140CRP31200 module to manage the device network
- 3 140NOC78100 control head module interlinked with the 140NOC78000 module to provide transparency between the device network and the control network
- 4 distributed I/O sub-ring

- 5 DRS with a predefined configuration file to support copper-to-fiber and fiber-to-copper transitions on the main ring
- 6 distributed I/O cloud
- 7 Ethernet remote I/O drop on the main ring
- 8 Ethernet remote I/O sub-ring
- 9 DRS connecting the remote I/O sub-ring to the main ring
- 10 control network
- 11 main ring

# Planning an Isolated Distributed I/O Network

# Introduction

An isolated distributed I/O network is not part of the remote I/O network. It is an Ethernet-based network containing distributed I/O devices on a copper wire running from a single port connection. If you use dual-port distributed I/O devices that support RSTP, you can connect the devices in a daisy-chain loop to the 2 device network ports (ETH 3 and ETH 4) on the 140NOC78000 distributed I/O head module. There is no interlink to the remote I/O network.

# Attaching an Isolated Distributed I/O Network

To attach an isolated distributed I/O network to a Quantum EIO system:

| Step | Action                                                                                                    |
|------|----------------------------------------------------------------------------------------------------|
| 1    | Install up to six 140NOC78000 distributed I/O head modules on the local rack, one module for each isolated network desired.                                                                                  |
| 2    | Connect the <i>device network port</i> (ETH 4) of each 140NOC78000 module to each distributed I/O network.                                                                                                   |
| 3    | If you use dual-port devices that support RSTP, then you can connect the devices in a daisy chain loop to both <i>device network ports</i> (ETH 3 and ETH 4) on the 140NOC78000 distributed I/O head module. |
| 4    | The 140NOC78000 modules are not connected to any other head module on the local rack.                                                                                                    |

# Example

The following graphic shows multiple isolated distributed I/O networks. The 140NOC78000 distributed I/O head modules are not linked to the 140CRP31200 remote I/O head module on the local rack.

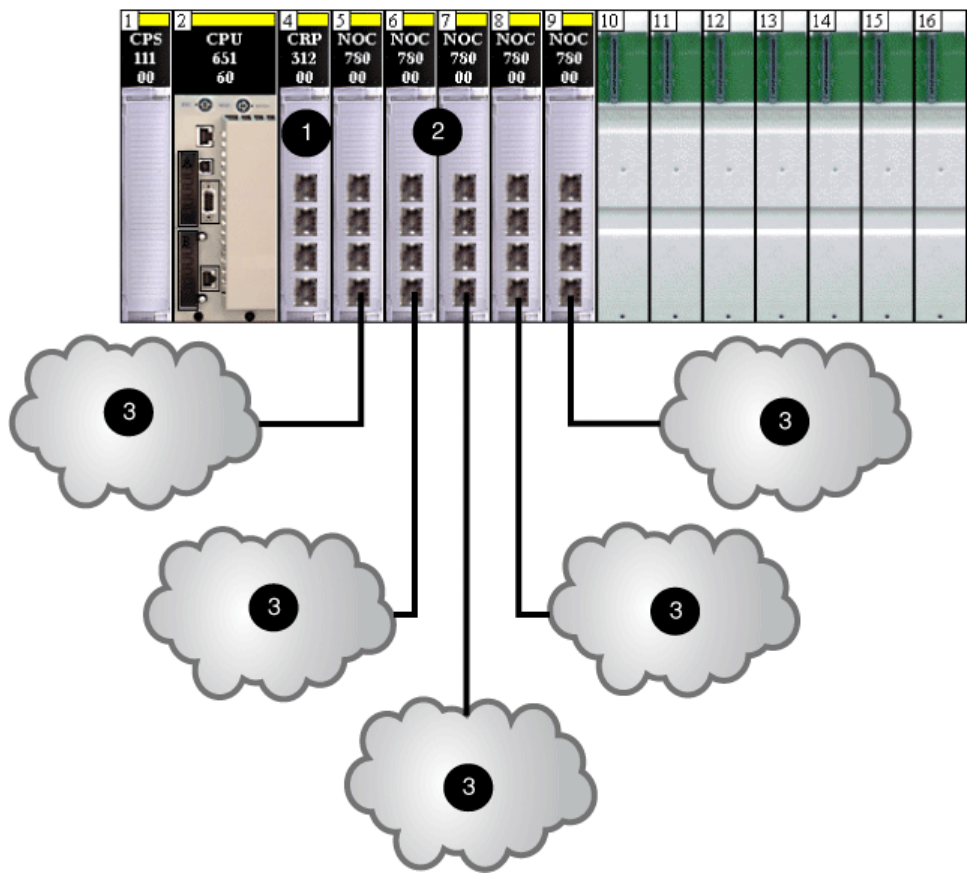

- 1 140CRP31200 remote I/O head module
- 2 140NOC78000 distributed I/O head modules
- 3 distributed I/O clouds, which do not communicate with the Quantum EIO networks

# NOTE:

- A 140NOC78000 module on the local rack attaches the controller to the isolated distributed I/O network.
- A cloud can have a DRSs downloaded predefined configuration and a single connection to the 140NOC78000 module on the local rack and a ring of dual-port distributed I/O devices that support RSTP.

# Adding an Independent Distributed I/O Network

# Introduction

Add an independent distributed I/O network if you have existing distributed I/O devices — which you may not want to reconfigure — to the Quantum EIO system for the purpose of communicating with the control network.

An independent distributed I/O network is not part of the Ethernet remote I/O network, but it does communicate with the control network.

An independent distributed I/O network is an Ethernet-based network containing distributed I/O devices on a copper wire running from a single port connection. If you use dual-port devices that support RSTP, you can connect the devices in a daisy chain loop to the device network ports (ETH 3 and ETH 4) on the 140NOC78000 distributed I/O head module. There is no interlink to the remote I/O network. The 140NOC78000 module is interlinked with the the 140NOC78100 control head module on the local rack to support communication with the Quantum EIO control network only. The 140NOC78000 module can be interlinked with other 140NOC78000 modules. Neither the 140NOC78000 module on the 140NOC78100 modules can be interlinked with the 140CRP31200 remote I/O head module on the local rack.

## Example

The following graphic shows an independent distributed I/O network (5). The 140NOC78000 distributed I/O head module is interlinked with the 140NOC78100 control head module. Neither the 140NOC78000 nor the 140NOC78100 module *in the independent distributed I/O network* is interlinked with the 140CRP31200 remote I/O head module. A second 140NOC78000 module is interlinked with the 140CRP31200 module to support distributed I/O devices on the device network:

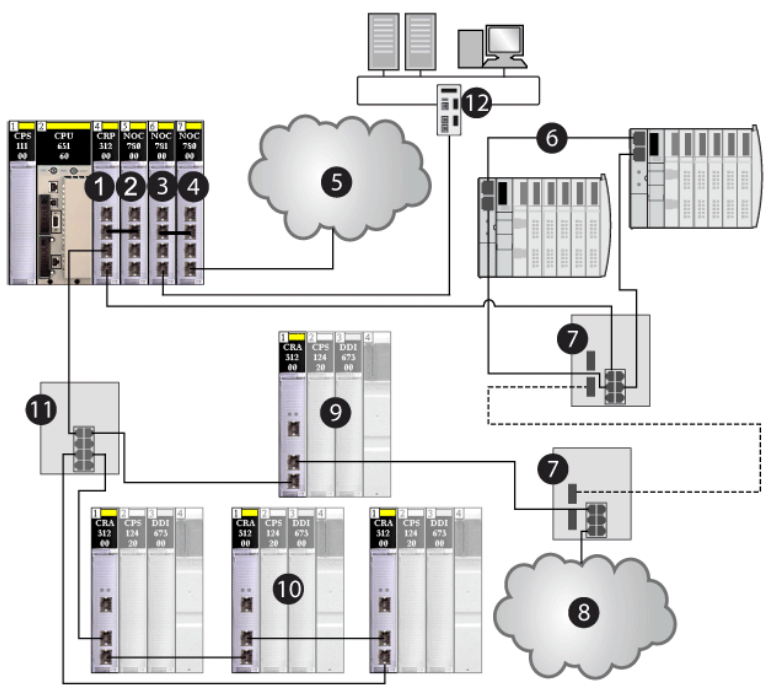

- 1 140CRP31200 remote I/O head module
- 2 140NOC78000 distributed I/O head module interlinked with the 140CRP31200 module to support the device network
- 3 140NOC78100 control head module
- 4 second 140NOC78000 module interlinked with the 140NOC78100 module to support an independent distributed I/O network and communicate with the Quantum EIO control network
- 5 independent distributed I/O network, which communicates with the Quantum EIO control network
- 6 distributed I/O sub-ring
- 7 DRSs with C4 predefined configuration files for copper-to-fiber and fiber-to-copper transitions on the main ring
- 8 distributed I/O cloud
- 9 remote I/O drop on the main ring
- 10 remote I/O sub-ring
- 11 DRS with a C1 predefined configuration file on the main ring connected to the remote I/O sub-ring
- 12 control network

# Planning an Extended Distributed I/O Network

## Introduction

Plan an extended distributed I/O network if you have an existing distributed I/O network — which you may not want to reconfigure — that you want to add to the Quantum EIO system.

An extended distributed I/O network is an Ethernet-based network containing distributed I/O devices on a copper wire running from a single port connection. If you use dual-port devices that support RSTP, you can connect the devices in a daisy chain loop to the device network ports (ETH 3 and ETH 4) on the 140NOC78000 distributed I/O head module on the local rack. The network is connected to the 140CRP31200 remote I/O head module, making the extended distributed I/O network part of the Quantum EIO system. The 140NOC78000 module is connected to the service/extend port of the 140NOC78100 control head module to provide transparency between the control network and the extended distributed I/O network.

### Attaching an Extended Distributed I/O Network

To attach an extended distributed I/O network to a Quantum EIO system:

| Step | Action                                                                                                    |
|------|----------------------------------------------------------------------------------------------------|
| 1    | Install one 140CRP31200 remote I/O head module, one 140NOC78100 control head module, and up to five 140NOC78000 distributed I/O head modules (up to 3 modules can be interlinked with the 140CRP31200 module and 1 can be interlinked with the 140NOC78100 module) on the local rack. |
| 2    | Connect the <i>interlink port</i> (ETH 2) of the 140NOC78000 module to the <i>interlink port</i> (ETH 2) of the 140CRP31200 module.                                                                                                    |
| 3    | Connect the <i>device network/interlink port</i> (ETH 3) of the 140NOC78000 module to the <i>service/extend port</i> (ETH 1) of the 140NOC78100 module.                                                                                                    |
| 4    | Connect the <i>device network</i> (ETH 4) of the 140NOC78000 module to your existing distributed I/O network.                                                                                                    |
| 5    | Connect the <i>control network port</i> (ETH 3 or ETH 4) of the 140NOC78100 module to the control network.                                                                                                    |
| 6    | Connect the start of the main ring to the <i>device network port</i> (ETH 3 or ETH 4) of the 140CRP31200 module.                                                                                                    |
| 7    | Connect the end of the main ring to the <i>device network</i> (ETH 3 or ETH 4) of the 140CRP31200 module.                                                                                                    |
| 8    | Connect DRSs to the main ring for distributed I/O sub-rings and/or distributed I/O clouds.<br>Refer to the Predefined Configuration Files topic in the <i>Quantum EIO System Planning Guide</i> for details on installing DRSs.                                                       |

## Example

The following graphic shows an extended distributed I/O network (4). The 140NOC78000 distributed I/O head module is interlinked with the *extend port* of the 140NOC78100 control head module. The 140NOC78000 module and the 140NOC78100 module are also interlinked with the 140CRP31200 remote I/O head module. Thus, the extended distributed I/O network participates in the Quantum EIO device network.

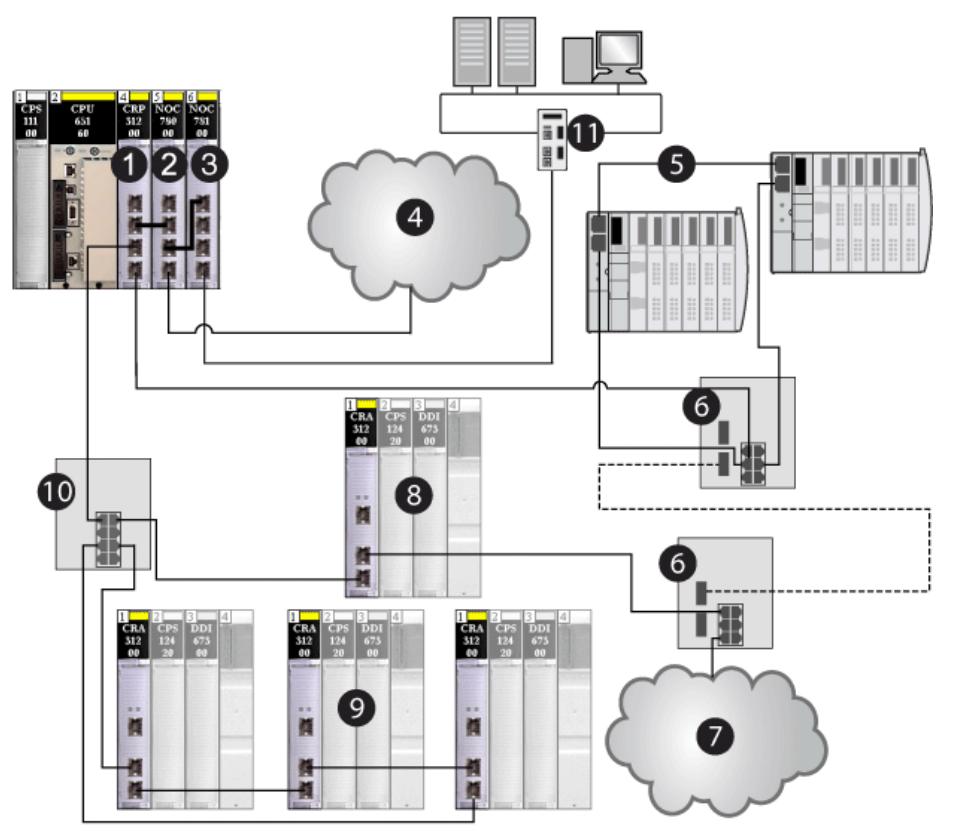

- 1 140CRP31200 remote I/O head module on the local rack
- 2 140NOC78000 distributed I/O head module (interlinked with the *extend port* of the 140NOC78100 module to support the extended distributed I/O network and interlinked with the 140CRP31200 module to support the device network)
- 3 140NOC78100 control head module (interlinked with the 140NOC78000 module to provide transparency between the control network and the device network)
- 4 extended distributed I/O network, which communicates with the Quantum EIO system
- **5** distributed I/O sub-ring
- 6 DRSs with C4 predefined configuration files for copper-to-fiber and fiber-to-copper transitions on the main ring

- 7 distributed I/O cloud
- 8 remote I/O drop on the main ring
- 9 remote I/O drops on the remote I/O sub-ring
- 10 DRS with a C1 predefined configuration file on the main ring connected to the remote I/O sub-ring
- 11 control network

# Preferred Distributed I/O Network Topologies

# Distributed I/O Network Topologies

| Topology<br>Type | Definition                                                                                                    | Example |
|------------------|----------------------------------------------------------------------------------------------------|---------|
| star             | In a star topology, all single-port Ethernet<br>devices are connected through an intermediate<br>device, such as a DRS.                                                                                                    |         |
| ring (loop)      | In a ring topology (also known as a daisy chain<br>loop), dual-port Ethernet devices that support<br>RSTP are connected in a ring. With a ring<br>topology, network redundancy is achieved.<br><b>NOTE:</b> Single-port Ethernet devices can<br>connect to a ring via a ConneXium extended<br>managed switch (not required to be configured<br>as a DRS) that is part of the ring. The graphic to<br>the right displays this topology. |         |

| Topology<br>Type | Definition                                                                                                    | Example |
|------------------|----------------------------------------------------------------------------------------------------|---------|
| mesh             | In a mesh topology, single-port Ethernet devices<br>are connected to each other through<br>intermediate devices, such as a ConneXium<br>extended managed switch (not required to be<br>configured as a DRS). With a mesh topology,<br>network redundancy is possible. |         |

# Chapter 4 Configuring the 140 NOC 780 00 Module

### Introduction

This chapter shows you how to use Control Expert programming software to select and configure the 140 NOC 780 00 head module on the local rack.

**NOTE:** The instructions presented in this chapter include specific choices made for a sample project. Your Control Expert project may include different choices that are appropriate for your specific configuration.

# What Is in This Chapter?

This chapter contains the following sections:

| Section | Торіс                                                                | Page |
|---------|----------------------------------------------------------------------|------|
| 4.1     | Creating a Project in Control Expert                                 | 70   |
| 4.2     | The Control Expert FDT/DTM Interface                                 | 78   |
| 4.3     | Hardware Catalog                                                     | 103  |
| 4.4     | Channel Properties                                                   | 112  |
| 4.5     | Ethernet Services                                                    | 123  |
| 4.6     | Security                                                             | 153  |
| 4.7     | Configuring the 140 NOC 78• 00 Head Module as an EtherNet/IP Adapter | 155  |

# Section 4.1 Creating a Project in Control Expert

#### **Overview**

This section shows you how to add modules, including the 140NOC78000 distributed I/O head module, to your project, using Control Expert.

#### What Is in This Section?

This section contains the following topics:

| Торіс                                                   | Page |
|---------------------------------------------------------|------|
| Creating a Project in Control Expert                    | 71   |
| Configuring the Size and Location of Inputs and Outputs | 76   |

# Creating a Project in Control Expert

#### Introduction

You may have already created a project in Control Expert and installed a power supply and a 140CRP31200 remote I/O head module. If so, jump to the Adding a 140NOC78000 Distributed I/O Head Module... topic *(see page 74)* If not, the following pages show you how to create a new Control Expert project and add the following components:

- a CPU
- a power supply
- a 140NOC78000 distributed I/O head module

**NOTE:** To add the power supply and a 140CRP31200 module to the local rack in Control Expert, refer to the *Quantum EIO Remote I/O Modules Installation and Configuration Guide*.

### Creating and Saving a New Control Expert Project

The following steps describe the creation of a project:

|   | Action                                                              |                                                 |                                                               |
|---|---------------------------------------------------------------------|-------------------------------------------------|---------------------------------------------------------------|
| 1 | Open Control Expert.                                                |                                                 |                                                               |
| 2 | In the Control Expert main me<br>The <b>New Project</b> window open | enu, select <b>File →</b><br>ns displaying a li | New<br>st of Schneider Electric controller types.             |
| 3 | In the <b>New Project</b> window, ex<br>140 CPU 651 60 controller:  | kpand the Quant                                 | um node and select a CPU. In this example, select the         |
|   | Show all versions                                                   |                                                 |                                                               |
|   | PLC                                                                 | Min.OS Version                                  | Description                                                   |
|   | Modicon M340                                                        |                                                 |                                                               |
|   | Premium                                                             |                                                 |                                                               |
|   | 😑 🛛 Quantum                                                         |                                                 |                                                               |
|   | 140 CPU 311 10                                                      | 03.00                                           | 486 CPU, 400Kb Program, MB, MB+                               |
|   | 140 CPU 434 12A/U                                                   | 03.00                                           | 486 CPU, 800Kb Program, MB, MB+                               |
|   | 140 CPU 534 14A/U                                                   | 03.00                                           | 586 CPU, 2.7Mb Program, MB, MB+                               |
|   | 140 CPU 651 50                                                      | 03.00                                           | P166 CPU, 512Kb Program + PCMCIA, Ethernet-TCP/IP, USB, MB,   |
|   | 140 CPU 651 60                                                      | 03.00                                           | P266 CPU, 1Mb Program + PCMCIA, Ethernet-TCP/IP, USB, MB, MB+ |
|   | 140 CPU 652 60                                                      | 03.00                                           | P266 CPU, 3072Kb Program + PCMCIA, Ethernet-TCP/IP, USB, MB,  |
|   | 140 CPU 671 60                                                      | 03.00                                           | P266 CPU Hot-Standby, 1Mb Program + PCMCIA, Ethernet-HSBY Fib |
|   | 140 CPU 672 60                                                      | 03.00                                           | P266 CPU Hot-Standby, 3072Kb Program* + PCMCIA, Multimode Et  |
|   | 140 CPU 672 61                                                      | 03.00                                           | P266 CPU Hot-Standby, 3072Kb Program* + PCMCIA, Single Mode   |

| Step | Action                                                                                                    |  |  |
|------|----------------------------------------------------------------------------------------------------|--|--|
| 4    | Click <b>OK</b> . Control Expert displays the <b>Project Browser</b> , below.                                                                                                    |  |  |
|      | New Project       Structural view       Station       Station       S |  |  |
| 5    | To save the project, select <b>File → Save</b> . The <b>Save As</b> dialog opens.                                                                                                    |  |  |
| 6    | In the <b>Save As</b> dialog, type in a <b>File name</b> — which will be the name of your Control Expert project — then click <b>Save</b> . Control Expert saves your project to the specified path location.                                                                                                    |  |  |
|      | <ul> <li>NOTE: You can change the default location Control Expert uses to store project files. Before saving your project:</li> <li>1 Select Tools → Options. The Options Management window opens.</li> <li>2 In the left pane, navigate to Options → General → Paths.</li> <li>3 In the right pane, type in a new path location for the Project path. You can also edit the: <ul> <li>Import/Export file path</li> <li>XVM path</li> <li>Project settings templates path</li> </ul> </li> </ul>                                                                                                    |  |  |
|      | 4 Click <b>OK</b> to close the window and save your path edits.                                                                                                    |  |  |

# Adding a Power Supply to the New Control Expert Project

The next step is to add a power supply to your Control Expert project:

| Step | Action                                                                                                    |  |  |  |
|------|----------------------------------------------------------------------------------------------------|--|--|--|
| 7    | <ul> <li>In the Project Browser, double click Local Bus. Control Expert displays both the:</li> <li>Local Bus window with the selected CPU in the second position, and</li> <li>Hardware catalog displaying the Local Bus tab, below:</li> </ul> |  |  |  |
|      | Hardware catalog                                                                                                    |  |  |  |
|      | E Local Quantum Drop                                                                                                    |  |  |  |
|      | . Analog                                                                                                    |  |  |  |
|      | • Communication                                                                                                    |  |  |  |
|      | • Counting                                                                                                    |  |  |  |
|      | ➡ Discrete                                                                                                    |  |  |  |
|      | Expert                                                                                                    |  |  |  |
|      | • Motion                                                                                                    |  |  |  |
|      | t Rack                                                                                                    |  |  |  |
|      | . Supply                                                                                                    |  |  |  |
|      | Local Bus RIO Bus                                                                                                    |  |  |  |
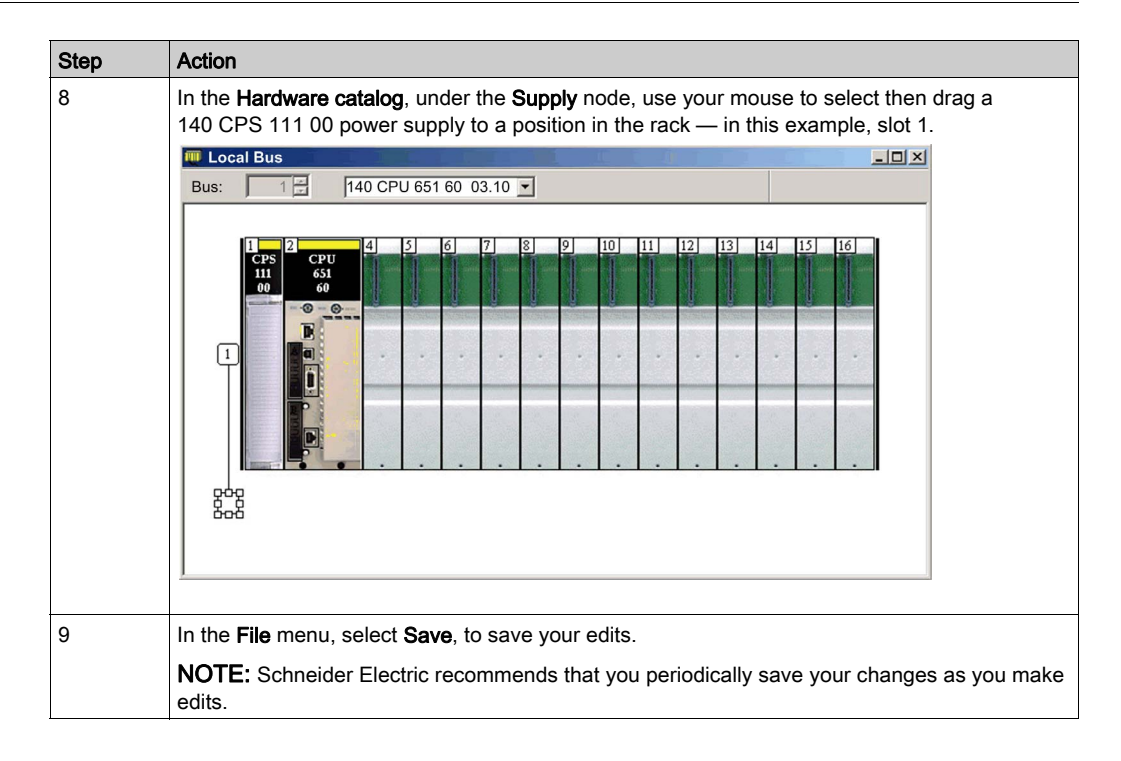

# Adding a 140NOC78000 Distributed I/O Head Module to the New Control Expert Project

Next, add a 140NOC78000 distributed I/O head module to your project:

| Step | Action                                                                                                    |
|------|----------------------------------------------------------------------------------------------------|
| 10   | Returning to the <b>Hardware catalog</b> , under the <b>Communication</b> node, use your mouse to select then drag a 140NOC78000 control head module to an open slot in the rack — in this example, slot 5.<br>When you drop the module into the rack, Control Expert opens the communication module <b>Properties</b> window.                                                                                                    |
| 11   | In the <b>General</b> tab of the module properties window, Control Expert assigns a the device an alias name, in this example, Q_NOC78000. You can type in a name to change the default alias name.                                                                                                    |
|      | Properties of device                                                                                                    |
|      | General       Device information       DTM information       Protocol information         DTM name management                                                                                                    |
|      | Default output I/O vision<br>Variable name: Q_NOC78000_OUT                                                                                                    |
|      | OK Cancel Help                                                                                                    |
|      | <ul> <li>When you change the alias name, Control Expert changes the base input and output type and variable names to match the edited alias name.</li> <li>NOTE:</li> <li>Schneider Electric recommends that you assign a unique alias name to each communication module. This practice helps you distinguish between modules of the same type.</li> <li>No other configuration needs to be, or can be, performed in the tabs of this window. All other pages are read-only.</li> </ul> |
| 12   | In the <b>File</b> menu, select <b>Save</b> to save your edits.                                                                                                    |

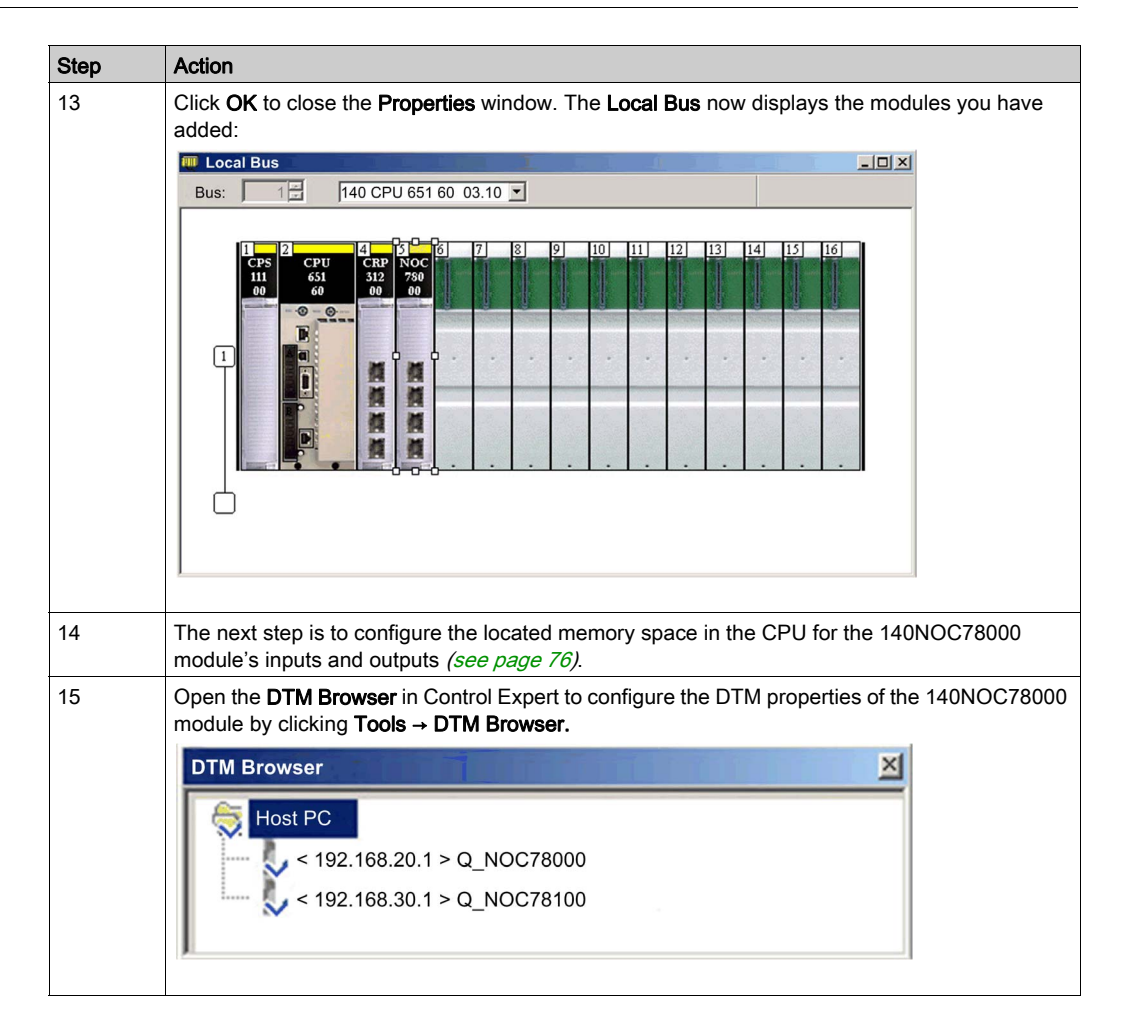

# Configuring the Size and Location of Inputs and Outputs

#### **Overview**

Use the **Configuration** tab of the 140NOC78000 distributed I/O head module's **Properties** window to configure the:

- size and starting position of inputs
- size and starting position of outputs

The following steps present one example of how to configure the size and location of inputs and outputs. Your own project configuration may differ.

## Setting Input and Output Memory Addresses and Naming the Module

The **Properties** window opens when you double-click the left mouse button on the image of the 140NOC78000 module in either the **Local Bus** window or the **Project Browser**.

When you select the **Configuration** tab, it displays the network, or **Alias**, name. This is the name assigned to the network channel when you added the 140NOC78000 module to the project.

Use the **Configuration** page to edit the communication module inputs and outputs, as follows:

| 1.5: 140 NOC 780 00                         |              |    |
|---------------------------------------------|--------------|----|
| TSX Quantum Ethernet DIO I                  | Head         |    |
| Overview 📑 C                                | onfiguration |    |
| Project<br>Network name:                    | Q_NOC78000   | 0  |
| Max size:                                   | 6 Outputs    | 17 |
| EIP connectivity network Update application |              |    |
|                                             |              |    |

| Step | Action                                                                                                    |
|------|----------------------------------------------------------------------------------------------------|
| 1    | In the module's <b>Properties</b> window, select the <b>Configuration</b> tab.                                                                                                    |
| 2    | Type in the size and starting position of the inputs and outputs, as follows:                                                                                                    |
|      | <ul> <li>In the Inputs area:</li> <li>In the %MW index field, type in a starting address for inputs, in this example: 1.</li> <li>In the Max size field, type in the maximum number of 16-bit words dedicated to inputs, in this example:16.</li> </ul>                                                                                                    |
|      | <ul> <li>In the Outputs area:</li> <li>In the %MW index field, type in a starting address for outputs, in this example: 17.</li> <li>In the Max size field, type in the maximum number of 16-bit words dedicated to outputs, in this example: 16.</li> </ul>                                                                                                    |
|      | <ul> <li>Notes:</li> <li>The inputs and outputs can be located at any available address and do not need to be located in adjacent areas. Confirm that the space allocated to inputs and outputs does not overlap.</li> <li>Control Expert automatically reserves space for two arrays of 32 bytes, as follows: <ul> <li>o for connection health bits, located at the beginning of the space configured for inputs</li> <li>o for connection control bits, located at the beginning of the space configured for outputs</li> </ul> </li> </ul> |
|      | • The specified %MW range for both inputs and outputs are available in the CPU. For more information, refer to the <b>Processor Configuration Screen</b> topic in the Control Expert help file.                                                                                                    |
| 3    | In Control Expert select <b>Edit</b> $\rightarrow$ <b>Validate</b> (or click the <b>Validate</b> $\bigvee$ toolbar button) to save the address and size settings for inputs and outputs.                                                                                                    |
|      | <b>NOTE:</b> After you validate module settings for the first time, you cannot edit the module name. If you subsequently decide to change the module name, delete the existing module from the configuration, then add and rename a replacement module.                                                                                                    |

To input the above settings, perform the following steps:

# Completing the Ethernet Network Configuration

After configuring settings for inputs and outputs, the next step is to configure the 140NOC78000 module settings, beginning with its Channel Properties *(see page 112)*, and then configure remote Ethernet network devices.

**NOTE:** After you input configuration settings for the 140NOC78000 module and remote devices, return to the **Configuration** tab of the 140NOC78000 module's **Properties** window and click the **Update application** button. This creates derived data type (DDT) variables *(see page 204)* that display the following information and commands for your Control Expert project:

- connection health bits, that display the status of each connection
- · connection control bits, you can use to toggle each connection on and off
- the value of input and output items
- module and device configuration settings
- free memory space that has been reserved, but not yet allocated

# Section 4.2 The Control Expert FDT/DTM Interface

# Overview

The section describes the use of DTMs within Control Expert.

# What Is in This Section?

This section contains the following topics:

| Торіс                                            | Page |
|--------------------------------------------------|------|
| Ethernet Configuration Tool User Interface       | 79   |
| DTM Browser                                      | 83   |
| DTM Browser Menu Commands                        | 86   |
| Field Bus Discovery Service                      | 92   |
| Device Editor                                    | 97   |
| Configuring Properties in the Device Editor      | 99   |
| Uploading and Downloading DTM-Based Applications | 101  |

# Ethernet Configuration Tool User Interface

## Overview

The Ethernet Configuration Tool presents the following two views:

- a **Device Editor** for configuring Ethernet communication modules, remote devices, and their common Ethernet connections
- a **Diagnostic window** for monitoring the real-time operation of network devices, and diagnosing their condition

## Connecting and Disconnecting a Device or Module DTM

A device or module DTM can be either connected to, or disconnected from the physical device or module.

| When a device and its DTM are | You can use the Ethernet configuration tool to                              |
|-------------------------------|-----------------------------------------------------------------------------|
| Connected                     | Monitor and diagnose the real-time operation of the device or module        |
| Disconnected                  | Configure a communication module or remote device by editing its properties |

NOTE: Be sure to distinguish between:

- connecting and disconnecting a DTM and the associated physical device using commands in the **DTM Browser**, and
- placing Control Expert in online or offline operating mode using commands in the Control Expert **PLC** menu

You can connect a DTM to, or disconnect a DTM from a device or module using the contextual pop-up menu in the **DTM Browser**. The **DTM Browser** indicates the relationship between the DTM and the remote module or device: a connected DTM is displayed in **bold** text; a disconnected DTM is displayed in normal text.

To connect a DTM to, or disconnect a DTM from its respective module or device, follow these steps:

| Step | Action                                                                                                    |
|------|----------------------------------------------------------------------------------------------------|
| 1    | In the <b>DTM Browser</b> select the DTM that you want to connect to, or disconnect from, the physical communication module or remote device.                                                                                      |
|      | <ul> <li>NOTE: If the module or device name appears in:</li> <li>bold text, it is connected and only the Disconnect command is enabled</li> <li>normal text, it is disconnected and only the Connect command is enabled</li> </ul> |
| 2    | Click the right mouse button. A pop-up menu opens.                                                                                                    |
| 3    | Select one of the following commands:<br>• Connect<br>• Disconnect                                                                                                    |
|      | NOTE: The Connect and Disconnect commands are also available in the Control Expert Edit menu.                                                                                                    |

## **Device Editor**

Use the **Device Editor** to display and configure device properties. The collection of properties you can view or edit depends upon the device selected in the **DTM Browser**, and whether Control Expert is operating in **Advanced Mode**.

| When the communication module and its DTM are | The Device Editor opens in this mode |
|-----------------------------------------------|--------------------------------------|
| Connected                                     | read / write                         |
| Disconnected                                  | read-only                            |

The Device Editor looks like this:

| File Edit View Services Tools Buil                                                                                                    | d PLC Debug Window Help                   |                                                                                                    | <u>_6×</u>                                                                                                    |
|----------------------------------------------------------------------------------------------------|-------------------------------------------|----------------------------------------------------------------------------------------------------|----------------------------------------------------------------------------------------------------|
| 10 0 0 0 0 0 0 0 0 0 0 0 0 0 0 0 0 0 0                                                                                                     | 240 B b 0 0 0 0 0 0 0 0 0 0 0 0 0 0 0 0 0 | 8 8 18                                                                                                    |                                                                                                    |
| DTM Browser                                                                                                    | !                                         |                                                                                                    | (                                                                                                    |
| Host PC <ul> <li>+&gt; NOC01             </li> <li>EtherNet/IP: 192.169.1.6&gt; NIC2212_01             </li> <li>Modbus: 192.169.1.7&gt; NIP2212_01         </li> </ul>                                                | Q_NOC77101<br>Communication<br>NOC01      |                                                                                                    | Schneider                                                                                                    |
| Project Browser<br>Structural view<br>Project<br>Configuration<br>Derived Pata Types<br>Derived Pat Types<br>Oursel of Binstances<br>Communication<br>Program<br>Animation Tables<br>Operator Screens<br>Documentation |                                           | Source Address:<br>Source IP Address:<br>Sub-Network Mask:<br>EtherNet/IP Network Detection:<br>Begin detection range address:<br>End detection range address:<br>Modbus Network Detection:<br>Begin detection range address:<br>End detection range address: | 192.168.1.222       255.255.0       192.168.1.1       192.168.1.10       192.168.1.1       192.168.1.1       192.168.1.1 |
|                                                                                                    | Help                                      | ОК                                                                                                    | Cancel Apply                                                                                                    |
| 1                                                                                                    | Connected Data set                        |                                                                                                    |                                                                                                    |
| 1                                                                                                    | NOC01 – fdt                               |                                                                                                    |                                                                                                    |
|                                                                                                    |                                           |                                                                                                    |                                                                                                    |
| Baadu                                                                                                    | MI DIM mode OFFLINE                       | Search/Keplace                                                                                                    |                                                                                                    |
| Ready                                                                                                    |                                           | ODBUS01:2                                                                                                    | NOT BUILT                                                                                                    |
| 1 DTM Browser                                                                                                    |                                           |                                                                                                    |                                                                                                    |

2 Device Editor

Refer to the **Device Editor** topic in this help file for information on how to use the editor.

Access the **Device Editor** from the **DTM Browser**. If necessary, you may need to first disconnect the Ethernet communication module from its DTM.

| Step | Action                                                                                                    |
|------|----------------------------------------------------------------------------------------------------|
| 1    | (if necessary) In the <b>DTM Browser</b> , select the Ethernet communication module node and click the right mouse button. then select <b>Disconnect</b> in the pop-up menu. |
| 2    | In the <b>DTM Browser</b> , again select the Ethernet communication module node and click the right mouse button. The same pop-up menu opens.                                |
| 3    | Select <b>Device menu → Configuration</b> in the pop-up menu. The <b>Device Editor</b> opens.                                                                                |

## **Diagnostic Window**

Use the **Diagnostic Window** to display:

- colored LED icons that indicate the operating status of the Ethernet communication module, remote devices, and their connections
- diagnostic data for the communication module, local slaves, and Ethernet connections

The **Diagnostic Window** can be displayed only when the communication module is connected to its DTM.

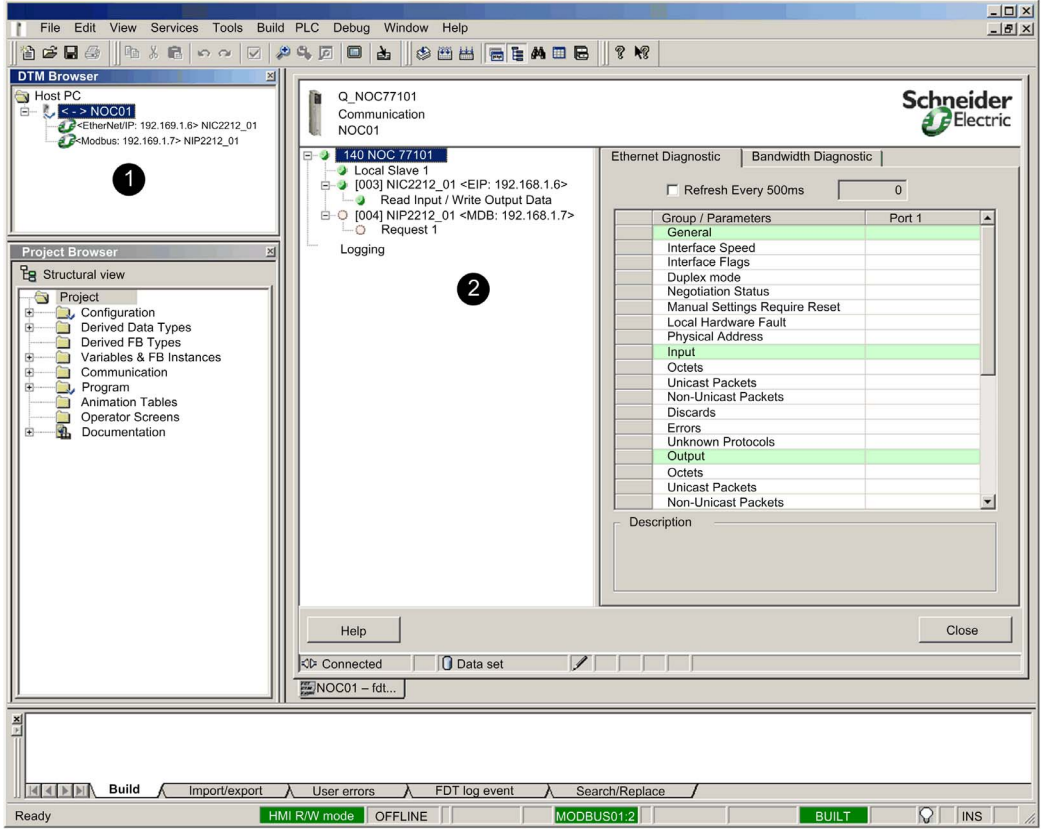

- 1 DTM Browser
- 2 Diagnostic Window

Refer to the **Diagnostic Window** topic in this help file for information on how to use this window.

Access the **Diagnostic Window** from the **DTM Browser**. If necessary, you may need to first connect the Ethernet communication module to its DTM.

| Step | Action                                                                                                    |
|------|----------------------------------------------------------------------------------------------------|
| 1    | (if necessary) In the <b>DTM Browser</b> , select the Ethernet communication module node and click the right mouse button, then select <b>Connect</b> in the pop-up menu. |
| 2    | In the <b>DTM Browser</b> , again select the Ethernet communication module node and click the right mouse button. The same pop-up menu opens.                             |
| 3    | Select <b>Device menu → Diagnostics</b> in the pop-up menu. The <b>Diagnostic Window</b> opens.                                                                           |

# **DTM Browser**

## **Overview**

The **DTM Browser** displays a hierarchical list of DTMs in the form of nodes on a connectivity tree that have been added to your Control Expert project. Each DTM node represents an actual module or device in your Ethernet network.

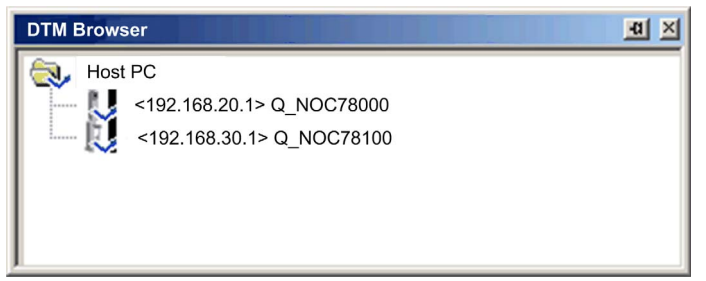

## **Node Types**

There are 3 types of DTM nodes:

- communication DTMs:
  - Any communication DTM can be plugged directly under the root node (host PC) and is at the 1st level.
  - A communication DTM can support gateway DTMs or device DTMs as children if their protocols are compatible.
- gateway DTMs:
  - A gateway DTM can support other gateway DTMs or device DTMs as children if their protocols are compatible.
- device DTMs:
  - O A device DTM does not support any child DTMs.

## **Node Names**

Each DTM has a default name when inserted into the browser. The default name consists of the following elements:

<channel: address> device name

Where:

| Element     | Description                                                                                                    |
|-------------|----------------------------------------------------------------------------------------------------|
| channel     | This is the name of the channel communication media, to which the device is plugged in.<br>This name is read from the DTM and is set by the device vendor.<br><b>Example</b> : EtherNet/IP, Modbus                                      |
| address     | <ul> <li>The bus address of the device, which can be:</li> <li>the connection point on its parent gateway network</li> <li>the slot number in the modular device parent internal bus</li> <li>Example: the device IP address</li> </ul> |
| device name | The default name is determined by the vendor in the device DTM, but can be edited by the user.                                                                                                    |

#### **Node Status**

The DTM Browser displays the status of each DTM node in the connectivity tree, as follows:.

| Status                    | Description                                                                                                    |
|---------------------------|----------------------------------------------------------------------------------------------------|
| Built / Not-built         | A blue check mark ✓ superimposed on a device icon indicates that node, or one of its sub-nodes, is not built. This means that some property of the node has changed, and the information stored in the physical device is no longer consistent with the local project. |
| Connected / Disconnected  | A connected DTM is denoted in <b>bold</b> text. An unconnected DTM appears in plain text.                                                                                                    |
|                           | <ul> <li>NOTE:</li> <li>Connecting a DTM to its physical device automatically connects all higher level parent nodes up to the root node.</li> <li>Disconnecting a DTM from its physical device automatically disconnects all its lower level child nodes.</li> </ul>  |
|                           | <b>NOTE:</b> Connecting or disconnecting a DTM to or from its device does not also connect or disconnect Control Expert to or from the PLC. DTMs can be connected/disconnected while Control Expert is either offline or online.                                       |
| Installed / Not-installed | A red <b>X</b> superimposed on a device icon indicates the DTM for that device is not installed on the PC.                                                                                                    |

# Handling Invalid Nodes

As indicated above, a red  $\mathbf{X}$  superimposed on a node indicates the DTM for that node is not installed on the PC. To resolve this situation, right-click the node to open a pop-up menu with the following 2 commands:

| Command    | Description               |                                                        |           |
|------------|---------------------------|--------------------------------------------------------|-----------|
| Delete     | Removes the selected ne   | ode (and its sub-nodes) from the <b>DTM Browser</b> .  |           |
| Properties | Opens the following dialo | og, which you can use to identify the name of the miss | sing DTM: |
|            | Properties of Q_N         | NOC78000                                               | ×         |
|            | General Device infor      | mation DTM information Protocol information            | 1         |
|            | Name :                    | Q_NOC78000                                             |           |
|            | Vendor :                  | Schneider Electric                                     |           |
|            | Version :                 | 1.2.7.0                                                |           |
|            | Date :                    | 2011-10-05                                             |           |
|            | Type :                    | Communication                                          |           |
|            |                           |                                                        |           |
|            |                           |                                                        |           |
|            |                           |                                                        |           |
|            |                           | OK Cancel Apply                                        | Help      |
|            |                           |                                                        |           |

NOTE: After you install the DTM, reopen the Control Expert application.

# **DTM Browser Menu Commands**

## Overview

The **DTM Browser** includes a pop-up, contextual (right-click) menu that displays commands for the currently selected DTM. The list of available commands consists of:

- universal commands, as determined by the selected node level:
  - host PC node (level 1)
  - o communication module node (level 2)
  - remote device node (level 3)
- · device-specific commands, as determined by the device DTM

## Host PC Node Commands

The Host PC node contextual menu includes the following commands:

| Name                                                                                                    | Description                                                                                                    |  |
|----------------------------------------------------------------------------------------------------|----------------------------------------------------------------------------------------------------|--|
| Add <sup>1</sup>                                                                                                    | Opens the <b>Add</b> dialog — containing a subset of the <b>Hardware Catalog</b> , allowing the selection of a communication module DTM.                                                                                                    |  |
| Check DTM<br>devices <sup>1</sup>                                                                                                    | Checks the current project for invalid DTMs or DTMs that are not installed in the PC. If the results of the check include invalid or not-installed DTMs, they are displayed in the <b>User errors</b> tab in the                                                                                                    |  |
|                                                                                                    | information window and a red $X$ is superimposed over their icons in                                                                                                    |  |
|                                                                                                    | the DTM Browser.                                                                                                    |  |
| DTM services                                                                                                    | Displays the communication DTMs selection, as well as the device<br>topology, their respective IP addresses, and connection state. In this<br>dialog, for each device you can connect, disconnect, load from devices,<br>or store to devices. You can also choose to stop communication or<br>continue activity when detected errors occur. |  |
| DTM hardware catalog                                                                                                    | Displays the <b>DTM catalog</b> tab of the <b>Hardware Catalog</b> dialog.                                                                                                    |  |
| Expand all <sup>2</sup>                                                                                                    | Displays every DTM in the project.                                                                                                    |  |
| Collapse all <sup>2</sup>                                                                                                    | Displays only the communication DTMs in the project.                                                                                                    |  |
| <ol> <li>This command also appears in the Control Expert Edit menu.</li> <li>This command also appears in the Control Expert View menu.</li> </ol> |                                                                                                    |  |

# Communication Module and Remote Device Node Commands

| Name                               | Description                                                                                                    |
|------------------------------------|----------------------------------------------------------------------------------------------------|
| Open <sup>1</sup>                  | This opens the <b>Device Editor</b> for the selected communication module.                                                                                                    |
|                                    | <b>NOTE:</b> Double-clicking the left mouse button on the DTM in the <b>DTM Browser</b> also opens this window.                                                                                                    |
| Add <sup>1</sup>                   | This opens the <b>Add</b> dialog, displaying a subset of the <b>Hardware Catalog</b> , allowing the selection of a DTM.                                                                                                    |
|                                    | <b>NOTE:</b> Control Expert filters the content of the <b>Add</b> dialog, so that it displays only DTMs that are compatible with the selected DTM selected.                                                                        |
| Delete <sup>1</sup>                | If the selected DTM allows this function, this deletes the selected DTM and its sub-node DTMs from the DTM connectivity tree.<br>Deletion from the DTM connectivity tree does not affect the DTM's link to the I/O scanning table. |
| Field Bus<br>Discovery             | This scans the connected physical devices to create the corresponding field bus topology.<br>Refer to the Field Bus Discovery Service topic.                                                                                       |
| Connect <sup>1</sup>               | This connects the DTM <i>(see page 90)</i> to its physical device on the network. This connection does not depend on the PLC online/offline status of the Control Expert project application.                                      |
|                                    | NOTE: Connecting a gateway or device DTM implicitly connects its parent DTM.                                                                                                    |
| Disconnect <sup>1</sup>            | This disconnects the DTM <i>(see page 90)</i> from its physical device. This disconnection depends on the PLC online/offline status of the Control Expert project application.                                                     |
|                                    | <b>NOTE:</b> Disconnecting a gateway or device DTM implicitly disconnects its parent DTM.                                                                                                    |
| Load data from device <sup>1</sup> | This loads data from the physical device on the network to the DTM.                                                                                                    |
| Store data to device <sup>1</sup>  | This loads data from the DTM to the physical device on the network.                                                                                                    |
| Сору                               | This command is disabled.                                                                                                    |
| Paste                              | This command is disabled.                                                                                                    |
| Device menu                        | This command opens a sub-menu that contains device-specific commands, as determined by the device vendor.<br>For details, refer to the Communication Module Commands topic <i>(see page 88).</i>                                   |
| Device menu 2                      | This command opens a sub-menu that contains device-specific commands, as determined by the device vendor.<br>For details, refer to the Communication Module Commands topic <i>(see page 88).</i>                                   |
| Properties <sup>1</sup>            | Opens the Ethernet communication module <b>Properties</b> window.                                                                                                    |
| 1. This comman<br>2. This comman   | d also appears in the Control Expert <b>Edit</b> menu.<br>d also appears in the Control Expert <b>View</b> menu.                                                                                                    |

| Name                                                                                                    | Description                                                                                                    |
|----------------------------------------------------------------------------------------------------|----------------------------------------------------------------------------------------------------|
| Print device <sup>1</sup>                                                                                                    | If this optional function is supported by a DTM, this function displays the device documentation — including configuration settings — in the PC's default Internet browser, which can then be printed.                                    |
|                                                                                                    | <ul> <li>NOTE: Device information can be printed:</li> <li>for only one device DTM at a time, when that DTM is not open for editing in the Device Editor.</li> <li>only when the DTM is disconnected from the physical device.</li> </ul> |
| Zoom out <sup>2</sup>                                                                                                    | This returns to the display of the entire DTM connectivity tree.                                                                                                    |
| Expand all <sup>2</sup>                                                                                                    | This displays DTMs below the selected DTM.                                                                                                    |
| Collapse all <sup>2</sup>                                                                                                    | This displays only the selected DTM.                                                                                                    |
| <ol> <li>This command also appears in the Control Expert <b>Edit</b> menu.</li> <li>This command also appears in the Control Expert <b>View</b> menu.</li> </ol> |                                                                                                    |

# **Communication Module Commands**

When you select **Device menu** in the main contextual menu for the communication module, a submenu with the following commands is displayed:

| Name              | Description                                                                                                    |
|-------------------|----------------------------------------------------------------------------------------------------|
| Offline Parameter | This command is disabled.                                                                                                |
| Online Parameter  | This command is disabled.                                                                                                |
| Compare           | This compares 2 devices, either online or offline.                                                                       |
| Configuration     | This opens the <b>Device Editor</b> for the selected communication module, when the module and its DTM are disconnected. |
| Observe           | This command is disabled.                                                                                                |
| Diagnosis         | This opens the <b>Diagnosis Window</b> for the selected communication module, when the module and its DTM are connected. |

| Name                 |                                 | Description                                                                                                    |
|----------------------|---------------------------------|----------------------------------------------------------------------------------------------------|
| Additional functions | Add EDS to library              | Opens the <b>EDS File Wizard</b> , which you can use to add a device EDS file to the Control Expert EDS device library. Control Expert displays the contents of EDS files as DTMs for use in the <b>DTM Browser</b> and <b>Device Editor</b> .                                                                                                    |
|                      | Remove EDS from library         | Opens the <b>EDS Deletion from Device Library</b> window, which you can use to delete an EDS file from the device library.                                                                                                    |
|                      | Online Action                   | <ul> <li>Opens the Online Action window. Depending upon the protocol(s) a remote device supports, you can use the Online Action window to:</li> <li>Ping a remote EtherNet/IP or Modbus TCP device</li> <li>view and write to EtherNet/IP properties in a remote EtherNet/IP device</li> <li>view and write to port configuration properties in a remote EtherNet/IP device</li> </ul> |
|                      | EtherNet/IP<br>Explicit Message | Opens the EtherNet/IP Explicit Message <i>(see page 241)</i> window, which you can use to send explicit messages to EtherNet/IP remote devices.                                                                                                    |
|                      | Modbus TCP<br>Explicit Message  | Opens the Modbus TCP Explicit Message <i>(see page 244)</i> window, which you can use to send explicit messages to Modbus TCP remote devices.                                                                                                    |
|                      | About                           |                                                                                                    |
|                      | Advanced Mode                   | Displays or hides expert-level properties that help define Ethernet connections. See the Enabling Advanced Mode topic <i>(see page 91)</i> for instruction on how to use this feature.                                                                                                    |

When you select **Device menu 2** in the main contextual menu for the communication module, a sub-menu with the following commands is displayed:

| Name                    | Description                                                                                                    |
|-------------------------|----------------------------------------------------------------------------------------------------|
| Configuration           | This opens the <b>Device Editor</b> for the selected communication module, when the module and its DTM are disconnected.                                                                                                    |
| Diagnosis               | This opens the <b>Diagnosis Window</b> for the selected communication module, when the module and its DTM are connected.                                                                                                    |
| Add EDS to library      | Opens the <b>EDS File Wizard</b> , which you can use to add a device EDS file to the Control Expert EDS device library. Control Expert displays the contents of EDS files as DTMs for use in the <b>DTM Browser</b> and <b>Device Editor</b> .                                                                                                    |
| Remove EDS from library | Opens the <b>EDS Deletion from Device Library</b> window, which you can use to delete an EDS file from the device library.                                                                                                    |
| Online Action           | Opens the <b>Online Action</b> window. Depending upon the protocol(s) a remote device<br>supports, you can use the <b>Online Action</b> window to:<br>• Ping a remote EtherNet/IP or Modbus TCP device<br>• view and write to EtherNet/IP properties in a remote EtherNet/IP device<br>• view and write to port configuration properties in a remote EtherNet/IP device |

| Name                            | Description                                                                                                    |
|---------------------------------|----------------------------------------------------------------------------------------------------|
| EtherNet/IP<br>Explicit Message | Opens the EtherNet/IP Explicit Message <i>(see page 241)</i> window, which you can use to send explicit messages to EtherNet/IP remote devices.                                        |
| Modbus TCP<br>Explicit Message  | Opens the Modbus TCP Explicit Message <i>(see page 244)</i> window, which you can use to send explicit messages to Modbus TCP remote devices.                                          |
| Advanced Mode                   | Displays or hides expert-level properties that help define Ethernet connections. See the Enabling Advanced Mode topic <i>(see page 91)</i> for instruction on how to use this feature. |

#### Connecting and Disconnecting a Device or Module DTM

A device or module DTM can be either connected to, or disconnected from, the physical device or module.

| When a device and its DTM are | You can use the Ethernet configuration tool to                              |
|-------------------------------|-----------------------------------------------------------------------------|
| Connected                     | Monitor and diagnose the real-time operation of the device or module        |
| Disconnected                  | Configure a communication module or remote device by editing its properties |

**NOTE:** Distinguish between:

• connecting and disconnecting a DTM and the associated physical device using commands in the **DTM Browser** 

— and —

• placing Control Expert in online or offline operating mode using commands in the Control Expert **PLC** menu

You can connect a DTM to, or disconnect a DTM from a device or module using the contextual pop-up menu in the **DTM Browser**. The **DTM Browser** indicates the relationship between the DTM and the remote module or device: a connected DTM is displayed in **bold** text; a disconnected DTM is displayed in normal text.

To connect a DTM to, or disconnect a DTM from its respective module or device, follow these steps:

| Step | Action                                                                                                    |
|------|----------------------------------------------------------------------------------------------------|
| 1    | In the <b>DTM Browser</b> select the DTM that you want to connect to, or disconnect from, the physical communication module or remote device.                                                                                        |
|      | <ul> <li>NOTE: If the module or device name appears in:</li> <li>bold text, it is connected and only the Disconnect command is enabled.</li> <li>normal text, it is disconnected and only the Connect command is enabled.</li> </ul> |
| 2    | Click the right-mouse button.<br><b>Result</b> : A pop-up menu opens.                                                                                                    |
| 3    | Select one of the following commands:<br>• Connect<br>• Disconnect                                                                                                    |
|      | <b>NOTE:</b> The <b>Connect</b> and <b>Disconnect</b> commands are also available in the Control Expert <b>Edit</b> menu.                                                                                                    |

## **Enabling Advanced Mode**

Use the contextual menu in the **DTM Browser** to toggle Control Expert in or out of **Advanced Mode**, thereby displaying or hiding expert-level properties that help define Ethernet connections. These

properties are identified by the 🥭 icon.

**NOTE:** To maintain system performance, confirm that **Advanced Mode** properties are configured only by persons with a solid understanding of communication protocols.

To toggle Advanced Mode on and off:

| Step | Action                                                                                                    |
|------|----------------------------------------------------------------------------------------------------|
| 1    | Close both the <b>Diagnosis Window</b> and every instance of the <b>Device Editor</b> before attempting to toggle <b>Advanced Mode</b> on or off. |
|      | <b>NOTE:</b> If the <b>Device Editor</b> or the <b>Diagnosis Window</b> is open, the <b>Advanced Mode</b> status — on or off — cannot be changed. |
| 2    | In the <b>DTM Browser</b> , right-click the communication module.<br><b>Result</b> : A pop-up menu opens.                                         |
| 3    | To toggle ON advanced mode, select <b>Device Menu → Advanced Mode</b> .                                                                           |
| 4    | To toggle OFF advanced mode, repeat steps 1 through 3, above.                                                                                     |

# Field Bus Discovery Service

#### Introduction

Use the field bus discovery service to detect, and add to your Control Expert application, network devices that are situated on a local channel. The field bus discovery service is available only when the Ethernet communication module DTM is connected to its physical device.

Only the first level devices below the communication DTM are detected.

#### Performing Field Bus Discovery

The results of the scanning process is compared to the registered DTMs in the DTM catalog of the computer. If a match is found in the DTM catalog for a scanned device, the results are accompanied with a matching type that gives the accuracy of the match.

The three available matching types are:

• exact match:

All identification attributes are matching. The correct device type was found.

• generic match:

At least the Vendor and device Type ID attributes match. The support level of DTM is Generic Support.

• uncertain match:

At least the **Vendor** and device **Type ID** attributes match. The support level of DTM is **not** Generic Support.

The following procedure explains how to use the field bus discovery service:

| Step | Action                                                                                                    |  |  |
|------|----------------------------------------------------------------------------------------------------|--|--|
| 1    | In the <b>DTM Browser</b> , select an appropriate DTM.                                                                                      |  |  |
| 2    | Right click, and in the pop-up menu and select <b>Field bus discovery</b> .<br><b>Result</b> : The <b>Field bus discovery</b> dialog opens. |  |  |
|      | Field bus discovery                                                                                                    |  |  |
|      | Q_NOC78000                                                                                                    |  |  |
|      | Channel     Protocol       EtherNet/IP     0       Modbus TCP     0                                                                         |  |  |
|      | Select a channel and a protocol for scanning.                                                                                               |  |  |
|      | OK Cancel                                                                                                    |  |  |
|      |                                                                                                    |  |  |
| 3    | If necessary, select a channel and a protocol:<br>• if the DTM has more than one channel                                                    |  |  |
|      | <ul> <li>if the channel supports more than one protocol</li> </ul>                                                                          |  |  |

| Step | Action                                                                                                    |  |  |  |  |
|------|----------------------------------------------------------------------------------------------------|--|--|--|--|
| 4    | Click <b>OK</b> . <b>Result</b> :The service starts to detect devices on the selected channel.                                                                                                    |  |  |  |  |
|      | <b>NOTE:</b> The field bus discovery service limits its search to only the range of IP addresses that is pre-configured for the selected channel in the <b>Channel Properties</b> page <i>(see page 113)</i> .                                                                                                    |  |  |  |  |
| 5    | If at least one matched device has been found, the <b>Field bus discovery</b> dialog displays a list of <b>Scanned Devices</b> .                                                                                                    |  |  |  |  |
| 6    | Use the controls of the <b>Field bus discovery</b> dialog to select the devices to add to your Control Expert application.                                                                                                    |  |  |  |  |
| 7    | After you have selected all the devices you want to add in the <b>Field bus discovery</b> dialog, click <b>OK</b> .                                                                                                    |  |  |  |  |
| 8    | <ul> <li>If the field bus discovery process has found one or more devices with an IP address that is already in use in the project, you will be asked if you want to continue and replace the existing project device(s).</li> <li>Click Yes and proceed to step 9.<br/>— or —</li> <li>Click No to cancel automatic field bus discovery.</li> </ul> |  |  |  |  |
| 9    | The device properties dialog opens, displaying the default name for the first discovered device to be added:                                                                                                    |  |  |  |  |
|      | Properties of device                                                                                                    |  |  |  |  |
|      | General Device Information DTM Information Protocol Information                                                                                                    |  |  |  |  |
|      | DTM name management                                                                                                    |  |  |  |  |
|      | Alias name: STBNIC2212_from_EDS Tag name:                                                                                                    |  |  |  |  |
|      |                                                                                                    |  |  |  |  |
|      | Default I/O vision management                                                                                                    |  |  |  |  |
|      | Variable name: STBNIC2212_from_EDS_IN                                                                                                    |  |  |  |  |
|      | Default output I/O vision<br>Variable name: STBNIC2212 from EDS_OUT                                                                                                    |  |  |  |  |
|      |                                                                                                    |  |  |  |  |
|      |                                                                                                    |  |  |  |  |
|      |                                                                                                    |  |  |  |  |
|      |                                                                                                    |  |  |  |  |
|      | In the <b>General</b> page of the device properties dialog, type in the <b>Alias name</b> for the device to be added then click <b>OK</b>                                                                                                    |  |  |  |  |
|      | <b>Result</b> : The dialog closes, then re-opens if there is another device to be added to the application.                                                                                                    |  |  |  |  |
| 10   | Repeat step 9 for each additional discovered device.                                                                                                    |  |  |  |  |

| Step | Action                                                                                            |
|------|---------------------------------------------------------------------------------------------------|
| 11   | After all devices have been added to the application, configure each device for operation as part |
|      | of the application. To do this:                                                                   |
|      | • Disconnect the Ethernet communication module from its DTM. In the <b>DTM Browser</b> , select   |
|      | the Ethernet communication module, then select <b>Edit</b> → <b>Disconnect</b> .                  |
|      | • Configure the new device properties in the DTMs for both the Ethernet communication             |
|      | module, and the newly added remote device.                                                        |

## Field Bus Discovery Dialog

If at least one matched device has been found, the **Field bus discovery** dialog box is displayed listing the scanned and matched devices. Select the matched devices to be created in the Control Expert project (which then shows up in the **Selected Devices** list:

| Scanned Devices:                                   |                 |                 |                |                  |              |                  |        |        |        |       |
|----------------------------------------------------|-----------------|-----------------|----------------|------------------|--------------|------------------|--------|--------|--------|-------|
| Name                                               | dantar          | Addres          | S              | TypeId           | Vend         | or Versio        | n Se   | rial   | 2      | _     |
| STB NIC 2212In19 Out6                              | uapter          | 192.168         | 3.1.6          | 12-108           | 243          | 2.10             | 102    | 49878  | 5<br>6 |       |
| Matched Devices                                    |                 |                 |                |                  |              |                  |        |        |        |       |
| Natched Devices:                                   | Match           | Туре            | Vendo          | r                | ,            | Version          | Date   |        |        |       |
| STB NIC 2212In19 Out6                              | Exact           | device          | Schne          | ider Electr      | ic.          | 2.10             | 2009-1 | 2-08   |        |       |
|                                                    |                 |                 |                |                  |              |                  |        | •      | +      | -     |
| Selected Devices:                                  |                 |                 |                |                  |              |                  |        |        | Date   |       |
| Selected Devices:<br>Name                          | Addre           | ss N            | Match          | Typeld           | Vend         | or               | Ve     | ersion | Duito  |       |
| Selected Devices:<br>Name<br>STB NIC 2212In19 Out6 | Addre<br>192.16 | ss N<br>8.1.6 E | Match<br>Exact | Typeld<br>device | Vend<br>Schn | or<br>eider Elec | tric 2 | .10    | 2009-  | 12-08 |
| Selected Devices:<br>Name<br>STB NIC 2212In19 Out6 | Addre<br>192.16 | ISS N           | Match<br>Exact | TypeId<br>device | Schn         | or<br>eider Elec | tric 2 | .10    | 2009-  | 12-08 |

This dialog presents 3 lists:

| This list        | Displays                                                                                                    |
|------------------|----------------------------------------------------------------------------------------------------|
| Scanned Devices  | All the devices (matched and unmatched) found during the scan.                                                                                                    |
| Matched Devices  | The matched DTMs found in the workstation DTM catalogue for the device that you selected in the <b>Scanned Devices</b> list.<br>Each time a scanned device is selected in the <b>Scanned Devices</b> list, the contents of the <b>Matched Devices</b> list is updated to display the matched device DTMs found for the selected scanned device.<br>The matching process can yield one or more matched devices for a given scanned device. In this case, only one DTM was discovered for the selected scanned device. |
| Selected Devices | This list displays the device DTMs that have been selected in the <b>Matched Devices</b> list, which will be added to the Control Expert project.                                                                                                    |

The lists use the following colored icons:

| This color | Indicates                                                                                                    |
|------------|----------------------------------------------------------------------------------------------------|
| green      | The device has been selected.                                                                                                    |
| yellow     | The device has been matched.                                                                                                    |
| red        | The device has <b>not</b> been matched.                                                                                                    |
| black      | <ul> <li>Information about the address of the scanned device:</li> <li>In the Scanned Devices list, the device has an address identical to one of the DTMs in the Control Expert project.</li> <li>In the Matched Devices list, the device will be assigned an address identical to one of the DTMs in the Control Expert project.</li> </ul> |

NOTE: An icon can consist of 2 colors. For example, a search can discover a device that:

• has a matching DTM

— and —

• has an IP address identical to a device already added to the Control Expert application

In this case, the icon next to the discovered device would be:

• half yellow and half black, before it is selected

— and —

• half green and half black, after it is selected

# This dialog has 5 buttons:

| Button  | Use this button to                                                                                                    |
|---------|----------------------------------------------------------------------------------------------------|
| Add All | Automatically add the best matched (according to the matching types listed above) device DTM for each found device in the <b>Matched Devices</b> list to the <b>Selected Devices</b> list.                                                                                                    |
| Add One | Add the matched device DTM selected in the Matched Devices list.                                                                                                    |
| Remove  | Remove one or more devices from the <b>Selected Devices</b> list.                                                                                                    |
| ОК      | Insert the device DTMs in the <b>Selected Devices</b> list into the Control Expert project.<br>If there are one or more devices in the <b>Selected Devices</b> list that have the same address in the<br>Control Expert project, a message box opens asking if you want to continue.<br>If you click <b>OK</b> , all devices in the Control Expert project that have identical addresses as the<br>selected devices are <b>deleted</b> and <b>replaced</b> by the DTMs selected in the <b>Selected Devices</b> list. |
| Cancel  | Cancel the field bus discovery scan and do nothing. All information in the three lists is discarded.                                                                                                    |

# **Device Editor**

## Description

Use the **Device Editor** to view and configure Ethernet communication modules and remote devices. The collection of properties you can view or configure depends on:

- the node type selected in the **DTM Browser**:
  - o communication module
  - ${\rm o}~$  remote device
- whether Control Expert is operating in Advanced Mode

## **Displaying Properties of the Ethernet Communication Module**

After you open the Ethernet communication module in the **DTM Browser**, the left pane (1) of the **Device Editor** displays a tree control containing configurable property groups for the communication module. Click a node in the tree control to display one or more pages of module properties for the selected group in the right pane (2).

| Source Address:<br>Source IP Address:<br>Sub-Network Mask:     | <b>10.171.183.12</b><br><b>2</b> 55 . 255 . 254 . 0                                                                                                    |
|----------------------------------------------------------------|----------------------------------------------------------------------------------------------------|
| EtherNet/IP Network Detection:                                 | 10 . 171 . 182 . 1                                                                                                    |
| End detection range address:                                   | 10 . 171 . 182 . 254                                                                                                    |
| Modbus Network Detection:                                      |                                                                                                    |
| Begin detection range address:<br>End detection range address: | 10 . 1/1 . 182 . 1                                                                                                    |
|                                                                |                                                                                                    |
|                                                                |                                                                                                    |
|                                                                |                                                                                                    |
|                                                                |                                                                                                    |
|                                                                | OK Cancel Apply                                                                                                    |
|                                                                | Source IP Address:<br>Source IP Address:<br>Sub-Network Mask:<br>EtherNet/IP Network Detection:<br>Begin detection range address:<br>End detection range address:<br>Modbus Network Detection:<br>Begin detection range address:<br>End detection range address: |

## **Property Types**

The **Device Editor** displays an icon next to many device properties. The following 3 icons are displayed:

| This icon | Indicates the property is                                                                                    |
|-----------|----------------------------------------------------------------------------------------------------|
| ê         | Read-only<br>The property value cannot be edited in this page.                                               |
|           | Read-write<br>The property value can be edited in this page.                                                 |
| 9         | An expert-level communication protocol property that is displayed only when <b>Advanced Mode</b> is enabled. |

## **Displaying Property Definitions**

Many property configuration pages provide an on-screen definition of the property you are editing. To display a property definition in the **Description** section of the page, select that property in the property list. The following screen displays a description of the **Gateway IP Address** property.

| Configuration:                                                                       | Static                     |
|--------------------------------------------------------------------------------------|----------------------------|
| Group/Parameter                                                                      | Value                      |
| IP Address                                                                           |                            |
| Scanner IP Address                                                                   | 192.168.1.4                |
| Sub-Network Mask                                                                     | 255.255.255.0              |
| 🕒 🕨 Gateway IP Address                                                               | 0.0.0.0                    |
| Description:<br>IP address of a machine likely to perform<br>(internal or external). | routing to another network |
| ОК                                                                                   | Cancel Apply               |

**NOTE:** The preceding displayed page can be accessed by opening an Ethernet communication module in the **Device Editor**, and then selecting **Channel Properties**  $\rightarrow$  **TCP/IP** in the navigation tree.

# Configuring Properties in the Device Editor

# **Configuring Properties**

The Device Editor can be opened from the DTM Browser.

To open the DTM Browser select Tools -> DTM Browser in the Control Expert main menu.

To use the Device Editor:

| Step | Description                                                                                                    |  |  |  |
|------|----------------------------------------------------------------------------------------------------|--|--|--|
| 1    | Confirm that the DTM you want to use is not connected to the actual communication module or device. If necessary, disconnect the DTM from the module or device <i>(see page 90)</i> .                                                                                                    |  |  |  |
| 2    | <ul> <li>In the DTM Browser, select the Ethernet network node you want to configure, which can be either:</li> <li>an Ethernet communication module <ul> <li>or —</li> </ul> </li> <li>a remote device</li> </ul>                                                                                                    |  |  |  |
| 3    | <ul> <li>With a node selected in the DTM Browser, do one of the following:</li> <li>In the Control Expert main menu, select Edit → Open.<br/>— or —</li> <li>In the DTM Browser click the right mouse button and, in the pop-up menu, select Open.</li> <li>The Device Editor appears. It displays the configurable properties for the selected module or device</li> </ul>                                                                                                    |  |  |  |
|      | Q_NOC78000 - fdtConfiguration                                                                                                    |  |  |  |
|      | Q_NOC78000<br>Communication<br>Q_NOC78000<br>Schneider                                                                                                    |  |  |  |
|      | Channel Properties         Switch         TCP/IP         Services         Address Server         SNMP         RSTP         Service Port         Security         EtherNet/IP Local Slaves         Local Slave 1         Items         Local Slave 2         Items         Device List    Source Address:          10.171.182.68    Source IP Address:          10.171.182.68    Sub-Network Mask:          255.255.254.0    EtherNet/IP Network Detection Begin detection range address:          10.171.182.1    End detection range address:          10.171.182.254    Modbus Network Detection Begin detection range address:          10.171.182.1    End detection range address:          10.171.182.254 |  |  |  |
|      | Help OK Cancel Apply                                                                                                    |  |  |  |
| 4    | Help       OK       Cancel       Apply         Obsconnected       O Data sent       OK       Cancel       Apply         Expand the navigation tree and select a node in the left window pane to display its properties in the right pane. The list of configurable properties varies, depending on the node type, communication module or remote device. selected in the DTM Browser                                                                                                    |  |  |  |

| Step | Description                                                                                                    |                                                                                                    |  |  |
|------|----------------------------------------------------------------------------------------------------|----------------------------------------------------------------------------------------------------|--|--|
| 5    | While you edit a parameter, Control Expert displays an icon next to the field you are editing and in the navigation tree indicating the parameter value is being edited. Control Expert displays one of the following icons: |                                                                                                    |  |  |
|      | This icon                                                                                                    | Indicates the importance of the parameter being edited is                                                                             |  |  |
|      | 1                                                                                                    | High: Editing this parameter may limit or deny access to the module or device.                                                        |  |  |
|      | 1                                                                                                    | Low: Editing this parameter will not limit or deny access to the module or device.                                                    |  |  |
| 6    | <ul> <li>After you finish editing a page, click:</li> <li>Apply to save your edits and keep the page open.</li> <li>or —</li> <li>OK to save your edits and close the page.</li> </ul>                                       |                                                                                                    |  |  |
|      | <b>NOTE:</b> Your edits<br>CPU and from the 0                                                                                                    | will not take effect until they are successfully downloaded from your PC to the CPU to the communication modules and network devices. |  |  |

# Uploading and Downloading DTM-Based Applications

#### Introduction

You can use Control Expert to download an application file from your PC to the PLC, and to upload an application file from the PLC to your PC.

To successfully complete an upload, the application file needs to include specific upload-related information as part of the application.

#### **Downloading DTM-Based Applications**

Control Expert applications that include DTM files require more memory than traditional Control Expert applications. The following products employ DTMs for network configuration:

- 140 NOC 771 01 Ethernet communication module for Quantum
- TSX ETC 101 Ethernet communication module for Premium
- BMX NOC 0401 Ethernet communication module for M340
- 140NOC78•00 Ethernet communication module for Quantum

In some cases, the configurations created for these modules and the data associated with them require more memory than is available in the CPU.

If the amount of memory required by an application exceeds the amount of memory that is available in the CPU, Control Expert provides notice of this condition during the build process, before the application is downloaded to the PLC.

When this situation occurs, exclude the additional upload-related information from the application to complete the build and enable the application download. To do this, make the following configuration change in Control Expert:

| Step | Action                                                                                              |  |  |  |  |  |
|------|----------------------------------------------------------------------------------------------------|--|--|--|--|--|
| 1    | In the main menu, select <b>Tools → Project Settings</b> The <b>Project Settings</b> window opens.  |  |  |  |  |  |
| 2    | In the left pane of the <b>Project Settings</b> window, select <b>General → PLC embedded data</b> . |  |  |  |  |  |
| 3    | In the right pane, de-select <b>Upload information</b> :                                            |  |  |  |  |  |
|      | Project Settings                                                                                    |  |  |  |  |  |
|      | Project Settings     Property label     Property value                                              |  |  |  |  |  |
|      | B- General Data dictionary                                                                          |  |  |  |  |  |
|      | Build settings                                                                                      |  |  |  |  |  |
|      | Project autosaving on download     Comments                                                         |  |  |  |  |  |
|      | PLC embedded data Animation tables                                                                  |  |  |  |  |  |
|      | Le PLC diagnostics Upload information management Automatic                                          |  |  |  |  |  |
|      | Program     Optimize data on-line change     □                                                      |  |  |  |  |  |
|      | Operator Screens                                                                                    |  |  |  |  |  |
|      |                                                                                                    |  |  |  |  |  |
| 4    | Click <b>OK</b> to save your changes and close the <b>Project Settings</b> window.                  |  |  |  |  |  |

After the **Upload information** setting is disabled, you can build the application and download it to the PLC.

**NOTE:** An application in which the **Upload information** setting has been disabled cannot later be uploaded from the PLC to the PC.

## Uploading DTM-Based Applications

DTM-based applications that were successfully downloaded to Control Expert with the project's **Upload information** setting enabled can later be uploaded from the PLC to the PC if the following pre-conditions exist:

DTM-based applications that were successfully downloaded to Control Expert with the project's **Upload information** setting enabled can later be uploaded from the PLC to the PC if the target PC has the following files installed on it:

- a version of Control Expert that is equal to or later than the version used to create the application
- the master DTMs for the modules included in the configuration **NOTE:** The Ethernet Configuration Tool installation CD contains the Master DTMs for all the Ethernet communication modules, referenced above.
- the device DTMs for all DTM-based devices attached to the network (the DTMs are of the same or higher revision as each device DTM used in the configuration)
- the device EDS files for any EtherNet/IP device used in the configuration (the EDS files are of the same or higher revision as each device EDS file used in the configuration)

After all the above components have been installed on the target PC, you can upload a DTM-based Control Expert application from a PLC.

**NOTE:** All of the above DTM components need to be installed on the target PC *before* attempting the upload.

# Section 4.3 Hardware Catalog

#### **Overview**

Control Expert includes a collection of modules and devices called the **Hardware Catalog** that you can add to a Control Expert project. EtherNet/IP and Modbus TCP devices are located in the hardware catalog's **DTM Catalog** page. Each device in the catalog is represented by a DTM that defines the parameters of the module or device.

Not all devices in the market today offer device-specific DTMs. Some devices are instead defined by a device-specific EDS file. Control Expert displays each EDS file in the form of a DTM. In this way, you can use Control Expert to configure these Ethernet/IP devices defined by an EDS file in the same way you would configure a DTM-defined device.

Other devices lack both a DTM and an EDS file. You can configure these devices by using a generic DTM that is included in the **DTM Catalog** page.

This section address the topics:

- how to add a DTM to the catalog
- how to add an EDS file to the catalog
- how to update the catalog
- how to remove an EDS file from the catalog

#### What Is in This Section?

This section contains the following topics:

| Торіс                                                       | Page |  |
|-------------------------------------------------------------|------|--|
| Adding a DTM to the Control Expert Hardware Catalog         |      |  |
| Add an EDS File to the Control Expert Hardware Catalog      |      |  |
| Updating the Control Expert Hardware Catalog                |      |  |
| Remove an EDS File from the Control Expert Hardware Catalog |      |  |

# Adding a DTM to the Control Expert Hardware Catalog

## A Manufacturer Defined Process

Before a DTM can be used by the Control Expert **Hardware Catalog**, install the DTM on the host PC, the same PC that is running Control Expert, by means of an installation process defined by the device manufacturer.

Consult your device documentation, provided by the device manufacturer, for information describing how to install a device DTM on your PC.

**NOTE:** After a device DTM is successfully installed on your PC, update the Control Expert Hardware Catalog *(see page 108)* so the new DTM is visible in the catalog and available to be added to a Control Expert project.

# Add an EDS File to the Control Expert Hardware Catalog

## Overview

Control Expert includes a wizard you can use to add one or more EDS files to the Control Expert **Hardware Catalog**. The wizard presents a series of instruction screens that:

- simplify the process of adding EDS files to the catalog
- provide a redundancy check in case you attempt to add duplicate EDS files to the catalog

**NOTE:** The Control Expert **Hardware Catalog** displays a partial collection of DTMs and EDS files registered with the ODVA. This library includes DTMs and EDS files for products not manufactured or sold by Schneider Electric. The non-Schneider Electric EDS files are identified by vendor in the catalog. Please contact the identified device's manufacturer for inquiries regarding the corresponding non-Schneider Electric EDS files.

## **Adding EDS Files**

To add one or more EDS files to the library:

| Step | Action                                                                                                    |
|------|----------------------------------------------------------------------------------------------------|
| 1    | If the <b>DTM Browser</b> is not already open, in the Control Expert main menu select <b>Tools</b> → <b>DTM Browser</b> .          |
| 2    | In the <b>DTM Browser</b> , select a communication module, then click the right mouse button. <b>Result</b> : A pop-up menu opens. |
| 3    | In the pop-up menu, select <b>Device menu → Add EDS to library</b> .<br><b>Result</b> : The introductory page of the wizard opens. |

| Step | Action                                                                                                    |  |  |  |  |
|------|----------------------------------------------------------------------------------------------------|--|--|--|--|
| 4    | Click Next.                                                                                                    |  |  |  |  |
|      | Result: Page 2 of the wizard opens:                                                                                                    |  |  |  |  |
|      | EDS Addition                                                                                                    |  |  |  |  |
|      | EtherNet/IP>>>                                                                                                    |  |  |  |  |
|      | Select the Location of the EDS File(s) :                                                                                                    |  |  |  |  |
|      | Add File(s)                                                                                                    |  |  |  |  |
|      | Add all the EDS from the Directory     Cook in Subfolders                                                                                                    |  |  |  |  |
|      | Directory or File Name : Browse                                                                                                    |  |  |  |  |
|      |                                                                                                    |  |  |  |  |
|      | The EDS files usable are registered in the EDS Library. Select the location of the file(s) and<br>click on Next button to insert the EDS files in the base.                                                                                                    |  |  |  |  |
|      | EDS DTM New Naming Convention                                                                                                    |  |  |  |  |
|      | Vew Naming Convention                                                                                                    |  |  |  |  |
|      | Checked : Generic EDS DTM name creation is based on Product name and Revision Number<br>and naming is consistent across PCs (Backward Compatibility is not supported). By default,<br>new naming rule is used to create new application.                                                                                                    |  |  |  |  |
|      | Unchecked : Generic EDS DTM name creation is based on Legacy naming rule. This naming<br>convention to be used when an application produced with previous Unity Pro version to be<br>compatible with Control Expert version.                                                                                                    |  |  |  |  |
|      | Back Next Cancel Help                                                                                                    |  |  |  |  |
|      |                                                                                                    |  |  |  |  |
| 5    | <ul> <li>In the Select the Location of the EDS File(s) section, select one of the following:</li> <li>Add File(s), to add one or more EDS files you will individually select</li> <li>Add all the EDS from the Directory, to add all files from a folder you will select.</li> <li>Select Look in Subfolders to also add EDS files in subfolders beneath the folder you selected.</li> </ul> |  |  |  |  |
| 6    | Click the <b>Browse</b> button.<br><b>Result</b> : The <b>Open</b> dialog opens.                                                                                                    |  |  |  |  |
| 7    | Use the <b>Open</b> dialog to navigate to and select one of the following: <ul> <li>one or more EDS files</li> <li>a folder containing EDS files</li> </ul>                                                                                                    |  |  |  |  |
| 8    | After you have made your selections, click <b>Open</b> .<br><b>Result</b> : The dialog closes, and your selection appears in the <b>Directory or File Name</b> field.                                                                                                    |  |  |  |  |

| Step | Action                                                                                                    |  |  |
|------|----------------------------------------------------------------------------------------------------|--|--|
| 9    | Choose the naming convention rule for the EDS DTM name creation.<br>The new naming convention is based on Model Name / Product Name and Revision. A random character is automatically suffixed when Model Name / Product Name and Revision of an EDS file of the library are identical. The new naming convention is irrespective of the order in which EDS files are added to device library.<br>By default, the <b>New Naming Convention</b> check box is selected and the new naming rule applies. |  |  |
|      | <b>NOTE:</b> To keep backward compatibility with Unity Pro/Control Expert versions, unchecked the <b>New Naming Convention</b> check box and the naming rule is based on Model Name / Product Name.                                                                                                    |  |  |
|      | NOTE: Unity Pro is the former name of Control Expert for version 13.1 or earlier.                                                                                                    |  |  |
| 10   | Click <b>Next</b> .<br><b>Result</b> : The wizard compares the selected EDS files against existing files in the library.                                                                                                    |  |  |
| 11   | (Conditional) If one or more selected EDS files is a duplicate, a <b>File Already Exists</b> message opens. <b>Close</b> the message.                                                                                                    |  |  |
| 12   | Page 3 of the wizard opens indicating the status of each device you attempted to add:                                                                                                    |  |  |
|      | <ul> <li>A green check mark</li></ul>                                                                                                    |  |  |
|      | <ul> <li>A blue informational icon 3 indicates a redundant file.</li> </ul>                                                                                                    |  |  |
|      | • A red exclamation point <sup>†</sup> indicates an invalid EDS file.                                                                                                    |  |  |
|      | (Optional) Select a file in the list, then click View Selected File to open it.                                                                                                    |  |  |
| 13   | Click <b>Next</b> to add the non-duplicate files.<br><b>Result</b> : Page 4 of the wizard opens, indicating the action is complete.                                                                                                    |  |  |
| 14   | Click <b>Finish</b> to close the wizard.                                                                                                    |  |  |
| 15   | The next step is to update the Control Expert <b>Hardware Catalog</b> <i>(see page 108)</i> , so that the newly added device is available for inclusion in a Control Expert project.                                                                                                    |  |  |

# Updating the Control Expert Hardware Catalog

# **Updating Hardware Catalog**

After you have followed the manufacturer's instructions and installed a module or device DTM on your PC, the next step is to update the Control Expert **Hardware Catalog**. Updating the **Hardware Catalog** makes the new Ethernet module or device available for addition to your Control Expert application.

#### To update the Hardware Catalog:

| Step | Action                                                                                                    |                                                          |                                                         |        |  |
|------|----------------------------------------------------------------------------------------------------|----------------------------------------------------------|---------------------------------------------------------|--------|--|
| 1    | In the Control Expert main menu, select <b>Tools → Hardware Catalog</b> .<br><b>Result</b> : The <b>Hardware Catalog</b> window opens. |                                                          |                                                         |        |  |
| 2    | In the <b>Hardware Catalog</b> window, sele<br>DTM list. At the time of initial software                                               | ect the <b>DTM Catalog</b> ta<br>installation, the catal | ab to display a module and o<br>og displays no devices. | device |  |
|      | Hardware Catalog                                                                                                    |                                                          | a 🛛                                                     |        |  |
|      | All devices     Vendors     Groups     Protocols                                                                                       |                                                          | Type                                                    |        |  |
|      | External Update Tool Reload ca                                                                                                    | atalog<br>RIO Bus 入Local Bus 入 RIG                       | O Bus DTM catalog /                                     |        |  |
| Step | Action                                                                                                    |  |  |  |  |
|------|----------------------------------------------------------------------------------------------------|--|--|--|--|
| 3    | Click the <b>External Update Tool</b> button.<br><b>Result</b> : The <b>FDT/DTM Catalog</b> window opens.                                                                                                    |  |  |  |  |
|      | FDT/DTM Catalog                                                                                                    |  |  |  |  |
|      | Query: Device Types                                                                                                    |  |  |  |  |
|      | Image: Second second second                                |  |  |  |  |
|      | Update Stop Close                                                                                                    |  |  |  |  |
| 4    | In the <b>FDT/DTM Catalog</b> window, click <b>Update</b> . The window refreshes itself, as indicated by the progress bar in the lower right corner of the window.                                                                                                    |  |  |  |  |
| 5    | After the update has finished, click <b>Close</b> .<br><b>Result</b> : The <b>FDT/DTM Catalog</b> window closes, and the <b>Hardware Catalog</b> displays.                                                                                                    |  |  |  |  |
| 6    | In the Hardware Catalog window, click Reload catalog to refresh the DTM list.                                                                                                    |  |  |  |  |
|      | Reference and the second second secon |  |  |  |  |
|      | Hildevices       Devices       Type       Vendors         Ovendors       Q NOC78000       Communication       Schneider Electric         AGM Electronics, Inc.       Beckhoff Automation       Rockwell Automation       Rockwell Automation         Rockwell Automation       Rockwell Automation       Rockwell Automation       Device       Schneider Electric         Rockwell Automation       Rockwell Automation       Advanced Generic Device Expli       Device       Schneider Electric         Ackwell Automation       Rockwell Automation       Advanced Generic E       Device       Schneider Electric         Ackwell Automation       Rockwell Automation       Advanced Generic E       Device       Schneider Electric         Ackwell Software       ALTIVAR71 Revision       Device       Schneider Electric         ALTIVAR71 Revision       Device       Schneider Electric         ALTIVAR61 Revision       Device       Schneider Electric         ALTIVAR61 Revision       Device       Schneider Electric         ALTIVAR61 Revision       Device       Schneider Electric         ALTIVAR61 Revision       Device       Schneider Electric         ALTIVAR61 Revision       Device       Schneider Electric         ALTIVAR61 Revision       Device                                                                                                    |  |  |  |  |
|      | External Update Tool Reload catalog                                                                                                    |  |  |  |  |

## Remove an EDS File from the Control Expert Hardware Catalog

#### **Overview**

You can remove a module or device from the list of available devices in the Control Expert Hardware Catalog by removing its EDS file. When you remove an EDS file from the library, the device or module is no longer displayed by Control Expert in the DTM Catalog page of the Hardware Catalog window.

However, removing an EDS file from the library does not delete the file. Instead, the EDS file remains in its stored location and can again be added to the catalog *(see page 105)* at a future time.

#### Removing an EDS File from the Catalog

To remove an EDS file from the catalog:

| Step | Action                                                                                                    |  |  |
|------|----------------------------------------------------------------------------------------------------|--|--|
| 1    | If the <b>DTM Browser</b> is not already open, select <b>Tools</b> → <b>DTM Browser</b> in the Control Expert main menu.                     |  |  |
| 2    | In the <b>DTM Browser</b> , select a 140NOC78•00 head module, then click the right mouse button. <b>Result</b> : A pop-up menu opens.        |  |  |
| 3    | In the pop-up menu, select <b>Device menu → Additional functions → Remove EDS from library</b> . <b>Result</b> : The following window opens: |  |  |
|      | Display: All EDS Sort by: File Name<br>Displayed Name: Product Name                                                                          |  |  |
|      | Delete Selected File(s) View Selected File(s) Close Help                                                                                     |  |  |
|      |                                                                                                    |  |  |

| Step | Action                                                                                                    |                                                                                                    |  |
|------|----------------------------------------------------------------------------------------------------|----------------------------------------------------------------------------------------------------|--|
| 4    | Use the selection lists in the heading of this window to specify how EDS files are displayed:                     |                                                                                                    |  |
|      | Display                                                                                                    | <ul> <li>Filters the list of displayed EDS files; select:</li> <li>All EDS (no filtering)</li> <li>Only Devices</li> <li>Only Chassis</li> <li>Only Modules</li> </ul> |  |
|      | Sort by                                                                                                    | Sorts the list of displayed EDS files; select: <ul> <li>File Name</li> <li>Manufacturer</li> <li>Category</li> <li>Device Name</li> </ul>                              |  |
|      | Displayed Name                                                                                                    | <ul> <li>The description displayed for each device; select:</li> <li>Catalog Name</li> <li>Product Name</li> </ul>                                                     |  |
| 5    | In the <b>Device Library</b> tree control, navigate to and select the EDS file you want to remove.                |                                                                                                    |  |
| 6    | (Optional) Click the <b>View Selected File</b> button to display the read-only contents of the selected EDS file. |                                                                                                    |  |
| 7    | Click the <b>Delete Selected File</b> button.<br><b>Result</b> : A message box opens.                             |                                                                                                    |  |
| 8    | Click <b>Yes</b> to remove the selected EDS file from the list.                                                   |                                                                                                    |  |
| 9    | When you have finished removing EDS files, click <b>Close</b> .                                                   |                                                                                                    |  |
| 10   | The next step is to update the Hardware Catalog (see page 108).                                                   |                                                                                                    |  |

# Section 4.4 Channel Properties

## Overview

This section describes how to configure channel properties for the Ethernet network.

## What Is in This Section?

This section contains the following topics:

| Торіс                                 | Page |
|---------------------------------------|------|
| Channel Properties Page               |      |
| Channel Properties - Ethernet Page    |      |
| Channel Properties - Switch Page      |      |
| Channel Properties - TCP/IP Page      |      |
| Channel Properties - EtherNet/IP Page |      |

## **Channel Properties Page**

#### Description

Use the Channel Properties page to:

- select the IP address to use for:
  - o connecting module or device DTMs to physical devices
  - o sending explicit messages to Modbus TCP and EtherNet/IP devices
- view your PC's IP address settings

The Channel Properties page looks like this:

| Source Address:                |               |  |  |
|--------------------------------|---------------|--|--|
| Source IP Address:             | 192.168.1.99  |  |  |
| Sub-Network Mask:              | 255.255.255.0 |  |  |
| EtherNet/IP Network Detection: |               |  |  |
| Begin detection range address: | 192.168.1.1   |  |  |
| End detection range address:   | 192.168.1.254 |  |  |
| Modbus Network Detection:      |               |  |  |
| Begin detection range address: | 192.168.1.1   |  |  |
| End detection range address:   | 192.168.1.254 |  |  |
| ОК                             | Cancel Apply  |  |  |

To display this page, select the **Channel Properties** node in the navigation tree located on the left side of the **Device Editor**.

**NOTE:** Refer to the topic Configuring Properties in the Device Editor *(see Modicon M340, BMX NOC 0401 Ethernet Communication Module, User Manual)* for instructions on how to edit properties.

#### **Properties**

This page presents the following properties:

| Name                               | Description                                                                                            |  |  |
|------------------------------------|----------------------------------------------------------------------------------------------------|--|--|
| Source Address area:               | Source Address area:                                                                                   |  |  |
| Source IP<br>Address (PC):         | A list of IP addresses assigned to network interface cards installed on your PC.                       |  |  |
| Sub-Network Mask:                  | The subnet mask associated with the selected Source IP Address.                                        |  |  |
| EtherNet/IP Network De             | EtherNet/IP Network Detection area:                                                                    |  |  |
| Begin detection<br>range address   | The starting IP address of the address range for automatic field bus discovery of EtherNet/IP devices. |  |  |
| End detection<br>range address     | The ending IP address of the address range for automatic field bus discovery of EtherNet/IP devices.   |  |  |
| Modbus TCP Network Detection area: |                                                                                                    |  |  |
| Begin detection<br>range address   | The starting IP address of the address range for automatic field bus discovery of Modbus TCP devices.  |  |  |
| End detection range address        | The ending IP address of the address range for automatic field bus discovery of Modbus TCP devices.    |  |  |

#### Managing Source IP Address for Multiple PCs

When you connect a PC to a DTM-based Control Expert application, Control Expert requires that you define the IP address of the PC connected to the PLC, which is referred to as the *source IP address (PC)*. Rather than having to perform a **Build** in Control Expert each time you connect a PC to the PLC, the source IP address (PC) is selected automatically when you import the Control Expert application. During application import, the DTM retrieves all available configured NIC addresses of a connected PC and matches the subnet mask of the master with the available NIC list.

- If a match between the subnet mask of the master and the NIC list exists, Control Expert automatically selects the matched IP address as the *source IP address (PC)* in the **Channel Properties** page.
- If multiple matches exist, Control Expert automatically selects the IP address nearest to the subnet mask.
- If no match exists, Control Expert automatically selects the IP address to the nearest available subnet mask.

# **Channel Properties - Ethernet Page**

## Description

The **Ethernet** page presents communication settings for Quantum 140 NOC 780 00 and 140 NOC 781 00 Ethernet communication modules. Use this page to:

- view and edit the Connection Speed, which includes both the:
  - o transmission speed, and
  - $\mathbf{o}$  duplex mode
- view the Frame Format

To display this page, select the **Channel Properties**  $\rightarrow$  **Ethernet** node in the navigation tree located on the left side of the **Device Editor**.

**NOTE:** Refer to the topic Configuring Properties in the Device Editor for instructions on how to edit properties.

## **Properties**

The Ethernet page presents the following properties:

| Name             | Description                                                                                                    |
|------------------|----------------------------------------------------------------------------------------------------|
| Connection Speed | The transmission speed and duplex mode for the network. Values<br>include:<br>• Auto 10/100 Mb (default)<br>• 100 Mb Half<br>• 100 Mb Full<br>• 10 Mb Full                                                                       |
|                  | <b>NOTE:</b> Schneider Electric recommends the default setting—Auto 10/100 Mb. This setting causes the connected devices to perform auto-negotiation and thereby determine the fastest common transmission rate and duplex mode. |
| Frame Format     | Ethernet II is the only available value (read-only).                                                                                                    |

## **Channel Properties - Switch Page**

#### **Description**

Use the Switch tab of the Switch page to:

- enable or disable each of the 4 Ethernet ports on the 140NOC78•00 head module
- view and edit the Baud Rate for each port, which includes both the:
  - o transmission speed
    - and —
  - $\circ\,$  duplex mode

NOTE: The Ethernet communication module supports only the Ethernet II frame type.

The **Switch** page looks like this:

| Switch |       |         |                |       |
|--------|-------|---------|----------------|-------|
|        |       |         |                |       |
|        | Port  | Enabled | Baud Rate      |       |
|        | ETH 1 | Yes     | Auto 10/100Mbi | its/s |
|        | ETH 2 | Yes     | Auto 10/100Mbi | its/s |
|        | ETH 3 | Yes     | Auto 10/100Mbi | its/s |
|        | ETH 4 | Yes     | Auto 10/100Mbi | its/s |
| ,      |       |         |                |       |
|        |       |         |                |       |
|        | ОК    |         | Cancel         | Apply |

To display this page, select the **Channel Properties**  $\rightarrow$  **Switch** node in the navigation tree located on the left side of the **Device Editor**. Then click the **Switch** tab.

**NOTE:** Refer to the topic Configuring Properties in the Device Editor *(see Modicon M340, BMX NOC 0401 Ethernet Communication Module, User Manual)* for instructions on how to edit properties.

## Properties

This page presents the following properties:

| Name      | Description                                                                                                    |
|-----------|----------------------------------------------------------------------------------------------------|
| Port      | (read-only) The Ethernet port number: 14.                                                                                                    |
| Enabled   | The active status of the port: <ul> <li>Yes = enabled</li> <li>No = disabled</li> </ul>                                                                                                    |
| Baud Rate | <ul> <li>The transmission speed and duplex mode for the network. Values include:</li> <li>Auto 10/100 Mbits/sec (default)</li> <li>100 Mbits/sec Half duplex</li> <li>100 Mbits/sec Full duplex</li> <li>10 Mbits/sec Full duplex</li> <li>0 Mbits/sec Full duplex</li> </ul> |
|           | <b>NOTE:</b> Schneider Electric recommends the default setting — <b>Auto 10/100 Mbits/sec</b> . This setting causes the connected devices to perform auto-negotiation and thereby determine the fastest common transmission rate and duplex mode.                             |

# **Channel Properties - TCP/IP Page**

#### Description

Use the **TCP/IP** page to:

- select a **Configuration** mode, which specifies how the communication module obtains its IP addressing settings
  - and —
- edit the IP addressing settings that will be used if the Configuration mode is set to Static

The TCP/IP page looks like this:

| Configuration:                                                                                                  | Static                   |  |  |
|----------------------------------------------------------------------------------------------------|--------------------------|--|--|
| Group/Parameter                                                                                                 | Value                    |  |  |
| Scanner IP Address                                                                                              | 192.168.1.4              |  |  |
| Sub-Network Mask                                                                                                | 255.255.255.0<br>0.0.0.0 |  |  |
|                                                                                                    |                          |  |  |
| Description:<br>IP address of a machine likely to perform routing to another network<br>(internal or external). |                          |  |  |
| ОК                                                                                                    | Cancel Apply             |  |  |

To display this page, select the **Channel Properties**  $\rightarrow$  **TCP/IP** node in the navigation tree located on the left side of the **Device Editor**.

**NOTE:** Refer to the topic Configuring Properties in the Device Editor *(see Modicon M340, BMX NOC 0401 Ethernet Communication Module, User Manual)* for instructions on how to edit properties.

#### Selecting a Configuration Mode

Use the **Configuration** list to specify a configuration mode. The configuration mode setting determines how the communication module obtains its IP address at startup. Choices are:

| Configuration Mode | Description                                                                                               |
|--------------------|----------------------------------------------------------------------------------------------------|
| Static             | The module uses the scanner IP address, gateway IP address, and sub-network mask configured in this page. |

#### Setting the Module Addresses in Static Mode

Configure 3 IP addressing properties for the Ethernet communication module in **Static** configuration mode:

| Property           | Description                                                                                                    |
|--------------------|----------------------------------------------------------------------------------------------------|
| Scanner IP Address | The 32-bit identifier — consisting of both a network address and a host address — assigned to a device connected to a TCP/IP Internet network using the Internet Protocol (IP). |
| Sub-Network Mask   | The 32-bit value used to hide (or mask) the network portion of the IP address and thereby reveal the host address of a device on a network using the IP protocol.               |
| Gateway Address    | The address of a device, if any, that serves as a gateway to the communication module.                                                                                          |

## **Default Address Configurations**

The communication module uses a default address configuration when it is not configured or when a duplicate IP address is detected. The default address is based on the MAC address of the module and makes it possible for several Schneider Electric devices to use their default network configuration on the same network.

The module uses the following default address configurations:

- No router configured: Service port (ETH 1) default IP = 10.10.MAC5.MAC6 Interlink port (ETH 2) default IP = 10.10.MAC5.MAC6 Control ports (ETH 3, 4 default IP = 10.10.MAC5.MAC6
- Router configured, fieldbus network configured, service port configured for access mode: Service port (ETH 1) default IP = 169.254.10.MAC6 Interlink port (ETH 2) default IP = 169.254.20.MAC6 Control ports (ETH 3, 4) default IP = 169.254.10.MAC6
- Router configured, fieldbus network configured, service port configured for extended network: Service port (ETH 1) default IP = 169.254.30.MAC6 Interlink port (ETH 2) default IP = 169.254.20.MAC6 Control ports (ETH 3, 4) default IP = 169.254.10.MAC6

#### **Duplicate Address Checking**

Before going online, the module sends out at least 4 ARP messages with a proposed IP address:

- if an answer is returned:
  - o another network device is already using the proposed IP address.
  - o the module will not use the proposed IP address, but will instead use the default IP address.
- if an answer is not returned:
  - the module is assigned the proposed IP address (along with the associated network parameters).

**NOTE:** When powering up an entire network, some switches may be slow to complete the power up process. This can cause some ARP messages to be dropped. To help avoid this situation, Schneider Electric recommends that, when powering up an entire network, confirm that all network switches complete their power up cycle before powering up the PLCs.

## Channel Properties - EtherNet/IP Page

#### Description

The EtherNet/IP page is displayed only when Control Expert is operating in Advanced Mode

*(see page 91)*. Advanced mode properties are identified by the 🍊 icon.

Use the EtherNet/IP page to configure the following communication module properties:

- properties that determine how the communication module, as a scanner, opens connections for both implicit and explicit messages
- the frequency for transmitting produced data over implicit messaging connections
- the timeout period for explicit messaging connections
- the behavior of the communication module—as a scanner—when:
  - o the application is stopped, or
  - o the communication module receives a reset service request

The EtherNet/IP page looks like this:

|                    | Group/Parameter                  | Value | Unit |
|--------------------|----------------------------------|-------|------|
| 🖯 🗋 🗉              | imeout                           |       |      |
| - 6                | FW_Open I/O Connection Timeout   | 5000  | ms   |
| - 6                | FW_Open EM Connection Timeout    | 3000  | ms   |
| 6                  | EM Connection RPI                | 10000 | ms   |
| EM Request Timeout |                                  | 10    | S    |
| 🖃 🧰 B              | ehavior                          |       |      |
| J 6                | Allow RESET via explicit message | False |      |
| L 🍊                | Behavior when CPU state is STOP  | Stop  |      |
| Description        |                                  |       |      |
|                    |                                  | 1     |      |

To display this page, select the **Channel Properties**  $\rightarrow$  **EtherNet/IP** node in the navigation tree located on the left side of the **Device Editor**.

**NOTE:** Refer to the topic Configuring Properties in the Device Editor *(see Modicon M340, BMX NOC 0401 Ethernet Communication Module, User Manual)* for instructions on how to edit properties.

## **Properties**

**Note:** Users experienced in the configuration of EtherNet/IP networks can edit the following readwrite properties.

| Name                            | Description                                                                                                    |
|---------------------------------|----------------------------------------------------------------------------------------------------|
| Timeout                         |                                                                                                    |
| FW_Open IO Connection Timing    | The amount of time the communication module waits<br>for the Forward_Open IO messaging transaction to<br>open an implicit messaging connection.<br>Default = 5000 ms                                                                                                    |
| FW_Open EM Connection Timing    | The amount of time the communication module waits<br>for the Forward_Open IO messaging transaction to<br>open an explicit messaging connection.<br>Default = 3000 ms                                                                                                    |
| EM Connected RPI                | The value used to set the T->O (target to originator)<br>and O->T (originator to target) requested packet<br>interval (RPI) for explicit message connections. This<br>value is used to calculate the lifetime of a connection.<br>Default = 10000 ms.                                                                              |
| EM Request Timeout              | The amount of time the communication module waits between a request and reply of an explicit message. Default =10 s.                                                                                                    |
| Output                          |                                                                                                    |
| Allow reset explicit message    | <ul> <li>The behavior of the communication module—as scanner—when it receives a reset service request:</li> <li>TRUE indicates the module will accept the request and reset itself.</li> <li>FALSE indicates the module ignores the reset service request and continues uninterrupted operations.<br/>Default = FALSE</li> </ul>   |
| Behavior when CPU state is STOP | <ul> <li>The state of the communication module when the CPU application goes into a STOP state:</li> <li>TRUE indicates that the module enters STOP state (implicit connections are closed).</li> <li>FALSE indicates that the module enters IDLE state (implicit connections are not closed).</li> <li>Default = FALSE</li> </ul> |

# Section 4.5 Ethernet Services

#### **Overview**

This section describes how to enable and configure Ethernet services provided by the 140NOC78000 head modules.

#### What Is in This Section?

This section contains the following topics:

| Торіс                                        | Page |
|----------------------------------------------|------|
| Enabling Ethernet Services                   | 124  |
| Configuring the DHCP and FDR Servers         | 127  |
| Configuring the SNMP Agent                   | 134  |
| Configuring Access Control                   | 137  |
| Configuring QoS Ethernet Packet Tagging      | 139  |
| Configuring the Rapid Spanning Tree Protocol | 141  |
| Configuring the Service Port                 | 145  |
| Configuring Time Synchronization             | 149  |

# **Enabling Ethernet Services**

#### Introduction

Use the **Services** page to enable and disable Ethernet services provided by the 140NOC78000 head module.

**NOTE:** After you enable a service, you can configure its settings. If you do not configure a service, Control Expert applies its default settings.

The Services page looks like this, with all settings configured as Enabled:

| Channel Properties<br>Switch<br>TCP/IP                                                                                                    | Access Control            | Enabled         |
|----------------------------------------------------------------------------------------------------|---------------------------|-----------------|
| Address Server     Network Time Service                                                                                                    | Address Server            | Enabled         |
| Access Control<br>QoS                                                                                                    | I/O Communication Control | Enabled <       |
| RSTP<br>Service Port<br>Security                                                                                                    | Network Time Service      | Enabled         |
| <ul> <li>EtherNet/IP Local Slaves</li> <li>Local Slave 1</li> <li>Items</li> <li>Local Slave 2</li> <li>Items</li> <li>Local Slave 3</li> <li>Items</li> <li>Device List</li> </ul> | Service Port              | Enabled <a></a> |

NOTE: By default, the Access Control field is set to Disabled. All other fields are set to Enabled.

## **Enabling/Disabling Ethernet Services**

To enable or disable Ethernet services on the Services page:

| Step | Action                                                                                                    |
|------|----------------------------------------------------------------------------------------------------|
| 1    | Double-click the 140NOC78000 head module in the DTM browser or right-click the module and click <b>Open</b> .                                                |
| 2    | Click Services in the navigation tree located in the left panel of the Device Editor.                                                                        |
| 3    | For each feature, change the setting as desired. Access Control and Network Time Service are Disabled by default. All other features are Enabled by default. |
| 4    | Click <b>Apply</b> to save changes, or click <b>OK</b> to save changes and close the window.                                                                 |

When you **Enable** a service, Control Expert displays a node for that service in the navigation tree in the left panel of the **Device Editor**, beneath the **Services** parent node. Click a service node to access its settings.

When you **Disable** a service, Control Expert hides the node for that service.

**NOTE:** Refer to Configuring Properties in the Device Editor *(see Modicon M340, BMX NOC 0401 Ethernet Communication Module, User Manual)* for instructions on how to edit properties.

#### **Ethernet Services Descriptions**

The 140NOC78000 head module can be configured to provide the following Ethernet services:

| If this service is enabled | The module can                                                                                                    |
|----------------------------|----------------------------------------------------------------------------------------------------|
| Access Control             | deny access to the 140NOC78000 head module by unauthorized network devices.                                                                                                    |
| Address Server             | provide both IP addressing parameters and operating parameters to other Ethernet devices.                                                                                                    |
| I/O Communication Control  | <ul> <li>allow the Control Expert application to control the enabling and disabling of individual connections between the head module and remote I/O devices.</li> <li><b>NOTE:</b></li> <li>The application can open and close individual connections using the control bits located at the beginning of the output area.</li> <li>If this service is disabled, the user — via the application program — cannot toggle on and off connection control bits</li> </ul> |
| Network Time Service       | synchronize computer clocks over the Internet for the purposes of event recording (sequence events), event synchronization (trigger simultaneous events), or alarm and I/O synchronization (time stamp alarms).                                                                                                    |

| If this service is enabled | The module can                                                                                                    |
|----------------------------|----------------------------------------------------------------------------------------------------|
| Service Port               | <ul> <li>support 2 functions:</li> <li>Access Port: You can connect an Ethernet device (ex: an HMI or a PC with Control Expert software or a PC with ConneXium Network Manager software) to this port, and communicate with the CPU/PLC, the 140NOC78000 head module itself, or access other devices connected to the network.</li> <li>Port Mirroring: You can connect to this port via a PC and sniff (using Ethereal, WireShark, etc.) the traffic that is travelling through the other ports including the Ethernet port — the internal port — that is connected to the CPU.</li> </ul> |
| SNMP                       | <ul> <li>serve as an SNMP v1 agent.</li> <li>provide trap information to up to two devices configured as SNMP managers.</li> </ul>                                                                                                    |
|                            | NOTE: The SNMP service is always enabled.                                                                                                    |
| QoS Tagging                | add <i>Differentiated Services Code Point</i> (DSCP) tags to Ethernet packets so that network switches can prioritize the transmission and forwarding of Ethernet packets.                                                                                                    |
|                            | NOTE: The DSCP service is always enabled.                                                                                                    |
| RSTP                       | create a loop-free logical network path for Ethernet devices that are part of a topology that includes redundant physical paths. The RSTP-enabled module also automatically restores network communication – by activating redundant links – in the event the network experiences a loss of service.                                                                                                    |
|                            | <b>NOTE:</b> The DSCP service is always enabled.                                                                                                    |

# Configuring the DHCP and FDR Servers

#### Introduction

The 140 NOC 78• 00 head module includes both a DHCP and a fast device replacement (FDR) server. The DHCP server provides IP address settings to networked Ethernet devices. The FDR server provides operating parameter settings to replacement Ethernet devices that are equipped with FDR client functionality.

Use the Address Server page to:

- enable and disable the 140 NOC 78• 00 head module's FDR service
- view an automatically generated list of all devices included in the 140 NOC 78• 00 head module's Ethernet configuration, displaying for each device:
  - O IP addressing parameters
  - whether the device's IP addressing parameters are provided by the 140 NOC 78• 00 head module's embedded DHCP server
- manually add remote devices that are not part of the 140 NOC 78• 00 head module's Ethernet configuration — to the 140 NOC 78• 00 module's DHCP client list NOTE: Remote devices added in this way are equipped with DHCP client software, and are configured to subscribe to the 140 NOC 78• 00 head module's IP addressing service.

#### The Address Server page looks like this:

| evice No     | IP Address  | DHCP    | Identifier Type | Identifier |     | Netmask     | Gateway     |
|--------------|-------------|---------|-----------------|------------|-----|-------------|-------------|
| 03           | 192.168.1.6 | Enabled | Device Name     | NIC2212_01 |     | 255.255.255 | 5.0 0.0.0.0 |
|              |             |         |                 |            |     |             |             |
| ally Added D | evices      |         |                 |            |     |             |             |
| ally Added D | evices      | Ident   | ifier Type      | Identifier | Net | nask        | Gateway     |

#### Configuring the Address Server

To configure the Address Server:

| Step | Action                                                                                                    |
|------|----------------------------------------------------------------------------------------------------|
| 1    | Open the 140 NOC 78• 00 head module in the DTM browser.                                                                                                    |
| 2    | In the Services page, set the Address Server field to Enabled.                                                                                                    |
| 3    | Click the Address Server node in the Services navigation tree in the left panel.                                                                                                    |
| 4    | <ul> <li>Enable or disable the FDR Server field.</li> <li>View an automatically generated list of all devices included in the 140 NOC 78• 00 head module's Ethernet configuration, displaying for each device:         <ul> <li>IP addressing parameters</li> <li>whether the device's IP addressing parameters are provided by the 140 NOC 78• 00 head module's embedded DHCP server</li> </ul> </li> </ul> |
|      | <ul> <li>Manually add remote devices to the DHCP service if necessary.</li> </ul>                                                                                                    |
| 5    | Click <b>Apply</b> to save changes, or click <b>OK</b> to save changes and close the window.                                                                                                    |

#### **Enabling the FDR Service**

Before enabling the FDR service, enable the FTP/TFTP services (see page 154).

To enable the 140 NOC 78• 00 head module's FDR service, set the **FDR Server** field to **Enabled**. To disable the service, toggle the same field to **Disabled**.

**NOTE:** Refer to the topic Configuring Properties in the Device Editor *(see Modicon M340, BMX NOC 0401 Ethernet Communication Module, User Manual)* for instructions on how to apply edited properties to networked devices.

Any networked Ethernet device equipped with FDR client functionality can subscribe to the 140 NOC 78• 00 head module's FDR service. The module can store up to 1 MB of FDR client operating parameter files. When this file storage capacity is reached, the module can not store any additional client FDR files.

The 140 NOC 78• 00 head module can store FDR client files for up to 128 devices, depending on the size of each stored file. For example, if the size of each FDR client file is small — not more than 8 Kb — the module could store up to the maximum of 128 parameter files.

### Manually Adding Remote Devices to the DHCP Service

Remote devices that are part of the 140 NOC 78• 00 head module's Ethernet configuration — and which have subscribed to the 140 NOC 78• 00 head module's IP addressing service — automatically appear in the **Automatically Added Devices** list.

Other remote devices — that are not part of the 140 NOC 78• 00 head module's configuration — can be manually added to the module's DHCP IP addressing service.

To manually add networked Ethernet devices — which are not part of the 140 NOC 78• 00 head module's Ethernet configuration — to the module's IP addressing service:

| Step | Description                                             |                                                                                                    |
|------|---------------------------------------------------------|----------------------------------------------------------------------------------------------------|
| 1    | In the <b>Address S</b><br>Expert adds an e             | erver page, click the Add button in the Manually Added Devices field. Control empty row to the list of Manually Added Devices.                                                                            |
| 2    | In the new row, c                                       | configure the following parameters for the client device:                                                                                                    |
|      | IP Address                                              | Type in the IP address of the client device.                                                                                                    |
|      | Identifier Type                                         | <ul> <li>Select the type of value the client device will use to identify itself to the FDR server:</li> <li>MAC address</li> <li>device Name</li> </ul>                                                   |
|      | Identifier                                              | Depending upon the identifier type, type in the client device setting for the MAC address or name.                                                                                                    |
|      | Netmask                                                 | Type in the client device subnet mask.                                                                                                    |
|      | Gateway                                                 | Type in the gateway address that remote devices can use to communicate with devices located on other networks. Use 0.0.0.0 if remote devices will not communicate with devices located on other networks. |
| 3    | Refer to the topic<br>BMX NOC 0401<br>edited properties | c Configuring Properties in the Device Editor <i>(see Modicon M340, Ethernet Communication Module, User Manual)</i> for instructions on how to apply to networked devices.                                |

#### Viewing the Auto-Generated DHCP Client List

The list of Automatically Added Devices includes a row for each remote device that is:

- part of the 140 NOC 78• 00 head module's Ethernet configuration
- configured to subscribe to the 140 NOC 78• 00 head module's DHCP addressing service

**NOTE:** You cannot add devices to this list in this page. Instead, use the configuration pages for the remote device to subscribe to this service.

The list of **Automatically Added Devices** contains the following information for each networked device:

| Property        | Description                                                                                                    |
|-----------------|----------------------------------------------------------------------------------------------------|
| Device No       | The number assigned to the device in the Control Expert configuration.                                                                                                    |
| IP Address      | The client device IP address.                                                                                                    |
| DHCP            | TRUE indicates that the device subscribes to the DHCP service.                                                                                                    |
| Identifier Type | Indicates the mechanism used by the server to recognize the client (MAC address or DHCP device name).                                                                                                    |
| Identifier      | The actual MAC address or DHCP device name.                                                                                                    |
| Netmask         | The client device subnet mask.                                                                                                    |
| Gateway         | The IP address a DHCP client device will use to access other devices that are not located on the local subnet. A value of 0.0.0 constrains the DHCP client device by allowing it to communicate only with devices on the local subnet. |

#### Subscribing to the DHCP Service for a Device that is Part of the Configuration

An Ethernet device — that is part of the 140 NOC 78• 00 head module's Ethernet configuration — can subscribe to the module's IP addressing service. To subscribe to this service, follow these steps:

| Step | Action                                                                                                    |
|------|----------------------------------------------------------------------------------------------------|
| 1    | In the <b>DTM Browser</b> , select the 140 NOC 780 00 head module that is connected to the remote device that you want to add to the DHCP service. In the following example, the module with the alias name of Q_NOC78000 is selected: |
|      | DTM Browser                                                                                                    |
|      | Host PC<br>                                                                                                    |
|      | <b>NOTE:</b> The selected module is connected to the STB NIC 2212 network interface device bearing the alias name NIC2212_01, which is the module you want to add to the DHCP service.                                                 |

| Step | Action                                                                                                    |
|------|----------------------------------------------------------------------------------------------------|
| 2    | With Q_NOC78000 selected in the <b>DTM Browser</b> , right-click and select <b>Open</b> in the pop-up menu.: |
|      | Open                                                                                                    |
|      | Add                                                                                                    |
|      | Delete Del                                                                                                   |
|      | Field bus discovery                                                                                          |
|      | Sort by address                                                                                              |
|      | Connect                                                                                                    |
|      | Disconnect                                                                                                   |
|      | Load data from device                                                                                        |
|      | Store data to device                                                                                         |
|      | Сору                                                                                                    |
|      | Paste                                                                                                    |
|      | Device menu                                                                                                  |
|      | Device menu 2                                                                                                |
|      | Properties ALT + Enter                                                                                       |
|      | Print device                                                                                                 |
|      | Zoom out                                                                                                    |
|      | Expand all                                                                                                   |
|      | Collapse all                                                                                                 |
|      |                                                                                                    |
|      | The <b>Device Editor</b> opens.                                                                              |

| Step | Action                                                                                                    |
|------|----------------------------------------------------------------------------------------------------|
| 3    | In the navigation tree on the left side of the <b>Device Editor</b> , expand the <b>Device List</b> node and select<br>the device for which you want to enable the DHCP service. In this example, select NIC2212_01:                                                                                                    |
|      | Control Expert displays the properties for the selected remote device in the right pane of the window.                                                                                                    |
|      | Properties       Address Setting         Change Address       192 . 168 . 1 . 6         IP Address:       192 . 168 . 1 . 6         Address Server:       DHCP for this device:         Enabled       Identified by:         Identifier:       NIC2212_01         Netmask:       255 . 255 . 255 . 0         Gateway:       0 . 0 . 0 . 0         OK       Cancel       Apply |

| Step | Action                                                                                                    |                                                                                                    |  |
|------|----------------------------------------------------------------------------------------------------|----------------------------------------------------------------------------------------------------|--|
| 5    | In the Address Server area of this page, configure the following properties:                                                                                                    |                                                                                                    |  |
|      | DHCP for this device                                                                                                    | Select Enabled                                                                                                    |  |
|      | Identified by                                                                                                    | The choices are:<br>• MAC Address, or<br>• Device Name                                                                                                    |  |
|      |                                                                                                    | Select Device Name.                                                                                                    |  |
|      | Identifier                                                                                                    | Control Expert has automatically added the device name Q_NOC78000. For the purpose of this example, accept this default value.                                                         |  |
|      | Netmask                                                                                                    | Control Expert has automatically applied the same netmask used for the 140 NOC 780 00 head module. For the purpose of this example, accept the default value of <b>255.255.255.0</b> . |  |
|      | Gateway                                                                                                    | For the purpose of this example, accept the default value of <b>0.0.0.0</b> .                                                                                                    |  |
| 6    | Click Apply to save changes, or click OK to save changes and close the window.                                                                                                    |                                                                                                    |  |
|      | <b>NOTE:</b> Refer to the topic Configuring Properties in the Device Editor <i>(see Modicon M340, BMX NOC 0401 Ethernet Communication Module, User Manual)</i> for more information on editing and saving property settings in this window. |                                                                                                    |  |

# Configuring the SNMP Agent

#### **Description**

The 140 NOC 78• 00 head module includes an SNMP v1 agent. An SNMP agent is a software component running on the communication module that allows access to the module's diagnostic and management information via the SNMP service.

SNMP browsers, network management software, and other tools typically use SNMP to access this data. In addition, the SNMP agent can be configured with the IP address of up to 2 devices, typically PCs running network management software, to be the target of event driven trap messages. These trap messages inform the management device of events such as cold start and unauthorized access.

Use the **SNMP** page to configure the SNMP agent in the 140 NOC 78• 00 head module. The SNMP agent can connect to and communicate with up to 2 SNMP managers as part of an SNMP service. The SNMP service includes:

- authentication checking, by the 140 NOC 78• 00 head module, of any SNMP manager that sends SNMP requests
- management of event, or trap, reporting by the module

The SNMP page looks like this:

| Group/Parameter                      | Value    |
|--------------------------------------|----------|
| 🖃 🦲 IP Address Managers              |          |
| IP Address Manager 1                 | 0.0.0.0  |
| 📃 🦵 🕨 IP Address Manager 2           | 0.0.0.0  |
| 🖃 🦲 Agent                            |          |
| Location (SysLocation)               |          |
| Contact (SysContact)                 |          |
| SNMP Manager                         | Disabled |
| Community Names                      |          |
| 📃 📂 🕨 Set                            | Public   |
| Get 🕞 🔁                              | Public   |
| 🔜 🦳 🕨 Trap                           | Public   |
| E Security                           |          |
| Enable "Authentication Failure" Trap | Disabled |
| Description                          |          |
|                                      |          |

To display this page:

| Step | Description                                                                                                    |
|------|----------------------------------------------------------------------------------------------------|
| 1    | Click <b>Services</b> in the navigation tree in the left panel of the <b>Device Editor</b> . <b>Result</b> :The <b>Services</b> page opens.             |
| 2    | In the <b>Services</b> page, set the <b>SNMP</b> field to <b>Enabled</b> . Then click <b>Apply</b> . <b>Result:SNMP</b> appears in the navigation tree. |
| 3    | Select the <b>SNMP</b> in the navigation tree.                                                                                                    |
| 4    | Click <b>Apply</b> to save changes and leave the window open, or click <b>OK</b> to save changes and close the window.                                  |

**NOTE:** Refer to the topic Configuring Properties in the Device Editor *(see Modicon M340, BMX NOC 0401 Ethernet Communication Module, User Manual)* for instructions on how to edit properties.

#### Viewing and Configuring SNMP Properties

**NOTE:** The sysName SNMP parameter is neither editable nor visible in the Control Expert Ethernet Configuration Tool software. By default, the sysName is set to the 140 NOC 78• 00 head module part number.

When DHCP is enabled and **Device Name** is selected as the DHCP identifier for the module, the SNMP sysName parameter is not set to the module part number, but is instead the device name.

The following properties can be viewed and edited in the **SNMP** page:

| Property             | Description                                                                                                    |  |
|----------------------|----------------------------------------------------------------------------------------------------|--|
| IP Address Managers: |                                                                                                    |  |
| IP Address Manager 1 | The IP address of the first SNMP manager to which the SNMP agent sends notices of traps.                                                                                                    |  |
| IP Address Manager 2 | The IP address of the second SNMP manager to which the SNMP agent sends notices of traps.                                                                                                    |  |
| Agent:               |                                                                                                    |  |
| Location             | The device location (32 characters maximum)                                                                                                    |  |
| Contact              | Information describing the person to contact for device maintenance (32 characters maximum)                                                                                                  |  |
| SNMP Manager         | <ul> <li>Select either:</li> <li>TRUE: the Location and Contact information are editable in this page</li> <li>FALSE: Location and Contact settings are not editable in this page</li> </ul> |  |
| Community Names:     |                                                                                                    |  |
| Get                  | Password required by the SNMP agent before executing read commands from an SNMP manager. Default = <b>Public</b> .                                                                           |  |
| Set                  | Password required by the SNMP agent before executing write commands from an SNMP manager. Default = <b>Public</b>                                                                            |  |

| Property                              | Description                                                                                                    |  |
|---------------------------------------|----------------------------------------------------------------------------------------------------|--|
| Тгар                                  | Password an SNMP manager requires from the SNMP agent before the manager will accept trap notices from the agent. Default = <b>Public</b>                                |  |
| Security:                             |                                                                                                    |  |
| Enable Authentication Failure<br>Trap | <b>TRUE</b> causes the SNMP agent to send a trap notice to the SNMP manager if an unauthorized manager sends a Get or Set command to the agent. Default = <b>FALSE</b> . |  |

## **Configuring Access Control**

#### Description

Use the Access Control page to restrict access to the 140NOC78•00 head module in its role as either a Modbus TCP or EtherNet/IP server. When access control is enabled in the Services page, add the IP addresses of the following devices to the list of Authorized Addresses to permit communication with that device:

- the 140NOC78-00 head module itself, so that the module can use EtherNet/IP explicit messaging for any of the following purposes:
  - o obtaining diagnostic data
  - resetting the module
  - o changing the IP address
- any client device that may send a request to the 140NOC78•00 head module, in its role as either Modbus TCP or EtherNet/IP server
- your own maintenance PC, so that you can communicate with the PLC via Control Expert to configure and diagnose your application, and to view the module's web pages
- any target device to which the 140NOC78•00 head module may send a Modbus TCP explicit message

**NOTE:** You do not need to list the IP address of a target device to which the communication module may send an EtherNet/IP explicit message.

The following graphic depicts the **Access Control** page immediately after a new row has been added to the list of **Authorized Addresses**, but before the new item has been configured:

| Authorized Addresses | Add<br>Remove |
|----------------------|---------------|
| OK Cancel            | Apply         |

To display this page:

| Step | Description                                                                                                    |
|------|----------------------------------------------------------------------------------------------------|
| 1    | Select the <b>Services</b> node in the navigation tree located in the left panel of the <b>Device Editor</b> . <b>Result</b> : The <b>Services</b> page opens.                                                |
| 2    | In the <b>Services</b> page, set the <b>Access Control</b> field to <b>Enabled</b> and click either <b>OK</b> or <b>Apply</b> . <b>Result</b> :The <b>Access Control</b> node appears in the navigation tree. |
| 3    | Select the Access Control node in the navigation tree.                                                                                                    |

**NOTE:** Refer to the topic Configuring Properties in the Device Editor *(see Modicon M340, BMX NOC 0401 Ethernet Communication Module, User Manual)* for instructions on how to edit properties.

## Adding and Removing Devices in the Authorized Address List

To add a device to the Authorized Addresses list:

| Step | Description                                                                                                    |
|------|----------------------------------------------------------------------------------------------------|
| 1    | <ul> <li>In the Access Control page, click Add.</li> <li>A new row appears in the Authorized Addresses list, displaying:</li> <li>a red exclamation point, indicating editing has begun</li> <li>a placeholder IP address of 0.0.0.0</li> </ul> |
| 2    | Double-click the placeholder IP address.<br><b>Result</b> :The IP address field expands and becomes editable.                                                                                                    |
| 3    | In the new IP address field, type the IP address of the device that will be able to access the 140NOC78•00 head module, then press <b>Enter</b> .                                                                                               |
| 4    | Repeat steps 1 through 3, above, for each additional device for which you want to grant access to the 140NOC78•00 head module.                                                                                                    |
| 5    | Refer to the topic Configuring Properties in the Device Editor <i>(see Modicon M340, BMX NOC 0401 Ethernet Communication Module, User Manual)</i> for instructions on how to save your configuration edits.                                     |

To remove a device from the **Authorized Addresses** list, select its IP address in the list, then click **Remove**. The selected IP address is removed.

# Configuring QoS Ethernet Packet Tagging

#### **Description**

The Ethernet communication module can be configured to perform Ethernet packet tagging. The module supports the OSI layer 3 Quality of Service (QoS) standard defined in RFC-2475. When you enable QoS, the module adds a *differentiated services code point* (DSCP) tag to each Ethernet packet it transmits, thereby indicating the priority of that packet.

Use the **QoS** page to:

- · specify the source of QoS packet priority settings, and
- · view or edit the five QoS DSCP prioritization values

The **QoS** page looks like this:

| Use Value from: Configuration              |                                  |       |
|--------------------------------------------|----------------------------------|-------|
| Type of Traffic                            |                                  |       |
| DSCP Value for I/O Data Urgent Priority Me | ssages (EtherNet/IP):            | 55    |
| DSCP Value for I/O Data Scheduled Priority | Messages (EtherNet/IP):          | 47    |
| DSCP Value for I/O Data High Priority Mess | ages (Modbus/TCP - EtherNet/IP): | 43    |
| DSCP Value for I/O Data Low Priority Messa | ages (EtherNet/IP):              | 31    |
| DSCP Value for Explicit Message (Modbus/7  | ГСР - EtherNet/IP):              | 27    |
|                                            |                                  |       |
|                                            | OK Cancel                        | Apply |

To display this page:

| Step | Description                                                                                                    |
|------|----------------------------------------------------------------------------------------------------|
| 1    | Select the <b>Services</b> node in the navigation tree located on the left side of the <b>Device Editor</b> . The <b>Services</b> page opens.                                |
| 2    | In the <b>Services</b> page, set the <b>QoS Tagging</b> field to <b>Enabled</b> , then click <b>OK</b> or <b>Apply</b> . The <b>QoS</b> node appears in the navigation tree. |
| 3    | Select the <b>QoS</b> node in the navigation tree.                                                                                                    |

**NOTE:** Refer to the topic Configuring Properties in the Device Editor *(see Modicon M340, BMX NOC 0401 Ethernet Communication Module, User Manual)* for instructions on how to edit properties.

#### Specifying the Source of QoS Settings

The five QoS prioritization values can be set either from the communication module's flash memory, or in this page. To specify the QoS configuration source, set the **Use value from** field to either:

| Setting                                                                                                    | Description                                                                                                    |
|----------------------------------------------------------------------------------------------------|----------------------------------------------------------------------------------------------------|
| Configuration <sup>1</sup>                                                                                                    | The communication module uses the settings input in the <b>Type of Traffic</b> section of this page.                                           |
| Flash <sup>1</sup>                                                                                                    | The communication module uses the settings saved in the module's flash memory. The fields in the <b>Type of Traffic</b> section are read-only. |
| 1. Schneider Electric recommends that QoS values be set in the configuration, and not by saving settings to flash memory. Settings saved to flash memory will be lost if the module is replaced. |                                                                                                    |

**NOTE:** You can also edit QoS configuration settings by using explicit messages to set the attributes of the QoS CIP object (*see page 274*).

#### Type of Traffic Settings

QoS tagging lets you prioritize Ethernet packet streams based on the type of traffic in that stream. The communication module recognizes the traffic types described below. When the **Use value from** field is set to **Configuration**, you can edit the prioritization values in this page. Each traffic type can have a prioritization value from 0... 63.

| Traffic Type                                                             |    |
|--------------------------------------------------------------------------|----|
| DSCP Value for IO Data Urgent Priority Messages (EtherNet/IP)            |    |
| DSCP Value for IO Data Scheduled Priority Messages (EtherNet/IP)         |    |
| DSCP Value for IO Data High Priority Messages (Modbus TCP & EtherNet/IP) |    |
| DSCP Value for IO Data Low Priority Messages (EtherNet/IP)               |    |
| DSCP Value for Explicit Message (Modbus TCP & EtherNet/IP)               | 27 |

To effectively implement QoS settings in your Ethernet network:

- Use network switches that support QoS.
- Consistently apply DSCP values to network devices and switches that support DSCP.
- Confirm that switches apply a consistent set of rules for sorting DSCP tags, when transmitting and receiving Ethernet packets.

**NOTE:** The QoS settings for Scheduled, High, and Low priority messages also apply to input and output priority messages for a remote device. You can configure these settings for a remote device *(see Premium using EcoStruxure TM Control Expert, TSX ETC 101*)

*Ethernet Communication Module, User Manual)* in the **Device Editor** by selecting a device connection node, then opening the connection's **General** page.

# Configuring the Rapid Spanning Tree Protocol

#### Description

Ethernet ports 3 and 4, located on the front of the 140 NOC 78• 00 head module, support the *Rapid Spanning Tree Protocol* (RSTP). RSTP is an OSI layer 2 protocol defined by IEEE 802.1D 2004. RSTP performs 2 services:

- It creates a loop-free logical network path for Ethernet devices that are part of a topology that includes redundant physical paths.
- It automatically restores network communication by activating redundant links in the event the network experiences a loss of service.

RSTP software, operating simultaneously in all network switches, obtains information from each switch, which enables the software to create a hierarchical logical network topology. RSTP is a flexible protocol that can be implemented on many physical topologies, including ring, mesh, or a combination of ring and mesh.

Use the **RSTP**  $\rightarrow$  **General** and the **RSTP**  $\rightarrow$  **Advanced** pages to configure RSTP for the embedded Ethernet switch in the 140 NOC 78• 00 head module.

NOTE: RSTP can be implemented only when all network switches are configured to support RSTP.

The **RSTP** → **General** page looks like this:

| General Advanced       |                     |
|------------------------|---------------------|
| RSTP Operational State |                     |
| Bridge Priority:       | Participant (32768) |
|                        | Root (0)            |
|                        | Backup Root (4096)  |
|                        | Participant (32768) |

| General Advanced     | General Advanced |              |  |
|----------------------|------------------|--------------|--|
| Bridge Parameters    |                  |              |  |
| Maximum Age Time:    | 20 s             |              |  |
| Transmit Hold Count: | 40 Times         |              |  |
| Hello Time:          | 2 s              |              |  |
| Port Parameters      |                  |              |  |
| Port 3 Parameters —  |                  |              |  |
| RSTP:                | Enabled 💌        |              |  |
| Priority:            | 0                |              |  |
| RTP Cost:            | Auto Value:      | N/A          |  |
| Edge Port:           | Auto             |              |  |
| Point to Point:      | Auto             |              |  |
| Port 4 Parameters    |                  |              |  |
| RSTP:                | Enabled          |              |  |
| Priority:            | 0                |              |  |
| RTP Cost:            | Auto Value:      | N/A          |  |
| Edge Port:           | Auto             |              |  |
| Point to Point:      | Auto             |              |  |
|                      |                  |              |  |
| L                    | ок               | Cancel Apply |  |

NOTE: The Advanced page is available only when you enable advanced mode.

To display these pages:

| Step | Description                                                                                                    |
|------|----------------------------------------------------------------------------------------------------|
| 1    | Select the <b>Services</b> node in the navigation tree located on the left side of the <b>Device Editor</b> .<br><b>Result</b> :The <b>Services</b> page opens.                        |
| 2    | In the <b>Services</b> page, set the <b>RSTP</b> field to <b>Enabled</b> , then click <b>OK</b> or <b>Apply</b> . <b>Result</b> : The <b>RSTP</b> node appears in the navigation tree. |
| 3    | Select the <b>RSTP</b> node in the navigation tree, then click on either the <b>General</b> or <b>Advanced</b> tab to display that page.                                               |

**NOTE:** Refer to the topic Configuring Properties in the Device Editor *(see Modicon M340, BMX NOC 0401 Ethernet Communication Module, User Manual)* for instructions on how to edit properties.

## **Configuring RSTP Properties**

The following properties can be viewed and edited in the **RSTP** → **General** page:

| Property                                   | Description                                                                                                    |
|--------------------------------------------|----------------------------------------------------------------------------------------------------|
| RSTP Operational State:<br>Bridge Priority | <ul> <li>Select one of the following values in the drop-down list:</li> <li>Root (0)</li> <li>Backup Root (4096)</li> <li>Participant (32768)</li> </ul>                                                                                                    |
|                                            | <b>NOTE:</b> Network switches running RSTP software periodically exchange information about themselves using special packets called Bridge Protocol Data Units (BPDUs), which act as a heartbeat. The Bridge Priority value is contained in the BPDU and establishes the relative position of the switch in the RSTP hierarchy. |

The following properties can be viewed and edited in the **RSTP**  $\rightarrow$  **Advanced** page:

| Property                                                                           | Description                                                                                                    |  |
|------------------------------------------------------------------------------------|----------------------------------------------------------------------------------------------------|--|
| Bridge Parameters:                                                                 |                                                                                                    |  |
| Maximum Age Time                                                                   | This value is set to The length of time, from 6 to 40 seconds, that the switch waits for receipt of the next hello message, before initiating a change to the RSTP topology. Default = 40 s.                                                                                                    |  |
| Transmit Hold Count                                                                | The maximum number of BPDUs, from 1 to 40, that the switch can transmit per second. Default = 40.                                                                                                    |  |
| Hello Time                                                                         | (read-only) The frequency—set at 2 seconds—that the embedded switch sends heartbeat BPDUs.                                                                                                    |  |
| Port Parameters (These properties can be separately configured for ports 3 and 4): |                                                                                                    |  |
| RSTP                                                                               | (read-only) This property is set to <b>Enabled</b> in the <b>Services</b> page.                                                                                                    |  |
| Priority                                                                           | <ul> <li>The priority assigned to the switch port, an integer from 0 to 240 in increments of 16. Default = 0. This value is used by the RSTP process if it needs to break a tie between two ports on the same switch when identifying a:</li> <li>root port: the port on a non-root switch that is closest to the root bridge in terms of path cost, or</li> <li>designated port: the port at one end of a network segment through which traffic passes on its way to the root bridge</li> </ul> |  |
| Path Cost                                                                          | <ul> <li>The method used to determine the path cost through the embedded switch. Values include:</li> <li>Auto: The RSTP protocol automatically assigns a value to the switch by operation of the RSTP algorithm.</li> <li>Manual: Input the RSTP cost — an integer from 1 to 20000000 — in the Value field.</li> </ul>                                                                                                    |  |
| Edge Port                                                                          | (read-only) Set to a fixed value of <b>Auto</b> . The RSTP process automatically determines if the port is an RSTP edge port.                                                                                                    |  |
| Point to Point                                                                     | (read-only) Set to a fixed value of <b>Auto</b> . The RSTP process automatically determines if the port is an RSTP point-to-point port.                                                                                                    |  |
# Configuring the Service Port

#### Introduction

The 140NOC78000 head module includes a service port that can be configured to support 2 functions:

- Access Port: If you configure the service port as access port, you can connect an Ethernet device (example: an HMI or a PC with Control Expert software or a PC with ConneXium Network Manager software) to this port, and communicate with the CPU/PLC, the 140NOC78000 head module itself, or access other devices connected to the network.
- **Port Mirroring**: If you configure the service port for port mirroring, you can connect to this port via a PC and sniff (using Ethereal, WireShark, etc.) the traffic that is travelling through the other ports including the Ethernet port, the internal port, that is connected to the CPU.

**NOTE:** You can also configure the service port online via Control Expert using CIP explicit messaging *(see page 240)*, but this configuration may be lost when the 140NOC78000 head module is reset.

The Service Port page, when configured as an Access Port, looks like this:

| ETH 1                                    | Yes            |
|------------------------------------------|----------------|
|                                          |                |
| Source Port(s)                           | Enabled        |
|                                          |                |
| Internal Port                            | No             |
| Internal Port<br>ETH 2                   | No             |
| Internal Port<br>ETH 2<br>ETH 3          | No<br>No<br>No |
| Internal Port<br>ETH 2<br>ETH 3<br>ETH 4 | No<br>No<br>No |
| Internal Port<br>ETH 2<br>ETH 3<br>ETH 4 | No<br>No<br>No |

The Service Port page, when configured for Port Mirroring, looks like this:

| Service Port Number                                                                 | Enabled                         |
|-------------------------------------------------------------------------------------|---------------------------------|
| ETH 1                                                                               | Yes                             |
|                                                                                     |                                 |
|                                                                                     |                                 |
|                                                                                     |                                 |
| Port Mirroring Configuration —                                                      |                                 |
| Port Mirroring Configuration —                                                      |                                 |
| Port Mirroring Configuration —<br>Source Port(s)                                    | Enabled                         |
| Port Mirroring Configuration —<br>Source Port(s)<br>Internal Port                   | Enabled<br>No                   |
| Port Mirroring Configuration —<br>Source Port(s)<br>Internal Port<br>ETH 2          | Enabled<br>No<br>No             |
| Port Mirroring Configuration —<br>Source Port(s)<br>Internal Port<br>ETH 2<br>ETH 3 | Enabled<br>No<br>No<br>No<br>No |

All the selections in the port mirroring configuration will be editable. ETH 1 in access port will be set to enabled and cannot be edited.

#### **Displaying the Service Port Page**

To display the Service Port page:

| Step | Action                                                                                                    |
|------|----------------------------------------------------------------------------------------------------|
| 1    | Click <b>Services</b> in the navigation tree in the left panel of the <b>Device Editor</b> .<br><b>Result</b> : The <b>Services</b> page opens.                                                        |
| 2    | In the <b>Services</b> page, set the <b>Service Port</b> field to <b>Enabled</b> . Then click <b>Apply</b> or <b>OK</b> . <b>Result</b> : The <b>Service Port</b> page appears in the navigation tree. |
| 3    | Click Service Port in the navigation tree, and set the Service Port Mode to one of the following:<br>• Access Port<br>• Port Mirroring                                                                 |
| 4    | Click Apply to save changes or click OK to save changes and close the window.                                                                                                    |

#### **Service Port Page Properties**

The following properties can be viewed and edited in the Service Port -> Access Port page:

| Property                      | Description                                                     |
|-------------------------------|-----------------------------------------------------------------|
| Access Port Configuration:    |                                                                 |
| ETH 1                         | This port is always set to <b>Enabled</b> and cannot be edited. |
| Port Mirroring Configuration: |                                                                 |
| Internal Port                 | These ports are disabled.                                       |
| ETH 2                         |                                                                 |
| ETH 3                         |                                                                 |
| ETH 4                         |                                                                 |

The following properties can be viewed and edited in the Service Port → Port Mirroring page:

| Property                      | Description                                                             |
|-------------------------------|-------------------------------------------------------------------------|
| Access Port Configuration:    |                                                                         |
| ETH 1                         | This port is always set to <b>Enabled</b> and cannot be edited.         |
| Port Mirroring Configuration: |                                                                         |
| Internal Port                 | To enable these ports, click Yes in the Enabled field. To disable these |
| ETH 2                         | ports, click <b>No</b> in the <b>Enabled</b> field.                     |
| ETH 3                         |                                                                         |
| ETH 4                         |                                                                         |

### **Configuring Time Synchronization**

#### Introduction

The network time service (SNTP) synchronizes the clock in the 140NOC78000 distributed I/O head module to that of the time server. The synchronized value is used to update the clock in the PLC. Typical time service configurations utilize redundant servers and diverse network paths to achieve high accuracy and reliability.

Use the time service for:

- event recording (sequence events)
- event synchronization (trigger simultaneous events)
- alarm and I/O synchronization (time stamp alarms)

#### **Time Synchronization Service Features**

Some features of the time synchronization service are:

- · periodic time correction obtained from the reference-standard time server
- automatic switch over to a backup time server if a detected problem occurs with the normal time server system
- controller projects use a function block to read the accurate clock, a feature that allows project events or variables to be time stamped
- estimated time stamping accuracy of:
  - O 5 msec for 140 CPU 651 •0s and later
  - 10 msec for other CPUs
- · local time zone is configurable, including daylight savings time

#### Time Synchronization Process

The 140NOC78•00 control head module contains an SNTP client, which provides time synchronization.

| Action                                                                                                    | Result                                     |
|----------------------------------------------------------------------------------------------------|--------------------------------------------|
| An SNTP client requests a time synchronization signal from an SNTP server.<br>(The request is sent over an Ethernet network.) | The SNTP server responds with a signal.    |
| The SNTP client stores the time.                                                                                              |                                            |
| The SNTP client sends a message to the controller's clock system counter.                                                     | The controller updates its internal clock. |
| Use the R_NTPC function block in either MAST, FAST, or Interrupt sections to read the clock from the PLC application.         |                                            |

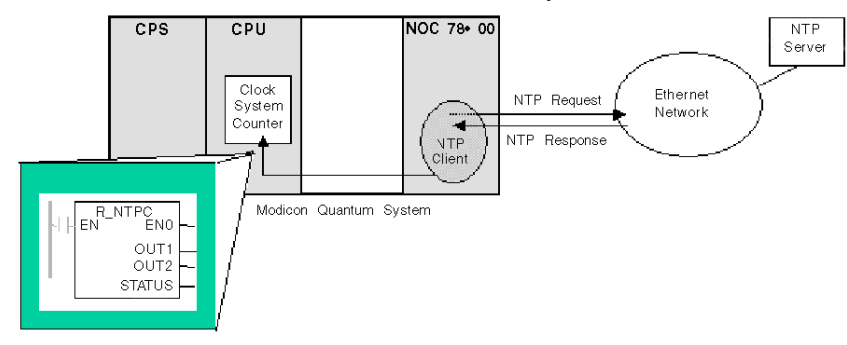

On an Ethernet network, all controllers should be synchronized with the same SNTP server.

#### **Power Up**

To establish the accurate Ethernet system network time, the system performs the following at power up:

- requires the 140NOC78000 head module to boot
- uses the 140NOC78000 head module to obtain the time from the SNTP server
- requires a predefined interval until time is accurate; your configuration determines how long before time is accurate
- may require several updates to achieve peak accuracy

Once an accurate time is received, the service sets the status in the associated time service register.

The time service clock value starts at 0 until fully updated from the 140NOC78100 head module.

| Model                               | Starting Date                |
|-------------------------------------|------------------------------|
| Modicon Quantum with Control Expert | January 1st 1980 00:00:00.00 |

#### Stop or Run PLC

- Stop and run have no effect on the accuracy of the clock.
- Stop and run have no effect on the update of the clock.
- A transition from one mode to the other has no effect on the accuracy of the Ethernet system network time.

#### **Download Application**

The status clock value associated with the time service register in the CPU is reinitialized after an application is downloaded or after an SNTP server swap.

There will be 2 polling periods before the time is accurate.

### Configuring the Time Synchronization Service

To configure the time synchronization service:

| Step | Action                                                                                                    |
|------|----------------------------------------------------------------------------------------------------|
| 1    | Open the 140NOC78000 head module in the DTM browser.                                                                                                    |
| 2    | In the Services page, set the Network Time Service field to Enabled.                                                                                        |
| 3    | Click the Network Time Service node in the Services navigation tree in the left panel.                                                                      |
| 4    | Enter changes in the appropriate fields on the <b>Network Time Service</b> configuration page. The table below describes the configuration page parameters. |
| 5    | Click Apply to save changes, or click OK to save changes and close the window.                                                                              |

| - NTP Server Configuration                                                                                                    |                                   |  |  |
|----------------------------------------------------------------------------------------------------|-----------------------------------|--|--|
| Primary NTP Server IP Address:                                                                                                    | 0.0.0                             |  |  |
| Secondary NTP Server IP Address:                                                                                                    | 0.0.0.0                           |  |  |
| Polling Period:                                                                                                    | 18 (1-120) Seconds                |  |  |
| ne Zone                                                                                                    |                                   |  |  |
| (UTC-08:00) Pacific Time (US & Canada)                                                                                                    | <b>_</b>                          |  |  |
| k                                                                                                    |                                   |  |  |
| Time Zone Offset:                                                                                                    | (-1439 to +1439) Minutes          |  |  |
| aylight Saving                                                                                                    |                                   |  |  |
| Automatically adjust clock for daylight saving:                                                                                                    | abled                             |  |  |
| Start Daylight Saving: Month: November                                                                                                    | Day of Week: Sunday V Occurrence: |  |  |
| End Daylight Saving: Month: March                                                                                                    | Day of Week: Sunday Occurrence: 2 |  |  |
| 2U Time Update                                                                                                    |                                   |  |  |
| Update CPU time with this module: False                                                                                                    |                                   |  |  |
| [UTC-08:00] Pacific Time (US & Canada)         Fime Zone Offset:         aylight Saving         Automatically adjust clock for daylight saving:         Diss         Start Daylight Saving:         Month:         November         Ind Daylight Saving:         Month:         March         PU Time Update         Update CPU time with this module: | (-1439 to +1439) Minutes          |  |  |

### Time Synchronization Configuration Parameters

| Field   | Parameter                                                | Action                                                                                                    |  |
|---------|----------------------------------------------------------|----------------------------------------------------------------------------------------------------|--|
| NTP Se  | NTP Server Configuration                                 |                                                                                                    |  |
|         | Primary NTP Server IP<br>Address                         | Enter a valid IP address.                                                                                                    |  |
|         | Secondary NTP Server IP<br>Address                       | Enter a valid IP address.                                                                                                    |  |
|         | Polling Period                                           | The polling period is the time (in seconds) between updates from<br>the SNTP server. To obtain optimal accuracy (and if your network<br>allows), reduce the polling period to a small value. The default is<br>5 seconds.<br>Enter a value:<br>• min = 1 sec<br>• max = 120 sec                                                                                                    |  |
| Time Z  | one                                                      |                                                                                                    |  |
|         | Time Zone                                                | Select the desired time zone from the drop-down list. The default value is your current system's time zone (as found in Windows). You can also select <b>Custom Time Zone</b> .                                                                                                    |  |
|         | Time Zone Offset                                         | If you selected <b>Custom Time Zone</b> , enter a value in the range of (24 hours * 60 minutes - 1) [1-minute step].                                                                                                    |  |
| Dayligh | nt Saving                                                |                                                                                                    |  |
|         | Automatically adjust clock for<br>daylight saving change | <b>Disabled</b> : In the <b>Start Daylight Saving</b> and <b>End Daylight Saving</b> fields, enter the month, day of week, and occurrence range from the respective drop-down lists. <b>Disabled</b> is the default.<br><b>Enabled</b> : The 140 NOC 78• 00 head module automatically corrects the local time to account for daylight saving time. The <b>Start Daylight Saving</b> and <b>End Daylight Saving</b> fields are disabled because their times are automatically changed in the spring and fall every year. |  |
|         | Start Daylight Saving                                    | Month: January to December<br>Day of Week: Sunday to Saturday<br>Occurrence: 1 to 5                                                                                                    |  |
|         | End Daylight Saving                                      | Month: January to December<br>Day of Week: Sunday to Saturday<br>Occurrence: 1 to 5                                                                                                    |  |
| CPU Ti  | ime Update                                               |                                                                                                    |  |
|         | Update CPU time with this module                         | Select <b>True</b> or <b>False</b> from the drop-down list. <b>False</b> is the default.                                                                                                    |  |

# Section 4.6 Security

### **Security Features**

#### Security and HTTP, FTP, and TFTP Services

The module uses HTTP services to provide access to its embedded Web pages. The module uses FTP and TFTP services to support various features including firmware upgrades, FDR services, and Ethernet remote IO.

The module's HTTP, FTP, and TFTP services can be disabled or enabled using the **DTM Browser Security** screen.

HTTP, FTP, and TFTP services are disabled by default in DTM instances created using PlantStruxure EIO Version 1.5 and Unity Pro 8.0 or later. They are enabled by default in instances created using earlier versions of Unity Pro.

NOTE: Unity Pro is the former name of Control Expert for version 13.1 or earlier.

You can use Control Expert to enable or disable HTTP, FTP, and TFTP services as described in the following procedure.

If the HTTP, FTP, or TFTP services have been enabled with Control Expert, they can also be enabled or disabled at run time using an MBP\_MSTR block with operation code FFF0 (hex) *(see page 238).* 

#### Using Control Expert to Enable and Disable Firmware Upgrade & FDR and Web Access Services

Perform the following steps to enable or disable FTP/TFTP or HTTP services on the module.

| Step | Action                                                                                                    |
|------|----------------------------------------------------------------------------------------------------|
| 1    | In the Control Expert main menu, select <b>Tools → DTM Browser</b> to open the <b>DTM Browser</b> .                                                                                   |
| 2    | Confirm that the DTM you want to use is not connected to the actual communication module or device. If necessary, disconnect the DTM from the module or device <i>(see page 90)</i> . |
| 3    | In the <b>DTM Browser</b> , select the module. Right-click and select <b>Open</b> to open the <b>Device Editor</b> .                                                                  |
| 4    | Click the Security node in the navigation tree in the left panel to open the Security screen.                                                                                         |
| 5    | On the <b>Security</b> screen, choose the appropriate setting: ( <b>Enabled</b> or <b>Disabled</b> ) for the service or services.                                                     |
| 6    | Click:<br>• Apply to save the changes and keep the window<br>- or -<br>• OK to save the changes and close the window                                                                  |

The edits will not take effect until they are successfully downloaded from your PC to the CPU and from the CPU to the communication modules and network devices.

# Section 4.7 Configuring the 140 NOC 78• 00 Head Module as an EtherNet/IP Adapter

#### Introduction

This section describes how to configure the 140 NOC 78• 00 head module to act as an EtherNet/IP adapter, using a functionality called *local slave*. The head module supports up to 3 instances of local slaves.

In its role as a EtherNet/IP adapter, the module initiates no messages. Instead, it responds to:

- implicit messaging requests from a scanner device in the network
- explicit messaging requests—directed to the head module's assembly object (see page 268) from other devices on the network
   NOTE: If no local slave instance is enabled, the head module can respond to explicit messaging requests directed at its CIP objects other than the assembly object.

#### What Is in This Section?

This section contains the following topics:

| Торіс                                                | Page |
|------------------------------------------------------|------|
| Introducing the Local Slave                          | 156  |
| Configuring a Local Slave                            | 159  |
| Local Slave Inputs and Outputs                       | 164  |
| Device List Configuration and Connection Summary     | 170  |
| Configuring Device Properties                        | 172  |
| Configuring Device IP Address Settings               | 174  |
| Configuring Modbus TCP Request Settings              | 175  |
| Configuring Communication Module Connection Settings | 177  |
| EtherNet/IP Connection Information                   | 179  |

### Introducing the Local Slave

#### Local Slave Networking Example

The Ethernet communication module supports up to 3 instances of the local slave functionality. The local slave functionality allows other scanners on the network to read from, and write to, the Ethernet communication module using implicit messaging. Each local slave instance can accept one exclusive owner connection and one listen only connection. Through a local slave, a remote scanner can access the communication module's CIP assembly object *(see page 268).* The local slave function is especially beneficial for peer-to-peer data exchanges at a repetitive rate.

#### NOTE:

- The Ethernet communication module can provide 3 local slave adapter instances, while simultaneously performing as a scanner. These roles are not mutually exclusive.
- The local slave is exclusively an EtherNet/IP functionality.

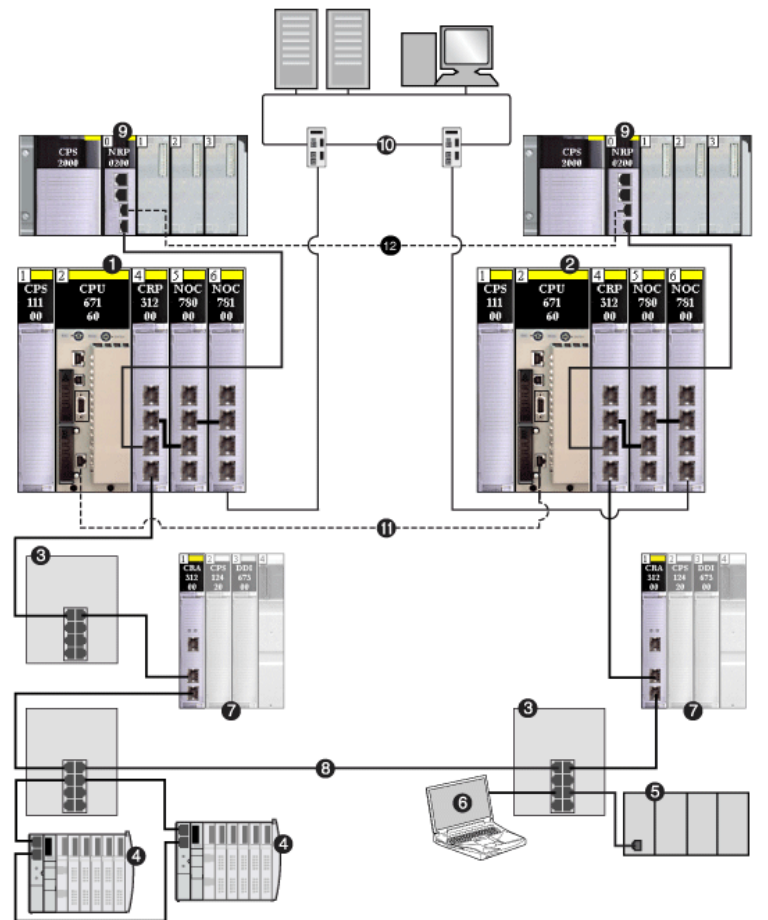

In the following example, the local slave instance is part of the following topology:

- 1 primary PLC (containing remote I/O, distributed I/O, and control head modules)
- 2 standby PLC
- 3 DRS connecting remote I/O and distributed I/O devices to the main ring
- 4 distributed I/O device (Advantys STB island)
- 5 third-party PLC
- 6 PC
- 7 remote I/O devices
- 8 main ring
- 9 Modicon X80 racks connected to the PLCs via copper cable containing BMX NRP 020• fiber converter modules to extend the distance between the 2 PLCs beyond 100 m
- 10 control network (connected to the primary and standby PLCs)
- 11 CPU-sync link (fiber cable)
- 12 fiber cable connecting the two BMX NRP 020• modules to extend the distance between the 2 PLCs beyond 100 m

#### This sample configuration includes the following devices:

- A primary PLC (1) incorporates the 140NOC78000 head module with one local slave instance enabled. The PLC scans I/O data from remote devices (4).
- A standby PLC (2) listens to the scan of the primary PLC's local slave by the third-party PLC (5).
- DRS (3)
- An Advantys STB island (4) includes an STB NIC 2212 EtherNet/IP network interface module plus 8 I/O modules.
- A third-party scanner (5) lacks adapter capability and therefore cannot itself be scanned by the primary PLC:
  - The scanner collects data from sources that are not part of this network.
  - o The scanner writes data to inputs of the primary PLC's local slave.
  - The scanner scans the primary PLC's local slave's output data through an exclusive owner connection.
- A PC (6) runs this software:
  - o Control Expert
  - the Control Expert configuration tool
  - O Advantys configuration software

#### NOTE:

- Because the third-party scanner (5) and the standby scanner (2) both receive the same data from the local slave, confirm that the requested packet interval (RPI) settings of the third-party scanner's exclusive owner connection and the standby scanner's listen-only connection are the same.
- By enabling a local slave on the primary PLC (1):
  - The PLC (1) allows the third-party PLC (5) to write to it at a repetitive rate, even if the PLC is not capable of acting as an adapter.
  - The standby PLC (2) is able to scan the primary PLC (1) at a repetitive rate, rather than through application-intensive explicit messaging.

The following topics show you how to use Control Expert software installed in the PC (6) to configure a local slave, and to create input and output items in support of the peer-to-peer data transfers between and among scanners.

# Configuring a Local Slave

#### Description

The Ethernet communication module presents 3 identical **Local Slave** configuration pages. Use each page to configure a separate local slave instance. Create a local slave instance by:

- enabling and naming the local slave
- specifying the size of local slave input and output assemblies
- configuring local slave variable names

To display this page, select one of the 3 Local Slave nodes in the navigation tree located on the left side of the **Device Editor**.

**NOTE:** Refer to the topic Configuring Properties in the Device Editor (see page 97) for instructions on how to edit properties.

The following steps describe a sample configuration for **Local Slave 1**. Your configuration may be different.

#### **Configuration Example: Local Slave 1**

In the sample network configuration, the application in the third-party PLC produces data, which is available in the PLC's Ethernet communication module as inputs. In this example, the third-party device produces the following information:

- production totals for manufacturing line A
- production totals for manufacturing line B
- the number of production interruption events for line A
- the number of production interruption events for line B

Any information that needs to be passed to the third-party device, for example, confirmation that data from the third-party device has been received by the PLC, is accessible in the third-party device as input data. In this example, the third-party device is programmed to scan **Local Slave 1** for this confirmation.

When configuring inputs and outputs in both the local slave and the third-party PLC, associate inputs and outputs as follows:

| Associate these local slave items:       | with these third-party PLC items: |
|------------------------------------------|-----------------------------------|
| outputs (T -> O) — assembly instance 111 | inputs — assembly instance 111    |
| inputs (O -> T) — assembly instance 112  | outputs — assembly instance 112   |

| The configured Local Slave page looks lil | ike this: |
|-------------------------------------------|-----------|
|-------------------------------------------|-----------|

|                                                                                     | 000                   | <u> </u> | Active Co                                         | nfiguration: | Disabled 🗾    |
|-------------------------------------------------------------------------------------|-----------------------|----------|---------------------------------------------------|--------------|---------------|
| Comment:                                                                            |                       |          |                                                   |              | ×             |
|                                                                                     | 4                     |          |                                                   |              |               |
| Connection Bit:                                                                     | N/A                   | ]        |                                                   |              |               |
| embly                                                                               |                       |          |                                                   |              |               |
| Outputs (T -> O):                                                                   | 101                   | 1        | Outputs (T -> O) Size:                            | 256          | (1-509) Bytes |
| Inputs (O -> T):                                                                    | 102                   | ]        | Inputs (O -> T) Size:                             | 256          | (1-505) Bytes |
| Configuration:                                                                      | 103                   |          | Configuration Size:                               | 0            | (0-200) Words |
| inucture mame                                                                       |                       |          |                                                   | Default      | Name          |
| - Input                                                                             |                       |          |                                                   |              |               |
| Input Structure Nan                                                                 | ne:                   | T_Q_NOC  | 78000_LS1_IN                                      |              |               |
| Input<br>Structure Nan<br>Variable Nam                                              | ne:<br>e:             |          | 78000_LS1_IN                                      |              |               |
| - Input<br>Structure Nan<br>Variable Nam<br>Output                                  | ne:<br>e:             |          | 78000_LS1_IN                                      |              |               |
| - Input<br>Structure Nan<br>Variable Nam<br>Output<br>Structure Nan                 | e:<br>ne:             |          | 78000_LS1_IN                                      |              |               |
| - Input<br>Structure Nan<br>Variable Nam<br>Output<br>Structure Nan<br>Variable Nam | e:<br>e:<br>ne:<br>e: |          | 78000_LS1_IN 000_LS1_IN 78000_LS1_OUT 000_LS1_OUT |              |               |

#### Enabling and Naming the Local Slave

Use the **Properties** section of the **Local Slave** page to enable (or disable) and identify the local slave.

| Setting              | Description                                                                                                    |  |
|----------------------|----------------------------------------------------------------------------------------------------|--|
| Number               | The unique number — or identifier — assigned to the device. By default,<br>Control Expert assigns:<br>• 000 = local slave 1<br>• 001 = local slave 2<br>• 002 = local slave 3                                  |  |
|                      | In this example, accept the default 000.                                                                                                    |  |
| Active Configuration | <ul> <li>Enabled activates the local slave.</li> <li>Disabled de-activates the local slave, but saves the current local slave settings.</li> </ul>                                                             |  |
|                      |                                                                                                    |  |
| Comment              | An optional free text comment field up to 80 characters maximum.<br>In this example, leave blank.                                                                                                    |  |
| Connection bit       | <ul> <li>Auto-generated integer (0127) indicating the offset of the connection's:</li> <li>health bit, located in the module's input area</li> <li>control bit, located in the module's output area</li> </ul> |  |
|                      | <b>Note:</b> This setting is auto-generated after the local slave settings are input and the network configuration is saved.                                                                                   |  |

#### Configuring the Size of Local Slave Input and Output Assemblies

Use the **Assemblies** section of the **Local Slave** page to configure the size of the local slave inputs and outputs. The assembly numbers are non-editable, and are assigned by Control Expert as follows:

| Assembly number | Local slave number | Used for connection  |
|-----------------|--------------------|----------------------|
| 101             | 1                  | T->O <sup>1</sup>    |
| 102             | 1                  | O->T Exclusive Owner |
| 103             | 1                  | Configuration        |
| 199             | 1                  | O->T Listen Only     |
| 111             | 2                  | T->0                 |
| 112             | 2                  | O->T Exclusive Owner |
| 113             | 2                  | Configuration        |
| 200             | 2                  | O->T Listen Only     |
|                 |                    |                      |

1. In this table:

• O indicates the originator — or scanner —device.

• T indicates the target — or adapter —device.

| Assembly number                                                                                                    | Local slave number | Used for connection  |
|----------------------------------------------------------------------------------------------------|--------------------|----------------------|
| 121                                                                                                    | 3                  | T->O                 |
| 122                                                                                                    | 3                  | O->T Exclusive Owner |
| 123                                                                                                    | 3                  | Configuration        |
| 201                                                                                                    | 3                  | O->T Listen Only     |
| <ul> <li>1. In this table:</li> <li>O indicates the originator — or scanner —device.</li> <li>T indicates the target — or adapter —device.</li> </ul> |                    |                      |

The Local Slave assembly settings include:.

| Setting             | Description                                                                                                    |  |
|---------------------|----------------------------------------------------------------------------------------------------|--|
| Outputs (T->O)      | A read-only value (see table, above).<br>In this example, <b>101</b> .                                                                                          |  |
| Outputs (T->O) Size | The maximum size — in bytes — reserved for local slave outputs — an integer from 1 to 509.<br>In this example, only 2 output bytes are used: type in <b>2</b> . |  |
| Inputs (O->T)       | A read-only value (see table, above).<br>In this example, <b>102</b> .                                                                                          |  |
| Inputs (O->T) Size  | The maximum size — in bytes — reserved for local slave inputs — an integer from 0 to 505.<br>In this example, only 8 input bytes are used: type in <b>8</b> .   |  |
| Configuration       | A read-only value (see table, above).<br>In this example, <b>103</b> .                                                                                          |  |
| Configuration Size  | A read-only value set to <b>0</b> .                                                                                                    |  |

**NOTE:** When using explicit messaging to read the Ethernet communication module's assembly object, allocate sufficient room for the response, because the size of the response will equal the sum of:

the assembly size + Reply service (1 byte) + General Status (1 byte)

#### **Configuring Local Slave I/O Variable Names**

Each input and output that Control Expert creates for your application has both a non-editable structure name (used by Control Expert to internally identify input and output items) and an editable variable name.

Use the I/O Structure Name section of the Local Slave page to:

- view and edit local slave input and output variable names
- view non-editable local slave structure names

The following property settings have been made in this example:

| Setting        | Description                                                                                                    |  |  |
|----------------|----------------------------------------------------------------------------------------------------|--|--|
| Input:         |                                                                                                    |  |  |
| Structure Name | <ul> <li>The read-only name for input structures. By default, it is the concatenation of:</li> <li>the prefix T</li> <li>the alias device name — in this case Q_NOC78000</li> <li>the device number — in this case 01</li> <li>the suffix _IN</li> <li>In this case, the default would be T_Q_NOC78000_01_IN</li> </ul>                                             |  |  |
| Variable Name  | <ul> <li>The editable base name for input variables. By default, it is the concatenation</li> <li>the alias device name — in this case Q_NOC78000</li> <li>the device reference — in this case 01</li> <li>the suffix _IN</li> </ul>                                                                                                    |  |  |
|                | In this case, the default would be Q_NOC78000_01_IN.<br>For this example, accept the default variable name.                                                                                                    |  |  |
| Output:        |                                                                                                    |  |  |
| Structure Name | <ul> <li>The read-only name for output structures. By default, it is the concatenation of:</li> <li>the prefix T</li> <li>the alias device name — in this case Q_NOC78000_01</li> <li>the suffix _OUT</li> </ul>                                                                                                    |  |  |
|                | In this case, the default would be T_Q_NOC78000_01_OUT.                                                                                                    |  |  |
| Variable Name  | <ul> <li>The editable base name for output variables. By default, it is the concatenation of:</li> <li>the alias device name — in this case Q_NOC78000</li> <li>the device number — in this case 01</li> <li>the suffix _OUT</li> <li>In this case, the default would be Q_NOC78000_01_OUT.</li> <li>For this example, accept the default variable name.</li> </ul> |  |  |

If you have edited one or more variable names, you can restore the default variable names by clicking the **Default Name** button.

### Local Slave Inputs and Outputs

#### Introduction

The Ethernet communication module serves as an adapter when the **Active Configuration** field is set to **Enabled** in the configuration window for one (or more) of the module's local slave nodes.

When a local slave instance of an Ethernet communication module is enabled, the designated memory location allocated to that instance is exposed to, and can be accessed by, other devices.

The I/O data exchange, between the remote device and the local slave, is configured as part of the remote device's configuration settings.

#### Configuring the I/O Items

You can configure input and output items in groups of 1 or more single bits, 8-bit bytes, 16-bit words, 32-bit dwords, or 32-bit IEEE floating values. The number of items you create depends upon the data type and size of each item.

The process for creating and defining I/O items for the local slave is the same as for any adapter class device, and depends upon the type of items you wish to create.

In support of the ongoing configuration example, the following items are required:

- 4 input word items
- 1 output word item

**NOTE:** The items created, below, are designed to hold data received from, or sent to, the thirdparty scanner. In addition to these items, it is necessary to include logic in the application programs in which the Ethernet communication module and the third-party scanner, respectively, are included. Writing this code is beyond the scope of this example.

#### **Creating Input Word Items**

To create input items for local slave 01:

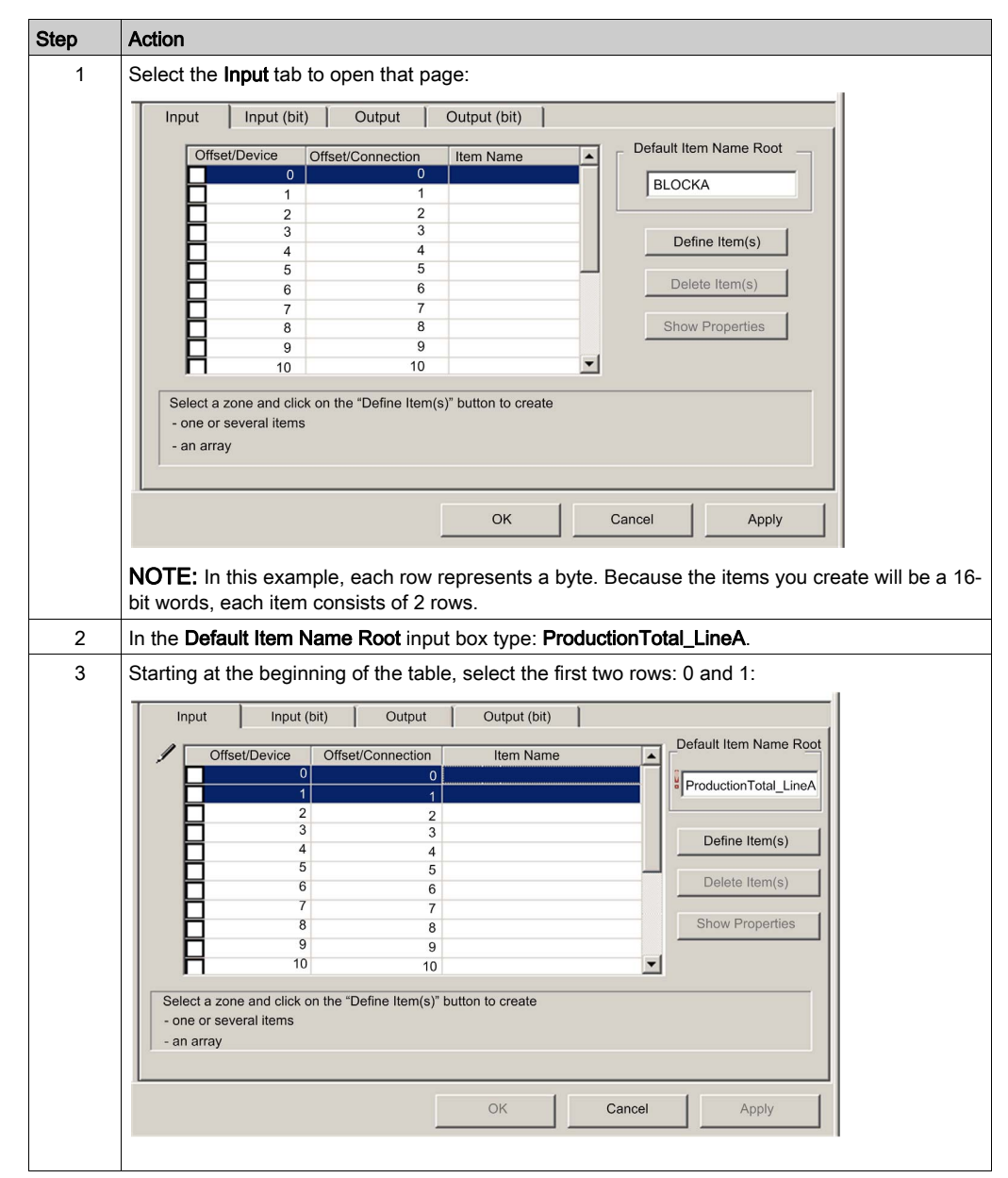

| Step | Action                                                                                                   |  |  |  |
|------|----------------------------------------------------------------------------------------------------|--|--|--|
| 4    | Click the <b>Define Item(s)</b> button.<br><b>Result</b> : The <b>Item Name Definition</b> dialog opens: |  |  |  |
|      | Item Name Definintion                                                                                    |  |  |  |
|      | New Item(s) Data Type:                                                                                   |  |  |  |
|      | WORD                                                                                                    |  |  |  |
|      | Define Selected Area As:                                                                                 |  |  |  |
|      | One or Several Single Item(s)                                                                            |  |  |  |
|      |                                                                                                    |  |  |  |
|      | Item Name (32 char max):                                                                                 |  |  |  |
|      | Production I otal_LineA                                                                                  |  |  |  |
|      | OK Cancel Help                                                                                           |  |  |  |
|      |                                                                                                    |  |  |  |
|      |                                                                                                    |  |  |  |
| 5    | Result: A new item is created:                                                                           |  |  |  |
|      | Input Input (bit) Output Output (bit)                                                                    |  |  |  |
|      | Offset/Connection Item Name     Default Item Name     Default Item Name                                  |  |  |  |
|      | 1 1                                                                                                    |  |  |  |
|      |                                                                                                    |  |  |  |
|      | 4   4       Define Item(s)                                                                               |  |  |  |
|      |                                                                                                    |  |  |  |
|      |                                                                                                    |  |  |  |
|      | 8 8 Show Properties                                                                                      |  |  |  |
|      |                                                                                                    |  |  |  |
|      |                                                                                                    |  |  |  |
|      | Select a zone and click on the "Define Item(s)" button to create                                         |  |  |  |
|      | - one or several items                                                                                   |  |  |  |
|      | - an array                                                                                               |  |  |  |
|      |                                                                                                    |  |  |  |
|      | OK Cancel Apply                                                                                          |  |  |  |
| 6    |                                                                                                    |  |  |  |
| 7    | Repeat steps 2 - 6 for each new word item you need to create. In this example, that includes the         |  |  |  |
| I    | following items:                                                                                         |  |  |  |
|      | Rows 2-3 Default Items Name Root: ProductionTotal LineB                                                  |  |  |  |
|      | Rows 2.5; Default Items Name Root: Events LineA                                                          |  |  |  |
|      | Rows 4-3. Default Items Name Root: Events_LineA     Rows 6-7: Default Items Name Root: Events_LineB      |  |  |  |
| 8    | Create output words.                                                                                     |  |  |  |

# **Creating Output Word Items**

To create output items for local slave 01:

| Step | Action                                                                                                    |
|------|----------------------------------------------------------------------------------------------------|
| 1    | Click the <b>Output</b> tab to open the following page:                                                                                  |
|      | Input Input (bit) Output Output (bit)                                                                                                    |
|      | Offset/Device Offset/Connection Item Name Default Item Name Root                                                                         |
|      | 0 0 BLOCKA                                                                                                    |
|      | 2 2<br>3 3<br>Define Item(s)                                                                                                    |
|      |                                                                                                    |
|      | Show Properties                                                                                                    |
|      |                                                                                                    |
|      | Select a zone and click on the "Define Item(s)" button to create                                                                         |
|      | - one or several items - an array                                                                                                    |
|      |                                                                                                    |
|      | OK Cancel Apply                                                                                                    |
|      |                                                                                                    |
|      | <b>NOTE:</b> In this example, each row represents a byte. Because the only item you will create is a 1 bit word, you will select 2 rows. |
| 2    | In the Default Item Name Root input box type: DataReceived.                                                                              |
| 3    | Starting at the beginning of the table, select the first 2 rows, 0 and 1:                                                                |
|      | Input Input (bit) Output Output (bit)                                                                                                    |
|      | Offset/Device Offset/Connection Item Name Default Item Name Root                                                                         |
|      | DataReceived                                                                                                    |
|      | 3 3 Define Item(s)                                                                                                    |
|      | 5 5 Delete Item(s)                                                                                                    |
|      | Show Properties                                                                                                    |
|      |                                                                                                    |
|      | Select a zone and click on the "Define Item(s)" button to create                                                                         |
|      | - one or several items<br>- an array                                                                                                    |
|      |                                                                                                    |
|      | OK Cancel Apply                                                                                                    |
|      |                                                                                                    |

| Step | Action                                                                                                   |  |  |  |
|------|----------------------------------------------------------------------------------------------------|--|--|--|
| 4    | Click the <b>Define Item(s)</b> button.<br><b>Result</b> : The <b>Item Name Definition</b> dialog opens: |  |  |  |
|      | Item Name Definintion                                                                                    |  |  |  |
|      | New Item(s) Data Type:                                                                                   |  |  |  |
|      | WORD                                                                                                    |  |  |  |
|      | Define Selected Area As:                                                                                 |  |  |  |
|      | One or Several Single Item(s)                                                                            |  |  |  |
|      | Item Name (32 char max):                                                                                 |  |  |  |
|      | DataReceived                                                                                             |  |  |  |
|      | OK Cancel Help                                                                                           |  |  |  |
|      |                                                                                                    |  |  |  |
| -    |                                                                                                    |  |  |  |
| 5    | Result: A new item is created:                                                                           |  |  |  |
|      | Input Input (bit) Output Output (bit)                                                                    |  |  |  |
|      | Offset/Device Offset/Connection Item Name     Default Item Name Root                                     |  |  |  |
|      | 1 1 1                                                                                                    |  |  |  |
|      | 2 2 2<br>3 3 3 Define Item(s)                                                                            |  |  |  |
|      |                                                                                                    |  |  |  |
|      |                                                                                                    |  |  |  |
|      | Show Properties                                                                                          |  |  |  |
|      |                                                                                                    |  |  |  |
|      | Select a zone and click on the "Define Item(s)" button to create<br>- one or several items<br>- an array |  |  |  |
|      |                                                                                                    |  |  |  |
|      |                                                                                                    |  |  |  |
|      | OK Cancel Apply                                                                                          |  |  |  |
| 6    | Click <b>OK</b> to close the <b>Items</b> window                                                         |  |  |  |
| 7    | Select <b>File → Save</b> to save your edits.                                                            |  |  |  |

#### Using Local Slave Inputs and Outputs

The inputs and outputs created, above, are used as follows:

- The third-party device updates values of the following variables:
  - ProductionTotal\_LineA
  - ProductionTotal\_LineB
  - Events\_LineA
  - $\circ$  Events\_LineB
- The Ethernet communication module updates value of the DataReceived variable in the thirdparty device at the configured RPI.

# **Device List Configuration and Connection Summary**

#### Introduction

The Device List page displays read-only properties that summarize the:

- configuration data, including:
  - o input data image
  - o output data image
  - o maximum and actual numbers for devices, connections and packets
  - o recommended PLC scan times
- Modbus requests and EtherNet/IP connection data

To display this page, first select a communication module in the **DTM Browser** then, in the left pane of the **Device Editor**, select the **Device List** node.

#### **Configuration Data**

The Device List page displays the following configuration data:

| Name                                                                                                    | Description                                                                     | Value set by                                                                                |  |  |  |
|----------------------------------------------------------------------------------------------------|---------------------------------------------------------------------------------|---------------------------------------------------------------------------------------------|--|--|--|
| Input                                                                                                    |                                                                                 |                                                                                             |  |  |  |
| Input Offset                                                                                                    | The starting address for inputs (%MW index)                                     | <b>Configuration</b> page in Control Expert                                                 |  |  |  |
| Input Reserved Size                                                                                                    | The total number of words configured for inputs (Max size)                      | <b>Configuration</b> page in Control Expert                                                 |  |  |  |
| Input Current Size                                                                                                    | The cumulative number of inputs (Input size) actually used in the application   | <b>General</b> page in the <b>Device Editor</b> for a selected remote device and connection |  |  |  |
| Output                                                                                                    |                                                                                 |                                                                                             |  |  |  |
| Output Offset                                                                                                    | The starting address for outputs (%MW index)                                    | <b>Configuration</b> page in Control Expert                                                 |  |  |  |
| Output Reserved Size                                                                                                    | The total number of words configured for outputs (Max size)                     | <b>Configuration</b> page in Control Expert                                                 |  |  |  |
| Output Current Size                                                                                                    | The cumulative number of outputs (Output size) actually used in the application | <b>General</b> page in the <b>Device Editor</b> for a selected remote device and connection |  |  |  |
| <b>Note:</b> When configuring an offset and a reserved size for both inputs and outputs, be sure that inputs and outputs do not overlap. |                                                                                 |                                                                                             |  |  |  |
| Configuration Size                                                                                                    |                                                                                 |                                                                                             |  |  |  |
| Maximum Number of<br>Devices                                                                                                    | The maximum number of devices that can be added to the configuration.           | predefined                                                                                  |  |  |  |
| Current Number of<br>Devices                                                                                                    | The number of devices currently in the configuration.                           | network design in the Control<br>Expert <b>Device Editor</b>                                |  |  |  |

| Name                              | Description                                                                                                    | Value set by                                                 |
|-----------------------------------|----------------------------------------------------------------------------------------------------|--------------------------------------------------------------|
| Maximum Number of<br>Connections  | The maximum number of connections that can be managed by the module.                                                                                            | predefined                                                   |
| Current Number of<br>Connections  | The number of connections in the configuration.                                                                                                    | network design in the Control<br>Expert <b>Device Editor</b> |
| Maximum Number of<br>Packets      | The maximum number of packets per second the module is able to manage.                                                                                          | predefined                                                   |
| Current Number of<br>Packets      | The number of packet/s that will be generated by the current configuration.                                                                                     | network design in the Control<br>Expert <b>Device Editor</b> |
| PLC Scan Time (Quantum PLCs only) |                                                                                                    |                                                              |
| Minimum PLC Scan<br>Time          | The estimated cycle time to process inputs and<br>outputs, equal to the sum of estimates for<br>communication over both the backplane and the<br>network.       | predefined                                                   |
| Module Exchange Time              | The estimated additional time contributed by the EtherNet/IP module to perform the I/O management. This value is included in the "minimum PLC scan time" value. | predefined                                                   |

### Request / Connection Data

The **Device List** page displays the following request and connection data:

| Name           | Description                                                                                                    |
|----------------|----------------------------------------------------------------------------------------------------|
| Connection Bit | The offset for both the connection's health bit and control bit.                                                  |
| Device         | The device <b>Number</b> as set in the <b>Properties</b> configuration page for the local slave or remote device. |
| Туре           | The target device type:<br>• Ethernet/IP<br>• Local Slave<br>• Modbus TCP                                         |
| Address        | The target device IP Address.                                                                                     |
|                | NOTE: Only for remote devices. Not applicable for local slaves.                                                   |
| Rate           | The RPI (for EtherNet/IP) or the Repetitive Rate (for Modbus TCP), in ms.                                         |
| Packets / s    | The number of Ethernet packets per second generated by this remote device.                                        |
| Offset In      | The starting %MW address for inputs to this device.                                                               |
| Size In        | The number of input words configured for this remote device.                                                      |
| Offset Out     | The starting %MW address for outputs from this device.                                                            |
| Size Out       | The number of output words configured for this remote device.                                                     |

# **Configuring Device Properties**

#### **Overview**

Use the **Properties** configuration page to view and configure settings for a remote device. These settings will:

- assign a numeric address to the device
- include or exclude device inputs and outputs in the Control Expert project
- specify variable and structure names for device inputs and outputs
- determine how I/O items will be managed

To display this page, select the device name, which is found under the **Device List** node in the left pane of the **Device Editor**, then click the **Properties** tab.

**NOTE:** Refer to the topic Configuring Properties in the Device Editor for instructions on how to edit properties.

#### **Device Properties**

The **Properties** page includes the following settings:

| Setting                     | Description                                                                                                    |
|-----------------------------|----------------------------------------------------------------------------------------------------|
| In the Properties section:  |                                                                                                    |
| Number                      | The relative position of the device in the list, from 0 to 127.<br>By default, this number is assigned sequentially to devices in the project,<br>beginning with the number <b>000</b> that is assigned to the first local slave.                                                                                                    |
| Active Configuration        | <ul> <li>Enable: adds this device to the Control Expert project configuration</li> <li>Disable: removes this device from the Control Expert project configuration</li> </ul>                                                                                                    |
|                             | <ul> <li>NOTE:</li> <li>Changing this setting also changes the addresses of items in project memory. Selecting Enable adds the device's inputs and outputs to project memory; selecting Disable removes these inputs and outputs from memory.</li> <li>Alternatively, if you enable the I/O Communication Control service, you can turn ON and OFF the connection between a communication module and a remote device by toggling the output CONTROL_BIT for that connection. This leaves unchanged the size of the project's input and output data images.</li> </ul> |
| In the IO Structure Name se | ection:                                                                                                    |

| Setting                 | Description                                                                                                    |  |
|-------------------------|----------------------------------------------------------------------------------------------------|--|
| Input area:             |                                                                                                    |  |
| Instance Variable Name  | <ul> <li>The editable base name for input variables. By default, it is the concatenation of:</li> <li>the string DEVICE_</li> <li>the device number</li> <li>the suffix _IN</li> </ul>                                                                                                    |  |
| Structure Name          | <ul> <li>The read-only name for input structures. By default, it is the concatenation of:</li> <li>The prefix T</li></ul>                                                                                                    |  |
| Output area:            |                                                                                                    |  |
| Instance Variable Name  | <ul> <li>The editable base name for output variables. By default, it is the concatenation of:</li> <li>the string DEVICE_</li> <li>the device number</li> <li>the suffix _OUT</li> </ul>                                                                                                    |  |
| Structure Name          | <ul> <li>The read-only name for input structures. By default, it is the concatenation of:</li> <li>The prefix T</li></ul>                                                                                                    |  |
| Default Name button     | Restores the default variable and structure names.                                                                                                    |  |
| In the Items Management | section of the page, edit the following:                                                                                                    |  |
| Import mode             | <ul> <li>Automatic: I/O items are taken from the device DTM and updated if the items list in the device DTM changes. Items cannot be edited in the Device Editor.</li> <li>Manual: I/O items are added when the device DTM is first added to Control Expert. Thereafter, all I/O item edits are made manually in the Device Editor. Changes to the device DTM do not impact the I/O items list.</li> </ul> |  |
| Reimport Items          | Imports the I/O items list from the device DTM, overwriting any manual I/O item edits. Enabled only when <b>Import mode</b> is set to <b>Manual</b> .                                                                                                    |  |

# **Configuring Device IP Address Settings**

#### **Overview**

Use the pages of the Device Editor to view and edit IP address settings for a remote device.

To display this page, select a remote device name in the **Device List** node in the left pane of the **Device Editor**, then click on the **Address Setting** tab.

**NOTE:** Refer to the topic Configuring Properties in the Device Editor for instructions on how to edit properties.

#### Configuring the Address Setting Page

The Address Setting page includes the following settings:

| Setting                                           | Description                                                                                                    |
|---------------------------------------------------|----------------------------------------------------------------------------------------------------|
| In the Address Settings page, edit the following: |                                                                                                    |
| IP Address                                        | <ul> <li>By default:</li> <li>the first three octet values equal the first three octet values of the Ethernet communication module,</li> <li>the fourth octet value equals this device Number setting</li> </ul>                                                                                             |
| DHCP for this Device                              | <ul> <li>Enabled activates the DHCP client in this device. The device obtains its IP address from the DHCP service provided by the Ethernet communication module and appears on the auto-generated DHCP client list.</li> <li>Disabled (the default) de-activates the DHCP client in this device.</li> </ul> |
| Identified by                                     | If DHCP for this Device is Enabled, this indicates the device identifier type:<br>• MAC Address, or<br>• Name                                                                                                    |
| Identifier                                        | If <b>DHCP for this Device</b> is <b>Enabled</b> , the specific device MAC Address or Name value.                                                                                                    |
|                                                   | <b>NOTE:</b> If you use a device name, confirm that you have typed the same device name in the DTM device. Otherwise, the device will not take its IP address.                                                                                                    |
| Mask                                              | The device subnet mask. The default = 255.255.255.0.                                                                                                    |
| Gateway                                           | The gateway address used to reach this device. The default of 0.0.0.0 indicates this device is located on the same subnet as the Ethernet communication module.                                                                                                    |

# **Configuring Modbus TCP Request Settings**

#### **Overview**

Use the **Request Setting** page to configure scanner connection information for a remote Modbus TCP device.

To display this page, select a remote Modbus TCP device in the **Device List** node in the left pane of the **Device Editor**, then click on the **Request Settings** tab.

**NOTE:** Refer to the topic Configuring Properties in the Device Editor for instructions on how to edit properties.

### Configuring the Request Settings Page

The Request Settings page includes the following settings:

| Setting         | Description                                                                                                    |
|-----------------|----------------------------------------------------------------------------------------------------|
| Connection Bit  | The offset for both this connection's health bit and control bit.                                                                                                    |
| Unit ID         | <ul> <li>The number of the device, or module, that is the target of the connection. A value of:</li> <li>255 (the default) used to access the Ethernet communication module itself</li> <li>0254 identifies the device number of the target device, behind a Modbus TCP to Modbus gateway</li> </ul> |
|                 | <b>NOTE:</b> When accessing data in the Ethernet communication module itself, use 255. When accessing data in the application running in the PLC, use a value from 0 to 254 (a value of 1 is recommended).                                                                                           |
| Health Timeout  | The maximum allowed period, in milliseconds, between device responses, from 0 to 120000 ms, in intervals of 5 ms. When this setting is exceeded, the health timeout bit is set to 1.<br>Default = 1500 ms                                                                                            |
| Repetitive Rate | The rate at which data will be scanned, from 0 to 60000 ms, in intervals of 5 ms.<br>Default = 60 ms                                                                                                    |
| RD Address      | Address—from 0 to 65535—in the remote device of the first word from which the communication module reads data.                                                                                                    |
| RD Length       | The number of words in the remote device, from 0 to 125, that the communication module will read.                                                                                                    |
| Last Value      | <ul><li>The behavior of inputs in the application in the event communication is lost:</li><li>Hold Value (the default)</li><li>Set To Zero</li></ul>                                                                                                    |

| Setting    | Description                                                                                                   |
|------------|----------------------------------------------------------------------------------------------------|
| WR Address | Address—from 0 to 65535—in the remote device of the first word to which the communication module writes data. |
| WR Length  | The number of words in the remote device, from 0 to 120, that the communication module will write.            |

**NOTE:** For **RD Address** and **WR Address**, take into account the remote device address system and check you read or you write the right information, for instance Modicon Quantum addresses start from 1 whereas Modicon Premium addresses start from 0.

# **Configuring Communication Module Connection Settings**

#### Overview

Control Expert automatically creates a connection between the communication module and a remote device when the remote device is added to the Control Expert project. Properties defining each connection must be configured in the DTMs for both the connection module and the remote device *(see page 185)*.

Use the **Connection Settings** page to view and edit connection properties from the perspective of the communication module.

To open this page, in the left pane of the **Device Editor** expand the navigation tree and, under the **Device List** node, select **<remote device>**  $\rightarrow$  **<connection>**, where:

- <remote device> represents the name of the selected remote device appearing in the Device List, and
- <connection> represents the name of the selected connection, which depends upon the types
  of connections supported by the remote device and the particular connection type selected in
  the connection configuration settings for the remote device DTM.

**NOTE:** The name of the connection displayed in the **Device List** depends upon the types of connections supported by the remote device and the particular connection type selected in the connection configuration settings for the remote device DTM.

Refer to the topic Configuring Properties in the Device Editor for instructions on how to edit properties

### **Communication Module Connection Properties**

The following connection settings for this sample configuration can be viewed or configured in the DTM for the communication module:

| Setting                          | Description                                                                                                    |
|----------------------------------|----------------------------------------------------------------------------------------------------|
| Connection Bit                   | (Read-only) The system generated number, from 0 to 256, for the health bit for this connection.                                                                                                    |
|                                  | <ul> <li>NOTE: The first numbered Connection Bit is 0, which maps to:</li> <li>HEALTH_BITS_IN[0].0: the first bit in the first byte of the zero-based<br/>HEALTH_BITS_IN byte array, and</li> <li>CONTROL_BITS_OUT[0].0: the first bit in the first byte of the zero-based<br/>CONTROL_BITS_OUT byte array,</li> </ul> |
| Request Packet Interval<br>(RPI) | The refresh period, from 2 to 65535 ms, for this connection.<br>Default = 12 ms                                                                                                    |
|                                  | <b>NOTE:</b> This parameter can be set in the DTM for the communication module, or in the DTM for the remote device.                                                                                                    |
| Time-out Multiplier              | This setting, multiplied against the RPI, produces a value that triggers an inactivity timeout. Setting selections include: x4, x8, x16, x32, x64, x128, x256 and x512. Default = x4                                                                                                    |
|                                  | <b>NOTE:</b> To view the <b>Time-out Multiplier</b> parameter, Control Expert must be operating in <b>Advanced Mode</b> .                                                                                                    |

# EtherNet/IP Connection Information

#### Overview

Use this read-only page to view connection properties for the remote device. An EtherNet/IP connection provides a communication link between two or more devices. Properties for a single connection are configured in the DTMs for each of the connected devices—typically a communication module and a remote device. The read-only properties viewable in this page can be configured in the General page of the connection node configuration page for the DTM of the remote device *(see page 185).* 

To open this page, in the left pane of the **Device Editor** expand the navigation tree and, under the **Device List** node, select **<remote device>**  $\rightarrow$  **<connection>**, where:

- <remote device> represents the name of the selected remote device appearing in the Device List, and
- <connection> represents the name of the selected connection, which depends upon the types
  of connections supported by the remote device and the particular connection type selected in
  the connection configuration settings for the remote device DTM.

### Remote Device Connection Properties

A connection to a remote Schneider Electric device can present the following properties:

| Setting        | Description                                                                                                    |
|----------------|----------------------------------------------------------------------------------------------------|
| RPI            | The refresh period for this connection, in milliseconds.                                                                                       |
| Input size     | The number of bytes reserved for input data, from 0 to 505.                                                                                    |
| Input mode     | The transmission type:<br>• Multicast<br>• Point to Point                                                                                      |
| Input type     | Ethernet packet type—fixed or variable length—to be transmitted.                                                                               |
|                | <b>NOTE:</b> The Ethernet communication module supports only <b>Fixed</b> length packets.                                                      |
| Input priority | The transmission priority. The value depends upon the device DTM. Values can include: <ul> <li>Low</li> <li>High</li> <li>Scheduled</li> </ul> |
| Input trigger  | <ul><li>The transmission trigger. Values can include:</li><li>Cyclic</li><li>Change of state or application</li></ul>                          |
| Output size    | The number of bytes reserved for output data, from 0 to 509.                                                                                   |
| Output mode    | The transmission type:<br>• Multicast<br>• Point to Point                                                                                      |

| Setting         | Description                                                                                                    |
|-----------------|----------------------------------------------------------------------------------------------------|
| Output type     | Ethernet packet type—fixed or variable length—to be transmitted.                                                                                        |
|                 | <b>NOTE:</b> The Ethernet communication module supports only <b>Fixed</b> length packets.                                                               |
| Output priority | <ul> <li>The transmission priority. The value depends upon the device DTM. Values can include:</li> <li>Low</li> <li>High</li> <li>Scheduled</li> </ul> |
# Chapter 5 Configuring Remote Devices

#### **Overview**

This chapter describes how to use the Control Expert **Device Editor** to configure remote device properties, including properties that define:

- the connection between the remote device and the communication module
- the degree to which the actual remote device must match the remote device described in the Control Expert project configuration
- other settings required by the remote device manufacturer that are unique to the remote device

NOTE:

- Before connecting with remote devices, check whether the module's FTP/TFTP services are enabled, and if they are not, enable them *(see page 154)*.
- Before you can configure settings for a device, the device DTM must be disconnected from the remote device itself. If necessary, you can disconnect a DTM by selecting its node in the DTM Browser then selecting Edit → Disconnect.
- The DTM for a device determines its configuration template. The topics presented in this chapter described configuration settings that apply to devices manufactured by Schneider Electric and to non-manufacturer-specific generic devices.

#### What Is in This Chapter?

This chapter contains the following topics:

| Торіс                                       | Page |
|---------------------------------------------|------|
| Displaying Remote Device and DTM Properties | 182  |
| Adding and Removing Connections             | 183  |
| Configuring EtherNet/IP Connections         | 185  |
| Checking Remote Device Identity             | 187  |
| Configuration Settings                      | 189  |
| Configuring Modular Devices                 |      |

# **Displaying Remote Device and DTM Properties**

#### Introduction

Use this page to view properties that describe:

- the remote device, and
- its DTM

To display this page, select a remote device in the **DTM Browser** to open its DTM. Then, in the left pane of the **Device Editor**, select the node that displays the assigned device name.

**NOTE:** When this page is displayed, if this device is capable of supporting an additional connection, you can use the **Add Connection** command to create a new connection for this device *(see page 183).* 

#### Properties

The properties displayed in this page are read-only and are determined by the manufacturer of the remote device. The source of the displayed property values is the device DTM. The following list presents an example of the self-explanatory properties you may see displayed for a Schneider Electric device:

- File Name
- File:
  - o Description
  - o File Creation Date
  - o File Creation Time
  - Last Modification Date
  - O Last Modification Time
  - o EDS Revision
- Device:
  - o Vendor Name
  - O Device Type
  - o Major Revision
  - Minor Revision
  - o Product Name
  - o Catalog Number

# Adding and Removing Connections

#### Introduction

Connections are created and configured in the DTM for a remote device.

Use the **Device Editor** to access the DTM for a remote device, where you can add and remove connections between the remote device and the Ethernet communication module.

### Adding a Connection

To add a connection between a remote device and the communication module:

| Step | Action                                                                                                    |
|------|----------------------------------------------------------------------------------------------------|
| 1    | In the <b>DTM Browser</b> , double-click a remote device. Its DTM opens in the <b>Device Editor</b> .                                                                                                    |
| 2    | In the left pane of the <b>Device Editor</b> , select the node displaying the name of the remote device.                                                                                                    |
|      | <ul> <li>NOTE:</li> <li>If the device is capable of supporting additional connections, the Add Connection button becomes enabled.</li> <li>If the Add Connection button remains disabled, the device is presently supporting its maximum number of connections. In this case, a new connection can be added only after an existing connection is removed.</li> </ul> |
| 3    | Click the Add Connection button. The Select the connection to add dialog opens.                                                                                                    |
| 4    | In the Connection to add lit, select a connection type.                                                                                                    |
|      | <b>NOTE:</b> The types of connections available in the list depends upon the connection types supported by the specific remote device.                                                                                                    |
| 5    | Click <b>OK</b> to close the dialog. The new connection appears in the tree control in the left pane.                                                                                                    |
| 6    | <ul> <li>Click on the following tabbed pages, and configure the properties in each page (as necessary):</li> <li>General <i>(see page 185)</i></li> <li>Identity Check <i>(see page 187)</i></li> <li>Configuration Settings <i>(see page 189)</i></li> </ul>                                                                                                    |
| 7    | <ul> <li>Do one of the following:</li> <li>click Apply to save your edits and leave the window open, or</li> <li>click OK to save your edits and close the window</li> </ul>                                                                                                    |

## **Removing a Connection**

To remove a connection between a remote device and the communication module:

| Step | Action                                                                                                    |
|------|----------------------------------------------------------------------------------------------------|
| 1    | In the <b>DTM Browser</b> , double-click a remote device. Its DTM opens in the <b>Device Editor</b> .                                                                        |
| 2    | In the left pane of the <b>Device Editor</b> , beneath the remote device name, select the connection node you wish to remove.                                                |
| 3    | Click the <b>Remove Connection</b> button. The dialog opens. The connection disappears from the tree control.                                                                |
| 4    | <ul> <li>Do one of the following:</li> <li>click Apply to save your edits and leave the window open, or</li> <li>click OK to save your edits and close the window</li> </ul> |

# Configuring EtherNet/IP Connections

#### Overview

Use this page to configure connection properties that are required by the remote device DTM. An EtherNet/IP connection provides a communication link between two or more devices. Properties for a single connection must be configured in the DTMs for each of the connected devices (typically a communication module and a remote device).

Open this page:

| Step | Action                                                                                                    |
|------|----------------------------------------------------------------------------------------------------|
| 1    | Double-click on the remote device in the <b>DTM Browser</b> to open its DTM in the <b>Device Editor</b> .               |
| 2    | In the navigation tree in the left pane of the <b>Device Editor</b> , select the connection node you want to configure. |
| 3    | In the right pane of the Device Editor, click the General tab.                                                          |
| 4    | Refer to the topic Configuring Properties in the Device Editor for instructions on how to edit properties.              |

**NOTE:** When this page is open, you can use the **Remove Connection** command to delete the selected connection.

#### **Remote Device Connection Properties**

A connection to a remote Schneider Electric device can present these properties:

| Property       | Description                                                                                                    |
|----------------|----------------------------------------------------------------------------------------------------|
| RPI            | RPI indicates the refresh period for this connection in milliseconds. (This parameter can also be set in the DTM for the communication module device.)          |
| Input size     | This is the number of bytes (0 505) that are reserved for input data.                                                                                           |
| Input mode     | <ul><li>This mode is the input transmission type:</li><li>Multicast</li><li>Point to Point</li></ul>                                                            |
| Input type     | This is the Ethernet packet type (fixed or variable length) for transmission.                                                                                   |
| (read only)    | NOTE: The Ethernet communication module supports only Fixed length packets.                                                                                     |
| Input priority | <ul> <li>This transmission priority value depends upon the device DTM. These are the available values:</li> <li>Low</li> <li>High</li> <li>Scheduled</li> </ul> |
| Input trigger  | <ul><li>These are the available values for the transmission trigger:</li><li>Cyclic</li><li>Change of state or application</li></ul>                            |

| Property                   | Description                                                                                                    |
|----------------------------|----------------------------------------------------------------------------------------------------|
| Output size                | This is the number of bytes (0 509) that are reserved for output data.                                                                                          |
| Output mode                | <ul><li>This mode is the output transmission type:</li><li>Multicast</li><li>Point to Point</li></ul>                                                           |
| Output type<br>(read only) | This is the Ethernet packet type (fixed or variable length) for transmission.                                                                                   |
|                            | NOTE: The Ethernet communication module supports only Fixed length packets.                                                                                     |
| Output priority            | <ul> <li>This transmission priority value depends upon the device DTM. These are the available values:</li> <li>Low</li> <li>High</li> <li>Scheduled</li> </ul> |

# **Checking Remote Device Identity**

### Overview

Use this page to specify the degree to which a remote device (detected on the network) conforms to the configuration settings for the same remote device in the Control Expert application project. Control Expert does not maintain connections to a remote device that does not pass this identity check.

Open this page:

| Step | Action                                                                                                    |
|------|----------------------------------------------------------------------------------------------------|
| 1    | Double-click on the remote device in the <b>DTM Browser</b> to open its DTM in the <b>Device Editor</b> .             |
| 2    | In the navigation tree in the left pane of the <b>Device Editor</b> select the connection node you want to configure. |
| 3    | In the right pane of the Device Editor, click the Identity Check tab.                                                 |
| 4    | Refer to the topic Configuring Properties in the Device Editor for instructions on how to edit properties.            |

**NOTE:** When this page is open, you can use the **Remove Connection** command to delete the selected connection.

### **Remote Device Identity Properties**

A connection to a remote Schneider Electric device can present these properties:

| Property                                                                    | Description                                                                                                    |  |
|-----------------------------------------------------------------------------|----------------------------------------------------------------------------------------------------|--|
| Check Identity                                                              | <ul> <li>This property defines the rule that Control Expert uses to compare the configured versus the actual remote device. These are the available settings:</li> <li>Must match exactly: The DTM or EDS file exactly matches the remote device.</li> <li>Disable: The checking function does not run. The identity portion of the connection is filled with zero values (the default setting).</li> <li>Must be compatible: When the remote device is not the same as defined by the DTM/EDS, it emulates the DTM/EDS definitions.</li> <li>None—no checking occurs; the identity portion of the connection is omitted</li> <li>Custom: Enable the following parameter settings individually.</li> </ul> |  |
| When <b>Check identity</b> is set to <b>Custom</b> , complete these fields: |                                                                                                    |  |
| Compatibility<br>Mode                                                       | <ul> <li>True: For each of the following selected tests, the DTM/EDS and remote device are compatible.</li> <li>False: For each of the following selected tests, the DTM/EDS and remote device match exactly.</li> </ul>                                                                                                    |  |
| Minor Version                                                               | For each of these, select a setting:                                                                                                    |  |
| Major Version                                                               | Compatible: Include the parameter in the test.                                                                                                    |  |
| Product Code                                                                |                                                                                                    |  |
| Product Type                                                                |                                                                                                    |  |
| Product Vendor                                                              |                                                                                                    |  |

# **Configuration Settings**

#### Introduction

Use the **Configuration Settings** page to complete the configuration of the connection to this remote device. The information added in this page extends the address path to the remote device.

To open this page:

| Step | Action                                                                                                    |
|------|----------------------------------------------------------------------------------------------------|
| 1    | Double-click on the remote device in the <b>DTM Browser</b> to open its DTM in the <b>Device Editor</b> .             |
| 2    | In the navigation tree in the left pane of the <b>Device Editor</b> select the connection node you want to configure. |
| 3    | In the right pane of the Device Editor, click the Configuration Settings tab.                                         |
| 4    | Refer to the topic Configuring Properties in the Device Editor for instructions on how to edit properties.            |

**NOTE:** When this page is open, you can use the **Remove Connection** command to delete the selected connection.

### **Configuration Settings**

The content of this page can vary, depending upon the DTM—selected in the **Add** dialog—that defines this device. Examples of DTM properties that may be configured in this page include:

| This DTM type                                                                                                    | Can require this content              |                                                                                    |
|----------------------------------------------------------------------------------------------------|---------------------------------------|------------------------------------------------------------------------------------|
|                                                                                                    | Property                              | Description                                                                        |
| Generic Device                                                                                                    | Configuration <sup>1</sup> :          | A hexidecimal extension to the addressing path.                                    |
| Advanced Generic Device                                                                                              | Input Instance <sup>1</sup> :         | The device specific assembly number associated with input (T -> O) transmissions.  |
|                                                                                                    | Output Instance <sup>1</sup> :        | The device specific assembly number associated with output (O -> T) transmissions. |
|                                                                                                    | Configuration Instance <sup>1</sup> : | The device specific assembly number associated with device configuration settings. |
|                                                                                                    | Configuration <sup>1</sup> :          | A hexidecimal extension to the addressing path.                                    |
| Device with EDS                                                                                                    | (The list of properties is defi       | ned by, and varies with, each specific DTM.)                                       |
| 1. The value, or range of values, that can be used to configure this property must be obtained from the manufacturer |                                       |                                                                                    |

of the specific device and device DTM.

# **Configuring Modular Devices**

#### Introduction

The **Chassis/Modules** page applies only to modular devices—i.e., remote devices that combine a network interface module, chassis, and input/output modules. Use the chassis page to configure the chassis by:

- selecting a chassis type, and specifying the number of chassis slots
- inserting one or more modules into the chassis
- removing a module from the chassis
- · moving a module to a different position in the chassis

You can add any chassis—and any module suitable for a selected chassis—that appears in the **Device Library**.

To open this page:

| Step | Action                                                                                                    |
|------|----------------------------------------------------------------------------------------------------|
| 1    | Double-click on the remote device in the <b>DTM Browser</b> to open its DTM in the <b>Device Editor</b> .   |
| 2    | In the navigation tree in the left pane of the <b>Device Editor</b> select the <b>Chassis/Modules</b> node. |
| 3    | Refer to the topic Configuring Properties in the Device Editor for instructions on how to edit properties.  |

#### **Configuring the Chassis**

To configure the chassis for a modular device:

| Step | Action                                                                                                    |
|------|----------------------------------------------------------------------------------------------------|
| 1    | Select a chassis type in the <b>Chassis Type Available in the Device Library</b> list.<br>The selected number of slots appear in the <b>Configured Modules</b> list beneath the selected remote adapter.                                  |
| 2    | Select a module in the Available Modules for the Chassis list.                                                                                                    |
| 3    | Click the button to insert the selected module into the first available (i.e., lowest numbered) open slot.                                                                                                    |
| 4    | Use the following buttons to move a module within the chassis:<br>moves the selected module up to the next available slot<br>moves the selected module down to the next available slot<br>chapter of the selected module from the chassis |
| 5    | Repeat steps 2 through 4 for all modules you want to add to the chassis.                                                                                                    |
| 6    | <ul> <li>Do one of the following:</li> <li>Click Apply to save your edits and leave the page open</li> <li>Click Save to save your edits and close the page</li> </ul>                                                                    |

# Chapter 6 Online Action

#### **Overview**

This chapter describes online actions you can undertake in Control Expert. Depending on the type and protocol of the selected communication module or remote device, you can perform these tasks:

- Display CIP objects.
- View and edit port configuration parameters.
- Ping a module or device to confirm that it is active on the Ethernet network.
- Connect to a remote device and ...
  - View device default parameter settings.
  - o View the current parameter settings for the device.
  - Edit the parameter settings for the device.

**NOTE:** Before you can perform online actions for a communication module or remote device, connect its DTM to the physical module or device. (That is, select the module or device node in the **DTM Browser** and select **Edit**  $\rightarrow$  **Connect**.)

### What Is in This Chapter?

This chapter contains the following topics:

| Торіс                                                   | Page |
|---------------------------------------------------------|------|
| Online Action - EtherNet/IP Object                      | 192  |
| Online Action - Port Configuration                      | 194  |
| Online Action - Ping                                    | 196  |
| Viewing and Editing Online Settings for a Remote Device | 197  |
| Get and Set Rack Size                                   | 199  |

# **Online Action - EtherNet/IP Object**

#### Overview

Use the EtherNet/IP Object page of the Online Action window to perform these tasks:

- Retrieve and display the data that describes the current state of CIP objects for the selected communication module or remote device.
- Reset the selected communication module or remote device.

**NOTE:** Before you can perform online actions for a communication module or remote device, connect its DTM to the physical module or device. (That is, select the module or device node in the **DTM Browser** and select **Edit**  $\rightarrow$  **Connect**.)

Choose an operating mode in Control Expert to select the CIP object information that this page displays:

| Mode          | CIP Objects                                                                                                    |
|---------------|----------------------------------------------------------------------------------------------------|
| Standard mode | Identity object                                                                                                    |
| Advanced mode | <ul> <li>Identity object</li> <li>Connection Manager object</li> <li>TCP/IP Interface object</li> <li>Ethernet Link object</li> <li>QoS object</li> </ul> |

#### Retrieve and Display EtherNet/IP Object Data

Display CIP object data for a communications module or remote device:

| Step | Action                                                                                                    |
|------|----------------------------------------------------------------------------------------------------|
| 1    | Select a communication module in the DTM Browser.                                                                                                    |
| 2    | Open the <b>Online Action</b> window. (Right-click the pop-up menu and scroll to <b>Device menu</b> → <b>Online Action</b> .)                                                                                                    |
| 3    | Select a communication module or device in the left pane of the Online Action window.                                                                                                    |
| 4    | In the right pane, click the EtherNet/IP Object tab to open that page.                                                                                                    |
| 5    | Observe these requirements for the selected operating mode in Control Expert.<br>Advanced Mode: Select a CIP object:<br>• Identity<br>• Connection Manager<br>• TCP/IP<br>• Ethernet Link<br>• QoS<br>Standard Mode: Control Expert displays data only for the CIP Identity object. |
| 6    | Click the <b>Refresh</b> button.                                                                                                    |

### Reset a Communication Module or Remote Device

Reset a communications module or remote device:

| Step | Action                                                                                                    |
|------|----------------------------------------------------------------------------------------------------|
| 1    | Select a communication module in the <b>DTM Browser</b> .                                                                     |
| 2    | Open the <b>Online Action</b> window. (Right-click the pop-up menu and scroll to <b>Device menu</b> → <b>Online Action</b> .) |
| 3    | In the left pane of the <b>Online Action</b> window, select a communications module or device.                                |
| 4    | In the right pane, click on the EtherNet/IP Object tab to open that page.                                                     |
| 5    | Click the Reset Device button.                                                                                                |

## **Online Action - Port Configuration**

#### **Overview**

Use the **Port Configuration** page of the **Online Action** window to view and edit communications port properties for a remote device. Specifically, you can use this page to perform these tasks:

- Get port configuration settings from a remote EtherNet/IP device.
- Use a Set command to write edited values to the same remote EtherNet/IP device.

Configuration edits transmitted from this page are sent as EtherNet/IP explicit messages and employ the **Address** and **Messaging** settings configured in the **EtherNet/IP Explicit Messaging** window.

**NOTE:** Before you can perform online actions for a remote device, connect its DTM to the physical device. (That is, select the device node in the **DTM Browser** and select **Edit**  $\rightarrow$  **Connect**.)

#### **Get Port Configuration Settings**

To get settings from a remote EtherNet/IP device on the network:

| Step | Action                                                                                                    |
|------|----------------------------------------------------------------------------------------------------|
| 1    | In the <b>DTM Browser</b> , select the communication module upstream of the remote EtherNet/IP device.                                                                                                    |
| 2    | Click the right mouse button, and in the pop-up menu select <b>Device menu → EtherNet/IP Explicit Message</b> . The <b>EtherNet/IP Explicit Message</b> window opens.                                     |
| 3    | In the EtherNet/IP Explicit Messaging page, complete the <b>Address</b> section.<br><b>Note</b> : Port configuration explicit messages are sent as unconnected messages.                                  |
| 4    | Return to the <b>DTM Browser</b> and again select the communication module upstream of the remote EtherNet/IP device.                                                                                     |
| 5    | Click the right mouse button, and in the pop-up menu select <b>Device menu</b> $\rightarrow$ <b>Online Action</b> . The <b>Online Action</b> window opens.                                                |
| 6    | In the left pane of the Online Action window, select a remote EtherNet/IP device.                                                                                                    |
| 7    | In the right pane, click on the <b>Port Configuration</b> tab to open that page.                                                                                                    |
| 8    | If the remote device consists of more than one port, select the port number in the <b>Physical Interface Instance</b> list.                                                                               |
| 9    | In the <b>Port Configuration</b> page, click the <b>Get Values from Device</b> button.<br>The table displays the returned values of the communication properties for the selected remote device and port. |

### Edit and Set Port Configuration Settings

To edit and set port configuration settings that were retrieved using the above-described **Get Port Configuration Settings** process:

| Step | Action                                                                                                    |
|------|----------------------------------------------------------------------------------------------------|
| 1    | Double-click the left mouse button in the <b>Value</b> cell for the parameter you want to edit. The cell becomes editable.<br><b>Note:</b> The page also displays a <b>Description</b> of the selected parameter.                                                                                                    |
| 2    | Type in, or select, the new value.                                                                                                    |
| 3    | Repeat the above steps for each parameter you want to edit.                                                                                                    |
| 4    | <ul> <li>Perform one of these tasks:</li> <li>Click the Set All Values to Device to write all values to the remote device.</li> <li>If you edited parameters for only one part or group of the collection of remote device values, perform these steps: <ol> <li>In the Set Part of Values area, select one property group.</li> <li>Click the Set Values to Device button.</li> </ol> </li> </ul> |
|      | Control Expert sends the property value edits to the remote device via an EtherNet/IP explicit message, and displays the results in the <b>Description</b> area.                                                                                                    |

# **Online Action - Ping**

#### **Overview**

Use the **EtherNet/IP Object** page of the **Online Action** window to send an ICMP echo request to a target communication module or remote device to determine:

- if the target device is present, and if so
- the elapsed time to receive an echo response from the target device

The target device is identified by its IP address setting.

**NOTE:** Before you can perform online actions, connect the DTM for the communication module or remote device to the module or device itself. To do this, select the module or device node in the **DTM Browser**, then select **Edit**  $\rightarrow$  **Connect**.

#### **Pinging a Network Device**

To ping a network device:

| Step | Action                                                                                                    |
|------|----------------------------------------------------------------------------------------------------|
| 1    | In the DTM Browser, select a communication module.                                                                                                    |
| 2    | Right-click the pop-up menu and select <b>Device menu → Online Action</b> .<br><b>Result</b> : The <b>Online Action</b> window opens.                                       |
| 3    | In the left pane of the <b>Online Action</b> window, select a communication module or device.                                                                               |
| 4    | In the right pane, click the <b>Ping</b> tab to open that page.                                                                                                    |
|      | <b>NOTE:</b> The read-only <b>IP Address</b> of the selected module or device is pre-selected.                                                                              |
| 5    | <ul> <li>To send</li> <li>a single ping, de-select <b>Repeat</b>.</li> <li>a series of pings (1 every 100 ms), select <b>Repeat</b>.</li> </ul>                             |
| 6    | ( <b>Optional</b> )<br>Select <b>Stop on Error</b> to stop pinging if an error is detected.                                                                                 |
| 7    | Click <b>Ping</b> once to begin pinging.<br>The result of the ping is displayed in the <b>Ping Result</b> area. Click <b>Clear</b> to empty the <b>Ping Result</b> contents |
| 8    | Click <b>Ping</b> a second time to stop looped pinging, where no error has been detected.                                                                                   |

# Viewing and Editing Online Settings for a Remote Device

#### **About Online Parameters**

Use the **Online Parameters** window to perform these tasks:

- View the remote device's default parameter settings.
- View the remote device's current parameter settings.
- Edit and download to the remote device its editable parameter settings.

Parameter setting edits that are transmitted from this page are sent as EtherNet/IP explicit messages. These edits employ the Address and Messaging settings configured in the EtherNet/IP Explicit Messaging window.

**NOTE:** Before you can view and edit online settings for a remote device, connect its DTM to the physical device. (That is, select the device node in the **DTM Browser** and select **Edit**  $\rightarrow$  **Connect**.)

#### **Online Parameters Window**

#### Open the Online Parameters window:

| Step | Action                                                                                                    |
|------|----------------------------------------------------------------------------------------------------|
| 1    | Select the node for a remote device in the <b>DTM Browser</b> .                                                                                                    |
| 2    | Right-click in the pop-up menu and scroll to <b>Device menu → Online Parameters</b> . The <b>Online Parameters</b> window opens for the selected remote device.                                                                                          |
| 3    | In the left pane of the <b>Online Parameters</b> window, select a connection node. Control Expert displays the parameters relating to the selected connection in the right pane.                                                                         |
|      | <b>NOTE:</b> The list of parameters displayed in the <b>Online Parameters</b> window depends upon the the device that is selected in the <b>DTM Browser</b> and the connection that is selected in the left pane of the <b>Online Parameters</b> window. |

Read-only parameters are identified by a locked icon 🔒 .

Editable parameters are identified by a blue arrowhead **b**.

#### **Displaying Default Parameter Settings**

Click the **Get Values from EDS** button to view the default parameter settings for the remote device. Control Expert reads the default device values from its EDS file and displays them on-screen.

### **Displaying Online Parameter Settings**

View the current parameter settings for the remote device:

| Step | Action                                                                                                    |
|------|----------------------------------------------------------------------------------------------------|
| 1    | Open the <b>Synchronize Action</b> dialog box. (Click the <b>Synchronize</b> button while a connection is selected in the left pane.)                                                                                                 |
| 2    | In the message box, select Read values from the device.                                                                                                    |
| 3    | <ul> <li>Click OK.</li> <li>The message box closes. Look at the Online Parameters window:</li> <li>The Status field displays the results of the read transaction.</li> <li>The parameter list displays the current values.</li> </ul> |

### **Editing Online Parameter Settings**

Edit parameter settings for the remote device:

| Step | Action                                                                                                    |
|------|----------------------------------------------------------------------------------------------------|
| 1    | <ul> <li>With a connection selected in the left pane, display one of these settings:</li> <li>default device settings</li> <li>current device settings</li> </ul> |
| 2    | In the Value column, type in or select a new value for each setting that you want to edit.                                                                        |
|      | <b>NOTE:</b> When you select a parameter, the <b>Description</b> area displays an explanation of the parameter and its available settings.                        |
| 3    | Open the Synchronize Action dialog box. (Click the Synchronize button.)                                                                                           |
| 4    | In the message box, select Write data to the device.                                                                                                    |
| 5    | Click <b>OK</b> .<br>The message box closes. In the <b>Online Parameters</b> window, the <b>Status</b> field displays the results of the write transaction.       |

## Get and Set Rack Size

#### Introduction

Use the rack size page to set the chassis (rack) size through a direct online communication from the Control Expert Ethernet Configuration Tool software to the remote device.

**NOTE:** For some modular remote devices, it is possible for the actual rack size to differ from the configured rack size. In this case, use the controls in this page to synchronize your application program with the device configuration.

Transmissions made in this page are sent as EtherNet/IP explicit messages and employ the **Address** and **Messaging** settings configured in the **EtherNet/IP Explicit Messaging** window.

**NOTE:** Before you can get or set rack size data in this page, connect the device DTM to the physical device. (That is, select the device node in the **DTM Browser** and select **Edit**  $\rightarrow$  **Connect**.)

### Rack Size Page

Open the Get/Set Rack Size page:

| Step | Action                                                                                                    |
|------|----------------------------------------------------------------------------------------------------|
| 1    | Select the remote device node in the DTM Browser.                                                                                                   |
| 2    | Click the right mouse button, then in the pop-up menu select <b>Device menu → Get/Set Rack Size</b> .<br>The <b>Get/Set Rack Size</b> window opens. |

#### Get Rack Size

Click the **Get Rack Size** button to obtain the actual configured rack size from the remote modular device.

The actual rack size is displayed as a read-only value in the text box to the left of the **Get/Rack Size** button. The **Status** field displays the result of the explicit messaging transaction.

#### Set Rack Size

Write a new rack size setting to the remote modular device:

| Step | Action                                                                                                    |
|------|----------------------------------------------------------------------------------------------------|
| 1    | In the editable text box to the left of the Set Rack Size button, type in the desired rack size.          |
| 2    | Click the <b>Set Rack Size</b> button. The remote modular device is re-configured with the new rack size. |
|      | NOTE: The Status field displays the result of the explicit messaging transaction.                         |

# Chapter 7 Working With Derived Data Types

#### **Overview**

This chapter describes how to complete your project by creating, updating, and viewing derived data type (DDT) variables in Control Expert.

### What Is in This Chapter?

This chapter contains the following topics:

| Торіс                                                                      | Page |
|----------------------------------------------------------------------------|------|
| Creating and Updating Derived Data Types                                   | 202  |
| Working with Derived Data Type Variables                                   | 204  |
| Effect of Activating and De-activating Devices on I/O %MW Memory Addresses | 214  |

# Creating and Updating Derived Data Types

### Creating or Updating Derived Data Types

After you have completed your edits in the **Device Editor**, the next step is to let Control Expert create the necessary program objects — in the form of derived data types (DDTs) and variables — that will support your network design. To do this, follow these steps:

| Step | Action                                                                                                    |  |  |  |
|------|----------------------------------------------------------------------------------------------------|--|--|--|
| 1    | In the <b>Project Browser</b> , navigate to and select the communication module.                                                                                                    |  |  |  |
| 2    | <ul> <li>Do one of the following:</li> <li>Click the right mouse button, and select <b>Open</b> in the pop-up menu <ul> <li>or —</li> </ul> </li> <li>In the <b>Edit</b> menu, select <b>Open</b>.</li> </ul> <li><b>Result</b>: The <b>Configuration</b> page of the Ethernet communication module opens: <ul> <li>1.5 : 140 NOC 780 00</li> </ul></li>                                                                   |  |  |  |
|      | TSX Quantum Ethernet DIO Head                                                                                                    |  |  |  |
|      | Configuration                                                                                                    |  |  |  |
|      | Project         Network name:       Q_NOC78000         Inputs       Outputs         %MW Index:       1         Max size:       16         EIP connectivity network       Update application                                                                                                    |  |  |  |
| 3    | Click the <b>Update application</b> button.                                                                                                    |  |  |  |
|      | <ul> <li>NOTE:</li> <li>Every time you use the Device Editor to make changes to your Control Expert project, return to this screen and click the Update application button to save your edits.</li> <li>Control Expert refreshes the collection of DDTs and variables — by adding, editing, or deleting previously generated DDTs and variables — each subsequent time you click the Update application button.</li> </ul> |  |  |  |

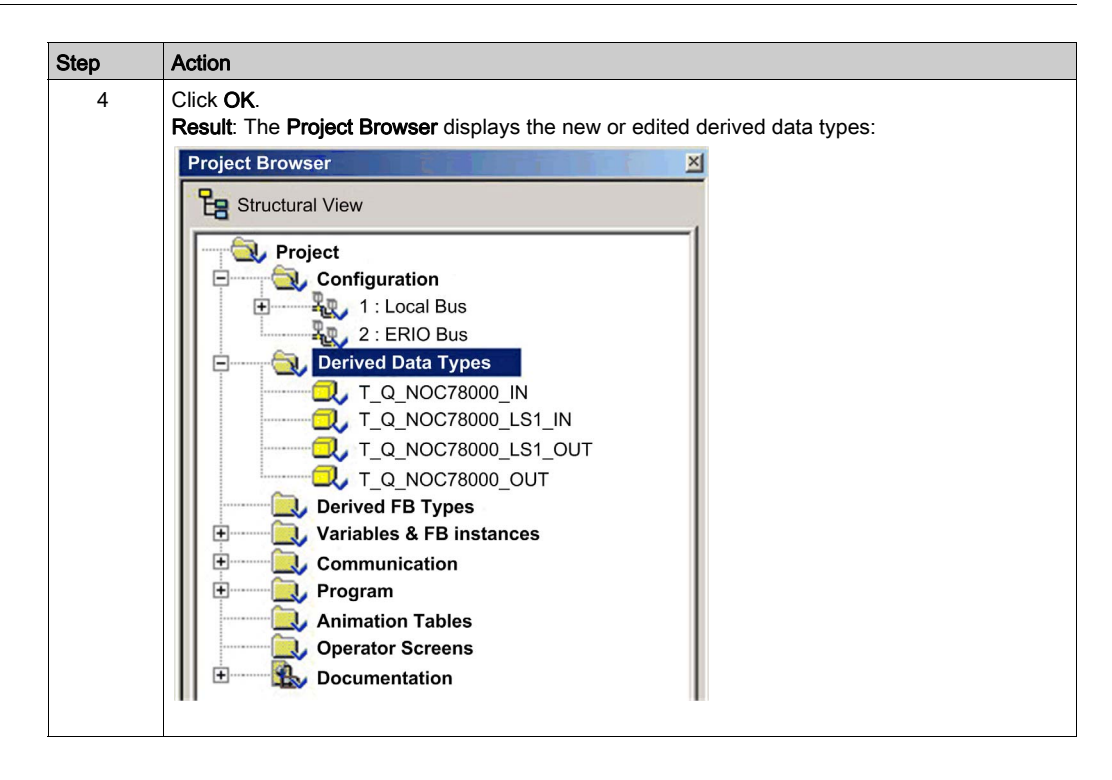

# Working with Derived Data Type Variables

### **Derived Data Type Variables**

When you click the **Update application** button, Control Expert creates a collection of derived data types and variables. These are used by Control Expert to support communication and data transfer between the PLC and the various local slaves, remote devices, and their I/O items. You can access these derived data types and variables in the Control Expert **Data Editor** and add them to a user-defined **Animation Table**, where you can monitor read-only variables and edit read-write variables.

Use these data types and variables to:

- view the status of all connections from the communication module to remote EtherNet/IP and Modbus TCP devices, where:
  - the status of all connections is displayed in the form of a HEALTH\_BITS array consisting of 32 bytes
  - o each connection is represented by a single bit in the array
  - o a bit value of 1 indicates the connection is healthy
  - a bit value of 0 indicates the connection is lost, or the communication module can no longer communicate with the remote device
- toggle a connection ON (1) or OFF (0) by writing to a selected bit in a 32 byte CONTROL\_BITS array

**NOTE:** Be alert to the distinction between toggling a bit in the CONTROL\_BITS array on or off versus enabling or disabling a remote device.

• monitor the value of local slave and remote device input and output items you created in the Control Expert **Device Editor** 

#### Identifying Derived Variables in the Data Editor

To view your Control Expert application's derived data type variables:

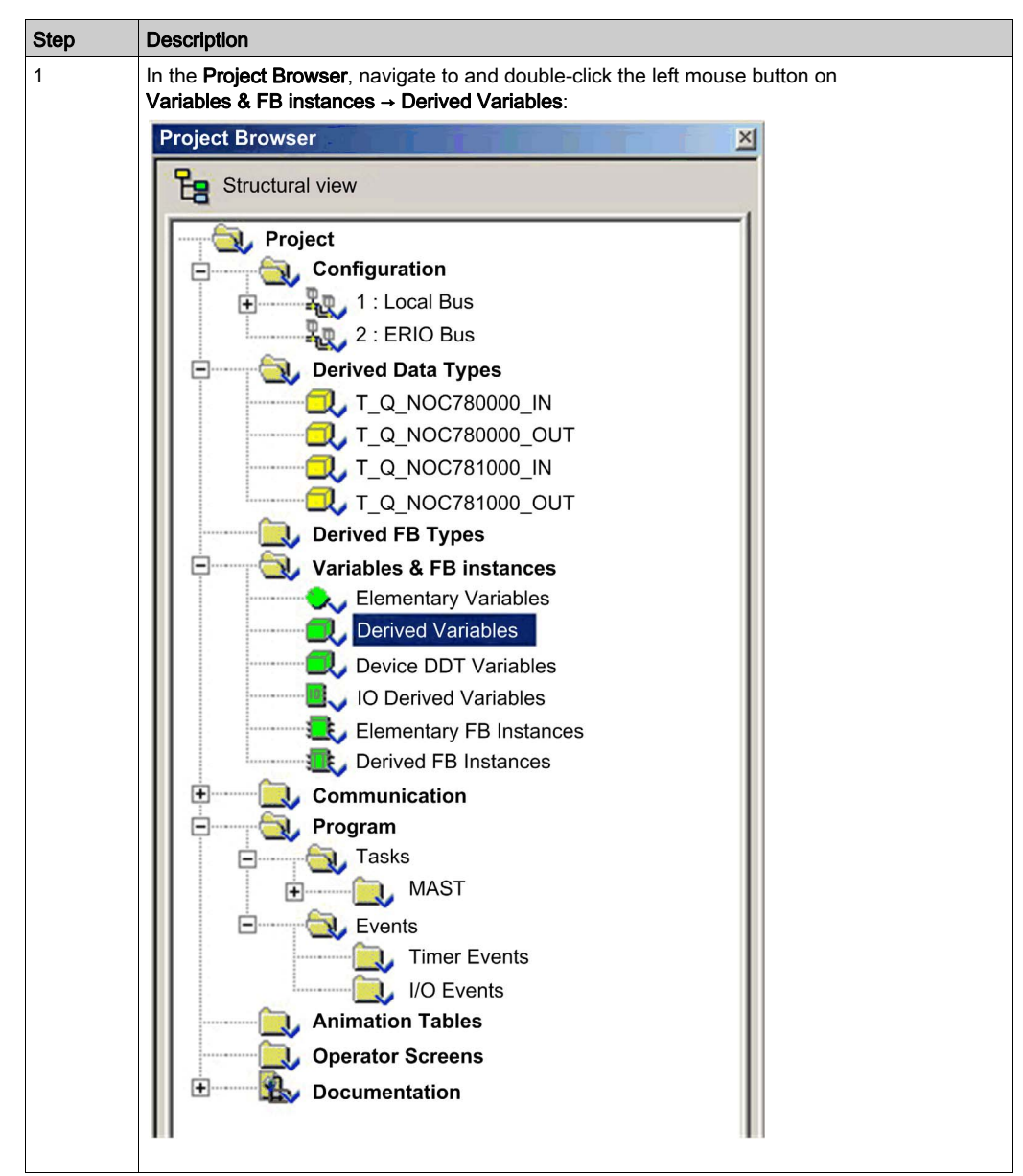

| Step | Description                                                                                                    |                                                                      |                                               |                                            |                                         |                                               |
|------|----------------------------------------------------------------------------------------------------|----------------------------------------------------------------------|-----------------------------------------------|--------------------------------------------|-----------------------------------------|-----------------------------------------------|
| 2    | The <b>Data Editor</b> opens, displaying the <b>Variables</b> page:                                                                           |                                                                      |                                               |                                            |                                         |                                               |
|      | 💹 Data Editor                                                                                                    |                                                                      |                                               |                                            |                                         |                                               |
|      | Variables DDT Types Function Blocks DFB                                                                                                    | Types                                                                |                                               |                                            |                                         |                                               |
|      | Filter Name = F EDT DDT DDT Device DDT                                                                                                    |                                                                      |                                               |                                            |                                         |                                               |
|      | Name                                                                                                    | Туре 👻                                                               | Address -                                     | Value                                      | Com 🔻                                   |                                               |
|      |                                                                                                    | T_Q_NOC78000_IN<br>T_Q_NOC78000_OUT<br>T_Q_NOC78100_IN               | %MW1<br>%MW17<br>%MW1                         |                                            |                                         |                                               |
|      | Q_NOC78100_OUT                                                                                                    | T_Q_NOC78100_OUT                                                     | %MW17                                         |                                            |                                         |                                               |
|      | <ul> <li>NOTE:</li> <li>A check mark appears in the variables.)</li> <li>The red arrow and lock icon Expert based on the configure</li> </ul> | DDT checkbox. (If<br>is indicate the varia<br>iration of the local s | not, select th<br>ble name wa<br>slave or rem | ne <b>DDT</b> ch<br>as auto-g<br>ote devic | neckbox to<br>jenerated b<br>e and cann | display these<br>by Control<br>not be edited. |

### Displaying the Order of Input and Output Items in PLC Memory

The **Data Editor** displays the address of each input and output variable. Click the **Address** column header to sort input and output addresses in ascending order. When you open the first input and output variables, you can see both the connection health bits and the connection control bits:

| 💓 Data Editor                             |                    |             |       |          |
|-------------------------------------------|--------------------|-------------|-------|----------|
| Variables DDT Types Function Blocks DFB 1 | Types              |             |       |          |
| Filter Name = *                           |                    | EDT 🔽 DDT 🔽 |       | vice DDT |
| Name                                      | Туре 🗸             | Address 👻   | Value | Co 🔻     |
| E 😌 🗐 Q_NOC78000_IN                       | T_Q_NOC78000_IN    | %MW1        |       |          |
| 庄 🚜 📕 HEALTH_BITS_IN                      | ARRAY[031] OF BYTE | %MW1        |       |          |
| 😑 🔏 🗐 Q_NOC78000_OUT                      | T_Q_NOC78000_OUT   | %MW17       |       |          |
| 主 🛁 📕 CONTROL_BITS_OUT                    | ARRAY[031] OF BYTE | %MW17       |       |          |
| 😑 🔏 🗐 Q_NOC78100_IN                       | T_Q_NOC78100_IN    | %MW1        |       |          |
| 🕀 📇 HEALTH_BITS_IN                        | ARRAY[031] OF BYTE | %MW1        |       |          |
| E 😤 🗐 Q_NOC78100_OUT                      | T_Q_NOC78100_OUT   | %MW17       |       |          |
| E CONTROL_BITS_OUT                        | ARRAY[031] OF BYTE | %MW17       |       |          |
|                                           |                    |             |       |          |

Refer to the order of inputs and outputs in the above example. Recall that the user defines the size and location of inputs and outputs. However, within the reserved area for both inputs and outputs, Control Expert assigns addresses to variables in the following order:

| Inputs                                                                                                    | Order                  | Outputs                                   |
|----------------------------------------------------------------------------------------------------|------------------------|-------------------------------------------|
| Health bits <sup>1</sup>                                                                                                    | 1                      | Control bits <sup>1</sup>                 |
| Modbus TCP input variables <sup>2</sup>                                                                                                    | 2                      | Modbus TCP output variables <sup>2</sup>  |
| Local Slave input variables <sup>3</sup>                                                                                                    | 3                      | Local Slave output variables <sup>3</sup> |
| EtherNet/IP input variables <sup>2</sup>                                                                                                    | 4                      | EtherNet/IP output variables <sup>2</sup> |
| <ol> <li>Health and control bits are sub-ordered as fol         <ol> <li>by device type: a. Modbus TCP; b. local sla             </li> <li>within each device type:                  <ol></ol></li></ol></li></ol>                                                                                                    | lows:<br>ve; c. Etherl | Net/IP                                    |
| <ol> <li>Device variables are sub-ordered as follows:</li> <li>i. by device number</li> <li>ii. within a device: by connection number</li> <li>iii. within a connection: by item offset</li> </ol>                                                                                                    |                        |                                           |
| <ul> <li>3. Local slave variables are sub-ordered as following the state of the state of the sta</li></ul> | WS:                    |                                           |

**NOTE:** When a device is added to or removed from the project, or when the active status of an existing device or a local slave changes, the specific location of inputs and outputs in PLC memory also changes.

#### Identifying the Connection Health Bits

The Ethernet communication module can support up to 128 connections to remote devices. The health of each connection is represented in a single bit value. A health bit value of:

- 1 indicates the connection is active
- 0 indicates the connection is inactive

The health bits are contained in a 32-byte array in the **Variables** page of the **Data Editor**. To display offline this byte array, first sort the variables in ascending order of address, then open the first input variable as shown below:

| Data Editor                             |                    |             |       |            |
|-----------------------------------------|--------------------|-------------|-------|------------|
| Variables DDT Types Function Blocks DFB | ypes               |             |       |            |
| Filter                                  |                    | EDT 🔽 DDT 🔽 |       | Device DDT |
| Name                                    | Туре 🔻             | Address 🔻   | Value | Com •      |
| 🕞 🔏 🗐 Q_NOC78000_IN                     | T_Q_NOC78000_IN    | %MW1        |       |            |
| 🖃 🚜 📕 HEALTH_BITS_IN                    | ARRAY[031] OF BYTE | %MW1        |       |            |
|                                         | BYTE               | %MW1        |       |            |
| HEALTH_BITS_IN[1]                       | BYTE               | %MW1        |       |            |
| HEALTH_BITS_IN[2]                       | BYTE               | %MW2        |       |            |
|                                         | BYTE               | %MW2        |       |            |
|                                         | BYTE               | %MW3        |       |            |
| HEALTH_BITS_IN[5]                       | BYTE               | %MW3        |       |            |
| HEALTH_BITS_IN[6]                       | BYTE               | %MW4        |       |            |
| HEALTH_BITS_IN[7]                       | BYTE               | %MW4        |       |            |
| HEALTH_BITS_IN[8]                       | BYTE               | %MW5        |       |            |

To determine which health bit is mapped to a specific remote device connection, in the **Device Editor** for the Ethernet communication module:

| Step | Action                                                                                                    |  |  |  |  |  |
|------|----------------------------------------------------------------------------------------------------|--|--|--|--|--|
| 1    | In the <b>Device Editor</b> for the Ethernet communication module, under the <b>Device List</b> node, navigate to and select: <ul> <li>for Modbus TCP devices: the main device node</li> <li>for EtherNet/IP devices: a connection node</li> </ul>                                                                                                    |  |  |  |  |  |
| 2    | For a Modbus TCP device, open the <b>Request Setting</b> page and look for the <b>Connection Bit</b> number:                                                                                                    |  |  |  |  |  |
|      | Properties Address Setting Request Setting                                                                                                    |  |  |  |  |  |
|      | Connection Bit         Unit ID         Health Time Out         Repetitive Rate         RD Address         RD Length         Last Value         WR Address         WR Length           0         255         1500         60         5392         18         Hold Value         1         5                                                                                                 |  |  |  |  |  |
|      | Add Request Remove                                                                                                    |  |  |  |  |  |
|      | OK Cancel Apply                                                                                                    |  |  |  |  |  |
| 3    | In the above example (which displays the left portion of a truncated <b>Request Setting</b> page), the <b>Connection Bit</b> value of 0 maps to the first bit in the first byte of the <b>HEALTH_BITS_IN</b> array, which can be represented as HEALTH_BITS_IN[0].0.<br>For an EtherNet/IP device, open the <b>Connection Settings</b> page and look for the <b>Connection Bit</b> number: |  |  |  |  |  |
|      | Connection Settings Connection Information                                                                                                    |  |  |  |  |  |
|      | Parameter     Value     Unit       Connection Bit     2       Request Packet Interval (RPI)     30     ms       Time-out Multiplier     x4                                                                                                    |  |  |  |  |  |
|      | Description                                                                                                    |  |  |  |  |  |
|      | OK Cancel Apply                                                                                                    |  |  |  |  |  |
|      | In the above example, the <b>Connection Bit</b> value of 2 maps to the third bit in the first byte of the <b>HEALTH_BITS_IN</b> array, which can be represented as <code>HEALTH_BITS_IN[0].2</code> .                                                                                                    |  |  |  |  |  |
| 4    | For a local slave, open the local slave configuration page and look for the Connection Bit number:                                                                                                    |  |  |  |  |  |

### Monitoring Connection Health Bits in an Animation Table

Use an animation table to monitor the status of connection health bits and other variables. To add health bits to an animation table, follow these steps:

| Step | Action                                                                                                    |                                                                                                |  |  |  |
|------|----------------------------------------------------------------------------------------------------|------------------------------------------------------------------------------------------------|--|--|--|
| 1    | In the <b>Project Browser</b> , select the <b>Animation Tables</b> node and click the right mouse button. A pop-up menu opens. |                                                                                                |  |  |  |
| 2    | Select New Animation Tab                                                                                                    | le.                                                                                            |  |  |  |
| 3    | In the <b>New Animation Table</b> dialog, type in values for the following fields:                                             |                                                                                                |  |  |  |
|      | Name                                                                                                    | Type a name for the new animation table. In this example, type <b>Connection_Health_Bits</b> . |  |  |  |
|      | Number of<br>animated characters         Accept the default value of <b>100</b> .                                              |                                                                                                |  |  |  |
|      | The completed dialog looks                                                                                                    | s like this:                                                                                   |  |  |  |
|      | New Animation Tabl                                                                                                    | e se se se se se se se se se se se se se                                                       |  |  |  |
|      | Name:                                                                                                    | Functional Mode:                                                                               |  |  |  |
|      | Connection_Health_Bits                                                                                                    | <none></none>                                                                                  |  |  |  |
|      | Comment:                                                                                                    |                                                                                                |  |  |  |
|      |                                                                                                    | A<br>V                                                                                         |  |  |  |
|      | Extended String Animat                                                                                                    | ion                                                                                            |  |  |  |
|      | Number of animated cha                                                                                                    | aracters: (range: 20-300)                                                                      |  |  |  |
|      | Temporary Table                                                                                                    |                                                                                                |  |  |  |
|      | Include in upload info                                                                                                    | OK Cancel                                                                                      |  |  |  |
|      |                                                                                                    |                                                                                                |  |  |  |
| 4    | Click <b>OK</b> .<br><b>Result</b> : The dialog closes, a                                                                      | and the new <b>Connection_Health_Bits</b> animation table opens.                               |  |  |  |
| 5    | Double-click the first empty<br><b>Result</b> : The <b>Instance Selec</b>                                                      | row in the <b>Name</b> column, then click the ellipsis button                                  |  |  |  |

| Step | Action                                                                                                    |
|------|----------------------------------------------------------------------------------------------------|
| 6    | In the Instance Selection dialog, navigate to and select the entire HEALTH_BITS_IN array:                                                                                                    |
|      | Animation Table: Instance Selection                                                                                                    |
|      | Q_NOC780000_IN.HEALTH_BITS_IN                                                                                                    |
|      | Variables Function Blocks                                                                                                    |
|      | Name = * FDT V DDT V DDDT Device DDT                                                                                                    |
|      | Name  Type Comment                                                                                                    |
|      | B MOD_COM_1 T_U_CRP_STD_IN                                                                                                    |
|      |                                                                                                    |
|      | I HEALTH_BITS_IN ARRAY[031] OF BYTE                                                                                                    |
|      |                                                                                                    |
|      |                                                                                                    |
|      |                                                                                                    |
|      | OK Cancel                                                                                                    |
| 7    | Click OK to add the array to the Connection_Health_Bits animation table:                                                                                                    |
|      | Connection_Health_Bits                                                                                                    |
|      | Modification Force 7 F 7 F 5 1 F 5 1 B                                                                                                    |
|      | Name  Value Type  Comment                                                                                                    |
|      | Q_NOC78000_IN.HEALTH_BITS_IN   ARRAY[031] OF BYTE                                                                                                    |
|      | Q_NOC78000_IN.HEALTH_BITS_IN[0] BYTE                                                                                                    |
|      | Q_NCC78000_IN.HEALTH_BITS_IN[1] BYTE                                                                                                    |
|      |                                                                                                    |
|      | Q NOC78000 IN HEALTH BITS IN/41 BYTE                                                                                                    |
|      | QNOC78000_IN.HEALTH_BITS_IN[5] BYTE                                                                                                    |
|      |                                                                                                    |
|      | Keep in mind that each row represents a byte, which contains 8 individual connection health bits.<br>When the DTM for the Ethernet communication module is connected to the physical module, the <b>Value</b> field displays a value for the entire byte. |

#### Modifying Connection Control Bits in an Animation Table

You can also use an animation table to modify the value of a control bit, toggling it on or off.

**NOTE:** Using control bits to toggle a connection on or off (as described below) is the preferred way of regulating communication with a remote device. Toggling a connection control bit on and off does not affect the address location of I/O items. In either case — on or off — the I/O items remain a part of the configuration at the same address locations.

By contrast, enabling and disabling the **Active Configuration** property for a device or local slave either adds I/O items to, or removes I/O items from, the application. This has the rippling effect of changing the addresses not only for the items of the enabled/disabled device, but also for I/O items relating to other devices in the configuration.

The following example shows you how to add connection control bits to the **Connection\_Health\_Bits** animation table that you created, above, and use the animation table's **Modification** function to toggle control bits on or off:

| Step | Action                                                                                       |  |  |  |
|------|----------------------------------------------------------------------------------------------|--|--|--|
| 1    | With the Connection_Health_Bits animation table open, double-click the next empty row in the |  |  |  |
|      | Name column, then click the ellipsis button                                                  |  |  |  |
|      | Result: The Instance Selection dialog opens.                                                 |  |  |  |
| 2    | In the Instance Selection dialog, navigate to and select the entire CONTROL_BITS_OUT array:  |  |  |  |
|      | Animation Table: Instance Selection                                                          |  |  |  |
|      |                                                                                              |  |  |  |
|      |                                                                                              |  |  |  |
|      | Variables Function Blocks                                                                    |  |  |  |
|      |                                                                                              |  |  |  |
|      |                                                                                              |  |  |  |
|      | Name Type  Comment                                                                           |  |  |  |
|      |                                                                                              |  |  |  |
|      |                                                                                              |  |  |  |
|      |                                                                                              |  |  |  |
|      |                                                                                              |  |  |  |
|      | Q NOC_781000_IN T_U_DROP_STD_IN                                                              |  |  |  |
|      | € _ Q_NOC_781000_OUT T_U_DROP_STD_IN                                                         |  |  |  |
|      |                                                                                              |  |  |  |
|      |                                                                                              |  |  |  |
|      |                                                                                              |  |  |  |
|      |                                                                                              |  |  |  |
|      |                                                                                              |  |  |  |
|      |                                                                                              |  |  |  |
|      | OK Cancel                                                                                    |  |  |  |
|      |                                                                                              |  |  |  |
|      |                                                                                              |  |  |  |

| Step | Action                                                                                                    |  |  |  |  |
|------|----------------------------------------------------------------------------------------------------|--|--|--|--|
| 3    | Click OK to add the control bit array to the Connection_Health_Bits animation table:                                                                                                    |  |  |  |  |
|      | CONNECTION_HEALTH_BITS                                                                                                    |  |  |  |  |
|      | Modification Force  ₹ 5 ₹ 1 ₹ 5 ₹ 1 ■ 5 H 5 1 ₽ 0                                                                                                    |  |  |  |  |
|      | Name Value Type  Comment                                                                                                    |  |  |  |  |
|      | G Q OCC780000 OUT CONTROL BITS OUT ARRAY(0.31) OF BYTE                                                                                                    |  |  |  |  |
|      | Q_NOC780000_OUT.CONTROL_BITS_OUT[0]     BYTE                                                                                                    |  |  |  |  |
|      | Q NOC780000 OUT.CONTROL_BITS_OUT[0] BYTE                                                                                                    |  |  |  |  |
|      | Q_NOC780000_UULCONTROL_BITS_OUT[0] BYTE                                                                                                    |  |  |  |  |
|      |                                                                                                    |  |  |  |  |
| 4    | <ul> <li>Keep in mind that each row represents a byte, which contains 8 individual connection control bits.</li> <li>When the DTM for the Ethernet communication module is connected to the physical module, the Value field displays a value for the entire byte.</li> <li>With the DTM for the Ethernet communication module connected to the physical module. double-</li> </ul>               |  |  |  |  |
| -    | click the <b>Value</b> column for the row (byte) that contains the control bit you want to toggle.                                                                                                    |  |  |  |  |
| 5    | Type a value that toggles the bit (or bits) in the byte you want to change to on or off. For example, suppose the <b>Value</b> field of the control bit displays an initial value of 7. This indicates that the first three (0, 1, and 2) are not established. If you intend to establish the third connection (i.e. connection number 2), modify the corresponding bit to 0 (type a value of 3). |  |  |  |  |
|      | <b>NOTE:</b> When the control bit is 0, the connection is established. When the control bit is 1, the connection is closed.                                                                                                    |  |  |  |  |
| 6    | On your keyboard, press <b>Enter</b> .<br><b>Result</b> : The control bit for the third connection (i.e. connection number 2) is toggled off.                                                                                                    |  |  |  |  |

# Effect of Activating and De-activating Devices on I/O %MW Memory Addresses

#### Introduction

Control Expert assigns a located address in %MW memory to each input and output variable for a remote device and local slave, when that device or slave is activated.

In addition, Control Expert removes from %MW memory each located variable address whenever the related device or slave is de-activated.

In each case, because of the ordered structure of I/O items in PLC memory, the activation and deactivation of a single device causes a rippling effect on the address locations of other I/O variables throughout the application.

Because activating and de-activating devices can cause substantial changes to located variable addresses, Schneider Electric recommends the following practices:

- Activate all the devices and local slaves your application is likely to use, and allow these devices to remain activated.
- If it subsequently becomes necessary to disable communications to a device or slave, do not de-activate it; instead, use the appropriate control bits to toggle off all connections to that slave or device.
- When configuring function blocks in Control Expert, do not directly assign input and output pins to a specific %MW address. Instead, assign specific input and output pins only to the derived data types and variables automatically created by Control Expert.

#### The Sample Network

The sample network is a part of the same physical network that has been the subject of our continuing configuration example, and includes:

- the Ethernet communication module, named Q\_NOC78000
- an STB NIC 2212 EtherNet/IP network interface module with I/O modules, named NIC2212\_01

Note that, when a new network is created, Control Expert presents 3 local slave nodes that can be activated and pre-assigns them device numbers 000, 001, and 002. By default, each local slave is not activated. Therefore, each local slave's inputs and outputs are not initially assigned a %MW memory address.

The following example describes the effect of activating a local slave function after another remote device has already been configured and added to the network. In this case:

The sample Ethernet network has been configured as follows:

- Total network inputs and outputs are set in the **Configuration** page of the Ethernet communication module in Control Expert:
  - o 100 input words are reserved, beginning at %MW01
  - O 100 output words are reserved, beginning at %MW101
- Connection bits for the project include:
  - 32 input bytes (16 words) for health bits with an instance name of Q\_NOC78000\_IN
  - 32 output bytes (16 words) for control bits with an instance name of Q\_NOC78000\_OUT

- Local slave inputs and outputs include:
  - $\odot$  8 input bytes (4 words) are reserved with an instance name of Q\_NOC78000\_LS1\_IN
  - 2 output bytes (1 word) is reserved with an instance name of Q\_NOC78000\_LS1\_OUT
- Remote EtherNet/IP device inputs and outputs include:
  - 19 input bytes (10 words) are reserved with an instance name of NIC2212\_01\_IN
  - 6 output bytes (3 words) are reserved with an instance name of NIC2212\_01\_OUT

#### I/O Assignment Without an Activated Local Slave

When you click the **Update application** button in the Ethernet communication module **Configuration** page, with the local slave de-activated, Control Expert auto-generates a collection of variables in support of the application's I/O items at the following instance locations:

| 🕎 Data Editor                          |                  |               |              |
|----------------------------------------|------------------|---------------|--------------|
| Variables DDT Types Function Blocks DF | B Types          |               |              |
| Filter                                 |                  |               | T Device DDT |
| Name                                   | Туре 👻           | Address - Val | ue Co 🗸      |
|                                        | T_Q_NOC78000_IN  | %MW1          |              |
| 🕀 🔏 🗐 NIC2212_01_IN                    | T_NIC2212_01_IN  | %MW17 +       |              |
| 😟 📌 🗐 Q_NOC78000_OUT                   | T_Q_NOC78000_OUT | %MW101        |              |
| 😥 🔏 🗐 NIC2212_01_OUT                   | T_NIC2212_01_OUT | %MW117        |              |
|                                        |                  |               |              |
|                                        |                  |               |              |

Notice the address locations of the remote EtherNet/IP device's inputs (%MW17) and outputs (%MW117). As you will see, below, when the local slave is activated, these address locations will change.

#### I/O Assignment With an Activated Local Slave

The following example displays input and output variables for the same project. However, in this example the **Active Configuration** setting for the first local slave was set to **Enabled** in the local slave configuration page *(see page 155),* before the input and output variables were created. As a result clicking the **Update application** button in the Ethernet communication module **Configuration** page generated the following collection of variables:

| 🕨 Data Editor                                 |                      |           |       |      |
|-----------------------------------------------|----------------------|-----------|-------|------|
| Variables DDT Types Function Blocks DFB Types |                      |           |       |      |
| Filter Name = * EDT DDT IODDT Device DDT      |                      |           |       |      |
| Name                                          | Туре 🗸               | Address - | Value | Co • |
| 🖅 📌 🗾 Q_NOC78000_IN                           | T_Q_NOC78000_IN      | %MW1      | 1     |      |
| 😥 📌 🗐 Q_NOC78000_LS1_IN                       | T_Q_NOC78000_LS1_IN  | %MW17     |       |      |
|                                               | T_NIC2212_01_IN      | %MW21 🔶   | -     |      |
| ⊕                                             | T_Q_NOC78000_OUT     | %MW101    |       |      |
| € Q_NOC78000_LS1_OUT                          | T_Q_NOC78000_LS1_OUT | %MW117    |       |      |
| ■ RIC2212_01_OUT                              | T_NIC2212_01_OUT     | %MW118    | -     |      |

Notice how the address locations for the remote EtherNet/IP device have shifted:

- inputs (NIC2212\_01\_IN) have shifted from %MW17 to %MW21
- outputs (NIC2212\_01\_OUT) have shifted from %MW117 to %MW118

This shift of %MW input and output memory address assignments occurs because the local slave was activated, and local slave I/O variables are placed in a located memory address position ahead of remote EtherNet/IP device I/O variables.

A similar shift of addresses would occur — with respect to both local slave and EtherNet/IP device I/O variable addresses — if a Modbus TCP remote device is activated. This is because Modbus TCP device I/O variables are places in a located memory address position ahead of both local slave and EtherNet/IP I/O variables.

As stated above, to help prevent this shift of I/O memory addresses, activate all local slaves and remote devices that your project may require, and then allow them to remain active. If you later disable a device, use the appropriate control bits to toggle off all connections to that device.
# Chapter 8 Explicit Messaging

#### **Overview**

EtherNet/IP uses the TCP/IP and UDP/IP protocols to implement both explicit and implicit messaging.

This chapter explains the 140 NOC 78• 00 head module and its use of explicit messaging for request-and-reply communications for non-real-time information (like configuration and diagnostic data). A network node that receives a TCP/IP-encapsulated explicit message processes the message and generates a response.

### NOTE:

- The 140 NOC 78• 00 head module can process 16 MBP\_MSTR blocks per MAST cycle.
- The 140 NOC 78• 00 head module processes MBP\_MSTR blocks to reach data on the control network only.

**NOTE:** If you receive a detected error message — stating that the 140CRP31200 module does not have a link (has no cable), MSTR functionality may not be available. If this happens, check that your cables are connected properly.

This chapter describes how to use both Control Expert function block logic and the Control Expert interface to send explicit messages.

### What Is in This Chapter?

This chapter contains the following sections:

| Section | Торіс                                         | Page |
|---------|-----------------------------------------------|------|
| 8.1     | Explicit Messaging Using the MBP_MSTR Block   | 218  |
| 8.2     | EtherNet/IP Explicit Messaging Using MBP_MSTR | 220  |
| 8.3     | Modbus TCP Explicit Messaging Using MBP_MSTR  | 230  |
| 8.4     | Explicit Messaging via the Control Expert GUI | 240  |

# Section 8.1 Explicit Messaging Using the MBP\_MSTR Block

## Configuring Explicit Messaging Using MBP\_MSTR

#### **Overview**

You can use the MBP\_MSTR function block to configure both Modbus TCP and EtherNet/IP connected and unconnected explicit messages.

The operation begins when the input to the EN pin is turned ON. The operation ends if the ABORT pin is turned ON, or if the EN pin is turned OFF.

The CONTROL and DATABUF output parameters define the operation.

**NOTE:** The structure and content of the CONTROL and DATABUF output parameters differ for explicit messages configured using the EtherNet/IP and Modbus TCP protocols. Refer to the topics Configuring the Control Parameter for EtherNet/IP and Configuring the Control Parameter for Modbus TCP for instructions on how to configure these parameters for each protocol.

The ACTIVE output turns ON during operation; the ERROR output turns ON if the operation aborts without success; the SUCCESS output turns ON at the successful completion of the operation.

EN and ENO can be configured as additional parameters.

### **Representation in FBD**

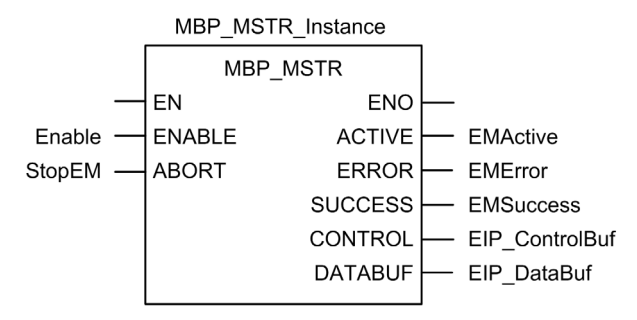

## **Input Parameters**

| Parameter | Data type | Description                                                                                               |
|-----------|-----------|----------------------------------------------------------------------------------------------------|
| ENABLE    | BOOL      | When ON, the explicit message operation (specified in the first element of the CONTROL pin) is executing. |
| ABORT     | BOOL      | When ON, the operation is aborted.                                                                        |

### **Output Parameters**

| Parameter                                                                                                    | Data type | Description                                                                                                    |  |
|----------------------------------------------------------------------------------------------------|-----------|----------------------------------------------------------------------------------------------------|--|
| ACTIVE                                                                                                    | BOOL      | ON when the operation is active.<br>OFF at all other times.                                                                                                    |  |
| ERROR                                                                                                    | BOOL      | ON when the operation is aborted without success.<br>OFF before operation, during operation, and if operation succeeds.                                                                                                    |  |
| SUCCESS                                                                                                    | BOOL      | ON when the operation concludes successfully.<br>OFF before operation, during operation, and if operation<br>does not conclude successfully.                                                                                                    |  |
| CONTROL <sup>1</sup>                                                                                                    | WORD      | This parameter contains the control block. The first<br>element contains a code describing the operation to be<br>performed. The content of the control block depends on<br>the operation. The structure of the control block depends<br>on the protocol (EtherNet/IP or Modbus TCP).<br><b>Note:</b> Assign this parameter to a located variable. |  |
| DATABUF <sup>1</sup>                                                                                                    | WORD      | <ul> <li>This parameter contains the data buffer. For operations that:</li> <li>provide data — e.g., a write operation — this parameter is the data source</li> <li>receive data — e.g., a read operation — this parameter is the data destination</li> </ul>                                                                                      |  |
|                                                                                                    |           | Note: Assign this parameter to a located variable.                                                                                                    |  |
| 1. Refer to the topics Configuring the Control Block for EtherNet/IP and Configuring the Control Block for Modbus TCP for instructions on how to configure these parameters for the EtherNet/IP and Modbus TCP communication protocols |           |                                                                                                    |  |
| LiterNet/IF and Woubus FOF communication protocols.                                                                                                    |           |                                                                                                    |  |

# Section 8.2 EtherNet/IP Explicit Messaging Using MBP\_MSTR

#### **Overview**

This section shows you how to configure the  ${\tt MBP\_MSTR}$  function block for EtherNet/IP explicit messages.

### What Is in This Section?

This section contains the following topics:

| Торіс                                          | Page |
|------------------------------------------------|------|
| EtherNet/IP Explicit Messaging Services        | 221  |
| Configuring the CONTROL and DATABUF Parameters |      |
| MBP_MSTR Example: Get_Attributes_Single        |      |

## EtherNet/IP Explicit Messaging Services

### Overview

Every EtherNet/IP explicit message performs a service. Each service is associated with a service code (or number). You will need to identify the explicit messaging service by its name, decimal number, or hexadecimal number.

You can execute EtherNet/IP explicit messages using either a Control Expert MBP\_MSTR function block or the Control Expert Ethernet Configuration Tool's EtherNet/IP Explicit Message Window.

**NOTE:** Configuration edits made to an Ethernet communication module from the Control Expert Ethernet Configuration Tool's EtherNet/IP Explicit Message Window are not saved to the operating parameters stored in the CPU and, therefore, are not sent by the CPU to the module on startup.

You can use Control Expert to construct a request that executes any service supported by the target device that is compliant with the EtherNet/IP protocol.

### Services

The services supported by Control Expert include the following standard explicit messaging services:

| Service Code                                                           |     | Description               | Available in      |                       |
|------------------------------------------------------------------------|-----|---------------------------|-------------------|-----------------------|
| Hex                                                                    | Dec |                           | MBP_MSTR<br>block | Control Expert<br>GUI |
| 1                                                                      | 1   | Get_Attributes_All        | х                 | х                     |
| 2                                                                      | 2   | Set_Attributes_All        | х                 | х                     |
| 3                                                                      | 3   | Get_Attribute_List        | х                 | —                     |
| 4                                                                      | 4   | Set_Attribute_List        | x                 | —                     |
| 5                                                                      | 5   | Reset                     | х                 | х                     |
| 6                                                                      | 6   | Start                     | х                 | х                     |
| 7                                                                      | 7   | Stop                      | х                 | х                     |
| 8                                                                      | 8   | Create                    | x                 | х                     |
| 9                                                                      | 9   | Delete                    | x                 | х                     |
| А                                                                      | 10  | Multiple_Service_Packet   | х                 | —                     |
| D                                                                      | 13  | Apply_Attributes          | x                 | х                     |
| E                                                                      | 14  | Get_Attribute_Single      | x                 | х                     |
| 10                                                                     | 16  | Set_Attribute_Single      | х                 | х                     |
| 11                                                                     | 17  | Find_Next_Object_Instance | x                 | x                     |
| "X" = the service is available.<br>"—" = the service is not available. |     |                           |                   |                       |

| Service Code                                                           |     | Description                                 | Available in      | Available in          |  |
|------------------------------------------------------------------------|-----|---------------------------------------------|-------------------|-----------------------|--|
| Hex                                                                    | Dec |                                             | MBP_MSTR<br>block | Control Expert<br>GUI |  |
| 14                                                                     | 20  | Detected Error Response<br>(DeviceNet only) | —                 | _                     |  |
| 15                                                                     | 21  | Restore                                     | x                 | х                     |  |
| 16                                                                     | 22  | Save                                        | x                 | х                     |  |
| 17                                                                     | 23  | No Operation (NOP)                          | x                 | х                     |  |
| 18                                                                     | 24  | Get_Member                                  | x                 | х                     |  |
| 19                                                                     | 25  | Set_Member                                  | x                 | х                     |  |
| 1A                                                                     | 26  | Insert_Member                               | x                 | х                     |  |
| 1B                                                                     | 27  | Remove_Member                               | x                 | Х                     |  |
| 1C                                                                     | 28  | GroupSync                                   | x                 | —                     |  |
| "X" = the service is available.<br>"—" = the service is not available. |     |                                             |                   |                       |  |

# Configuring the CONTROL and DATABUF Parameters

### Overview

The CONTROL and DATABUF output parameters define the operation performed by the MBP\_MSTR function block. For the EtherNet/IP protocol, the structure of the CONTROL and DATABUF output parameters remains the same for every explicit messaging service (see page 221).

### **Configuring the Control Parameter**

The Control parameter consists of 9 contiguous words, as described below:

| Register                                                                                                    | Function              | Description                                                                                                    |  |
|----------------------------------------------------------------------------------------------------|-----------------------|----------------------------------------------------------------------------------------------------|--|
| CONTROL[0]                                                                                                    | Operation             | <ul><li>14 = unconnected</li><li>270 = connected</li></ul>                                                                                                    |  |
| CONTROL [1]                                                                                                    | Detected error status | Holds the event code <i>(see page 373)</i> (read-only).                                                                                                    |  |
| CONTROL [2]                                                                                                    | Data buffer length    | Data buffer length, in words                                                                                                    |  |
| CONTROL[3]                                                                                                    | Response offset       | Offset for the beginning of the response in the data buffer, in 16-bit words<br><b>Note:</b> To avoid overwriting the request, confirm that the response offset value is greater than the request length CONTROL [7]. |  |
| CONTROL [4]                                                                                                    | Slot                  | High byte = slot location on backplane                                                                                                    |  |
|                                                                                                    |                       | Low byte = 0 (not used)                                                                                                    |  |
| CONTROL [5] <sup>1</sup>                                                                                                    | IP address            | High byte = byte 4 of the IP address (MSB)                                                                                                    |  |
|                                                                                                    |                       | Low byte = byte 3 of the IP address                                                                                                    |  |
| CONTROL[6] <sup>1</sup>                                                                                                    |                       | High byte = byte 2 of the IP address                                                                                                    |  |
|                                                                                                    |                       | Low byte = byte 1 of the IP address (LSB)                                                                                                    |  |
| CONTROL [7]                                                                                                    | Request length        | Length of the CIP request, in bytes                                                                                                    |  |
| CONTROL[8]                                                                                                    | Response length       | Length of the response received, in bytes<br>Read only—set after completion                                                                                                    |  |
| 1. For example, the Control parameter handles the IP address 192.168.1.6 in the following order: Byte 4 = 192, Byte 3 = 168, Byte 2 = 1, Byte 1 = 6. |                       |                                                                                                    |  |

### Configuring the Data Buffer

The data buffer varies in size. It consists of contiguous registers that include—in sequence—both the CIP request and the CIP response. To avoid overwriting the request, confirm that the data buffer is large enough to simultaneously contain both the request and response data.

|                                                   | CIP Request:<br>Request size: set in CONTROL [7]                                                                        |
|---------------------------------------------------|----------------------------------------------------------------------------------------------------|
| Data Buffer:<br>Variable size: set in CONTROL [2] | CIP Response:<br>Starting position: set in CONTROL[3]<br>Response size: reported in CONTROL[8]                          |
|                                                   | <b>NOTE:</b> If the response offset is smaller than the request size, the response data overwrites part of the request. |

The format of the data buffer's CIP request and CIP response is described, below.

NOTE: Structure both the request and response in little endian order.

#### **Request:**

| Byte offset | Field             | Data type       | Description                                                                                                    |  |
|-------------|-------------------|-----------------|----------------------------------------------------------------------------------------------------|--|
| 0           | Service           | Byte            | Service of the explicit message                                                                                     |  |
| 1           | Request_Path_Size | Byte            | Byte The number of words in the Request_Path field                                                                  |  |
| 2           | Request_Path      | Padded<br>EPATH | This byte array describes the path of the request—<br>including class ID, instance ID, etc.—for this<br>transaction |  |
|             | Request_Data      | Byte array      | Service specific data to be delivered in the explicit message request—if none, this field is empty                  |  |

#### **Response:**

| Byte offset                                                                                                    | Field                        | Data type  | Description                                                                                                   |
|----------------------------------------------------------------------------------------------------|------------------------------|------------|----------------------------------------------------------------------------------------------------|
| 0                                                                                                    | Reply Service                | Byte       | Service of the explicit message + 16#80                                                                       |
| 1                                                                                                    | Reserved                     | Byte       | 0                                                                                                    |
| 2                                                                                                    | General Status               | Byte       | EtherNet/IP General Status <i>(see Modicon M340, BMX NOC 0401 Ethernet Communication Module, User Manual)</i> |
| 3                                                                                                    | Size of Additional<br>Status | Byte       | Additional Status array size—in words                                                                         |
| 4                                                                                                    | Additional Status            | Word array | Additional status <sup>1</sup>                                                                                |
|                                                                                                    | Response Data                | Byte array | Response data from request, or additional detected error data if General Status indicates a detected error    |
| 1. Refer to The CIP Networks Library, Volume 1, Common Industrial Protocol at section 3-5.6 Connection<br>Manager Object Instance Detected Error Codes, |                              |            |                                                                                                    |

# MBP\_MSTR Example: Get\_Attributes\_Single

### Overview

The following unconnected explicit messaging example shows you how to use the MBP\_MSTR function block to retrieve diagnostic information for an STB island from an STB NIC 2212 network interface module, by using the Get\_Attributes\_Single service.

You can perform the same explicit messaging service using the **EtherNet/IP Explicit Message Window** of the Control Expert Ethernet Configuration Tool (*see page 241*).

### Implementing the MBP\_MSTR Function Block

To implement the MBP\_MSTR function block, you need to create and assign variables, then connect it to an AND block. In the following example, the logic will continuously send an explicit message upon receiving notice of success:

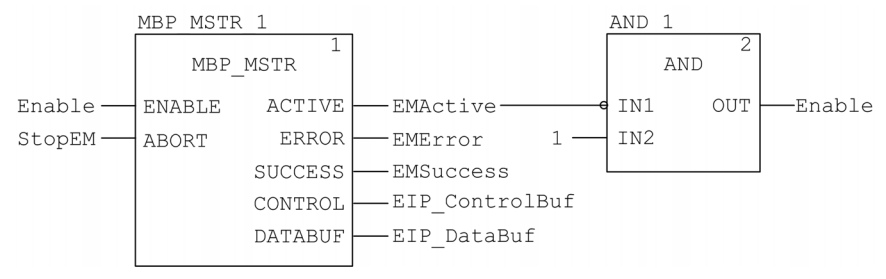

### **Input Variables**

Variables need to be created and assigned to input pins. For the purpose of this example, variables have been created — and named — as described below. (You can use different variable names in your explicit messaging configurations.)

| Input Pin | Variable | Data Type |
|-----------|----------|-----------|
| ENABLE    | Enable   | BOOL      |
| ABORT     | StopEM   | BOOL      |

### **Output Variables**

Variables also need to be created and assigned to output pins. (The names assigned to output variables apply only to this example, and can be changed in your explicit messaging configurations.)

| Output Pin | Variable       | Data Type          |
|------------|----------------|--------------------|
| ACTIVE     | EMActive       | BOOL               |
| ERROR      | EMError        | BOOL               |
| SUCCESS    | EMSuccess      | BOOL               |
| CONTROL    | EIP_ControlBuf | Array of 10 WORDS  |
| DATABUF    | EIP_DataBuf    | Array of 100 WORDs |

**NOTE:** To simplify configuration, you can assign the CONTROL and DATABUF output pins to a byte array consisting of located variables. When configured in this manner, you will not need to be aware of the location of data within a word (for example, high versus low byte, and big or little endian format).

### **Control Array**

The control array parameter (EIP\_ControlBuf) consists of 9 contiguous words. You need to configure only some control words; other control words are read-only and are written to by the operation. In this example, the control array defines the operation as an unconnected explicit message, and identifies the target device:

| Register                | Description                                                                                                    | Configure | Setting (hex)            |
|-------------------------|----------------------------------------------------------------------------------------------------|-----------|--------------------------|
| CONTROL[0]              | Operation:<br>High byte =<br>• 00 (unconnected), or<br>• 01 (connected)                                                         | Yes       | 16#000E<br>(unconnected) |
|                         | Low byte = 0E (CIP explicit message)                                                                                            |           |                          |
| CONTROL [1]             | Detected error status: read-only (written by operation)                                                                         | No        | 16#0000                  |
| CONTROL [2]             | Data buffer length = 100 words                                                                                                  | Yes       | 16#0064                  |
| CONTROL[3]              | Response offset: offset — in words — for the beginning of the explicit message response in the databuffer                       | Yes       | 16#0004                  |
| CONTROL [4]             | High byte = slot location of the communication module in<br>the backplane<br>Low byte = 0 (not used)                            | Yes       | 16#0400                  |
| CONTROL[5] <sup>1</sup> | IP address of the Ethernet communication module:<br>High byte = byte 4 of the IP address<br>Low byte = byte 3 of the IP address | Yes       | 16#C0A8                  |

| Register                                                                                                    | Description                                                                                                    | Configure | Setting (hex) |  |
|----------------------------------------------------------------------------------------------------|----------------------------------------------------------------------------------------------------|-----------|---------------|--|
| CONTROL[6] <sup>1</sup>                                                                                                    | IP address of the Ethernet communication module:<br>High byte = byte 2 of the IP address<br>Low byte = byte 1 of the IP address | Yes       | 16#0106       |  |
| CONTROL [7]                                                                                                    | CIP request length (in bytes)                                                                                                   | Yes       | 16#0008       |  |
| CONTROL [8]                                                                                                    | Length of received response (written by operation) No 16#0000                                                                   |           |               |  |
| 1. In this example, the control parameter handles the IP address 192.168.1.6 in the following order: Byte 4 = 192, Byte 3 = 168, Byte 2 = 1, Byte 1 - 6. |                                                                                                    |           |               |  |

#### **CIP Request**

The CIP request is located at the beginning of the databuffer and is followed by the CIP response. In this example, the CIP request calls for the return of a single attribute value (diagnostic data), and describes the request path through the target device's object structure leading to the target attribute:

| Request<br>word | High byte                              |                | Low byte                                |                |  |
|-----------------|----------------------------------------|----------------|-----------------------------------------|----------------|--|
|                 | Description                            | Value<br>(hex) | Description                             | Value<br>(hex) |  |
| 1               | Request path size (in words)           | 16#03          | EM Service:<br>Get_Attributes_Single    | 16#0E          |  |
| 2               | Request path: class<br>assembly object | 16#04          | Request path: logical class segment     | 16#20          |  |
| 3               | Request path: instance                 | 16#64          | Request path: logical instance segment  | 16#24          |  |
| 4               | Request path: attribute                | 16#03          | Request path: logical attribute segment | 16#30          |  |

Combining the high and low bytes, above, the CIP request would look like this:

| Request word | Value   |
|--------------|---------|
| 1            | 16#030E |
| 2            | 16#0420 |
| 3            | 16#6424 |
| 4            | 16#0330 |

#### Viewing the Response

Use a Control Expert Animation table to display the EIP\_DataBuf variable array. Note that the EIP\_DataBuf variable array consists of the entire data buffer, which includes the:

- CIP request (4 words) located in EIP\_DataBuf(1-4)
- CIP service type (1 word) located in EIP\_DataBuf(5)
- CIP request status (1 word) located in EIP\_DataBuf(6)
- CIP response (in this case, 10 words) located in EIP\_DataBuf(7-16)

To display the CIP response, follow these steps:

| Step | Action                                                                                               |                                                                       |  |  |  |  |
|------|----------------------------------------------------------------------------------------------------|-----------------------------------------------------------------------|--|--|--|--|
| 1    | In Control Expert, select <b>Tools</b> → <b>Project Browser</b> to open the <b>Project Browser</b> . |                                                                       |  |  |  |  |
| 2    | In the <b>Project Browser</b> , righ <b>Result</b> : A new animation ta                              | t-click <b>Animation Tables → New Animation Table</b> .<br>ble opens. |  |  |  |  |
| 3    | In the New Animation Table                                                                           | e dialog, edit the following values:                                  |  |  |  |  |
|      | Name                                                                                                 | Type in a table name. For this example: <b>EIP_DataBuf</b> .          |  |  |  |  |
|      | Functional Mode                                                                                      | Accept the default <b><none></none></b> .                             |  |  |  |  |
|      | Comment                                                                                              | Leave blank.                                                          |  |  |  |  |
|      | Number of animated characters                                                                        | Type <b>100</b> , representing the size of the data buffer in words.  |  |  |  |  |
| 4    | The completed dialog looks                                                                           | s like this:                                                          |  |  |  |  |
|      | New Animation Table                                                                                  |                                                                       |  |  |  |  |
|      | Name:                                                                                                | Functional Mode:                                                      |  |  |  |  |
|      | EIP DataBuf                                                                                          | <none></none>                                                         |  |  |  |  |
|      |                                                                                                    |                                                                       |  |  |  |  |
|      | Comment:                                                                                             |                                                                       |  |  |  |  |
|      |                                                                                                    | <u> </u>                                                              |  |  |  |  |
|      |                                                                                                    |                                                                       |  |  |  |  |
|      |                                                                                                    | <b>•</b>                                                              |  |  |  |  |
|      | Extended String Animation<br>Number of animated characters: 100 (range: 20-300)                      |                                                                       |  |  |  |  |
|      | Temporary Table                                                                                      |                                                                       |  |  |  |  |
|      | Include in upload info                                                                               |                                                                       |  |  |  |  |
|      |                                                                                                    | OK Cancel                                                             |  |  |  |  |
|      |                                                                                                    |                                                                       |  |  |  |  |
|      | Click <b>OK</b> to close the dialog                                                                  | <b>j</b> .                                                            |  |  |  |  |

|        | Action                        |                                           |                                    |                                  |              |                      |                                        |                            |
|--------|-------------------------------|-------------------------------------------|------------------------------------|----------------------------------|--------------|----------------------|----------------------------------------|----------------------------|
| l<br>E | n the animati<br>EIP_DataBuf  | on table's <b>N</b><br>and press <b>E</b> | <b>ame</b> column<br>inter. The an | , type in the n<br>imation table | ame<br>displ | of the va<br>ays the | ariable assigned t<br>EIP_DataBuf vari | o the databuffer:<br>able. |
| E      | Expand the E<br>at words EIP_ | IP_DataBuf<br>_DataBuf(7-′                | variable to d<br>16):              | lisplay its wore                 | d arra       | ay, wher             | e you can view tł                      | ne CIP response            |
|        | F EIP_DataB                   | Buf                                       |                                    |                                  |              |                      | - 🗆 X                                  | 1                          |
|        | Modification                  | Force                                     | 25                                 |                                  |              | > 国                  | Extended Strings                       |                            |
|        | Name                          | <b>.</b>                                  | Value                              | Туре                             | <b>•</b>     | Commer               | nt                                     | 1                          |
|        | EIP_D                         | ataBuf                                    |                                    | ARRAY(099)                       | 1            |                      |                                        |                            |
|        | 📕 🔚 📥 EIF                     | P_DataBuf[0]                              | 16#030E                            | WORD                             |              |                      |                                        |                            |
|        | 📕 🚽 EIF                       | P_DataBuf[1]                              | 16#0420                            | WORD                             |              |                      |                                        |                            |
|        | 🕒 🚽 EIF                       | ^_DataBuf[2]                              | 16#6424                            | WORD                             |              |                      |                                        |                            |
|        | 🕒 🚽 EIF                       | ^_DataBuf[3]                              | 16#0330                            | WORD                             |              |                      |                                        |                            |
|        | 📕 🚽 EIF                       | P_DataBuf[4]                              | 16#008E                            | WORD                             |              |                      |                                        |                            |
|        | 🚽 🚽 EIF                       | 2_DataBuf[5]                              | 16#0000                            | WORD                             |              |                      |                                        |                            |
|        | EIF                           | P_DataBuf[6]                              | 16#10A0                            | WORD                             |              |                      |                                        |                            |
|        | EIF                           | P_DataBuf[7]                              | 16#0000                            | WORD                             |              |                      |                                        |                            |
|        | EIF                           | P_DataBuf[8]                              | 16#000F                            | WORD                             |              |                      |                                        |                            |
|        | EIF                           | P_DataBuf[9]                              | 16#0000                            | WORD                             |              |                      |                                        |                            |
|        | 🔶 EIF                         | P_DataBuf[10]                             | 16#0000                            | WORD                             |              |                      |                                        |                            |
|        | EIF                           | P_DataBuf[11]                             | 16#0000                            | WORD                             |              |                      |                                        |                            |
|        | EIF                           | P_DataBuf[12]                             | 16#0000                            | WORD                             |              |                      |                                        |                            |
|        |                               | P_DataBut[13]                             | 16#0000                            | WORD                             |              |                      |                                        |                            |
|        |                               | 2_DataBut[14]                             | 16#000F                            | WORD                             |              |                      |                                        |                            |
|        |                               | 2_DataBut[15]                             | 16#0000                            | WORD                             |              |                      |                                        |                            |

# Section 8.3 Modbus TCP Explicit Messaging Using MBP\_MSTR

#### **Overview**

This section shows you how to configure the  $\tt MBP\_MSTR$  function block to send explicit messages using the Modbus TCP protocol.

### What Is in This Section?

This section contains the following topics:

| Торіс                                                               | Page |
|---------------------------------------------------------------------|------|
| Modbus TCP Explicit Messaging Function Codes                        | 231  |
| Configuring the Control Parameter for Modbus TCP Explicit Messaging | 232  |

# Modbus TCP Explicit Messaging Function Codes

### Overview

Every Modbus TCP explicit message performs a function. Each function is associated with a code (or number). You will need to identify the explicit messaging function by its name, decimal number, or hexadecimal number.

You can execute Modbus TCP explicit messages using either a Control Expert MBP\_MSTR function block or the Control Expert Ethernet Configuration Tool's Modbus Explicit Message Window.

**NOTE:** Configuration edits made to an Ethernet communication module from the Control Expert Ethernet Configuration Tool are not saved to the operating parameters stored in the CPU and, therefore, are not sent by the CPU to the module on startup.

#### Services

The function codes supported by Control Expert include the following standard explicit messaging functions:

| Function Code                                                          |       | Description                                    | Available in      |                       |  |
|------------------------------------------------------------------------|-------|------------------------------------------------|-------------------|-----------------------|--|
| Hex                                                                    | Dec   |                                                | MBP_MSTR<br>block | Control Expert<br>GUI |  |
| 1                                                                      | 1     | Write data                                     | х                 | х                     |  |
| 2                                                                      | 2     | Read data                                      | х                 | х                     |  |
| 3                                                                      | 3     | Get local statistics                           | х                 | х                     |  |
| 4                                                                      | 4     | Clear local statistics                         | х                 | х                     |  |
| 7                                                                      | 7     | Get remote statistics                          | х                 | х                     |  |
| 8                                                                      | 8     | Clear remote statistics                        | х                 | х                     |  |
| А                                                                      | 10    | Reset module                                   | х                 | х                     |  |
| 17                                                                     | 23    | Read / write data                              | х                 | х                     |  |
| FFF0                                                                   | 65520 | Enable / disable HTTP and<br>FTP/TFTP services | х                 | -                     |  |
| "X" = the service is available.<br>"—" = the service is not available. |       |                                                |                   |                       |  |

# Configuring the Control Parameter for Modbus TCP Explicit Messaging

### **Overview**

The CONTROL and DATABUF output parameters define the operation performed by the MBP\_MSTR *(see page 218)* function block. For the Modbus TCP protocol, both the structure and the content of the CONTROL output parameter vary, depending upon the function code *(see page 231)*.

The structure of the CONTROL parameter is described, below, for each supported function code.

Refer to the *Quantum Ethernet I/O System Planning Guide* for an example of an MSTR block created in a Control Expert application to read the ports of a dual-ring switch (DRS) to diagnose a sub-ring break.

### **Control Parameter Routing Register**

The CONTROL [5] routing register specifies the source and destination node addresses for network data transfer, and consists of the following 2 bytes:

- Most Significant Byte (MSB): contains the source node address, for example, the slot number of the 140 NOC 78• 00
- Least Significant Byte (LSB): contains the destination node address a value representing either a direct or a bridge address. The LSB is required for devices that are reached through a bridge, for example, an Ethernet to Modbus bridge or an Ethernet to Modbus Plus bridge. The values of the LSB are as follows:
  - If no bridge is used: LSB is set to zero(0).
  - If a bridge is used: LSB contains the Modbus Plus on Ethernet Transporter (MET) mapping index value. This value, also known as the Unit ID, indicates the device to which the message is directed.

The CONTROL [5] routing register:

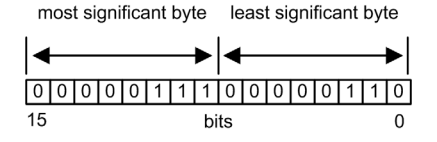

When the Ethernet communication module acts as a server, the LSB indicates the destination of a message received by the communication module:

- messages with an LSB value from 0 to 254 are forwarded to and processed by the CPU
- messages with an LSB value of 255 are retained and processed by the Ethernet communication module

**NOTE:** Unit ID 255 should be used when requesting diagnostic data from the Ethernet communication module.

### Write Data

The control parameter consists of 9 contiguous words, as described below:

| Register                                                                                                    | Function              | Description                                                              |  |
|----------------------------------------------------------------------------------------------------|-----------------------|--------------------------------------------------------------------------|--|
| CONTROL [1]                                                                                                    | Operation             | 1 = write data                                                           |  |
| CONTROL[2]                                                                                                    | Detected error status | Holds the event code (see page 373) (read-only)                          |  |
| CONTROL[3]                                                                                                    | Data buffer length    | Number of addresses sent to the slave                                    |  |
| CONTROL [4]                                                                                                    | Starting register     | Start address of the slave to which the data is written, in 16-bit words |  |
| CONTROL[5]                                                                                                    | Routing register      | High byte = Ethernet communication module slot                           |  |
|                                                                                                    |                       | Low byte = MBP on Ethernet transporter (MET) mapping index               |  |
| CONTROL[6] <sup>1</sup>                                                                                                    | IP address            | Byte 4 of the IP address (MSB)                                           |  |
| CONTROL[7] <sup>1</sup>                                                                                                    |                       | Byte 3 of the IP address                                                 |  |
| CONTROL[8] <sup>1</sup>                                                                                                    |                       | Byte 2 of the IP address                                                 |  |
| CONTROL[9] <sup>1</sup>                                                                                                    |                       | Byte 1 of the IP address (LSB)                                           |  |
| 1. For example, the control parameter handles the IP address 192.168.1.7 in the following order: Byte 4 = 192, Byte 3 = 168, Byte 2 = 1, Byte 1 = 7. |                       |                                                                          |  |

### **Read Data**

The control parameter consists of 9 contiguous words, as described below:

| Register                                                                                                    | Function              | Description                                                                                                    |  |
|----------------------------------------------------------------------------------------------------|-----------------------|----------------------------------------------------------------------------------------------------|--|
| CONTROL [1]                                                                                                    | Operation             | 2 = read data                                                                                                    |  |
| CONTROL [2]                                                                                                    | Detected error status | Holds the event code <i>(see page 373)</i> (read-only)                                                            |  |
| CONTROL[3]                                                                                                    | Data buffer length    | Number of addresses to be read from the slave                                                                     |  |
| CONTROL [4]                                                                                                    | Starting register     | Determines the %MW starting register in the slave from which the data is read. For example: 1 = %MW1, 49 = %MW49) |  |
| CONTROL [5]                                                                                                    | Routing register      | High byte = Ethernet communication module slot                                                                    |  |
|                                                                                                    |                       | Low byte = MBP on Ethernet transporter (MET) mapping index                                                        |  |
| CONTROL[6] <sup>1</sup>                                                                                                    | IP address            | Byte 4 of the IP address (MSB)                                                                                    |  |
| CONTROL [7] <sup>1</sup>                                                                                                    |                       | Byte 3 of the IP address                                                                                          |  |
| CONTROL[8] <sup>1</sup>                                                                                                    |                       | Byte 2 of the IP address                                                                                          |  |
| CONTROL[9] <sup>1</sup>                                                                                                    |                       | Byte 1 of the IP address (LSB)                                                                                    |  |
| 1. For example, the control parameter handles the IP address 192.168.1.7 in the following order: Byte 4 = 192, Byte 3 = 168, Byte 2 = 1, Byte 1 = 7. |                       |                                                                                                    |  |

### **Get Local Statistics**

The control parameter consists of 9 contiguous words, as described below:

| Register   | Function              | Description                                                    |
|------------|-----------------------|----------------------------------------------------------------|
| CONTROL[1] | Operation             | 3 = read local statistics                                      |
| CONTROL[2] | Detected error status | Holds the event code <i>(see page 373)</i> (read-only)         |
| CONTROL[3] | Data buffer length    | Number of addresses to be read from local statistics (037)     |
| CONTROL[4] | Starting register     | First address from which the statistics table is read (Reg1=0) |
| CONTROL[5] | Routing register      | High byte = Ethernet communication module slot                 |
|            |                       | Low byte = MBP on Ethernet transporter (MET) mapping index     |
| CONTROL[6] | (not used)            | —                                                              |
| CONTROL[7] |                       |                                                                |
| CONTROL[8] |                       |                                                                |
| CONTROL[9] |                       |                                                                |

Module Response: A TCP/IP Ethernet module responds to the Get Local Statistics command with the following information:

| Word | Description         |                                                                                                    |            |                                                                                                    |  |
|------|---------------------|----------------------------------------------------------------------------------------------------|------------|----------------------------------------------------------------------------------------------------|--|
| 0002 | MAC Address         |                                                                                                    |            |                                                                                                    |  |
| 03   | Board Status - this | s word contains the follow                                                                                                    | ving bits: |                                                                                                    |  |
|      | Bit 15              | 0 = Link LED off;<br>1 = Link LED ON                                                                                                    | Bit 3      | Reserved                                                                                                    |  |
|      | Bits 1413           | Reserved                                                                                                    | Bit 2      | 0 = half duplex; 1 = full duplex                                                                                                    |  |
|      | Bit 12              | 0 = 10 Mbit;<br>1 = 100 Mbit                                                                                                    | Bit 1      | 0 = not configured; 1 = configured                                                                                                    |  |
|      | Bits 119            | Reserved                                                                                                    | Bit 0      | 0 = PLC not running;<br>1 = PLC or NOC running                                                                                                    |  |
|      | Bits 84             | Module Type — this bit presents the following values:                                                                                                    |            |                                                                                                    |  |
|      |                     | <ul> <li>0 = NOE 2x1</li> <li>1 = ENT</li> <li>2 = M1E</li> <li>3 = NOE 771 00</li> <li>4 = ETY</li> <li>5 = CIP</li> <li>6 = (reserved)</li> <li>7 = 140 CPU 651 x0</li> <li>8 = 140 CRP 312 00</li> <li>9 = (reserved)</li> <li>10 = 140 NOE 771 10</li> </ul> |            | <ul> <li>11 = 140 NOE 771 01</li> <li>12 = 140 NOE 771 11</li> <li>13 = (reserved)</li> <li>14 = 140 NOC 78• 00</li> <li>1516 = (reserved)</li> <li>17 = M340 CPU</li> <li>18 = M340 NOE</li> <li>19 = BMX NOC 0401</li> <li>20 = TSX ETC 101</li> <li>21 = 140 NOC 771 01</li> </ul> |  |

| Word      | Description                           |
|-----------|---------------------------------------|
| 04 and 05 | Number of receiver interrupts         |
| 06 and 07 | Number of transmitter interrupts      |
| 08 and 09 | Transmit_timeout detected error count |
| 10 and 11 | Collision_detect error count          |
| 12 and 13 | Missed packets                        |
| 14 and 15 | (reserved)                            |
| 16 and 17 | Number of times driver has restarted  |
| 18 and 19 | Receive framing detected error        |
| 20 and 21 | Receiver overflow detected error      |
| 22 and 23 | Receive CRC detected error            |
| 24 and 25 | Receive buffer detected error         |
| 26 and 27 | Transmit buffer detected error        |
| 28 and 29 | Transmit silo underflow               |
| 30 and 31 | Late collision                        |
| 32 and 33 | Lost carrier                          |
| 34 and 35 | Number of retries                     |
| 36 and 37 | IP address                            |

### **Clear Local Statistics**

The control parameter consists of 9 contiguous words, as described below:

| Register    | Function              | Description                                                |
|-------------|-----------------------|------------------------------------------------------------|
| CONTROL [1] | Operation             | 4 = clear local statistics                                 |
| CONTROL[2]  | Detected error status | Holds the event code <i>(see page 373)</i> (read-only)     |
| CONTROL[3]  | (not used)            | —                                                          |
| CONTROL [4] | (not used)            | —                                                          |
| CONTROL [5] | Routing register      | High byte = Ethernet communication module slot             |
|             |                       | Low byte = MBP on Ethernet transporter (MET) mapping index |
| CONTROL[6]  | (not used)            | —                                                          |
| CONTROL[7]  |                       |                                                            |
| CONTROL[8]  |                       |                                                            |
| CONTROL[9]  |                       |                                                            |

### **Get Remote Statistics**

The control parameter consists of 9 contiguous words, as described below:

| Register                                                                                                    | Function                                                                       | Description                                                |
|----------------------------------------------------------------------------------------------------|--------------------------------------------------------------------------------|------------------------------------------------------------|
| CONTROL [1]                                                                                                    | Operation                                                                      | 7 = get remote statistics                                  |
| CONTROL[2]                                                                                                    | Detected error status                                                          | Holds the event code (see page 373) (read-only)            |
| CONTROL[3]                                                                                                    | Data buffer length Number of addresses to be read from the statistics da (037) |                                                            |
| CONTROL [4]                                                                                                    | Starting register                                                              | First address from which the node statistics table is read |
| CONTROL[5]                                                                                                    | Routing register                                                               | High byte = Ethernet communication module slot             |
|                                                                                                    |                                                                                | Low byte = MBP on Ethernet transporter (MET) mapping index |
| CONTROL[6] <sup>1</sup>                                                                                                    | IP address                                                                     | Byte 4 of the IP address (MSB)                             |
| CONTROL[7] <sup>1</sup>                                                                                                    |                                                                                | Byte 3 of the IP address                                   |
| CONTROL[8] <sup>1</sup>                                                                                                    |                                                                                | Byte 2 of the IP address                                   |
| CONTROL[9] <sup>1</sup>                                                                                                    |                                                                                | Byte 1 of the IP address (LSB)                             |
| 1. For example, the control parameter handles the IP address 192.168.1.7 in the following order: Byte 4 = 192, Byte 3 = 168, Byte 2 = 1, Byte 1 = 7. |                                                                                |                                                            |

## Clear Remote Statistics

The control parameter consists of 9 contiguous words, as described below:

| Register                                                                                                    | Function              | Description                                                |
|----------------------------------------------------------------------------------------------------|-----------------------|------------------------------------------------------------|
| CONTROL [1]                                                                                                    | Operation             | 8 = clear remote statistics                                |
| CONTROL [2]                                                                                                    | Detected error status | Holds the event code (see page 373) (read-only)            |
| CONTROL[3]                                                                                                    | (not used)            | —                                                          |
| CONTROL [4]                                                                                                    | (not used)            | —                                                          |
| CONTROL [5]                                                                                                    | Routing register      | High byte = Ethernet communication module slot             |
|                                                                                                    |                       | Low byte = MBP on Ethernet transporter (MET) mapping index |
| CONTROL[6] <sup>1</sup>                                                                                                    | IP address            | Byte 4 of the IP address (MSB)                             |
| CONTROL [7] <sup>1</sup>                                                                                                    |                       | Byte 3 of the IP address                                   |
| CONTROL[8] <sup>1</sup>                                                                                                    |                       | Byte 2 of the IP address                                   |
| CONTROL[9] <sup>1</sup>                                                                                                    |                       | Byte 1 of the IP address (LSB)                             |
| 1. For example, the control parameter handles the IP address 192.168.1.7 in the following order: Byte 4 = 192, Byte 3 = 168, Byte 2 = 1, Byte 1 = 7. |                       |                                                            |

### **Reset Module**

The control parameter consists of 9 contiguous words, as described below:

| Register    | Function              | Description                                                |
|-------------|-----------------------|------------------------------------------------------------|
| CONTROL [1] | Operation             | 10 = reset module                                          |
| CONTROL [2] | Detected error status | Holds the event code (see page 373) (read-only)            |
| CONTROL [3] | (not used)            | _                                                          |
| CONTROL [4] | (not used)            | _                                                          |
| CONTROL [5] | Routing register      | High byte = Ethernet communication module slot             |
|             |                       | Low byte = MBP on Ethernet transporter (MET) mapping index |
| CONTROL [6] | (not used)            | —                                                          |
| CONTROL [7] |                       |                                                            |
| CONTROL [8] |                       |                                                            |
| CONTROL [9] |                       |                                                            |

### Read/Write Data

The control parameter consists of 11 contiguous words, as described below:

| Register                                                                                                    | Function              | Description                                                                                                    |  |
|----------------------------------------------------------------------------------------------------|-----------------------|----------------------------------------------------------------------------------------------------|--|
| CONTROL [1]                                                                                                    | Operation             | 23 = read / write data                                                                                                    |  |
| CONTROL[2]                                                                                                    | Detected error status | Holds the event code <i>(see page 373)</i> (read-only)                                                                        |  |
| CONTROL[3]                                                                                                    | Data buffer length    | Number of addresses sent to the slave                                                                                         |  |
| CONTROL [4]                                                                                                    | Starting register     | Determines the %MW starting register in the slave to which<br>the data will be written. For example: 1 = %MW1,<br>49 = %MW49) |  |
| CONTROL[5]                                                                                                    | Routing register      | High byte = Ethernet communication module slot                                                                                |  |
|                                                                                                    |                       | Low byte = MBP on Ethernet transporter (MET) mapping index                                                                    |  |
| CONTROL[6] <sup>1</sup>                                                                                                    | IP address            | Byte 4 of the IP address (MSB)                                                                                                |  |
| CONTROL [7] <sup>1</sup>                                                                                                    |                       | Byte 3 of the IP address                                                                                                    |  |
| CONTROL[8] <sup>1</sup>                                                                                                    |                       | Byte 2 of the IP address                                                                                                    |  |
| CONTROL[9] <sup>1</sup>                                                                                                    |                       | Byte 1 of the IP address (LSB)                                                                                                |  |
| CONTROL [10]                                                                                                    | Data buffer length    | Number of addresses to be read from the slave                                                                                 |  |
| CONTROL [11]                                                                                                    | Starting register     | Determines the %MW starting register in the slave from which the data is read. For example: 1 = %MW1, 49 = %MW49)             |  |
| 1. For example, the control parameter handles the IP address 192.168.1.7 in the following order: Byte 4 = 192, Byte 3 = 168, Byte 2 = 1, Byte 1 = 7. |                       |                                                                                                    |  |

### Enable/Disable HTTP or FTP/TFTP Services

When HTTP or FTP/TFTP has been enabled using Control Expert configuration tools *(see page 153),* an MSTR block can be used to change the enabled state of the service while the application is running. The MSTR block cannot change the state of the HTTP or FTP/TFTP services if the service was disabled using one of the configuration tools.

| Register    | Function                              | Description                                                                                                    |  |
|-------------|---------------------------------------|----------------------------------------------------------------------------------------------------|--|
| CONTROL [1] | Operation                             | FFF0 (hex) 65520 (dec) = enable / disable HTTP or<br>FTP/TFTP                                                                                                    |  |
| CONTROL [2] | Detected error status                 | Holds the event code (read-only). Codes returned include:<br>0x000 (Success): MSTR block with operational code 0xFFF0<br>was called and the enabled state of HTTP or FTP/TFTP was<br>changed.<br>0x5068 (Busy): MSTR block with operational code 0xFFF0<br>was called within 2 seconds of the previous call (regardless<br>of return code from previous call).<br>0x4001 (Same state): MSTR block with operational code<br>0xFFF0 was called to change the enabled state of HTTP and<br>FTP/TFTP to the states they were already in.<br>0x2004 (Invalid data): MSTR block with operational code<br>0xFFF0 was called and the data in the control block did not<br>match the specifications.<br>0x5069 (Disabled): If the HTTP or FTP/TFTP service was<br>already disabled via the Control Expert interface when the<br>MSTR block with operational code 0xFFF0 was called to<br>change the state of the disabled service. |  |
| CONTROL[3]  |                                       | Set this register to 1.                                                                                                    |  |
| CONTROL[4]  |                                       |                                                                                                    |  |
| CONTROL [5] | Module slot number and destination ID | High byte = Module slot number communication module slot                                                                                                    |  |
|             |                                       | Low byte = Destination ID                                                                                                    |  |
| CONTROL[6]  | Request mode                          | Bit 0 (LSB) = 1: Enable FTP/TFTP<br>Bit 0 (LSB) = 0: Disable FTP/TFTP<br>Bit 1 = 1: Enable HTTP<br>Bit 1 = 0: Disable HTTP                                                                                                    |  |
| CONTROL[7]  |                                       | Set this register to 0.                                                                                                    |  |
| CONTROL[8]  |                                       |                                                                                                    |  |
| CONTROL[9]  |                                       |                                                                                                    |  |

The control parameter consists of 9 contiguous words, as described below:

HTTP, FTP, and TFTP service state changes made by MSTR with operation code FFF0 (hex) are overridden by the configured value when the module is power-cycled or reset and when a new application is downloaded to the module.

Here are some examples:

| State Configured By<br>Control Expert | Action attempted using<br>MSTR with operation code<br>FFF0 (hex) | Result                                                                                                    |
|---------------------------------------|------------------------------------------------------------------|----------------------------------------------------------------------------------------------------|
| Disabled                              | Any                                                              | MSTR returns detected error code 0x5069 (service was already disabled by configuration)                                                                                                    |
| Enabled                               | Disable                                                          | <ul> <li>MSTR returns code 0x000 (success).</li> <li>Another MSTR block action enables the service<br/>OR</li> <li>The module is reset or power-cycled<br/>OR</li> <li>A new application is downloaded with the service<br/>disabled by configuration</li> </ul> |
|                                       | Enable                                                           | MSTR returns detected error code 0x4001 (same state).<br>No change made.                                                                                                    |

# Section 8.4 Explicit Messaging via the Control Expert GUI

### What Is in This Section?

This section contains the following topics:

| Торіс                                            | Page |
|--------------------------------------------------|------|
| Sending Explicit Messages to EtherNet/IP Devices | 241  |
| Sending Explicit Messages to Modbus TCP Devices  | 244  |

## Sending Explicit Messages to EtherNet/IP Devices

### Overview

Use the **EtherNet/IP Explicit Message** window to send an explicit message from Control Expert to an EtherNet/IP module or device on the network.

An explicit message can be sent as either a connected, or an unconnected message:

- an unconnected message requires path or addressing information identifying the destination device and, optionally, device attributes
- a connected explicit message contains both path information and a connection identifier to the target device

You can use explicit messaging to perform many different services. Not every EtherNet/IP device supports every service.

**NOTE:** Before you can perform explicit messaging, connect the DTM for the upstream communication module to the module itself. To do this, select the module node in the **DTM Browser**, then select **Edit**  $\rightarrow$  **Connect**.

The **EtherNet/IP Explicit Message** window, below, presents an example of both the configuration of an EtherNet/IP explicit message and the response. The explicit message is addressed to a remote STB NIC 2212 network interface module to obtain diagnostic information.

| Address                                   | Service                   | Data(hex)                       |
|-------------------------------------------|---------------------------|---------------------------------|
| IP Address 192 . 168 . 1 . 6              | Number 14                 |                                 |
| Class 4                                   | Name Get_Attribute_Single |                                 |
| Instance 100                              | Enter Path (hex)          |                                 |
| Attribute 3                               | 20 04 24 64 30 03         |                                 |
|                                           |                           | Messaging                       |
|                                           | Send to Device            | C Connected                     |
|                                           | 🖬 🗖 Repeat (500ms)        | <ul> <li>Unconnected</li> </ul> |
| Response(hex)                             |                           |                                 |
| A0 10 00 00 0F 00 00 00;                  |                           | <u>*</u>                        |
| 00 00 00 00 00 00 00 00;<br>0F 00 00 00 : |                           |                                 |
| ,                                         |                           |                                 |
|                                           |                           | <u> </u>                        |
| Status                                    |                           |                                 |
| Status = 0(0x00), Status EtherNet/IP =    | 0(0x00)                   |                                 |
| 1                                         |                           |                                 |

### Sending Explicit Messages

The following steps explain how to execute the EtherNet/IP explicit message, depicted above:

| Step | Action                                                                                                    |                                                                                                    |  |
|------|----------------------------------------------------------------------------------------------------|----------------------------------------------------------------------------------------------------|--|
| 1    | In the <b>DTM Browser</b> , select the communication module that is upstream of the target device.                                                                        |                                                                                                    |  |
| 2    | Click the right mouse button, and in the pop-up menu select <b>Device menu → EtherNet/IP Explic</b><br>Message.<br>Result: The EtherNet/IP Explicit Message window opens. |                                                                                                    |  |
| 3    | Configure the explicit me                                                                                                    | essage using the following fields:                                                                                                    |  |
|      | IP Address                                                                                                    | The IP address of the target device, used to identify the target of the explicit message. In the above example: <b>192.168.1.6</b> .                                                                    |  |
|      | Class                                                                                                    | The class identifier of the target device, used in the construction of the message path. An integer from 1 to 65535. In this example: <b>4</b> .                                                        |  |
|      | Instance                                                                                                    | The class instance of the target device, used in the construction of the message path. An integer from 0 to 65535. In this example: <b>100</b> .                                                        |  |
|      | Attribute                                                                                                    | (Optional) The specific device attribute — or property — that is the target of the explicit message, used in the construction of the message path. An integer from 0 to 65535. In this example: $\bf 3$ |  |
|      |                                                                                                    | NOTE: Select the check box to enable this field.                                                                                                    |  |
|      | <b>NOTE:</b> Refer to your EtherNet/IP device user manual for class, instance and attribute values.                                                                       |                                                                                                    |  |
|      | Number                                                                                                    | The integer associated with the service to be performed by the explicit message. An integer from 1 to 127.                                                                                              |  |
|      |                                                                                                    | <b>NOTE:</b> If you select <b>Custom Service</b> as the named service, type in a service number. This field is read-only for all other services.                                                        |  |
|      | Name                                                                                                    | Select the service the explicit message is intended to perform. In this example: <b>Get_Attribute_Single</b> .                                                                                          |  |
|      | Enter Path                                                                                                    | (Optional) Select this check box to enable the message path field, where you can manually enter the entire path to the target device. In this example, the path is not manually entered.                |  |
|      |                                                                                                    | NOTE: Displayed only when Advanced Mode is enabled.                                                                                                    |  |
|      | Data                                                                                                    | The data to be sent to the target device, for services that send data. In this example, leave blank.                                                                                                    |  |
|      | Messaging                                                                                                    | Select the type of explicit message to send: <ul> <li>Connected</li> <li>Unconnected</li> </ul>                                                                                                    |  |
|      |                                                                                                    | In this example, select Unconnected.                                                                                                    |  |
|      | Repeat 500 ms                                                                                                    | Select this check box to re-send the explicit message every 500 ms. In this example, leave this blank.                                                                                                  |  |

| Step | Action                                                                                                    |
|------|----------------------------------------------------------------------------------------------------|
| 4    | After your explicit message is configured, click <b>Send to Device</b> .<br>The <b>Response</b> area displays the data sent to the configuration tool by the target device in hexadecimal format.<br>The <b>Status</b> area displays messages indicating whether or not the explicit message has succeeded. |
| 5    | Click <b>Close</b> to close the window.                                                                                                    |

# Sending Explicit Messages to Modbus TCP Devices

### **Overview**

Use the **Modbus Explicit Message** window to send an explicit message from Control Expert to a Modbus TCP module or device on the network.

You can use explicit messaging to perform many different services. Not all Modbus TCP devices support all services.

**NOTE:** Before you can perform explicit messaging, connect the DTM for the upstream communication module to the module itself. To do this, select the module node in the **DTM Browser**, then select **Edit**  $\rightarrow$  **Connect**.

The **Modbus TCP Explicit Message** window, below, presents an example of both the configuration of a Modbus TCP explicit message, and the response. In this example, the explicit message is used to read 2 registers in the remote STB NIP 2212 network interface module, starting at offset 5391.

| Address                                    | Service Data              |
|--------------------------------------------|---------------------------|
| IP Address 192 . 168 . 1 . 7               | Number 3                  |
| Start Address 5391                         | Name ReadHoldingRegisters |
| Quantity 2                                 |                           |
| Read Device Id Code Basic Device Identity  | <u> </u>                  |
| Object Id 0                                |                           |
| Unit ID 255                                | Send to Device            |
|                                            | T 🔚 🔲 Repeat (500ms)      |
|                                            |                           |
| Response                                   |                           |
| 00 06 00 00 ;                              | 스                         |
|                                            |                           |
|                                            |                           |
|                                            | <u>×</u>                  |
| Status                                     |                           |
| Status = 0(0x0), description:ModbuxNoError |                           |
|                                            |                           |

## Sending Explicit Messages

| To send a | an explicit message | to a target Mo | dbus TCP device: |
|-----------|---------------------|----------------|------------------|
|           |                     | 0              |                  |

| Step | Action                                                                                                    | Action                                                                                                    |  |  |  |  |  |  |
|------|----------------------------------------------------------------------------------------------------|----------------------------------------------------------------------------------------------------|--|--|--|--|--|--|
| 1    | In the DTM Brow                                                                                              | In the <b>DTM Browser</b> , select the communication module that is upstream of the target device.                                                                                                    |  |  |  |  |  |  |
| 2    | Click the right mo<br>Message.<br>Result: The Mod                                                            | Click the right mouse button, and in the pop-up menu select <b>Device menu → Modbus Explicit</b><br>Message.<br>Result: The Modbus Explicit Message window opens.                                                                                                    |  |  |  |  |  |  |
| 3    | Configure the exp                                                                                            | Configure the explicit message using the following fields:                                                                                                    |  |  |  |  |  |  |
|      | IP Address                                                                                                   | The IP address of the target device, used to identify the target of the explicit message. In this example: <b>192.168.1.7</b> .                                                                                                    |  |  |  |  |  |  |
|      | Start Address                                                                                                | A component of the addressing path. In this example <b>5391</b> .                                                                                                    |  |  |  |  |  |  |
|      | Quantity                                                                                                    | A component of the addressing path. In this example 2.                                                                                                    |  |  |  |  |  |  |
|      | Read Device<br>Id Code                                                                                       | (read-only) The service the explicit message is intended to perform. In this example <b>Basic Device Identity</b> . Not used in this example.                                                                                                    |  |  |  |  |  |  |
|      | Object Id                                                                                                    | (read-only) Specify the object the explicit message is intended to access.<br>In this example <b>0</b> . Not used in this example.                                                                                                    |  |  |  |  |  |  |
|      | Refer to your Moo<br>Code, and Object                                                                        | Refer to your Modbus TCP device user manual for Start Address, Quantity, Read Device Id Code, and Object Id values.                                                                                                    |  |  |  |  |  |  |
|      | Unit Id                                                                                                    | <ul> <li>The number of the device, or module, that is the target of the connection. A value of:</li> <li>255 (the default) used to access the Ethernet communication module itself</li> <li>0254 identifies the device number of the target device, behind a Modbus TCP to Modbus gateway</li> </ul>        |  |  |  |  |  |  |
|      | Number                                                                                                    | (read-only) The integer associated with the service to be performed by th explicit message. An integer from 0255.                                                                                                    |  |  |  |  |  |  |
|      | Name                                                                                                    | Select the service the explicit message is intended to perform. In this example <b>ReadHoldingRegisters</b>                                                                                                    |  |  |  |  |  |  |
|      | Repeat 500ms                                                                                                 | Select this check box to re-send the explicit message every 500 ms. Leave this check box de-selected.                                                                                                    |  |  |  |  |  |  |
| 4    | After your explicit<br>The <b>Response</b> ar<br>hexadecimal form<br>The <b>Status</b> area of<br>succeeded. | After your explicit message is configured, click <b>Send to Device</b> .<br>The <b>Response</b> area displays any data sent to the configuration tool by the target device in hexadecimal format.<br>The <b>Status</b> area displays messages indicating whether or not the explicit message has succeeded. |  |  |  |  |  |  |
| 5    | Click Close to clo                                                                                           | Click <b>Close</b> to close the window.                                                                                                    |  |  |  |  |  |  |

# Chapter 9 Implicit Messaging

## EtherNet/IP Implicit Messaging

### Introduction

The recommended RPI for EtherNet/IP implicit message connections are 1/2 of MAST cycle time. If the resulting RPI is less than 25 ms, the implicit message connections may be adversely affected when the diagnostic features of the 140NOC78•00 module are accessed via explicit messaging or DTM.

In this situation, the following timeout multiplier settings are recommended. Refer to the *Configuring Communication Module Connection Settings (see page 178)* topic to set the timeout multiplier.

| RPI (ms) | Recommended Timeout<br>Multiplier | Connection Timeout |
|----------|-----------------------------------|--------------------|
| 2        | 64                                | 128                |
| 5        | 32                                | 160                |
| 10       | 16                                | 160                |
| 20       | 8                                 | 160                |
| 25       | 4                                 | 100                |

**NOTE:** If you use RPI values lower than recommended, unnecessary bandwidth is consumed on the network, and the module system performance is impacted.

# Chapter 10 Diagnostics

### Overview

This chapter describes the diagnostics for the Quantum EIO modules. For details on diagnostics at the system level, refer to the systems diagnostics topic in the *Quantum Ethernet I/O System Planning Guide*.

### What Is in This Chapter?

This chapter contains the following sections:

| Section | Торіс                                                 |     |  |  |
|---------|-------------------------------------------------------|-----|--|--|
| 10.1    | LED Indicators                                        | 250 |  |  |
| 10.2    | Diagnostics Available through the CPU                 | 253 |  |  |
| 10.3    | Diagnostics Available through Modbus/TCP              | 254 |  |  |
| 10.4    | Diagnostics Available through EtherNet/IP CIP Objects | 264 |  |  |
| 10.5    | Diagnostics Available through Control Expert          | 301 |  |  |
| 10.6    | Hot Standby Services                                  | 313 |  |  |

# Section 10.1 LED Indicators

## LED Indicators on the 140NOC78•00 Module

### Display

These LEDs are on the front of the 140NOC78•00 module:

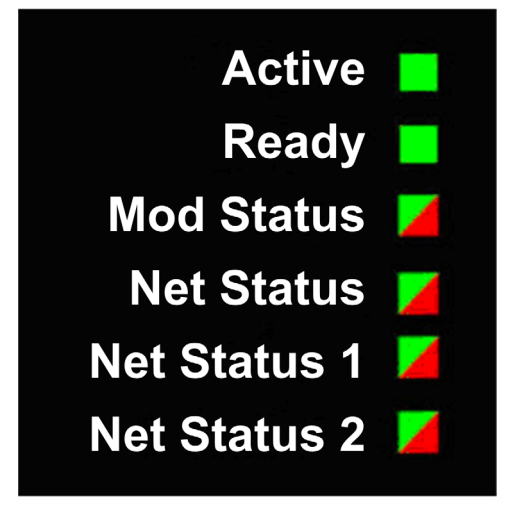

**NOTE:** The Net Status 1 and Net Status 2 LEDs are not functional for the 140NOC78000 distributed I/O head module.

### Indications

LED conditions:

| Description                    |                                                                | Active | Ready   | Mod Sta | atus  | Net Statu | IS    | Net Statu | s 1   | Net State | us 2  |
|--------------------------------|----------------------------------------------------------------|--------|---------|---------|-------|-----------|-------|-----------|-------|-----------|-------|
|                                |                                                                | green  | green   | green   | red   | green     | red   | green     | red   | green     | red   |
| general                        | component not operating                                        | —      | off     | off     | on    | off       | off   | off       | off   | off       | off   |
|                                | invalid<br>configuration                                       | —      | off     | off     | flash | off       | off   | off       | off   | off       | off   |
|                                | not configured                                                 | —      | off     | flash   | off   | off       | off   | off       | off   | off       | off   |
|                                | configured                                                     | —      | blink   | on      | off   | on/flash  | off   | on/flash  | off   | on/flash  | off   |
|                                | no/default<br>module MAC                                       | —      | blink 2 | off     | flash | off       | off   | off       | off   | off       | off   |
|                                | no/default port<br>MAC                                         | —      | blink 2 | off     | flash | off       | off   | off       | off   | off       | off   |
|                                | no link                                                        | —      | blink 3 | —       | —     | —         | —     | —         | —     | —         | —     |
| power-up<br>sequence           | blink (.25 sec on;<br>.25 sec off)                             | 5      | 6       | 1       | 2     | 3         | 4     | 5         | 6     | 7         | 8     |
| IP address                     | duplicate IP                                                   | —      | blink 4 | on      | off   | off       | on    | off       | on    | off       | on    |
|                                | waiting for IP                                                 | —      | blink 5 | on      | off   | off       | off   | off       | off   | off       | off   |
|                                | default IP<br>address<br>assigned                              | _      | blink 6 | on      | off   | off       | off   | off       | off   | off       | off   |
|                                | configured IP<br>address<br>assigned                           | _      | on      | on      | off   | flash     | off   | flash     | off   | flash     | off   |
|                                | invalid<br>configuration                                       | _      | blink 7 | on      | off   | off       | off   | off       | off   | off       | off   |
| I/O data<br>commun-<br>ication | no I/O or CIP<br>connections                                   | —      | on      | on      | off   | flash     | off   | flash     | off   | flash     | off   |
|                                | at least one I/O<br>data connection<br>to a remote I/O<br>drop | _      | on      | on      | off   | on        | off   | on        | off   | on        | off   |
|                                | at least one CIP connection                                    | —      | on      | on      | off   | off       | flash | off       | flash | off       | flash |

**NOTE:** The 140NOC78100 control head module has the unique functionality of providing multiple Ethernet network interfaces. The Ready LED indicates the status on **any** of the configured Ethernet network interfaces. For example, when the interlink cable is disconnected, the Ready LED flashes 5 times, even though the 140NOC78100 module is still connected to the control network.

### **Ethernet Port Indications**

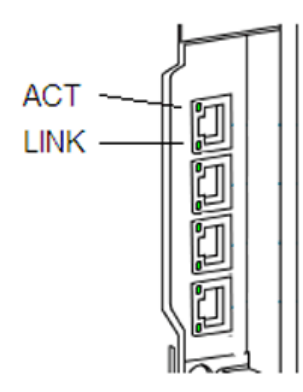

These LEDs report the status of the Ethernet port:

| Name                  | Color  | Status   | Description                                |
|-----------------------|--------|----------|--------------------------------------------|
| LINK (valid for ETH 1 | green  | on       | 100 Mbps link detected                     |
| and ETH 2 only)       | yellow | on       | 10 Mbps link detected                      |
|                       | —      | off      | no detected link                           |
| ACT                   | green  | blinking | active Ethernet link (transmit or receive) |
|                       | green  | off      | inactive Ethernet link                     |
# Section 10.2 Diagnostics Available through the CPU

# System Diagnostics

### Introduction

System diagnostics are performed locally on the CPU with system bits (%S) and system words (%SW).

#### Local Rack Diagnostics

Local rack diagnostics are accessible for 140 NOC 78• 00, 140 NOC 771 ••, and 140 NOE 771 •• modules within the standard system words (%SW180 to %SW183).

#### System Bits and Words

This table describes new or modified system bits and words that represent detected errors:

| System Bits/Words | Symbol                  | Description                                                                                                    |
|-------------------|-------------------------|----------------------------------------------------------------------------------------------------|
| %S117             | EIOERR                  | detected remote I/O error on the Ethernet I/O network                                                                                                    |
| %SW101            | EIO_ CCOTF_COUNT        | EIO CCOTF counting status register                                                                                                    |
| %SW108            | FORCED_DISCRETE_COUNT   | forced bit counting status register                                                                                                    |
| %SW152 %SW153     | EIO_DROP_ERROR          | <ul> <li>detected Ethernet remote I/O drop status</li> <li>The bit is set to 0 if at least one I/O module in the drop as a detected error.</li> <li>The bit is set to 1 if all modules are operating properly.</li> <li>%SW152.0: drop #1</li> <li>%SW152.1: drop #2</li> <li></li> <li>%SW153.14: drop #31</li> </ul> |
| %SW172 %SW175     | EIO_CONNECT_STATUS      | Ethernet I/O communication health status for drops in standalone and primary systems                                                                                                    |
| %SW176 %SW179     | SDBY_EIO_CONNECT_STATUS | Ethernet I/O communication health status for drops in standby systems                                                                                                    |
| %SW641 %SW702     | EIO_MOD_HEALTH          | Ethernet remote I/O module health bit status                                                                                                    |

**NOTE:** Refer to the *EcoStruxure* <sup>TM</sup> *Control Expert, System Bits and Words, Reference Manual* for a detailed explanation of system bits and words.

# Section 10.3 Diagnostics Available through Modbus/TCP

## **Modbus Diagnostic Codes**

#### Supported Diagnostic Codes

Modbus function code 3 provides access to a variety of diagnostic functions, including basic network diagnostics, Ethernet port diagnostics, and Modbus port 502 diagnostics.

To access the function code 3 diagnostics from the local device, set the unit ID to 100.

The following modules support these Modbus diagnostic codes.

- Quantum remote I/O head module (140CRP31200)
- Quantum distributed I/O head module (140NOC78000)
- Quantum control head module (140NOC78100)
- Quantum remote I/O adapter module (140CRA31200)
- M340 distributed I/O head module (BMXNOC0401)
- M340 remote I/O adapter module (BMXCRA31200)
- Quantum IEC 61850 module (140NOP85000)
- M580 communications module (BMENOC03•1)
- M580 communications module (BMENOP0300)

#### Modbus Function Code 3: Basic Network Diagnostics

Basic network diagnostics start at address 40001(decimal) as described in the following table.

| Starting L           | Length  | Register Byte Order |            | Comments                          |
|----------------------|---------|---------------------|------------|-----------------------------------|
| Address<br>(Decimal) | (Words) | MS BYTE             | LS BYTE    |                                   |
| 40001                | 2       | MS Byte 00          | Byte 01    | Basic network diagnostic validity |
|                      |         | Byte 02             | LS Byte    |                                   |
| 40003                | 1       | MS Byte             | LS Byte 03 | Communication global status       |
| 40004                | 1       | MS Byte             | LS Byte    | Supported communication services  |
| 40005                | 1       | MS Byte             | LS Byte    | Status of communication services  |
| 40006                | 2       | IP 1                | IP 2       | IP address (IP1.IP2.IP3.IP4)      |
|                      |         | IP 3                | IP 4       |                                   |
| 40008                | 2       | SM 1                | SM 2       | Subnet mask (SM1.SM2.SM3.SM4)     |
|                      |         | SM 3                | SM 4       |                                   |

| Starting<br>Address<br>(Decimal)         Length<br>(Words)         Register Byte Order           MS BYTE         LS BYT | Length  | Register Byte | Order                       | Comments                                        |
|----------------------------------------------------------------------------------------------------|---------|---------------|-----------------------------|-------------------------------------------------|
|                                                                                                    | LS BYTE |               |                             |                                                 |
| 40010                                                                                                    | 2       | GW 1          | GW 2                        | Default gateway (GW1.GW2.GW3.GW4)               |
|                                                                                                    |         | GW 3          | GW 4                        |                                                 |
| 40012                                                                                                    | 3       | MAC 1         | MAC 2                       | MAC address                                     |
|                                                                                                    |         | MAC 3         | MAC 4                       | (MAC1:MAC2:MAC3:MAC4:MAC5:MAC6.                 |
|                                                                                                    |         | MAC 5         | MAC 6                       |                                                 |
| 40015                                                                                                    | 3       | MS Byte 00    | 01                          | Ether frame format capability / configuration / |
|                                                                                                    |         | 02            | 03                          | operational                                     |
|                                                                                                    |         | 04            | LS Byte 05                  |                                                 |
| 40018                                                                                                    | 2       | C00           | C01                         | Ethernet receive frames OK                      |
|                                                                                                    |         | C02           | C03                         |                                                 |
| 40020 2                                                                                                    | C00     | C01           | Ethernet transmit frames OK |                                                 |
|                                                                                                    |         | C02           | C03                         |                                                 |
| 40022                                                                                                    | 1       | MS Byte       | LS Byte                     | Number of open client connections               |
| 40023                                                                                                    | 1       | MS Byte       | LS Byte                     | Number of open server connections               |
| 40024                                                                                                    | 2       | C00           | C01                         | Number of Modbus detected error messages sent   |
|                                                                                                    |         | C02           | C03                         |                                                 |
| 40026                                                                                                    | 2       | C00           | C01                         | Number of Modbus messages sent                  |
|                                                                                                    |         | C02           | C03                         |                                                 |
| 40028                                                                                                    | 2       | C00           | C01                         | Number of Modbus messages received              |
|                                                                                                    |         | C02           | C03                         |                                                 |
| 40030                                                                                                    | 8       | Char 1        | Char 2                      | Device name                                     |
|                                                                                                    |         | Char 3        | Char 4                      |                                                 |
|                                                                                                    |         | Char 5        | Char 6                      |                                                 |
|                                                                                                    |         | Char 7        | Char 8                      |                                                 |
|                                                                                                    |         | Char 9        | Char 10                     |                                                 |
|                                                                                                    |         | Char 11       | Char 12                     |                                                 |
|                                                                                                    |         | Char 13       | Char 14                     |                                                 |
|                                                                                                    |         | Char 15       | Char 16                     |                                                 |
| 40038                                                                                                    | 2       | MS Byte 00    | Byte 01                     | IP assignment mode capability / operational     |
|                                                                                                    |         | Byte 02       | LS Byte 03                  |                                                 |

## Example: Reading Basic Network Diagnostics with Modbus Function Code 3

Here is an example of how to read registers 40018 and 40019, the *Ethernet receive frames OK* count registers. The request contains 7 bytes. The starting address, shown as a hex value in byte 2 below, is calculated as follows:

40018 - 40001 = 17 dec = (11 hex)

The number of registers to be diagnosed (2 hex) is shown in byte 4:

| Byte Number | Value                                                      |
|-------------|------------------------------------------------------------|
| 0           | Function code = 03 (hex)                                   |
| 1           | Starting Address Hi = 00 (hex)                             |
| 2           | Starting Address Low = 11 (hex)                            |
| 3           | No. of Registers Hi = 00 (hex)                             |
| 4           | No. of Registers Low = 2 (hex)                             |
| 5           | CRC high byte (inserted by the Modbus sending application) |
| 6           | CRC low byte (inserted by the Modbus sending application)  |

The normal response is returned in 8 bytes. In this example, the expected response is 14229 hex; this value is shown in bytes 2 through 5 of the response:

| Byte Number | Value                                                 |
|-------------|-------------------------------------------------------|
| 0           | Function code = 03 (hex)                              |
| 1           | Byte count = 4 (hex)                                  |
| 2           | 1 <sup>st</sup> register data, high byte = 00 (hex)   |
| 3           | 1 <sup>st</sup> register data, low byte = 01 (01 hex) |
| 4           | 2 <sup>nd</sup> register data, high byte = 42 (hex)   |
| 5           | 2 <sup>nd</sup> register data, low byte = 29 (hex)    |
| 6           | CRC high byte                                         |
| 7           | CRC low byte                                          |

| Byte Number | Value                                      |
|-------------|--------------------------------------------|
| 0           | Original function code + 80 hex (= 83 hex) |
| 1           | Detected error code                        |
| 2           | CRC high byte                              |
| 3           | CRC low byte                               |

For more information on Modbus function code 3 and other function codes, refer to the *Modicon Modbus Protocol Reference Guide* (PI-MBUS-300).

## Modbus Function Code 3: Ethernet Internal Port Diagnostic Data

Internal port diagnostics start at address 40040 (decimal) as described in the following table.

| Starting L           | Length  | Register Byte Order |         | Comments                                          |
|----------------------|---------|---------------------|---------|---------------------------------------------------|
| Address<br>(Decimal) | (Words) | MS BYTE             | LS BYTE |                                                   |
| 40040                | 1       | MS Byte             | LS Byte | Internal port Diagnostics Data Validity           |
| 40041                | 1       | MS Byte             | LS Byte | Internal port Logical/Physical Port Number        |
| 40042                | 1       | MS Byte             | LS Byte | Internal port Ethernet Control Capability         |
| 40043                | 1       | MS Byte             | LS Byte | Internal port Link Speed Capability               |
| 40044                | 1       | MS Byte             | LS Byte | Internal port Ethernet Control Configuration      |
| 40045                | 1       | MS Byte             | LS Byte | Internal port Link Speed Configuration            |
| 40046                | 1       | MS Byte             | LS Byte | Internal port Ethernet Control Operational        |
| 40047                | 1       | MS Byte             | LS Byte | Internal port Link Speed Operational              |
| 40048                | 3       | MAC 1               | MAC 2   | MAC Address (MAC1:MAC2:MAC3:MAC4:MAC5:MAC6)       |
|                      |         | MAC 3               | MAC 4   |                                                   |
|                      |         | MAC 5               | MAC 6   |                                                   |
| 40051                | 2       | MSB C00             | C01     | Internal port Media Counters Data Validity        |
|                      |         | C02                 | LSB C03 |                                                   |
| 40053 2              | 2       | MSB C00             | C01     | Internal port Num Frames Transmitted OK           |
|                      |         | C02                 | LSB C03 |                                                   |
| 40055                | 2       | MSB C00             | C01     | Internal port Num Frames Received OK              |
|                      |         | C02                 | LSB C03 |                                                   |
| 40057                | 2       | MSB C00             | C01     | Internal port Num Ether Collisions                |
|                      |         | C02                 | LSB C03 |                                                   |
| 40059                | 2       | MSB C00             | C01     | Internal port Carrier Sense Errors detected       |
|                      |         | C02                 | LSB C03 |                                                   |
| 40061                | 2       | MSB C00             | C01     | Internal port Num Ether Excessive Collisions      |
|                      |         | C02                 | LSB C03 |                                                   |
| 40063                | 2       | MSB C00             | C01     | Internal port CRC Errors detected                 |
|                      |         | C02                 | LSB C03 |                                                   |
| 40065                | 2       | MSB C00             | C01     | Internal port FCS Errors detected                 |
|                      |         | C02                 | LSB C03 |                                                   |
| 40067                | 2       | MSB C00             | C01     | Internal port Alignment Errors detected           |
|                      |         | C02                 | LSB C03 |                                                   |
| 40069                | 2       | MSB C00             | C01     | Internal port Num Internal MAC Tx Errors detected |
|                      |         | C02                 | LSB C03 |                                                   |

| Starting Length      |         | Register Byte Order |           | Comments                                             |
|----------------------|---------|---------------------|-----------|------------------------------------------------------|
| Address<br>(Decimal) | (Words) | MS BYTE             | LS BYTE   |                                                      |
| 40071                | 2       | MSB C00             | C01       | Internal port Late Collisions                        |
|                      |         | C02                 | LSB C03   |                                                      |
| 40073                | 2       | MSB C00             | C01       | Internal port Num Internal MAC Rx Errors detected    |
|                      |         | C02                 | LSB C03   |                                                      |
| 40075                | 2       | MSB C00             | C01       | Internal port Multiple Collisions                    |
|                      |         | C02                 | LSB C03   |                                                      |
| 40077                | 2       | MSB C00             | C01       | Internal port Single Collisions                      |
|                      |         | C02                 | LSB C03   |                                                      |
| 40079                | 2       | MSB C00             | C01       | Internal port Deferred Transmissions                 |
|                      |         | C02                 | LSB C03   |                                                      |
| 40081                | 2       | MSB C00             | C01       | Internal port Frames Too Long                        |
|                      |         | C02                 | LSB C03   |                                                      |
| 40083 2              | 2       | MSB C00             | C01       | Internal port Frames Too Short                       |
|                      |         | C02                 | LSB C03   |                                                      |
| 40085                | 2       | MSB C00             | C01       | Internal port SQE Test Error detected                |
|                      |         | C02                 | LSB C03   |                                                      |
| 40087                | 1       | MS Byte             | LS Byte   | Internal port Interface Label Length                 |
| 40088                | 32      | IL char64           | IL char63 | Internal port Interface Label characters             |
| 40089                |         | IL char62           | IL char61 |                                                      |
|                      | _       |                     |           | -                                                    |
| 40118                |         | IL char04           | IL char03 |                                                      |
| 40119                |         | IL char02           | IL char01 |                                                      |
| 40120                | 1       | MS Byte             | LS Byte   | Internal port Interface Counters Diagnostic Validity |
| 40121                | 2       | MSB C00             | C01       | Internal port Num Octets Received                    |
|                      |         | C02                 | LSB C03   |                                                      |
| 40123                | 2       | MSB C00             | C01       | Internal port Num Unicast Packets Received           |
|                      |         | C02                 | LSB C03   |                                                      |
| 40125                | 2       | MSB C00             | C01       | Internal port Num Non Unicast Packets Received       |
|                      |         | C02                 | LSB C03   |                                                      |
| 40127                | 2       | MSB C00             | C01       | Internal port Num Inbound Packets Discarded          |
|                      |         | C02                 | LSB C03   |                                                      |
| 40129                | 2       | MSB C00             | C01       | Internal port Num Inbound Packets Error detected     |
|                      |         | C02                 | LSB C03   |                                                      |

| Starting             | Length  | Register Byte Order |         | Comments                                          |
|----------------------|---------|---------------------|---------|---------------------------------------------------|
| Address<br>(Decimal) | (Words) | MS BYTE             | LS BYTE |                                                   |
| 401331               | 2       | MSB C00             | C01     | Internal port Num Inbound Packets Unknown         |
|                      |         | C02                 | LSB C03 |                                                   |
| 40133 2              | 2       | MSB C00             | C01     | Internal port Num Octets Sent                     |
|                      |         | C02                 | LSB C03 |                                                   |
| 40135 2              | 2       | MSB C00             | C01     | Internal port Num Unicast Packets Sent            |
|                      |         | C02                 | LSB C03 |                                                   |
| 40137                | 2       | MSB C00             | C01     | Internal port Num Non Unicast Packets Sent        |
|                      | (       | C02                 | LSB C03 |                                                   |
| 40139                | 2       | MSB C00             | C01     | Internal port Num Outbound Packets Discarded      |
|                      |         | C02                 | LSB C03 |                                                   |
| 40141                | 2       | MSB C00             | C01     | Internal port Num Outbound Packets Error detected |
|                      |         | C02                 | LSB C03 |                                                   |

## Modbus Function Code 3: Ethernet Port 1 Diagnostic Data

Port 1 diagnostics start at address 40143 (decimal). As described in the following table, port 1 diagnostic data fields are the same as for the internal port, with the appropriate starting address offset.

| Starting | Length | Length Register Byte |         | Comments                                   |
|----------|--------|----------------------|---------|--------------------------------------------|
| Address  |        | MS BYTE              | LS BYTE |                                            |
| 40143    | 1      | MS Byte              | LS Byte | Port 1 Port Diagnostics Data Validity      |
|          |        |                      |         |                                            |
| 40244    | 2      | MSB C00              | C01     | Port 1 Num Outbound Packets Error detected |
|          |        | C02                  | LSB C02 |                                            |

#### Modbus Function Code 3: Ethernet Backplane Port Diagnostic Data

Backplane port diagnostics start at address 40246 (decimal). As described in the following table, backplane port diagnostic data fields are the same as for the internal port and port 1, with the appropriate starting address offset.

| Starting | Length | Register Byte Order |         | Comments                                           |
|----------|--------|---------------------|---------|----------------------------------------------------|
| Address  |        | MS BYTE             | LS BYTE |                                                    |
| 40246    | 1      | MS Byte             | LS Byte | Backplane Port Diagnostics Data Validity           |
|          |        |                     |         |                                                    |
| 40347    | 2      | MSB C00             | C01     | Backplane Port Num Outbound Packets Error detected |
|          |        | C02                 | LSB C02 |                                                    |

#### Modbus Function Code 3: Ethernet Port 3 Diagnostic Data

Port 3 diagnostics start at address 40349 (decimal). As described in the following table, port 3 diagnostic data fields are the same as for the internal port and ports 1 and 2, with the appropriate starting address offset.

| Starting | Length | Register Byte Order |         | Comments                                   |
|----------|--------|---------------------|---------|--------------------------------------------|
| Address  |        | MS BYTE             | LS BYTE |                                            |
| 40349    | 1      | MS Byte             | LS Byte | Port 3 Port Diagnostics Data Validity      |
|          |        |                     |         |                                            |
| 40450    | 2      | MSB C00             | C01     | Port 3 Num Outbound Packets Error detected |
|          |        | C02                 | LSB C03 |                                            |

#### Modbus Function Code 3: Ethernet Port 4 Diagnostic Data

Port 4 diagnostics start at address 40452 (decimal).As described in the following table, port 4 diagnostic data fields are the same as for the internal port and ports 1-3, with the appropriate starting address offset.

| Starting | Length | Register Byte Order |         | Comments                                   |
|----------|--------|---------------------|---------|--------------------------------------------|
| Address  |        | MS BYTE             | LS BYTE |                                            |
| 40452    | 1      | MS Byte             | LS Byte | Port 4 Port Diagnostics Data Validity      |
|          |        |                     |         |                                            |
| 40553    | 2      | MSB C00             | C01     | Port 4 Num Outbound Packets Error detected |
|          |        | C02                 | LSB C03 |                                            |

#### **Ethernet Port Not Present**

If an Ethernet port is not physically present on the device, the relevant Modbus registers will return data = 0.

## Modbus Function Code 3: Modbus TCP Port 502 Diagnostic Data

Modbus TCP port 502 diagnostics start at address 40555 (decimal) as described in the following table.

| Starting | Length  | Register Byte Order |            | Comments                                           |               |
|----------|---------|---------------------|------------|----------------------------------------------------|---------------|
| Address  |         | MS BYTE             | LS BYTE    |                                                    |               |
| 40555    | 2       | MS Byte 00          | Byte 01    | Modbus TCP/Port 502 Diagnostic                     |               |
|          |         | Byte 02             | LS Byte 03 | Data Validity                                      |               |
| 40557    | 1       | MS Byte             | LS Byte    | Port 502 Status                                    |               |
| 40558    | 1       | MS Byte             | LS Byte    | Num Open Connections                               |               |
| 40559    | 2       | MSB C00             | C01        | Num MB Messages Sent                               |               |
|          |         | C02                 | LSB C03    |                                                    |               |
| 40561    | 2       | MSB C00             | C01        | Num MB Messages Received                           |               |
|          |         | C02                 | LSB C03    |                                                    |               |
| 40563    | 1       | MS Byte             | LS Byte    | Num MB Open Client Connections                     |               |
| 40564    | 1       | MS Byte             | LS Byte    | Num MB Open Server Connections                     |               |
| 40565    | 1       | MS Byte             | LS Byte    | Max Num Connections                                |               |
| 40566    | 1       | MS Byte             | LS Byte    | Max Num Client Connections                         |               |
| 40567    | 1       | MS Byte             | LS Byte    | Max Num Server Connections                         |               |
| 40568    | 40568 2 |                     | C01        | Num MB Detected Error Messages                     |               |
|          |         | C02                 | LSB C03    | Sent                                               |               |
| 40570    | 1       | MS Byte             | LS Byte    | Num Open Priority Connections                      |               |
| 40571    | 1       | MS Byte             | LS Byte    | Max Num Priority Connections                       |               |
| 40572    | 1       | MS Byte             | LS Byte    | Num Entries in Unauthorized Table                  |               |
| 40573    | 2       | MSB - IP1           | IP2        | Remote IP Address 1                                | Connection 1  |
|          |         | IP3                 | LSB - IP4  |                                                    |               |
| 40575    | 1       | MS Byte             | LS Byte    | Num Attempts to Open<br>Unauthorized Connection 1  |               |
| 40576    | 2       | MSB - IP1           | IP2        | Remote IP Address 2                                | Connection 2  |
|          |         | IP3                 | LSB - IP4  |                                                    |               |
| 40578    | 2       | MS Byte             | LS Byte    | Num Attempts to Open<br>Unauthorized Connection 2  |               |
|          |         |                     |            |                                                    |               |
| 40663    | 2       | MSB - IP1           | IP2        | Remote IP Address 31                               | Connection 31 |
|          |         | IP3                 | LSB - IP4  |                                                    |               |
| 40665    | 1       | MS Byte             | LS Byte    | Num Attempts to Open<br>Unauthorized Connection 31 |               |

| Starting | Length | Register Byte Order |           | Comments                                           |               |
|----------|--------|---------------------|-----------|----------------------------------------------------|---------------|
| Address  |        | MS BYTE             | LS BYTE   |                                                    |               |
| 40666    | 2      | MSB - IP1           | IP2       | Remote IP Address 32                               | Connection 32 |
|          |        | IP3                 | LSB - IP4 |                                                    |               |
| 40668    | 1      | MS Byte             | LS Byte   | Num Attempts to Open<br>Unauthorized Connection 32 |               |

## Modbus Function Code 3: Modbus TCP Port 502 Connection Table Data

Modbus TCP port 502 connection table data starts at address 40669 (decimal) as described in the following table.

| Starting | Length | Register Byte Order |         | Comments                                               |              |
|----------|--------|---------------------|---------|--------------------------------------------------------|--------------|
| Address  |        | MS BYTE             | LS BYTE |                                                        |              |
| 40669    | 1      | MS Byte             | LS Byte | Connection Table Validity                              |              |
| 40670    | 1      | MS Byte             | LS Byte | Number of Entries                                      |              |
| 40671    | 1      | MS Byte             | LS Byte | Starting Entry Index                                   |              |
| 40672    | 1      | MS Byte             | LS Byte | Connection 1 Index                                     | Connection 1 |
| 40673    | 2      | IP1                 | IP2     | Connection 1 Remote IP Address                         |              |
|          |        | IP3                 | IP4     |                                                        |              |
| 40675    | 1      | MS Byte             | LS Byte | Connection 1 Remote Port Number                        |              |
| 40676    | 1      | MS Byte             | LS Byte | Connection 1 Local Port Number                         |              |
| 40677    | 1      | MS Byte             | LS Byte | Num MB Messages Sent on<br>Connection 1                |              |
| 40678    | 1      | MS Byte             | LS Byte | Num MB Messages Received on<br>Connection 1            |              |
| 40679    | 1      | MS Byte             | LS Byte | Num MB Detected Error Messages<br>Sent on Connection 1 |              |
| 40680    | 1      | MS Byte             | LS Byte | Connection 2 Index                                     | Connection 2 |
| 40681    | 2      | IP1                 | IP2     | Connection 2 Remote IP Address                         |              |
|          |        | IP3                 | IP4     |                                                        |              |
| 40683    | 1      | MS Byte             | LS Byte | Connection 2 Remote Port Number                        |              |
| 40684    | 1      | MS Byte             | LS Byte | Connection 2 Local Port Number                         |              |
| 40685    | 1      | MS Byte             | LS Byte | Num MB Messages Sent on<br>Connection 2                |              |
| 40686    | 1      | MS Byte             | LS Byte | Num MB Messages Received on<br>Connection 2            |              |
| 40687    | 1      | MS Byte             | LS Byte | Num MB Detected Error Messages<br>Sent on Connection 2 |              |

| Starting | Length     | Register By | te Order      | Comments                                                |                |
|----------|------------|-------------|---------------|---------------------------------------------------------|----------------|
| Address  |            | MS BYTE     | LS BYTE       | _                                                       |                |
|          |            |             |               |                                                         |                |
| 41168    | 1          | MS Byte     | LS Byte       | Connection 63 Index                                     | Connection 63* |
| 41169    | 2          | IP1         | IP2           | Connection 63 Remote IP Address                         |                |
|          |            | IP3         | IP4           |                                                         |                |
| 41171    | 1          | MS Byte     | LS Byte       | Connection 63 Remote Port<br>Number                     | -              |
| 41172    | 1          | MS Byte     | LS Byte       | Connection 63 Local Port Number                         |                |
| 41173    | 1          | MS Byte     | LS Byte       | Num MB Messages Sent on<br>Connection 63                |                |
| 41174    | 1          | MS Byte     | LS Byte       | Num MB Messages Received on<br>Connection 63            |                |
| 41175    | 1          | MS Byte     | LS Byte       | Num MB Detected Error Messages<br>Sent on Connection 63 |                |
| 41176    | 1          | MS Byte     | LS Byte       | Connection 64 Index                                     | Connection 64* |
| 41177    | 2          | IP1         | IP2           | Connection 64 Remote IP Address                         |                |
|          |            | IP3         | IP4           |                                                         |                |
| 415179   | 1          | MS Byte     | LS Byte       | Connection 64 Remote Port<br>Number                     |                |
| 41180    | 1          | MS Byte     | LS Byte       | Connection 64 Local Port Number                         |                |
| 41181    | 1          | MS Byte     | LS Byte       | Num MB Messages Sent on<br>Connection 64                |                |
| 41182    | 1          | MS Byte     | LS Byte       | Num MB Messages Received on<br>Connection 64            |                |
| 41183    | 1          | MS Byte     | LS Byte       | Num MB Detected Error Messages<br>Sent on Connection 64 |                |
| *140 CRA | 312 10 and | BMX CRA 3   | 12 •0 RIO ada | pter modules support a maximum of 8                     | connections.   |

# Section 10.4 Diagnostics Available through EtherNet/IP CIP Objects

#### Introduction

Quantum Ethernet I/O applications use CIP within a producer/consumer model to provide communication services in an industrial environment. This section describes the available CIP objects for Quantum EIO modules.

#### What Is in This Section?

This section contains the following topics:

| Торіс                                                   | Page |
|---------------------------------------------------------|------|
| About CIP Objects                                       | 265  |
| Identity Object                                         | 266  |
| Assembly Object                                         | 268  |
| Connection Manager Object                               | 270  |
| Modbus Object                                           | 272  |
| Quality Of Service (QoS) Object                         | 274  |
| TCP/IP Interface Object                                 | 276  |
| Ethernet Link Object                                    | 278  |
| EtherNet/IP Interface Diagnostics Object                | 282  |
| EtherNet/IP IO Scanner Diagnostics Object               | 285  |
| IO Connection Diagnostics Object                        | 287  |
| EtherNet/IP Explicit Connection Diagnostics Object      | 291  |
| EtherNet/IP Explicit Connection Diagnostics List Object | 293  |
| RSTP Diagnostics Object                                 | 295  |
| Service Port Control Object                             | 299  |

# About CIP Objects

#### Overview

The Ethernet communication module can access CIP data and services located in connected devices. The CIP objects and their content depend on the design of each device.

CIP object data and content are exposed—and accessed—hierarchically in the following nested levels:

Object

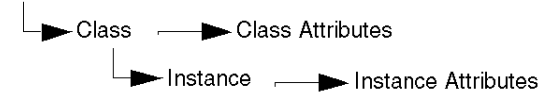

## NOTE:

You can use explicit messaging to access these items:

- Access a collection of instance attributes by including only the class and instance values for the object in the explicit message.
- Access a single attribute by adding a specific attribute value to the explicit message with the class and instance values for the object.

This chapter describes the CIP objects that the Ethernet communication module exposes to remote devices.

# **Identity Object**

#### **Overview**

The Identity object presents the instances, attributes and services described below.

#### **Class ID**

01

#### **Instance IDs**

The Identity object presents two instances:

- 0: class
- 1: instance

#### **Attributes**

Identity object attributes are associated with each instance, as follows:

Instance ID = 0 (class attributes):

| Attribute ID                       | Description  | GET | SET |
|------------------------------------|--------------|-----|-----|
| 01                                 | Revision     | х   | _   |
| 02                                 | Max Instance | Х   | _   |
| X = supported<br>— = not supported | 1            |     |     |

Instance ID = 1 (instance attributes):

| Attribute ID              | ibute ID Description Type |              | Туре   | GET | SET |
|---------------------------|---------------------------|--------------|--------|-----|-----|
| hex                       | dec                       |              |        |     |     |
| 01                        | 01                        | Vendor ID    | UINT   | Х   | —   |
| 02                        | 02                        | Device Type  | UINT   | Х   | —   |
| 03                        | 03                        | Product Code | UINT   | Х   | _   |
| 04                        | 04                        | Revision     | STRUCT | Х   | —   |
|                           |                           | Major        | USINT  |     |     |
|                           |                           | Minor        | USINT  |     |     |
| X = support<br>— = not su | ted<br>pported            |              |        |     |     |

| Attribute ID               |               | Description                                                                                                    | Туре   | GET | SET |
|----------------------------|---------------|----------------------------------------------------------------------------------------------------|--------|-----|-----|
| hex                        | dec           |                                                                                                    |        |     |     |
| 05                         | 05            | Status<br>bit 2:<br>0x01=the module is configured<br>bits 4-7:<br>0x03=no I/O connections established<br>0x06=at least 1 I/O connection in run mode<br>0x07=at least 1 I/O connection established, all in<br>IDLE mode | Word   | x   | _   |
| 06                         | 06            | Serial Number                                                                                                    | UDINT  | Х   | _   |
| 07                         | 07            | Product Name                                                                                                    | STRING | х   | _   |
| 18                         | 24            | Modbus Identity                                                                                                    | STRUCT | х   | —   |
| X = support<br>— = not sup | ed<br>oported |                                                                                                    | •      | •   | •   |

The Identity object performs the following services upon the listed object types:

| Service ID        |                      | Description          | Class | Instance | Notes                                                                                            |  |
|-------------------|----------------------|----------------------|-------|----------|--------------------------------------------------------------------------------------------------|--|
| hex               | dec                  |                      |       |          |                                                                                                  |  |
| 01                | 01                   | Get_Attributes_All   | x     | Х        | Returns:<br>• all class attributes (instance = 0)<br>• instance attributes 1 to 7 (instance = 1) |  |
| 0E                | 14                   | Get_Attribute_Single | х     | х        | Returns the value of the specified attribute.                                                    |  |
| X = sup<br>— = no | oported<br>ot suppor | ted                  |       |          |                                                                                                  |  |

# **Assembly Object**

#### **Overview**

The Assembly object consists of the attributes and services described below.

**NOTE:** You can send an explicit message to the Assembly object only when no other connections have been established that read from or write to this object. For example, you can send an explicit message to the Assembly object if a local slave instance is enabled, but no other module is scanning that local slave.

#### **Class ID**

04

#### **Instance IDs**

The Assembly object presents the following instance identifiers:

- 0: class
- 101, 102, 111, 112, 121, 122: instance

#### **Attributes**

The Assembly object consists of the following attributes:

Instance ID = 0 (class attributes):

| Attribute ID                       | Description         | GET | SET |
|------------------------------------|---------------------|-----|-----|
| 01                                 | Revision            | Х   | _   |
| 02                                 | Max Instance        | Х   | _   |
| 03                                 | Number of Instances | Х   | _   |
| X = supported<br>— = not supported |                     |     |     |

#### Instance attributes:

| Instance ID                       | Attribute ID | Description                    | Туре          | GET | SET |
|-----------------------------------|--------------|--------------------------------|---------------|-----|-----|
| 101                               | 03           | Local slave 1: T->O input data | Array of BYTE | Х   | _   |
| 102                               |              | Local slave 1: O>T             | Array of BYTE | Х   | Х   |
| 111                               |              | Local slave 2: T->O input data | Array of BYTE | х   | _   |
| 112                               |              | Local slave 2: O>T             | Array of BYTE | Х   | Х   |
| 121                               |              | Local slave 3: T->O input data | Array of BYTE | Х   | _   |
| 122                               |              | Local slave 3: O>T             | Array of BYTE | х   | Х   |
| X = supported<br>— = not supporte | ed           |                                |               |     |     |

The CIP Assembly object performs these services upon the listed object types:

| Service ID                                                                                                    |     | Description                       | Class | Instance | Notes                                                                                                    |  |  |
|----------------------------------------------------------------------------------------------------|-----|-----------------------------------|-------|----------|----------------------------------------------------------------------------------------------------|--|--|
| hex                                                                                                    | dec |                                   |       |          |                                                                                                    |  |  |
| 0E                                                                                                    | 14  | Get_Attribute_Single              | Х     | Х        | Returns the value of the specified attribute                                                                                                    |  |  |
| 10                                                                                                    | 16  | Set_Attribute_Single <sup>1</sup> | _     | x        | Returns these values:<br>0E=attribute not settable: assembly is not o->T<br>type<br>0F=permission denied: assembly is being used<br>by an active connection<br>13=config too small: the Set_Attribute_Single<br>command contains partial data<br>15=data too big: the Set_Attribute_Single<br>command contains too much data |  |  |
| X = supported<br>— = not supported                                                                                                    |     |                                   |       |          |                                                                                                    |  |  |
| 1. When valid, the size of the data written to the Assembly object using the Set_Attribute_Single service equals the size of the Assembly object as configured in the target module. |     |                                   |       |          |                                                                                                    |  |  |

# **Connection Manager Object**

#### Overview

The Connection Manager object presents the instances, attributes and services described below.

#### **Class ID**

06

#### **Instance IDs**

The Connection Manager object presents two instance values:

- 0: class
- 1: instance

#### Attributes

Connection Manager object attributes are associated with each instance, as follows:

Instance ID = 0 (class attributes):

| Attribute ID                       | Description  | GET | SET |
|------------------------------------|--------------|-----|-----|
| 01                                 | Revision     | х   | _   |
| 02                                 | Max Instance | Х   | _   |
| X = supported<br>— = not supported |              |     |     |

Instance ID = 1 (instance attributes):

| Attribute ID    |                                    | Description              | Туре | GET | SET | Value                                                                                                    |
|-----------------|------------------------------------|--------------------------|------|-----|-----|----------------------------------------------------------------------------------------------------|
| hex             | dec                                |                          |      |     |     |                                                                                                    |
| 01              | 01                                 | Open Requests            | UINT | х   | х   | Number of Forward Open service requests received                                                                        |
| 02              | 02                                 | Open Format<br>Rejects   | UINT | х   | х   | Number of Forward Open service requests that were rejected due to bad format                                            |
| 03              | 03                                 | Open Resource<br>Rejects | UINT | х   | х   | Number of Forward Open service requests that were rejected due to lack of resources                                     |
| 04              | 04                                 | Open Other<br>Rejects    | UINT | x   | x   | Number of Forward Open service requests<br>that were rejected for reasons other than<br>bad format or lack of resources |
| 05              | 05                                 | Close Requests           | UINT | х   | х   | Number of Forward Close service requests received                                                                       |
| X = su<br>— = n | X = supported<br>— = not supported |                          |      |     |     |                                                                                                    |

| Attribu         | ite ID                             | Description              | Туре   | GET | SET | Value                                                                                                    |  |
|-----------------|------------------------------------|--------------------------|--------|-----|-----|----------------------------------------------------------------------------------------------------|--|
| hex             | dec                                |                          |        |     |     |                                                                                                    |  |
| 06              | 06                                 | Close Format<br>Requests | UINT   | х   | х   | Number of Forward Close service requests that were rejected due to bad format                                 |  |
| 07              | 07                                 | Close Other<br>Requests  | UINT   | x   | x   | Number of Forward Close service requests that were rejected for reasons other than bad format                 |  |
| 08              | 08                                 | Connection<br>Timeouts   | UINT   | x   | x   | Total number of connection timeouts that<br>occurred in connections controlled by this<br>connections manager |  |
| 09              | 09                                 | Connection Entry<br>List | STRUCT | х   | —   | 0 (Unsupported optional item                                                                                  |  |
| 0B              | 11                                 | CPU_Utilization          | UINT   | Х   | _   | 0 (Unsupported optional item                                                                                  |  |
| 0C              | 12                                 | MaxBuffSize              | UDINT  | Х   | —   | 0 (Unsupported optional item                                                                                  |  |
| 0D              | 13                                 | BufSize Remaining        | UDINT  | Х   | _   | 0 (Unsupported optional item                                                                                  |  |
| X = su<br>— = n | X = supported<br>— = not supported |                          |        |     |     |                                                                                                    |  |

The Connection Manager object performs the following services on the listed object types:

| Service ID            |                    | Description          | Class Instance N |   | Notes                                         |  |
|-----------------------|--------------------|----------------------|------------------|---|-----------------------------------------------|--|
| hex                   | dec                |                      |                  |   |                                               |  |
| 01                    | 01                 | Get_Attributes_All   | х                | х | Returns the value of all attributes.          |  |
| 0E                    | 14                 | Get_Attribute_Single | Х                | Х | Returns the value of the specified attribute. |  |
| X = supp<br>— = not s | orted<br>supported |                      |                  |   |                                               |  |

# **Modbus Object**

#### **Overview**

The Modbus object converts EtherNet/IP service requests to Modbus functions, and Modbus exception codes to CIP General Status codes. It presents the instances, attributes and services described below.

## **Class ID**

44 (hex), 68 (decimal)

#### **Instance IDs**

The Modbus object presents two instance values:

- 0: class
- 1: instance

#### Attributes

The Modbus object consists of the following attributes:

Instance ID = 0 (class attributes):

| Attribute ID                    | Description  | GET | SET |
|---------------------------------|--------------|-----|-----|
| 01                              | Revision     | х   | —   |
| 02                              | Max Instance | х   | —   |
| X = supported<br>— = not suppor | ted          |     |     |

Instance ID = 1 (instance attributes):

| Attribute ID | Description                          | Туре | GET | SET |
|--------------|--------------------------------------|------|-----|-----|
| _            | No instance attributes are supported | —    | —   | —   |

The Modbus object performs the following services upon the listed object types:

| Service ID                         |     | Description             | Class | Instance |  |
|------------------------------------|-----|-------------------------|-------|----------|--|
| hex                                | dec |                         |       |          |  |
| 0E                                 | 14  | Get_Attribute_Single    | х     | х        |  |
| 4B                                 | 75  | Read_Discrete_Inputs    | —     | х        |  |
| 4C                                 | 76  | Read_Coils              | _     | Х        |  |
| 4D                                 | 77  | Read_Input_Registers    | _     | Х        |  |
| 4E                                 | 78  | Read_Holding_Registers  | _     | Х        |  |
| 4F                                 | 79  | Write_Coils             | _     | Х        |  |
| 50                                 | 80  | Write_Holding_Registers | _     | Х        |  |
| 51                                 | 81  | Modbus_Passthrough      | _     | Х        |  |
| X = supported<br>— = not supported |     |                         |       |          |  |

# Quality Of Service (QoS) Object

#### **Overview**

The QoS object implements Differentiated Services Code Point (DSCP or *DiffServe*) values for the purpose of providing a method of prioritizing Ethernet messages. The QoS object presents the instances, attributes and services described below.

#### **Class ID**

48 (hex), 72 (decimal)

#### **Instance IDs**

The QoS object presents two instance values:

- 0: class
- 1: instance

#### Attributes

The QoS object consists of the following attributes:

Instance ID = 0 (class attributes):

| Attribute ID                    | Description  | GET | SET |
|---------------------------------|--------------|-----|-----|
| 01                              | Revision     | х   | —   |
| 02                              | Max Instance | х   | —   |
| X = supported<br>— = not suppor | ted          | •   |     |

| Attribute ID                   | Description    | Туре  | GET | SET | Value                                                                               |
|--------------------------------|----------------|-------|-----|-----|-------------------------------------------------------------------------------------|
| 04                             | DSCP Urgent    | USINT | х   | х   | For CIP transport class 0/1<br>Urgent priority messages, default<br>value = 55.     |
| 05                             | DSCP Scheduled | USINT | х   | х   | For CIP transport class 0/1<br>Urgent priority messages, default<br>value = 47.     |
| 06                             | DSCP High      | USINT | х   | Х   | For CIP transport class 0/1<br>Urgent priority messages, default<br>value = 43.     |
| 07                             | DSCP Low       | USINT | х   | х   | For CIP transport class 0/1<br>Urgent priority messages, default<br>value = 31.     |
| 08                             | DSCP Explicit  | USINT | Х   | Х   | For CIP explicit messages<br>(transport class 2/3 and UCMM),<br>default value = 27. |
| X = supported<br>— = not suppo | rted           |       | •   |     |                                                                                     |

Instance ID = 1 (instance attributes):

**NOTE:** A change in the instance attribute value takes effect on device re-start, for configurations made from flash memory.

#### **Services**

The QoS object performs the following services upon the listed object types:

| Service ID             |                   | Description          | Class | Instance |  |
|------------------------|-------------------|----------------------|-------|----------|--|
| hex                    | dec               |                      |       |          |  |
| 0E                     | 14                | Get_Attribute_Single | Х     | Х        |  |
| 10                     | 16                | Set_Attribute_Single | —     | Х        |  |
| X = suppo<br>— = not s | orted<br>upported |                      |       |          |  |

# **TCP/IP Interface Object**

#### **Overview**

The TCP/IP interface object presents the instances (per network), attributes and services described below.

#### **Class ID**

F5 (hex), 245 (decimal)

#### **Instance IDs**

The TCP/IP interface object presents 2 instance values:

- 0: class
- 1: instance

#### Attributes

TCP/IP interface object attributes are associated with each instance, as follows:

Instance ID = 0 (class attributes):

| Attribute ID                                                                                                    | Description  | GET | SET |
|----------------------------------------------------------------------------------------------------|--------------|-----|-----|
| 01                                                                                                    | Revision     | х   | —   |
| 02                                                                                                    | Max Instance | х   | —   |
| Attribute ID     Description     GE I     S       01     Revision     X     -       02     Max Instance     X     -       X = supported |              |     |     |

Instance ID = 1 (instance attributes):

| Attribute ID                       | Description                 | Туре            | GET | SET | Value                                                  |  |  |
|------------------------------------|-----------------------------|-----------------|-----|-----|--------------------------------------------------------|--|--|
| 01                                 | Status                      | DWORD           | Х   | —   | 0x01                                                   |  |  |
| 02                                 | Configuration<br>Capability | DWORD           | x   | _   | 0x01 = from BootP<br>0x11 = from flash<br>0x00 = other |  |  |
| 03                                 | Configuration Control       | DWORD           | Х   | Х   | 0x01 = out-of-box default                              |  |  |
| 04                                 | Physical Link Object        | STRUCT          | Х   | _   |                                                        |  |  |
|                                    | Path Size                   | UINT            |     |     |                                                        |  |  |
|                                    | Path                        | Padded<br>EPATH |     |     |                                                        |  |  |
| X = supported<br>— = not supported |                             |                 |     |     |                                                        |  |  |

| Attribute ID                       | Description                | Туре   | GET | SET | Value                     |  |  |
|------------------------------------|----------------------------|--------|-----|-----|---------------------------|--|--|
| 05                                 | Interface<br>Configuration | STRUCT | Х   | х   | 0x00 = out-of-box default |  |  |
|                                    | IP Address                 | UDINT  |     |     |                           |  |  |
|                                    | Network Mask               | UDINT  |     |     |                           |  |  |
|                                    | Gateway Address            | UDINT  |     |     |                           |  |  |
|                                    | Name Server                | UDINT  |     |     |                           |  |  |
|                                    | Name Server 2              | UDINT  |     |     |                           |  |  |
|                                    | Domain Name                | STRING |     |     |                           |  |  |
| 06                                 | Host Name                  | STRING | Х   | _   |                           |  |  |
| X = supported<br>— = not supported |                            |        |     |     |                           |  |  |

The TCP/IP interface object performs the following services upon the listed object types:

| Service ID                         |            | Description                       | Class       | Instance    | Notes                                         |  |  |
|------------------------------------|------------|-----------------------------------|-------------|-------------|-----------------------------------------------|--|--|
| hex                                | dec        |                                   |             |             |                                               |  |  |
| 01                                 | 01         | Get_Attributes_All                | х           | x           | Returns the value of all attributes.          |  |  |
| 0E                                 | 14         | Get_Attribute_Single              | х           | x           | Returns the value of the specified attribute. |  |  |
| 10                                 | 16         | Set_Attribute_Single <sup>1</sup> | —           | х           | Sets the value of the specified attribute.    |  |  |
| X = supported<br>— = not supported |            |                                   |             |             |                                               |  |  |
| 1 The                              | Cot Attrik | ute Cingle convice con a          | consta only | uuhan thaaa | nroppeditions are actisfied.                  |  |  |

The Set\_Attribute\_Single service can execute only when these preconditions are satisfied:
 Configure the Ethernet communication module to obtain its IP address from flash memory.

• Confirm that the PLC is in stop mode.

# **Ethernet Link Object**

#### Overview

The Ethernet Link object consists of the instances, attributes and services described below.

#### **Class ID**

F6 (hex), 246 (decimal)

#### **Instance IDs**

The Ethernet Link object presents the following instance values:

- 0: class
- 1: port 1
- 2: port 2
- 3: port 3
- 4: port 4

#### Attributes

The Ethernet Link object presents the following attributes:

Instance ID = 0 (class attributes):

| Attribute ID                     | Description                        | GET | SET |  |  |  |  |  |
|----------------------------------|------------------------------------|-----|-----|--|--|--|--|--|
| 01                               | Revision                           | Х   | —   |  |  |  |  |  |
| 02                               | Max Instance                       | Х   | _   |  |  |  |  |  |
| 03                               | Number of Instances                | Х   | _   |  |  |  |  |  |
| X = supported<br>— = not support | X = supported<br>— = not supported |     |     |  |  |  |  |  |

Instance ID = 1 (instance attributes):

| Attrit | oute ID  | Description        | Туре                                                                                                    | GET | SET | Value                                                                      |
|--------|----------|--------------------|----------------------------------------------------------------------------------------------------|-----|-----|----------------------------------------------------------------------------|
| hex    | dec      |                    |                                                                                                    |     |     |                                                                            |
| 01     | 01       | Interface Speed    | UDINT                                                                                                    | х   | —   | Valid values include:<br>0, 10000000, 100000000                            |
| 02     | 02       | Interface Flags    | DWORD                                                                                                    | x   | -   | Bit 0: link status<br>0 = Inactive<br>1 = Active                           |
|        |          |                    |                                                                                                    |     |     | Bit 1: duplex mode<br>0 = half duplex<br>1 = full duplex                   |
|        |          |                    | Bits 2—4: negotiation status<br>3 = successfully negotiated speed and<br>duplex<br>4 = forced speed and link |     |     |                                                                            |
|        |          |                    | Bit 5: manual setting requires reset<br>0 = automatic<br>1 = device need reset                               |     |     |                                                                            |
|        |          |                    |                                                                                                    |     |     | Bit 6: local hardware detected error<br>0 = no event<br>1 = event detected |
| 03     | 03       | Physical Address   | ARRAY of<br>6 USINT                                                                                          | х   | —   | module MAC address                                                         |
| 04     | 04       | Interface Counters | STRUCT                                                                                                    | Х   | —   |                                                                            |
|        |          | In octets          | UDINT                                                                                                    |     |     | octets received on the interface                                           |
|        |          | In Ucast Packets   | UDINT                                                                                                    |     |     | unicast packets received on the interface                                  |
|        |          | In NUcast Packets  | UDINT                                                                                                    |     |     | non-unicast packets received on the interface                              |
|        |          | In Discards        | UDINT                                                                                                    |     |     | inbound packets received on the interface, but discarded                   |
|        |          | In Errors          | UDINT                                                                                                    |     |     | inbound packets with detected errors (does not include in discards)        |
|        |          | In Unknown Protos  | UDINT                                                                                                    |     |     | inbound packets with unknown protocol                                      |
|        |          | Out Octets         | UDINT                                                                                                    |     |     | octets sent on the interface                                               |
|        |          | Out Ucast Packets  | UDINT                                                                                                    |     |     | unicast packets sent on the interface                                      |
|        |          | Out NUcast Packets | UDINT                                                                                                    |     |     | non-unicast packets sent on the interface                                  |
|        |          | Out Discards       | UDINT                                                                                                    |     |     | outbound packets discarded                                                 |
|        |          | Out Errors         | UDINT                                                                                                    |     |     | outbound packets with detected errors                                      |
| X = s  | supporte | be                 |                                                                                                    |     |     |                                                                            |

— = not supported

| Attrik | oute ID | Description            | Туре   | GET | SET | Value                                                                                                    |
|--------|---------|------------------------|--------|-----|-----|----------------------------------------------------------------------------------------------------|
| hex    | dec     |                        |        |     |     |                                                                                                    |
| 05     | 05      | Media Counters         | STRUCT | х   | —   |                                                                                                    |
|        |         | Alignment Errors       | UDINT  |     |     | frames that are not an integral number of octets in length                                                |
|        |         | FCS Errors             | UDINT  |     |     | bad CRC — frames received do not pass the FCS check                                                       |
|        |         | Single Collisions      | UDINT  |     |     | successfully transmitted frames that<br>experienced exactly 1 collision                                   |
|        |         | Multiple Collisions    | UDINT  |     |     | successfully transmitted frames that<br>experienced more than 1 collision                                 |
|        |         | SQE Test Errors        | UDINT  |     |     | number of times the detected SQE test error is generated                                                  |
|        |         | Deferred Transmissions | UDINT  |     |     | frames for which first transmission attempt is delayed because the medium is busy                         |
|        |         | Late Collisions        | UDINT  |     |     | number of times a collision is detected later<br>than 512 bit times into the transmission of a<br>packet  |
|        |         | Excessive Collisions   | UDINT  |     |     | frames that do not transmit due to excessive collisions                                                   |
|        |         | MAC Transmit Errors    | UDINT  |     |     | frames that do not transmit due to a detected internal MAC sublayer transmit error                        |
|        |         | Carrier Sense Errors   | UDINT  |     |     | times that the carrier sense condition was<br>lost or not asserted when attempting to<br>transmit a frame |
|        |         | Frame Too Long         | UDINT  |     |     | frames received that exceed the maximum permitted frame size                                              |
|        |         | MAC Receive Errors     | UDINT  |     |     | frames not received on an interface due to a detected internal MAC sublayer receive error                 |
| X = s  | support | ed                     |        |     |     |                                                                                                    |

— = not supported

| Attrit     | oute ID             | Description            | Туре             | GET | SET | Value                                                                                                    |
|------------|---------------------|------------------------|------------------|-----|-----|----------------------------------------------------------------------------------------------------|
| hex        | dec                 |                        |                  |     |     |                                                                                                    |
| 06         | 06                  | Interface Control      | STRUCT           | х   | х   | API of the connection                                                                                                    |
|            |                     | Control Bits           | WORD             |     |     | Bit 0: Auto-negotiation<br>0 = disabled<br>1 = enabled<br>Note: When auto-negotiation is enabled,<br>0x0C (object state conflict) is returned when<br>attempting to set either:<br>• forced interface speed<br>or<br>• forced duplex mode |
|            |                     |                        |                  |     |     | Bit 1: forced duplex mode (if auto-negotiation<br>bit = 0)<br>0 = half duplex<br>1 = full duplex                                                                                                    |
|            |                     | Forced Interface Speed | UINT             |     |     | Valid values include:<br>10000000, 100000000<br><b>Note:</b> Attempting to set any other value<br>returns the detected error 0x09<br>(invalid attribute value)                                                                            |
| 10         | 16                  | Interface Label        | SHORT_<br>STRING | x   | _   | A fixed textual string identifying the interface,<br>that should include 'internal' for internal<br>interfaces. Maximum number of characters<br>is 64.                                                                                    |
| X = s<br>= | supporte<br>not sup | ed<br>ported           |                  |     |     |                                                                                                    |

The Ethernet Link object performs the following services upon the listed object types:

| Service ID                   |                                    | Description          | Class | Instance |  |  |  |  |
|------------------------------|------------------------------------|----------------------|-------|----------|--|--|--|--|
| hex                          | dec                                |                      |       |          |  |  |  |  |
| 01                           | 01                                 | Get_Attributes_All   | Х     | x        |  |  |  |  |
| 10                           | 16                                 | Set_Attribute_Single | —     | x        |  |  |  |  |
| 0E                           | 14                                 | Get_Attribute_Single | Х     | х        |  |  |  |  |
| 4C                           | 76                                 | Get_and_Clear        | _     | х        |  |  |  |  |
| X = supporte<br>— = not supp | X = supported<br>— = not supported |                      |       |          |  |  |  |  |

# EtherNet/IP Interface Diagnostics Object

### Overview

The EtherNet/IP Interface Diagnostics object presents the instances, attributes and services described below.

#### **Class ID**

350 (hex), 848 (decimal)

#### **Instance IDs**

The EtherNet/IP Interface object presents two instance values:

- 0: class
- 1: instance

#### Attributes

EtherNet/IP Interface Diagnostics object attributes are associated with each instance, as follows: Instance ID = 0 (class attributes):

| Attribute ID                      | Description  | GET | SET |
|-----------------------------------|--------------|-----|-----|
| 01                                | Revision     | х   | —   |
| 02                                | Max Instance | х   | _   |
| X = supported<br>— = not supporte | ed           |     |     |

Instance ID = 1 (instance attributes):

| Attribute ID                     | Description                              | Туре   | GET | SET | Value                                                                                     |
|----------------------------------|------------------------------------------|--------|-----|-----|-------------------------------------------------------------------------------------------|
| 01                               | Protocols Supported                      | UINT   | х   | _   |                                                                                           |
| 02                               | Connection Diagnostics                   | STRUCT | Х   | _   |                                                                                           |
|                                  | Max CIP IO Connections opened            | UINT   |     |     | Number of Class 1 connections opened since the last reset                                 |
|                                  | Current CIP IO<br>Connections            | UINT   |     |     | Number of Class 1 connections currently<br>opened                                         |
|                                  | Max CIP Explicit<br>Connections opened   | UINT   |     |     | Number of Class 3 connections opened since the last reset                                 |
|                                  | Current CIP Explicit<br>Connections      | UINT   |     |     | Number of Class 3 connections currently<br>opened                                         |
|                                  | CIP Connections<br>Opening Errors        | UINT   |     |     | Increments each time a Forward Open is not successful (Originator and Target)             |
|                                  | CIP Connections<br>Timeout Errors        | UINT   |     |     | Increments when a connection times out (Originator and Target)                            |
|                                  | Max EIP TCP<br>Connections opened        | UINT   |     |     | Number of TCP connections (used for EIP, as client or server) opened since the last reset |
|                                  | Current EIP TCP<br>Connections           | UINT   |     |     | Number of TCP connections (used for EIP, as client or server) currently open              |
| 03                               | IO Messaging<br>Diagnostics              | STRUCT | х   | х   |                                                                                           |
|                                  | IO Production Counter                    | UDINT  |     |     | Increments each time a Class 0/1 message is sent                                          |
|                                  | IO Consumption<br>Counter                | UDINT  |     |     | Increments each time a Class 0/1 message is received                                      |
|                                  | IO Production Send<br>Errors Counter     | UINT   |     |     | Increments each time a Class 0/1 message is not sent                                      |
|                                  | IO Consumption<br>Receive Errors Counter | UINT   |     |     | Increments each time a consumption is received with a detected error                      |
| X = supported<br>— = not support | orted                                    |        |     |     |                                                                                           |

| Attribute ID  | Description                       | Туре   | GET | SET | Value                                                                  |
|---------------|-----------------------------------|--------|-----|-----|------------------------------------------------------------------------|
| 04            | Explicit Messaging<br>Diagnostics | STRUCT | х   | х   |                                                                        |
|               | Class 3 Msg Send<br>Counter       | UDINT  |     |     | Increments each time a Class 3 message is sent (client and server)     |
|               | Class 3 Msg Receive<br>Counter    | UDINT  |     |     | Increments each time a Class 3 message is received (client and server) |
|               | UCMM Msg Receive<br>Counter       | UDINT  |     |     | Increments each time a UCMM message is sent (client and server)        |
|               | UCMM Msg Receive<br>Counter       | UDINT  |     |     | Increments each time a UCMM message is received (client and server)    |
| X = supported | orted                             |        |     |     |                                                                        |

The EtherNet/IP Interface Diagnostics object performs the following services upon the listed object types:

| Service ID |       | Description          | Class | Instance | Notes                                                     |
|------------|-------|----------------------|-------|----------|-----------------------------------------------------------|
| hex        | dec   |                      |       |          |                                                           |
| 01         | 01    | Get_Attributes_All   | х     | Х        | Returns the value of all attributes.                      |
| 0E         | 14    | Get_Attribute_Single | —     | Х        | Returns the value of the specified attribute.             |
| 4C         | 76    | Get_and_Clear        | _     | x        | Returns and clears the values of all instance attributes. |
| X = supp   | orted |                      |       |          |                                                           |

— = not supported

# EtherNet/IP IO Scanner Diagnostics Object

#### **Overview**

The EtherNet/IP IO Scanner Diagnostics object presents the instances, attributes and services described below.

### **Class ID**

351 (hex), 849 (decimal)

#### Instance IDs

The EtherNet/IP IO Scanner Diagnostics object presents two instances:

- 0: class
- 1: instance

#### **Attributes**

EtherNet/IP IO Scanner Diagnostics object attributes are associated with each instance, as follows:

Instance ID = 0 (class attributes):

| Attribute ID                       | Description  | GET | SET |  |
|------------------------------------|--------------|-----|-----|--|
| 01                                 | Revision     | х   | —   |  |
| 02                                 | Max Instance | Х   | —   |  |
| X = supported<br>— = not supported |              |     |     |  |

Instance ID = 1 (instance attributes):

| Attribute ID                       | Description     | Туре              | GET | SET |
|------------------------------------|-----------------|-------------------|-----|-----|
| 01                                 | IO Status Table | STRUCT            | х   |     |
|                                    | Size            | UINT              |     |     |
|                                    | Status          | ARRAY of<br>UNINT |     |     |
| X = supported<br>— = not supported |                 |                   |     |     |

The EtherNet/IP IO Scanner Diagnostics object performs the following services upon the listed object types:

| Service ID                         |     | Description          | Class | Instance | Notes                                         |
|------------------------------------|-----|----------------------|-------|----------|-----------------------------------------------|
| hex                                | dec |                      |       |          |                                               |
| 01                                 | 01  | Get_Attributes_All   | х     | Х        | Returns the value of all attributes.          |
| 0E                                 | 14  | Get_Attribute_Single | х     | Х        | Returns the value of the specified attribute. |
| X = supported<br>— = not supported |     |                      |       |          |                                               |

# **IO Connection Diagnostics Object**

#### Overview

The IO Connection Diagnostics object presents the instances, attributes and services described below.

## **Class ID**

352 (hex), 850 (decimal)

#### Instance IDs

The IO Connection Diagnostics object presents two instance values:

- 0: class
- 1...256: instance (The instance number is the connection number in the configuration.)

#### **Attributes**

IO Connection Diagnostics object attributes are associated with each instance, as follows: Instance ID = 0 (class attributes):

| Attribute ID                       | Description  | GET | SET |  |
|------------------------------------|--------------|-----|-----|--|
| 01                                 | Revision     | х   | —   |  |
| 02                                 | Max Instance | х   | _   |  |
| X = supported<br>— = not supported |              |     |     |  |

| Instance ID = 1 to 256 (instance ID = 1 to 256) | stance attributes): |
|-------------------------------------------------|---------------------|
|-------------------------------------------------|---------------------|

| Attribute ID  | Description                              | Туре   | GET | SET | Value                                                                |
|---------------|------------------------------------------|--------|-----|-----|----------------------------------------------------------------------|
| 01            | IO Communication<br>Diagnostics          | STRUCT | х   | х   |                                                                      |
|               | IO Production Counter                    | UDINT  |     |     | Increments at each production                                        |
|               | IO Consumption Counter                   | UDINT  |     |     | Increments at each consumption                                       |
|               | IO Production Send Errors<br>Counter     | UINT   |     |     | Increments each time a production is not sent                        |
|               | IO Consumption Receive<br>Errors Counter | UINT   |     |     | Increments each time a consumption is received with a detected error |
|               | CIP Connection Timeout<br>Errors         | UINT   |     |     | Increments when a connection times out                               |
|               | CIP Connection Opening<br>Errors         | UINT   |     |     | Increments each time a connection is unable to open                  |
|               | CIP Connection State                     | UINT   |     |     | State of the Connection Bit                                          |
|               | CIP Last Error General Status            | UINT   |     |     | General status of the last error detected on the connection          |
|               | CIP Last Error Extended<br>Status        | UINT   |     |     | Extended status of the last error detected on the connection         |
|               | Input Communication Status               | UINT   |     |     | Communication status of the inputs (see table, below)                |
|               | Output Communication Status              | UINT   |     |     | Communication status of the outputs (see table, below)               |
| X = supported |                                          |        |     |     |                                                                      |
| — = not suppo | rted                                     |        |     |     |                                                                      |
| Attribute ID                     | Description                          | Туре   | GET | SET | Value                                                    |
|----------------------------------|--------------------------------------|--------|-----|-----|----------------------------------------------------------|
| 02                               | Connection Diagnostics               | STRUCT | Х   | Х   |                                                          |
|                                  | Production Connection ID             | UDINT  |     |     | Connection ID for production                             |
|                                  | Consumption Connection ID            | UDINT  |     |     | Connection ID for consumption                            |
|                                  | Production RPI                       | UDINT  |     |     | RPI for production                                       |
|                                  | Production API                       | UDINT  |     |     | API for production                                       |
|                                  | Consumption RPI                      | UDINT  |     |     | RPI for consumption                                      |
|                                  | Consumption API                      | UDINT  |     |     | API for consumption                                      |
|                                  | Production Connection<br>Parameters  | UDINT  |     |     | Connection parameters for production                     |
|                                  | Consumption Connection<br>Parameters | UDINT  |     |     | Connection parameters for<br>consumption                 |
|                                  | Local IP                             | UDINT  |     |     | —                                                        |
|                                  | Local UDP Port                       | UINT   |     |     | —                                                        |
|                                  | Remote IP                            | UDINT  |     |     | —                                                        |
|                                  | Remote UDP Port                      | UINT   |     |     | —                                                        |
|                                  | Production Multicast IP              | UDINT  |     |     | Multicast IP used for production (or 0)                  |
|                                  | Consumption Multicast IP             | UDINT  |     |     | Multicast IP used for consumption (or 0)                 |
|                                  | Protocols Supported                  | UDINT  |     |     | Protocol supported on the connection:<br>1 = EtherNet/IP |
| X = supported<br>— = not support | l<br>orted                           |        |     | •   |                                                          |

The following values describe the structure of the instance attributes: *CIP Connection State*, *Input Communication Status*, and *Output Communication Status*.

| Bit Number | Description           | Values                                            |
|------------|-----------------------|---------------------------------------------------|
| 153        | Reserved              | 0                                                 |
| 2          | Idle                  | 0 = no idle notification<br>1 = idle notification |
| 1          | Consumption inhibited | 0 = consumption started<br>1 = no consumption     |
| 0          | Production inhibited  | 0 = production started<br>1 = no production       |

## Services

The EtherNet/IP Interface Diagnostics object performs the following services upon the listed object types:

| Service ID                         |     | Description          | Class | Instance | Notes                                                     |  |
|------------------------------------|-----|----------------------|-------|----------|-----------------------------------------------------------|--|
| hex                                | dec |                      |       |          |                                                           |  |
| 01                                 | 01  | Get_Attributes_All   | х     | х        | Returns the value of all attributes.                      |  |
| 0E                                 | 14  | Get_Attribute_Single | —     | Х        | Returns the value of the specified attribute.             |  |
| 4C                                 | 76  | Get_and_Clear        | _     | х        | Returns and clears the values of all instance attributes. |  |
| X = supported<br>— = not supported |     |                      |       |          |                                                           |  |

# EtherNet/IP Explicit Connection Diagnostics Object

#### Overview

The EtherNet/IP Explicit Connection Diagnostics object presents the instances, attributes and services described below.

#### **Class ID**

353 (hex), 851 (decimal)

#### Instance IDs

The EtherNet/IP Explicit Connection Diagnostics object presents two instance values:

- 0: class
- 1...*N*: instance (*N* = maximum concurrent number of explicit connections)

#### **Attributes**

EtherNet/IP Explicit Connection Diagnostics object attributes are associated with each instance, as follows:

Instance ID = 0 (class attributes):

| Attribute ID hex                   | Description  | Value | GET | SET |
|------------------------------------|--------------|-------|-----|-----|
| 01                                 | Revision     | 1     | х   | —   |
| 02                                 | Max Instance | 0N    | Х   | —   |
| X = supported<br>— = not supported |              |       |     |     |

Instance ID = 1 to N (instance attributes):

| Attribute ID<br>hex                | Description              | Туре  | GET | SET | Value                              |  |  |
|------------------------------------|--------------------------|-------|-----|-----|------------------------------------|--|--|
| 01                                 | Originator connection ID | UDINT | Х   |     | Originator to target connection ID |  |  |
| 02                                 | Originator IP            | UINT  | Х   | _   |                                    |  |  |
| 03                                 | Originator TCP Port      | UDINT | Х   | _   |                                    |  |  |
| 04                                 | Target connection ID     | UDINT | Х   | _   | Target to originator connection ID |  |  |
| 05                                 | Target IP                | UDINT | Х   | _   |                                    |  |  |
| 06                                 | Target TCP Port          | UDINT | Х   | _   |                                    |  |  |
| X = supported<br>— = not supported |                          |       |     |     |                                    |  |  |

#### Diagnostics

| Attribute ID<br>hex                | Description         | Туре  | GET | SET | Value                                                                       |  |  |
|------------------------------------|---------------------|-------|-----|-----|-----------------------------------------------------------------------------|--|--|
| 07                                 | Msg Send Counter    | UDINT | х   | _   | Incremented each time a Class 3<br>CIP message is sent on the<br>connection |  |  |
| 08                                 | Msg Receive counter | UDINT | х   | _   | Increments each time a Class 3 CIP message is received on the connection    |  |  |
| X = supported<br>— = not supported |                     |       |     |     |                                                                             |  |  |

## Services

The EtherNet/IP Explicit Connection Diagnostics object performs the following services upon the listed object type:

| Service ID                         |     | Description        | Class | Instance | Notes                                |  |  |
|------------------------------------|-----|--------------------|-------|----------|--------------------------------------|--|--|
| hex                                | dec |                    |       |          |                                      |  |  |
| 01                                 | 01  | Get_Attributes_All | х     | Х        | Returns the value of all attributes. |  |  |
| X = supported<br>— = not supported |     |                    |       |          |                                      |  |  |

# EtherNet/IP Explicit Connection Diagnostics List Object

#### Overview

The EtherNet/IP Explicit Connection Diagnostics List object presents the instances, attributes and services described below.

#### **Class ID**

354 (hex), 852 (decimal)

#### Instance IDs

The EtherNet/IP Explicit Connection Diagnostics List object presents two instance values:

- 0: class
- 1....N: instance

#### **Attributes**

EtherNet/IP Explicit Connection Diagnostics List object attributes are associated with each instance, as follows:

Instance ID = 0 (class attributes):

| Attribute ID                       | Description  | GET | SET |  |  |
|------------------------------------|--------------|-----|-----|--|--|
| 01                                 | Revision     | х   | —   |  |  |
| 02                                 | Max Instance | Х   | —   |  |  |
| X = supported<br>— = not supported |              |     |     |  |  |

| Attribute ID       | Description                                          | Туре               | GET | SET | Value                                                                    |
|--------------------|------------------------------------------------------|--------------------|-----|-----|--------------------------------------------------------------------------|
| 01                 | Number of connections                                | UINT               | х   | _   | Total number of opened explicit connections                              |
| 02                 | Explicit Messaging<br>Connections Diagnostic<br>List | ARRAY of<br>STRUCT | х   |     |                                                                          |
|                    | Originator connection                                | UDINT              |     |     | O->T connection ID                                                       |
|                    | Originator IP                                        | UINT               |     |     | _                                                                        |
|                    | Originator TCP port                                  | UDINT              |     |     | —                                                                        |
|                    | Target connection ID                                 | UDINT              |     |     | T->O connection ID                                                       |
|                    | Target IP                                            | UDINT              |     |     | _                                                                        |
|                    | Target TCP port                                      | UDINT              |     |     | —                                                                        |
|                    | Msg Send counter                                     | UDINT              |     |     | Increments each time a Class 3 CIP message is sent on the connection     |
|                    | Msg Receive counter                                  | UDINT              |     |     | Increments each time a Class 3 CIP message is received on the connection |
| V — average ante d |                                                      |                    |     |     |                                                                          |

Instance ID = 1 to N (instance attributes):

X = supported

— = not supported

#### Services

The EtherNet/IP Explicit Connection Diagnostics object performs the following services upon the listed object types:

| Service ID                         |     | Description Class I                      |   | Instance | Notes                                |  |
|------------------------------------|-----|------------------------------------------|---|----------|--------------------------------------|--|
| hex                                | dec |                                          |   |          |                                      |  |
| 01                                 | 01  | Get_Attributes_All                       | х | _        | Returns the value of all attributes. |  |
| 08                                 | 08  | Create                                   | х | _        | —                                    |  |
| 09                                 | 09  | Delete                                   | — | Х        | —                                    |  |
| 4B                                 | 75  | Explicit_Connections_<br>Diagnostic_Read | _ | х        | _                                    |  |
| X = supported<br>— = not supported |     |                                          |   |          |                                      |  |

## **RSTP Diagnostics Object**

#### Overview

The RSTP Diagnostics object presents the instances, attributes and services described below.

#### **Class ID**

355 (hex), 853 (decimal)

#### Instance IDs

The RSTP Diagnostics object presents these instance values:

- 0: class
- 1: instance

#### **Attributes**

RSTP Diagnostics object attributes are associated with each instance.

Instance ID = 0 (class attributes):

| Attribute ID                       | Description                                                                                                    | Туре | GET | SET |
|------------------------------------|----------------------------------------------------------------------------------------------------|------|-----|-----|
| 01                                 | Revision: This attribute specifies the current revision of the RSTP<br>Diagnostic Object. The revision is increased by 1 at each new update<br>of the object.                                                       | UINT | х   | _   |
| 02                                 | Max Instance: This attribute specifies the maximum number of instances that may be created for this object on a per device basis (for example, an RSTP Bridge). There is 1 instance for each RSTP port on a device. | UINT | х   |     |
| X = supported<br>— = not supported | ed                                                                                                    |      | -   |     |

| Attribute ID | Description                   | Туре   | GET | CLEAR | Value                                                                                                    |
|--------------|-------------------------------|--------|-----|-------|----------------------------------------------------------------------------------------------------|
| 01           | Switch Status                 | STRUCT | х   | _     | _                                                                                                    |
|              | Protocol Specification        | UINT   | х   | —     | Refer to RFC-4188 for attribute definitions and value range. In addition, the following value is defined: [4]: the protocol is IEEE 802.1D-2004 and IEEE 802.1W |
|              | Bridge Priority               | UDINT  | Х   | —     | Refer to RFC-4188 for attribute definitions and                                                                                                    |
|              | Time Since Topology<br>Change | UDINT  | Х   | _     | value range.                                                                                                    |
|              | Topology Change Count         | UDINT  | Х   | _     | Refer to RFC-4188 for attribute definitions and value range.                                                                                                    |
|              | Designated Root               | String | х   | _     | Refer to RFC-4188 for attribute definitions and                                                                                                    |
|              | Root Cost                     | UDINT  | Х   | —     | value range.                                                                                                    |
|              | Root Port                     | UDINT  | Х   | _     |                                                                                                    |
|              | Max Age                       | UINT   | х   | —     |                                                                                                    |
|              | Hello Time                    | UINT   | Х   | _     |                                                                                                    |
|              | Hold Time                     | UDINT  | Х   | _     |                                                                                                    |
|              | Forward Delay                 | UINT   | х   | —     |                                                                                                    |
|              | Bridge Max Age                | UINT   | Х   | —     |                                                                                                    |
|              | Bridge Hello Time             | UINT   | Х   | —     |                                                                                                    |
|              | Bridge Forward Delay          | UINT   | Х   | _     |                                                                                                    |
| X = supporte | ed                            |        |     |       |                                                                                                    |
| — = not sup  | ported                        |        |     |       |                                                                                                    |

Instance ID = 1 to N (instance attributes):

| Attribute ID                | Description                  | Туре   | GET | CLEAR | Value                                                                                                    |
|-----------------------------|------------------------------|--------|-----|-------|----------------------------------------------------------------------------------------------------|
| 02                          | Port Status                  | STRUCT | Х   | х     | —                                                                                                    |
|                             | Port                         | UDINT  | х   | х     | Refer to RFC-4188 for attribute definitions and                                                                                                    |
|                             | Priority                     | UDINT  | Х   | х     | value range.                                                                                                    |
|                             | State                        | UINT   | Х   | х     |                                                                                                    |
|                             | Enable                       | UINT   | Х   | х     |                                                                                                    |
|                             | Path Cost                    | UDINT  | Х   | х     |                                                                                                    |
|                             | Designated Root              | String | Х   | х     |                                                                                                    |
|                             | Designated Cost              | UDINT  | Х   | х     |                                                                                                    |
|                             | Designated Bridge            | String | Х   | х     |                                                                                                    |
|                             | Designated Port              | String | Х   | х     |                                                                                                    |
|                             | Forward Transitions<br>Count | UDINT  | x   | X     | <ul> <li>Refer to RFC-4188 for attribute definitions and value range.</li> <li>Services:</li> <li>Get_and_Clear: The current value of this parameter is returned with the response message.</li> <li>other services: The current value of this parameter is returned without being cleared.</li> </ul> |
| 03                          | Port Mode                    | STRUCT | х   | —     | —                                                                                                    |
| 00                          | Port Number                  | UINT   | x   |       | This attribute indicates the port number for a data query. The value range is configuration dependent. For a 4-port Ethernet device, as an instance, the valid range is 14.                                                                                                    |
|                             | Admin Edge Port              | UINT   | X   | _     | <ul> <li>This attribute indicates if this is a user-<br/>configured edge port:</li> <li>1: true</li> <li>2: false</li> <li>Other values are not valid.</li> </ul>                                                                                                    |
|                             | Oper Edge Port               | UINT   | X   |       | <ul> <li>This attribute indicates if this port is currently an edge port:</li> <li>1: true</li> <li>2: false</li> <li>Other values are not valid</li> </ul>                                                                                                    |
|                             | Auto Edge Port               | UINT   | X   |       | <ul> <li>This attribute indicates if this port is a dynamically determined edge port:</li> <li>1: true</li> <li>2: false</li> <li>Other values are not valid.</li> </ul>                                                                                                    |
| X = supporte<br>— = not sup | ed<br>ported                 |        |     |       |                                                                                                    |

## Services

The RSTP Diagnostics object performs these services:

| Service ID          |                     | Description          | Class Instance | Notes |                                                                                                    |
|---------------------|---------------------|----------------------|----------------|-------|----------------------------------------------------------------------------------------------------|
| hex                 | dec                 |                      |                |       |                                                                                                    |
| 01                  | 01                  | Get_Attributes_All   | x              | X     | <ul><li>This service returns:</li><li>all attributes of the class</li><li>all attributes of the instance of the object</li></ul>                                                                                                    |
| 02                  | 02                  | Get_Attribute_Single | X              | x     | <ul> <li>This service returns:</li> <li>the contents of a single attribute of the class</li> <li>the contents of the instance of the object as specified</li> <li>Specify the attribute ID in the request for this service.</li> </ul>                                 |
| 32                  | 50                  | Get_and_Clear        | _              | x     | This service returns the contents of a single<br>attribute of the instance of the object as<br>specified. Then the relevant counter-like<br>parameter(s) within the specified attribute are<br>cleared. (Specify the attribute ID in the request<br>for this service.) |
| X = supp<br>— = not | oorted<br>supported |                      |                |       |                                                                                                    |

# Service Port Control Object

#### Overview

The Service Port Control object is defined for port control purposes.

#### **Class ID**

400 (hex), 1024 (decimal)

#### Instance IDs

The Service Port Control object presents these instance Values:

- 0: class
- 1: instance

#### **Attributes**

Service Port Control object attributes are associated with each instance.

Required class attributes (instance 0):

| Attribute ID                       | Description  | Туре | Get | Set |
|------------------------------------|--------------|------|-----|-----|
| 01                                 | Revision     | UINT | Х   | —   |
| 02                                 | Max Instance | UINT | Х   | _   |
| X = supported<br>— = not supported |              |      |     |     |

| Required instance attributes | (instance 1): |
|------------------------------|---------------|
|------------------------------|---------------|

| Attribute ID                       |     | Description  | Туре | Get | Set | Value                                                                                      |
|------------------------------------|-----|--------------|------|-----|-----|--------------------------------------------------------------------------------------------|
| hex                                | dec |              |      |     |     |                                                                                            |
| 01                                 | 01  | Port Control | UINT | x   | x   | 0 (default): disabled<br>1: access port<br>2: port mirroring<br>3: extended port           |
| 02                                 | 02  | Mirror       | UINT | x   | X   | bit 0 (default): ETH2 port<br>bit 1: ETH3 port<br>bit 2: ETH4 port<br>bit 3: internal port |
| X = supported<br>— = not supported |     |              |      |     |     |                                                                                            |

## NOTE:

- If the SERVICE/EXTEND port is not configured for port mirroring, the mirror attribute is ignored. If the value of a parameter request is outside the valid range, the service request is ignored.
- In port mirroring mode, the SERVICE/EXTEND port acts like a read-only port. That is, you cannot access devices (ping, connection to Control Expert, etc.) through the SERVICE/EXTEND port.

#### Services

The Service Port Control object performs these services for these object types:

| Service ID        |                                    | Name                 | Class | Instance | Description                             |
|-------------------|------------------------------------|----------------------|-------|----------|-----------------------------------------|
| hex               | dec                                |                      |       |          |                                         |
| 01                | 01                                 | Get_Attributes_All   | Х     | Х        | Get all attributes in a single message. |
| 02                | 02                                 | Set_Attributes_All   | _     | Х        | Set all attributes in a single message. |
| 0E                | 14                                 | Get_Attribute_Single | Х     | х        | Get a single specified attribute.       |
| 10                | 16                                 | Set_Attribute_Single | _     | Х        | Set a single specified attribute.       |
| X = sup<br>— = no | X = supported<br>— = not supported |                      |       |          |                                         |

# Section 10.5 Diagnostics Available through Control Expert

#### Introduction

The Quantum EIO modules support online actions. Use the online actions to perform these tasks:

- Display EtherNet/IP objects for the head module or a remote EtherNet/IP device.
- View and edit the service/extend port configuration parameters for the head module/
- Ping the head module or a remote EtherNet/IP or Modbus TCP device to confirm it is active on the Ethernet network.
- Connect to a remote device to perform these actions:
  - O View the remote device's default parameter settings.
  - o View the remote device's current parameter settings.
  - o Edit and download to the remote device its editable parameter settings.

#### What Is in This Section?

This section contains the following topics:

| Торіс                                                 | Page |
|-------------------------------------------------------|------|
| Using the Diagnostic Window                           | 302  |
| Communication Module Ethernet Diagnostics             | 303  |
| Communication Module Bandwidth Diagnostics            | 306  |
| Local Slave / Connection Diagnostics                  | 308  |
| Local Slave or Connection I/O Value Diagnostics       |      |
| Logging DTM Events to a Control Expert Logging Screen | 312  |

## Using the Diagnostic Window

#### Introduction

Use the **Diagnostic** window to display:

- LED icons (in the left pane of the window) that indicate the operating status of modules, devices and connections
- pages (in the right pane of the window) that present diagnostic data for the following:
  - o the communication module
  - $\boldsymbol{\circ}$  local slave nodes activated for the communication module
  - EtherNet/IP connections between the communication module and a remote EtherNet/IP device

Refer to the following topics for a description of the individual pages that are displayed in the right pane of the **Diagnostic** window.

**NOTE:** Before you can open the **Diagnostic** window, you must first connect the DTM for the target communication module to the physical module itself. To do this, select the module node in the **DTM Browser**, then select **Edit**  $\rightarrow$  **Connect**.

To open the **Diagnostic** window:

| Step | Action                                                                                       |
|------|----------------------------------------------------------------------------------------------|
| 1    | In the DTM Browser, select the communication module and click the right mouse button. A pop- |
|      | up menu opens.                                                                               |
| 2    | In the menu, select <b>Device menu → Diagnostic</b> .                                        |

#### **Diagnostic LED Icons**

During the time that a communication module DTM is connected to the physical communication module, Control Expert sends an explicit message request once per second to detect the state of the communication module and of all the remote devices and EtherNet/IP connections linked to that module.

Control Expert places one of the following status icons over the module, device or connection in the left pane of the **Diagnostic** window to indicate its current status:

| This icon | Indicates the following state for a                                                    |                                                                                                    |  |  |
|-----------|----------------------------------------------------------------------------------------|----------------------------------------------------------------------------------------------------|--|--|
|           | Communication module                                                                   | Connection to a remote device                                                                                                    |  |  |
| •         | Run state                                                                              | The health bit for every EtherNet/IP connection and Modbus TCP request, to a remote device or to a sub-device or module, is set to active (1).               |  |  |
| •         | One of the following states:<br>• unknown<br>• started<br>• stopped<br>• not connected | The health bit for at least one EtherNet/IP connection or<br>Modbus TCP request, to a remote device or to a sub-device<br>or module, is set to inactive (0). |  |  |

# **Communication Module Ethernet Diagnostics**

#### Introduction

Use the **Ethernet Diagnostic** page to display either dynamically generated or static data for the communication module's Ethernet port(s). The number of ports on the module determines the number of columns displayed in this page.

 When the checkbox is...
 This page...

 Selected
 • Displays data that is dynamically updated every 500 ms, and

 • Increments the number at the top of the table each time data is refreshed

 De-selected
 • Displays static data, and

 • Does not Increment the number at the top of the table, which instead displays a constant value

Use the **Refresh Every 500ms** checkbox to display static or dynamic data, as follows:

**NOTE:** Before you can open the **Diagnostic** window, you first must connect the DTM for the target communication module to the physical module itself. To do this, select the module node in the **DTM Browser**, then select **Edit**  $\rightarrow$  **Connect**.

To open this page:

| Step | Action                                                                                                    |
|------|----------------------------------------------------------------------------------------------------|
| 1    | In the <b>DTM Browser</b> , select the communication module and click the right mouse button. A pop-up menu opens. |
| 2    | In the menu, select <b>Device menu → Diagnostic</b> .                                                              |
| 3    | In the left pane of the <b>Diagnostic</b> window, select the communication module node.                            |
| 4    | Click on the Ethernet Diagnostic tab to open that page.                                                            |

## **Ethernet Diagnostic Parameters**

The **Ethernet Diagnostic** page displays the following parameters for each communication module port:

| Parameter                        | Description                                                                                      |
|----------------------------------|--------------------------------------------------------------------------------------------------|
| General parameters:              |                                                                                                  |
| Interface Speed                  | Valid values include: 0, 10000000, 10000000 in Mbits/s                                           |
| Interface Flags                  | Bit 0—Link Status: 0 = Inactive; 1 = Active                                                      |
|                                  | Bit 1—Duplex Mode (see below)                                                                    |
|                                  | Bits 24—Negotiation Status (see below)                                                           |
|                                  | Bit 5—Manual Setting Requires Reset (see below)                                                  |
|                                  | Bit 6—Local Hardware Fault (see below)                                                           |
| Duplex Mode                      | 0 = half duplex; 1 = full duplex                                                                 |
| Negotiation Status               | <ul><li>3 = successfully negotiated speed and duplex</li><li>4 = forced speed and link</li></ul> |
| Manual Setting Requires<br>Reset | 0 = automatic; 1 = device requires reset                                                         |
| Local Hardware Fault             | 0 = no event; 1 = event detected                                                                 |
| Physical Address                 | Module MAC Address                                                                               |
| Input parameters:                |                                                                                                  |
| Octets                           | Octets received on the interface                                                                 |
| Unicast Packets                  | Unicast packets received on the interface                                                        |
| Non-Unicast Packets              | Non-unicast packets received on the interface                                                    |
| Discards                         | Inbound packets received on the interface, but discarded                                         |
| Errors                           | Inbound packets that contain errors (does not include In Discards)                               |
| Unknown Protocols                | Inbound packets with unknown protocol                                                            |
| Output parameters:               |                                                                                                  |
| Octets                           | Octets received on the interface                                                                 |
| Unicast Packets                  | Unicast packets received on the interface                                                        |
| Non-Unicast Packets              | Non-unicast packets received on the interface                                                    |
| Discards                         | Inbound packets received on the interface, but discarded                                         |
| Errors                           | Outbound packets that contain errors (does not include In Discards)                              |
| Unknown Protocols                | Outbound packets with unknown protocol                                                           |

| Parameter                 | Description                                                                                           |
|---------------------------|----------------------------------------------------------------------------------------------------|
| Error counter parameters: |                                                                                                    |
| Alignment Errors          | Frames that are not an integral number of octets in length                                            |
| FCS Errors                | Frames received that do not pass the FCS check                                                        |
| Single Collisions         | Successfully transmitted frames that experienced exactly one collision                                |
| Multiple Collisions       | Successfully transmitted frames that experienced more than one collision                              |
| SQE Test Errors           | Number of times the SQE test error is generated                                                       |
| Deferred Transmissions    | Frames for which first transmission attempt is delayed because the medium is busy                     |
| Late Collisions           | Number of times a collision is detected later than 512 bittimes into the transmission of a packet     |
| Excessive Collisions      | Frames for which transmission fails due to excessive collisions                                       |
| MAC Transmit Errors       | Frames for which transmission fails due to internal MAC sublayer transmit error                       |
| Carrier Sense Errors      | Times that the carrier sense condition was lost or never asserted when attempting to transmit a frame |
| Frame Too Long            | Frames received that exceed the maximum permitted frame size                                          |
| MAC Receive Errors        | Frames for which reception on an interface fails due to an internal MAC sublayer receive error        |

# **Communication Module Bandwidth Diagnostics**

#### Introduction

Use the **Bandwidth** page to display either dynamically generated or static data for the communication module's bandwidth usage.

Use the Refresh Every 500ms checkbox to display static or dynamic data, as follows:

| When the checkbox is | This page                                                                                                    |
|----------------------|----------------------------------------------------------------------------------------------------|
| Selected             | <ul> <li>Displays data that is dynamically updated every 500 ms, and</li> <li>Increments the number at the top of the table each time data is refreshed</li> </ul> |
| De-selected          | <ul> <li>Displays static data, and</li> <li>Does not Increment the number at the top of the table, which instead displays a constant value</li> </ul>              |

**NOTE:** Before you can open the **Diagnostic** window, you must first connect the DTM for the target communication module to the physical module itself. To do this, select the module node in the **DTM Browser**, then select **Edit**  $\rightarrow$  **Connect**.

To open this page:

| Step | Action                                                                                                    |
|------|----------------------------------------------------------------------------------------------------|
| 1    | In the <b>DTM Browser</b> , select the communication module and click the right mouse button. A pop-up menu opens. |
| 2    | In the menu, select <b>Device menu → Diagnostic</b> .                                                              |
| 3    | In the left pane of the <b>Diagnostic</b> window, select the communication module node.                            |
| 4    | Click on the <b>Bandwidth</b> tab to open that page.                                                               |

## **Bandwidth Diagnostic Parameters**

The Bandwidth Diagnostic page displays the following parameters for the communication module:

| Parameter             | Description                                                                                                    |
|-----------------------|----------------------------------------------------------------------------------------------------|
| I/O - Scanner:        |                                                                                                    |
| EtherNet/IP Sent      | The number of EtherNet/IP packets the module has sent, since the last reset, in packets/second.                                 |
| EtherNet/IP Received  | The number of EtherNet/IP packets the module has received, since the last reset, in packets/second.                             |
| Modbus TCP Requests   | The number of Modbus TCP requests the module has sent, since the last reset, in packets/second.                                 |
| Modbus TCP Responses  | The number of Modbus TCP responses the module has received, since the last reset, in packets/second.                            |
| I/O - Adapter:        |                                                                                                    |
| EtherNet/IP Sent      | The number of EtherNet/IP packets the module has sent—in the role of a local slave—since the last reset, in packets/second.     |
| EtherNet/IP Received  | The number of EtherNet/IP packets the module has received—in the role of a local slave—since the last reset, in packets/second. |
| I/O - Module          |                                                                                                    |
| Module Capacity       | The maximum number of packets that the module can process, in packets per second.                                               |
| Module Utilization    | The percentage of communication module capacity being used by the application.                                                  |
| Messaging - Client:   |                                                                                                    |
| EtherNet/IP Activity  | The number of I/O messages sent by the module—using the EtherNet/IP protocol—since last reset, in packets per second.           |
| Modbus TCP Activity   | The number of I/O messages sent by the module—using the Modbus TCP protocol—since last reset, in packets per second.            |
| Messaging - Server:   |                                                                                                    |
| EtherNet/IP Activity  | The number of I/O messages received by the module—using the EtherNet/IP protocol—since last reset, in packets per second.       |
| Modbus TCP Activity   | The number of I/O messages received by the module—using the Modbus TCP protocol—since last reset, in packets per second.        |
| Module:               |                                                                                                    |
| Processor Utilization | The percent of Ethernet communication module processor capacity used by the present level of communication activity.            |

# Local Slave / Connection Diagnostics

#### Introduction

Use the Local Slave Diagnostic page and the Connection Diagnostic page to display I/O status and production/consumption information for selected local slave or connection.

Use the Refresh Every 500ms checkbox to display static or dynamic data, as follows:

| When the checkbox is | This page                                                                                                    |
|----------------------|----------------------------------------------------------------------------------------------------|
| Selected             | <ul> <li>Displays data that is dynamically updated every 500 ms, and</li> <li>Increments the number at the top of the table each time data is refreshed</li> </ul> |
| De-selected          | <ul> <li>Displays static data, and</li> <li>Does not Increment the number at the top of the table, which instead displays a constant value</li> </ul>              |

**NOTE:** Before you can open the **Diagnostic** window, you first must connect the communication module or remote device DTM to the physical module or device. To do this, select the appropriate node in the **DTM Browser**, then select **Edit**  $\rightarrow$  **Connect**.

To open this page:

| Step | Action                                                                                                    |
|------|----------------------------------------------------------------------------------------------------|
| 1    | In the <b>DTM Browser</b> , select the communication module and click the right mouse button. A pop-up menu opens.                                                         |
| 2    | In the menu, select Device menu -> Diagnostic.                                                                                                    |
| 3    | <ul> <li>In the left pane of the <b>Diagnostic</b> window, click on one of the following:</li> <li>the communication module node, or</li> <li>a connection node</li> </ul> |
| 4    | Depending upon your selection in step 3, above, click on either the <b>Local Slave Diagnostic</b> tab or the <b>Connection Diagnostic</b> tab to open that page.           |

## Local Slave / Connection Diagnostic Parameters

This page displays the following diagnostic parameters for the selected local slave or connection:

| Parameter                      | Description                                                                             |  |
|--------------------------------|-----------------------------------------------------------------------------------------|--|
| Status:                        |                                                                                         |  |
| Input                          | An integer representing input status.                                                   |  |
| Output                         | An integer representing output status.                                                  |  |
| General                        | An integer representing basic connection status.                                        |  |
| Extended                       | An integer representing extended connection status.                                     |  |
| Counter:                       |                                                                                         |  |
| Frame Error                    | Increments each time a frame is not sent by missing resources or is impossible to send. |  |
| Time-Out                       | Increments each time a connection times out.                                            |  |
| Refused                        | Increments when connection is refused by the remote station.                            |  |
| Production                     | Increments each time a message is produced.                                             |  |
| Consumption                    | Increments each time a message is consumed.                                             |  |
| Production Byte                | Total of produced messages, in bytes, since the communication module was last reset.    |  |
| Consumption Byte               | Total of consumed messages, in bytes, since the communication module wa last reset.     |  |
| Theoretical Packets per second | Packets per second calculated sing current configuration value.                         |  |
| Real Packets per second        | Actual number of packets per second generated by this connection.                       |  |
| Diagnostic:                    |                                                                                         |  |
| CIP Status                     | An integer representing CIP status.                                                     |  |
| Extended Status                | An integer representing extended CIP status.                                            |  |
| Production Connection ID       | The connection ID.                                                                      |  |
| Consumption Connection ID      | The connection ID.                                                                      |  |
| O -> T API                     | Accepted packet interval (API) of the output connection.                                |  |
| T -> O API                     | Accepted packet interval (API) of the input connection.                                 |  |
| O -> T RPI                     | Requested packet interval (RPI) of the output connection.                               |  |
| T -> 0 RPI                     | Requested packet interval (RPI) of the input connection.                                |  |

| Parameter           | Description                                                   |
|---------------------|---------------------------------------------------------------|
| Socket Diagnostics: |                                                               |
| Socket ID           | Internal Identification of the socket.                        |
| Remote IP Address   | IP address of the remote station, for this connection.        |
| Remote Port         | Port number of the remote station, for this connection.       |
| Local IP Address    | IP address of the communication module, for this connection.  |
| Local Port          | Port number of the communication module, for this connection. |
| Production:         |                                                               |
| Sequence Number     | The number of the sequence in the production.                 |
| Max Time            | Maximum time between two produced messages.                   |
| Min Time            | Minimum time between two produced messages.                   |
| RPI                 | Current production time.                                      |
| Over Run            | Increments each time a produced message exceeds RPI.          |
| Under Run           | Increments each time a produced message is less than RPI.     |
| Consumption:        |                                                               |
| Sequence Number     | The number of the sequence in the consumption.                |
| Max Time            | Maximum time between two consumptions.                        |
| Min Time            | Minimum time between two consumptions.                        |
| RPI                 | Current consumption time.                                     |
| Over Run            | Increments each time a consumed message exceeds RPI.          |
| Under Run           | Increments each time a consumed message is less than RPI.     |

# Local Slave or Connection I/O Value Diagnostics

#### Introduction

Use the **I/O Values** page to display both the input data image and output data image for the selected local slave or connection.

Use the Refresh Every 500ms checkbox to display static or dynamic data, as follows:

| When the checkbox is | This page                                                                                                    |
|----------------------|----------------------------------------------------------------------------------------------------|
| Selected             | <ul> <li>Displays data that is dynamically updated every 500 ms, and</li> <li>Increments the number at the top of the table each time data is refreshed</li> </ul> |
| De-selected          | <ul> <li>Displays static data, and</li> <li>Does not Increment the number at the top of the table, which instead displays a constant value</li> </ul>              |

**NOTE:** Before you can open the **Diagnostic** window, you first must connect the communication module or remote device DTM to the physical module or device. To do this, select the appropriate node in the **DTM Browser**, then select **Edit**  $\rightarrow$  **Connect**.

To open this page:

| Step | Action                                                                                                    |
|------|----------------------------------------------------------------------------------------------------|
| 1    | In the <b>DTM Browser</b> , select the communication module and click the right mouse button. A pop-up menu opens.                                                         |
| 2    | In the menu, select <b>Device menu → Diagnostic</b> .                                                                                                    |
| 3    | <ul> <li>In the left pane of the <b>Diagnostic</b> window, click on one of the following:</li> <li>the communication module node, or</li> <li>a connection node</li> </ul> |
| 4    | Click on the <b>I/O Values</b> tab to open that page.                                                                                                    |

#### Local Slave / Connection I/O Values

This page displays the following parameters for either a local slave or a remote device connection input and output values:

| Parameter                    | Description                                                                                         |
|------------------------------|----------------------------------------------------------------------------------------------------|
| Input/Output<br>data display | A display of the local slave or remote device input or output data image.                           |
| Length                       | The number of bytes in the input or output data image.                                              |
| Status                       | The Scanner Diagnostic object's status, with respect to the read of the input or output data image. |

# Logging DTM Events to a Control Expert Logging Screen

#### Description

Control Expert maintains a log of events for:

- the Control Expert embedded FDT container
- each Ethernet communication module DTM
- each EtherNet/IP remote device DTM

Events relating to the Control Expert FDT container are displayed in the **FDT log event** page of the **Output Window**.

Events relating to a communication module or remote EtherNet/IP device are displayed:

- in configuration mode: in the **Device Editor**, by selecting the **Logging** node in the left pane
- in diagnostic mode: in the Diagnostics window, by selecting the Logging node in the left pane

#### **Logging Attributes**

The **Logging** window displays the result of an operation or function performed by Control Expert. Each log entry includes the following attributes:

| Attribute      | Description                                                                                       |                                                                                       |
|----------------|---------------------------------------------------------------------------------------------------|---------------------------------------------------------------------------------------|
| Date/Time      | The time the e                                                                                    | event occurred, displayed in the format: yyyy-mmdd hh:mm:ss                           |
| Log Level      | The level of event importance. Values include:                                                    |                                                                                       |
|                | Information                                                                                       | A successfully completed operation.                                                   |
|                | Warning                                                                                           | An operation that Control Expert completed, but which may lead to a subsequent error. |
|                | Error                                                                                             | An operation that Control Expert was unable to complete.                              |
| Message        | A brief description of the core meaning of the event.                                             |                                                                                       |
| Detail Message | A more detailed description of the event, which may include parameter names, location paths, etc. |                                                                                       |

#### Accessing the Logging Screen

In Control Expert:

| Step | Action                                                                                                    |
|------|----------------------------------------------------------------------------------------------------|
| 1    | Open a project that includes a BME NOC 03•1 Ethernet communication module.                                                |
| 2    | Clock Tools → DTM Browser to open the DTM Browser.                                                                        |
| 3    | In the <b>DTM Browser</b> , double-click the BME NOC 03•1 (or right-click <b>Open</b> ) to open the configuration window. |
| 4    | Select Logging in the navigation tree in the left pane of the window.                                                     |

# Section 10.6 Hot Standby Services

## What Is in This Section?

This section contains the following topics:

| Торіс                       | Page |
|-----------------------------|------|
| Hot Standby Synchronization | 314  |
| Hot Standby Switchover      | 319  |

## Hot Standby Synchronization

#### Introduction

As an example, you have CPU A and CPU B in a Quantum EIO Hot Standby system. CPU A is the primary CPU, and CPU B is the standby CPU. After a switchover, CPU B becomes the primary. The 140NOC78•00 modules in CPU A synchronize with the 140NOC78•00 modules in CPU B to update CPU B with the data from CPU A.

The 140NOC78•00 standby modules then synchronize with the primary modules every 10 seconds to verify that the data in the standby modules has been updated in the primary modules. If the standby modules unsuccessfully synchronize with the primary modules, they keep polling for the primary modules every 10 seconds.

If the data in the standby and primary modules is different, the synchronization stops and a synchronization error is detected in the standby CPU. The purpose of this process is to check if data has been added to the previous primary module before the polling period expired when the Hot Standby system switchover occurred.

NOTE: When the 140NOC78-00 standby modules are offline, they do not synchronize.

## Recovering from a Synchronization Detected Error

If the synchronization between 140NOC78•00 modules does not work properly before the switchover occurs, follow these steps:

| Step | Action                                                                      |                                                           |  |
|------|-----------------------------------------------------------------------------|-----------------------------------------------------------|--|
| 1    | In the DTM Browser window, right-click the 140 NOC 78• 00 module → Connect. |                                                           |  |
| 2    | Right-click the <b>140 NOC 78• 00 module</b> $\rightarrow$ <b>I</b>         | Device menu → Diagnosis as shown in the following figure: |  |
|      | Open                                                                        |                                                           |  |
|      | Add                                                                         |                                                           |  |
|      | Delete Del                                                                  |                                                           |  |
|      | Field bus discovery                                                         |                                                           |  |
|      | Sort by address                                                             |                                                           |  |
|      | Connect                                                                     |                                                           |  |
|      | Disconnect                                                                  |                                                           |  |
|      | Load data from device                                                       |                                                           |  |
|      | Store data to device                                                        |                                                           |  |
|      | Сору                                                                        |                                                           |  |
|      | Paste                                                                       |                                                           |  |
|      | Device menu                                                                 | Configuration                                             |  |
|      | Properties ALT +Enter                                                       | Diagnosis                                                 |  |
|      | Print device                                                                | Add EDS to library<br>Remove EDS from library             |  |
|      | Zoom in                                                                     | Online Action                                             |  |
|      | Zoom out                                                                    | EtherNet/IP Explicit Message                              |  |
|      | Expand all                                                                  | Modbus Explicit Message                                   |  |
|      | Collapse all                                                                | About                                                     |  |
|      |                                                                             | <ul> <li>✓ Advanced Mode</li> </ul>                       |  |
|      | -                                                                           |                                                           |  |

#### Diagnostics

| Step | Action                                                                                                    |
|------|----------------------------------------------------------------------------------------------------|
| 3    | Click the <b>Hot Standby Diagnostic</b> tab.<br><b>Result</b> : The following screen displays:                                                     |
|      | Bandwidth Diagnostic       RSTP Diagnostic       Network Time Service Diagnostics       Hot Standby Diagnostic         Refresh Every 500ms       0 |
|      | Status       Synchronizing       ###       Synchronized       ####       Error Status                                                              |
|      | Manual Synchronization Stop Synchronization Stop Synchronization Service Send                                                                      |
|      | Force Manual Synchronization<br>Copy Files from Standby to Primary<br>Copy Files from Primary to Standby<br>Clear Files in Primary<br>Send         |
|      | C Clear Files in Primary Send                                                                                                    |

| Step | Action                                                                                                    |    |
|------|----------------------------------------------------------------------------------------------------|----|
| 4    | <ul> <li>Select the Refresh Every 500ms check box to view the synchronization status.</li> <li>Click the Copy Files from Standby to Primary bullet in the Force Manual Synchronization field.</li> <li>Click Send.</li> </ul>                                   |    |
|      | <b>Result</b> : The synchronization status is off, and the modules are synchronized as the following scree shows:                                                                                                    | 'n |
|      | Bandwidth Diagnostic       RSTP Diagnostic       Network Time Service Diagnostics       Hot Standby Diagnostic         Refresh Every 500ms       29         Status       Synchronizing       OFF         Is Synchronized       YES         Frror Status       O |    |
|      | Manual Synchronization Stop Synchronization Stop Synchronization Service Send                                                                                                    |    |
|      | Force Manual Synchronization            © Copy Files from Standby to Primary            © Copy Files from Primary to Standby            © Clear Files in Primary    Send                                                                                        |    |

| Step | Action                                                                                                    |
|------|----------------------------------------------------------------------------------------------------|
| 5    | If you select <b>Manual Synchronization</b> , the <b>Force Manual Synchronization</b> field options are disabled. <b>Result</b> : The synchronization status is on, and the modules are synchronized, as the following screen shows:                                                                                                    |
|      | Bandwidth Diagnostic       RSTP Diagnostic       Network Time Service Diagnostics       Hot Standby Diagnostic         Refresh Every 500ms       236         Status       Synchronizing       ON                                                                                                    |
|      | Is Synchronized YES<br>Error Status Image: Image: Imag |
|      | Stop Synchronization Stop Synchronization Service Send                                                                                                    |
|      | Force Manual Synchronization     Copy Files from Standby to Primary     Copy Files from Primary to Standby     C Clear Files in Primary     Send                                                                                                    |
|      |                                                                                                    |

# Hot Standby Switchover

#### 140NOC78•00 IP Address Swap Time

The following table details the 140NOC78•00 module IP address swap time in a Quantum EIO Hot Standby system:

| Maximum swap time                        | 500 ms (IP address swapping) + connection establishment time (3 s) |
|------------------------------------------|--------------------------------------------------------------------|
| Recommended setting for implicit message | Set RPI to 1/2 of MAST cycle time (50 ms maximum)                  |

Timeout multiplier setting:

| MAST Cycle Time<br>(ms) | Recommended RPI<br>(ms) | Timeout Multiplier | Connection<br>Timeout (ms) |
|-------------------------|-------------------------|--------------------|----------------------------|
| 20                      | 10                      | 16                 | 160                        |
| 50                      | 25                      | 8                  | 200                        |
| 100                     | 50                      | 4                  | 200                        |
| 200                     | 50                      | 4                  | 200                        |
| 255                     | 50                      | 4                  | 200                        |

**NOTE:** The maximum swap time may increase if the end device does not respond in a timely manner.

**NOTE:** During the swap, there may be disruption in communication between the 140NOC78•00 module and the end device. Confirm that the application can tolerate this communication disruption.

# Chapter 11 Firmware Upgrade

## 140 NOC 78• 00 Firmware Upgrade

#### OS

Use the Control Expert OS to upgrade the firmware on the 140 NOC 78• 00 head module. OS Loader was installed on your PC when you installed Control Expert. (The minimum required version of OS Loader is V7.0. The compatible version is included with your copy of Control Expert.)

A complete firmware upgrade includes the installation of these discrete files:

- kernel
- exec

The kernel and exec files are installed independently. Therefore, perform the firmware upgrade process two times (once for each file).

The name of the firmware file indicates the upgrade type (kernel or exec). Examples:

- kernel file name: CCS1\_Noc\_Kerl\_OSLoader.bin
- exec file name: CCS1 Noc Exec OSLoader.bin

**NOTE:** These instructions assume that you are familiar with Control Expert. For more information about the OS Loader, refer to *EcoStruxure* <sup>TM</sup> *Control Expert, OS Loader, User Manual.* 

#### Upgrade Procedure

Follow these steps to upgrade either the firmware kernel or the firmware exec.

#### NOTE:

- Before performing the firmware upgrade procedure, check whether the module's FTP/TFTP services are enabled, and if they are not, enable them *(see page 154)*.
- We recommend that you update the kernel before you upgrade the exec. Both firmware upgrade files are installed in the same manner. The only difference is the name of the file you select.
- Interruption to power or communications during the firmware upgrade process can disrupt the upgrade. If that happens, restart the module.

| Step | Action                                                                                                    | Comment                                                                                                    |
|------|----------------------------------------------------------------------------------------------------|----------------------------------------------------------------------------------------------------|
| 1    | Connect the PC that is running the Control Expert OS Loader directly to one of the module ports.                                                                                                    | <ul> <li>Available ports:</li> <li>SERVICE port</li> <li>INTERLINK port</li> <li>DRS port that is configured for a distributed I/O cloud</li> </ul> |
| 2    | Launch OS Loader.                                                                                                    | Start $\rightarrow$ Programs $\rightarrow$ EcoStruxure Control Expert $\rightarrow$ OS Loader.                                                      |
| 3    | Click <b>Next</b> to continue.                                                                                                    | Go directly to the first installation step.                                                                                                    |
| 4    | Select the <b>FTP</b> communication driver and press <b>Next</b> to continue.                                                                                                    | The next screen displays a list of devices discovered by OS Loader. It also displays the FTP address for each discovered device.                    |
| 5    | In the <b>Target Address</b> area, type in the <b>FTP Address</b> of the 140 CRP 312 00 module that is the target of the upgrade.                                                                                                    |                                                                                                    |
| 6    | <ul> <li>Click Next to continue. Perform these tasks at the next installation screen:</li> <li>a Select Download OS to device.</li> <li>b Click the Browse button to navigate to and select the desired firmware upgrade file.</li> </ul>                                   |                                                                                                    |
| 7    | <ul> <li>Click Next. Perform these tasks at the next installation screen:</li> <li>a Compare the selected firmware File against the firmware already loaded in the Device.</li> <li>b Confirm that the Hardware ID for both the file and the device are the same</li> </ul> |                                                                                                    |
| 8    | Click <b>Next</b> . On the summary page, click <b>Download</b> .                                                                                                    | The OS Loader displays the progress of the FTP session. The download is comple when it displays the word <b>SUCCESS</b> .                           |
| 9    | Click <b>Close</b> .                                                                                                    | The firmware download is finished.                                                                                                    |

The upgrade process takes approximately 2 minutes:

- 1 minute for firmware upgrade
- 1 minute to reboot and reestablish I/O connections

**NOTE:** During the firmware upgrade, the I/O communications with the 140 NOC 780 00 head module are interrupted. After the hold up time expires, the I/O modules return to their fallback state.

#### Hot Standby

Use these steps to upgrade the 140 NOC 78• 00 firmware in Hot Standby configurations:

| Step | Action                                                                                                    |
|------|----------------------------------------------------------------------------------------------------|
| 1    | Use the preceding instructions to upgrade the firmware for the 140 NOC 78• 00 in the standby rack.                                                                         |
|      | <b>NOTE:</b> During the firmware upgrade, the I/O communications with the 140 NOC 78• 00 module in the primary rack are not interrupted.                                   |
| 2    | When the firmware on the 140 NOC 78• 00 in the standby rack is upgraded, perform a manual switch-over that gives the newly upgraded standby rack the role of primary rack. |
# Chapter 12 Embedded Web Pages

#### Overview

This chapter describes the embedded web pages for the 140NOC78•00 head module.

The communication module includes a Hypertext Transfer Protocol (HTTP) server. The server transmits web pages for the purpose of monitoring, diagnosing, and controlling remote access to the communication module. The server provides easy access to the communication module from standard internet browsers, including, but not limited to, Internet Explorer.

Before attempting to view the module's embedded web pages, check whether the module's HTTP service is enabled, and if not, enable it *(see page 154)*.

#### What Is in This Chapter?

This chapter contains the following sections:

| Section | Торіс                                     | Page |
|---------|-------------------------------------------|------|
| 12.1    | Accessing the Embedded Web Server         | 326  |
| 12.2    | Monitoring the Control Expert Application | 333  |
| 12.3    | Diagnostics                               | 347  |

# Section 12.1 Accessing the Embedded Web Server

#### Introduction

This section introduces the 140NOC78•00 head module's embedded web server, and describes how to access (and to control access to) the web pages.

#### What Is in This Section?

This section contains the following topics:

| Торіс                                      | Page |
|--------------------------------------------|------|
| Introducing the Embedded Web Pages         | 327  |
| Accessing the Home Page                    |      |
| Using and Editing a Username and Passwords |      |

## Introducing the Embedded Web Pages

#### Introduction

Use the 140NOC78•00 head module's embedded web server pages to:

- display real-time diagnostic data for both the module and other networked devices
- read the values of and write values to Control Expert application variables
- manage and control access to the embedded web pages by assigning separate passwords for:
   viewing the diagnostic web pages
  - o using the data editor to write values to Control Expert application variables

#### Requirements

The embedded web server presents module data in the form or standard HTML web pages. Access the embedded web pages using Internet Explorer version 4.0 or later, running the Java Runtime Environment (JRE) version 1.6 or later.

## Accessing the Home Page

#### **On First Use**

Before you begin to use the 140NOC78000 distributed I/O head module's embedded web pages, you need to:

- navigate to the web server (see Quantum using EcoStruxure™ Control Expert, 140 NOC 771 01 Ethernet Communication Module, User Manual)
- access web page content by inputting the default username and password *(see Quantum using EcoStruxure™ Control Expert, 140 NOC 771 01 Ethernet Communication Module, User Manual)* combination
- change passwords (see Quantum using EcoStruxure ™ Control Expert, 140 NOC 771 01 Ethernet Communication Module, User Manual) that are required for:
  - o accessing web pages
  - o writing data values using the data editor

#### Navigating to the Web Server

To access the embedded web server:

| Step | Action                                                                                   |
|------|------------------------------------------------------------------------------------------|
| 1    | Open an Internet browser.                                                                |
| 2    | Enter the IP address of the 140NOC78000 module in the format: <i>http://IP address</i> . |
| 3    | Click Enter.                                                                             |

**NOTE:** If a DNS name has been assigned to the module, the DNS name can be used instead of the IP address.

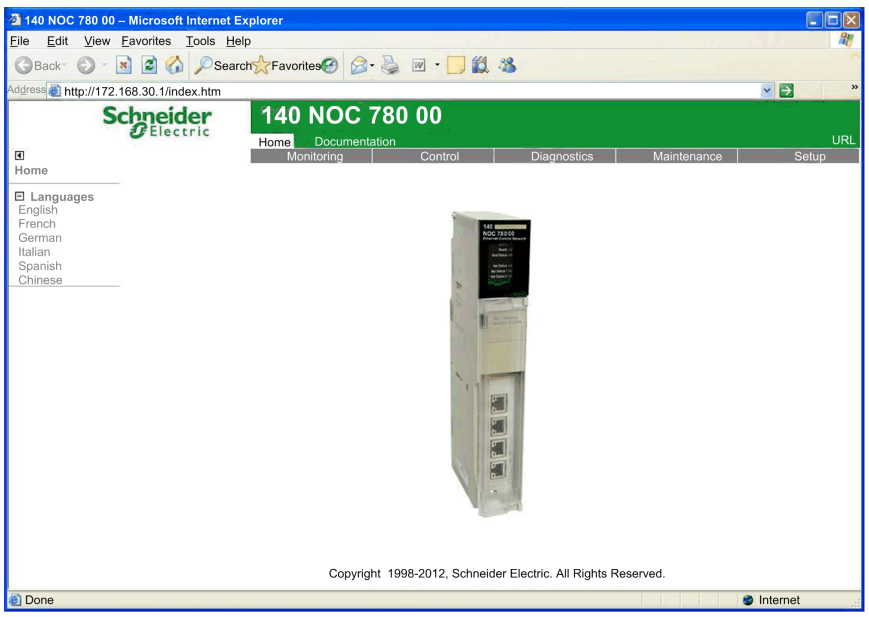

**Result**: The web server opens, displaying the **Home** page:

Use the **Home** page as the point of entry to the 140NOC78000 module's embedded web server. From here, you can navigate to every other web page.

## Using and Editing a Username and Passwords

#### Inputting the Username and Web Page Access Password

A username and password are required to access web page content and edit application data. Username and password settings are case sensitive.

The embedded web pages support the use of a single, editable username for both web page access and data editing. The factory-default username setting is **USER**.

The embedded web pages require 2 different passwords, as follows:

- an HTTP access password, which grants read-only access to web page content
- a data editor write password, which permits the editing of data values using the Data Editor

Each password can be edited. The factory default setting for each password is USER.

To input a username and password combination

| Step | Description                                                                                                    |  |
|------|----------------------------------------------------------------------------------------------------|--|
| 1    | After navigating to the embedded web server <i>(see Quantum using EcoStruxure</i> <sup>™</sup> <i>Control Expert, 140 NOC 771 01 Ethernet Communication Module, User Manual),</i> select one of the main menu selections (for example, <b>Setup</b> ).                                                                                                    |  |
| 2    | select one of the main menu selections (for example, Setup).<br>Select a page name from the list of pages on the left side of the page (for example,<br>Security).<br>Result: The following dialog opens.<br>Connect to 192.168.1.4<br>The server 192.168.1.4 at Schneider Web requires a<br>username and password.<br>Warning: This server is requesting that your username and<br>password be sent in an insecure manner (basic authentication |  |
|      | without a secure connection).         User name:         Image: USER         Password:         Image: Remember my password         OK                                                                                                    |  |

| Step | Description                                                                                                    |  |
|------|----------------------------------------------------------------------------------------------------|--|
| 3    | Type in the required Username and Password combination, then click OK.                                                        |  |
|      | <b>NOTE:</b> In the above example, the settings for both the Username and Password remain set to the default setting of USER. |  |

#### Editing the Username and Passwords

The single username and both passwords can be edited in the **Security** web page. To edit username and passwords, follow these steps:

| Step | Description                                                                                                    |  |  |
|------|----------------------------------------------------------------------------------------------------|--|--|
| 1    | Navigate to and open the web server, <i>(see Quantum using EcoStruxure™ Control Expert, 140 NOC 771 01 Ethernet Communication Module, User Manual)</i> using the IP address of the communication module.<br><b>Result</b> : The <b>Home</b> page opens.                                      |  |  |
| 2    | From the <b>Home</b> page, click the <b>Setup</b> main menu item. If required, input the username and web page password (see Quantum using EcoStruxure <sup>™</sup> Control Expert, 140 NOC 771 01 Ethernet Communication Module, User Manual). <b>Result</b> : The <b>Setup</b> page opens: |  |  |
|      | 3 140 NOC 780 00 - Microsoft Internet Explorer                                                                                                    |  |  |
|      | Elle Edit View Favorites Lools Eleip                                                                                                    |  |  |
|      | Address 🗿 http://172.168.30.1/html/english/index.htm                                                                                                    |  |  |
|      | Schneider<br>Betup         140 NOC 780 00<br>Home         URL           B         Documentation         URL           Security         Control         Diagnostics         Maintenance         Setup                                                                                         |  |  |
|      |                                                                                                    |  |  |
|      |                                                                                                    |  |  |
|      |                                                                                                    |  |  |
|      | Copyright © 1998-2012, Schneider Electric. All Rights Reserved.                                                                                                    |  |  |
|      | Done SInternet                                                                                                    |  |  |

| Step | Description                                                                                                    |                                                                                                    |  |
|------|----------------------------------------------------------------------------------------------------|----------------------------------------------------------------------------------------------------|--|
| 3    | On the left side of the page, click on the <b>Security</b> node. (If required, input the <b>Username</b> and page access <b>Password</b> .)<br>The <b>Security</b> page opens: |                                                                                                    |  |
|      | Monitoring Control Diagnostics Maintenance Setup                                                                                                    |                                                                                                    |  |
|      |                                                                                                    | HTTP access rights                                                                                                    |  |
|      | Username: New password: Confirm password: Change Password Copyright © 1998-2012, Schneider Electric. All Rights Reserved.                                                      |                                                                                                    |  |
| 4    | To change the username and password combination used for web page access, in the <b>HTTP access rights</b> section of the page, enter values for the following fields:         |                                                                                                    |  |
|      | Username:                                                                                                    | <ul> <li>To change the username: type in a new username</li> <li>To retain the current username (for example, if you are changing only the password): type in the current username</li> </ul> |  |
|      | New password:                                                                                                    | <ul> <li>To change the password: type in a new password</li> <li>To keep the current password (for example, if you are changing only the username): type in the current password</li> </ul>   |  |
|      | Confirm password:                                                                                                    | Type in the same password entered in the <b>New password</b> field, above.                                                                                                    |  |
| 5    | Click the Save User                                                                                                    | button.                                                                                                    |  |
| 6    | To change the pass<br>Data Editor Write Pa                                                                                                    | word used for writing data values in the <b>Data Editor</b> , in the<br><b>issword</b> section of the page, enter values for the following fields:                                            |  |
|      | Data Editor write<br>password:                                                                                                    | Type in the current password that is required to write data using the <b>Data Editor</b> .                                                                                                    |  |
|      | New write<br>password:                                                                                                    | Type in the new <b>Data Editor</b> password.                                                                                                    |  |
|      | Confirm write<br>password:                                                                                                    | Type in the same password entered in the <b>New write password</b> field, above.                                                                                                    |  |
| 7    | Click the Change Write Password button.                                                                                                    |                                                                                                    |  |

# Section 12.2 Monitoring the Control Expert Application

#### **Overview**

This section describes how to use the 140NOC78-00 head module's embedded web pages to monitor the Control Expert application.

#### What Is in This Section?

This section contains the following topics:

| Торіс                       | Page |
|-----------------------------|------|
| Using the Monitoring Page   |      |
| Data Editor (Standard)      |      |
| Working With Data Templates |      |
| Data Editor (Lite)          |      |

# Using the Monitoring Page

## **Monitoring Page**

Click the main menu Monitoring command to display the Monitoring page:

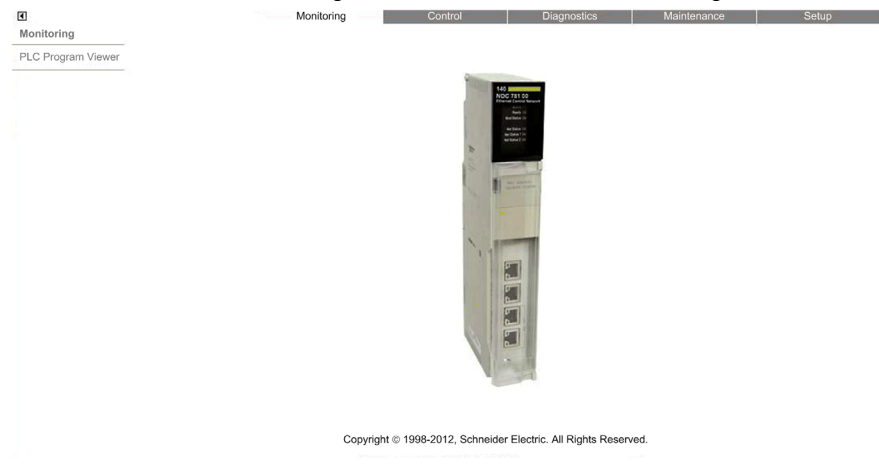

To access a monitoring service, click either of the following links:

- Data Editor Lite
- Data Editor Standard

# Data Editor (Standard)

#### **Overview**

The **Data Editor** is a Java applet that dynamically displays run-time application data. Use the **Data Editor** to create and edit data monitoring tables that provide read/write access to application data and device registers.

**NOTE:** Write access is password protected.

# **WARNING**

#### UNINTENDED EQUIPMENT OPERATION

The data editor makes it possible to write to application variables and change application data values.

- Use passwords to strictly limit access to write data functionality.
- Do not use weak passwords, including the default password and other obvious passwords.
- Limit access to trained personnel.

Failure to follow these instructions can result in death, serious injury, or equipment damage.

This topic describes the **Data Editor** user interface.

### **Data Editor**

The Data Editor presents the following controls:

|          |                | 1 Rate          | 500 IP address | 192.168.1.4 |
|----------|----------------|-----------------|----------------|-------------|
| Empty    | Symbol Address | Data type Value | Format         | Status      |
| 0        |                |                 |                | ▲<br>=      |
| <b>U</b> |                | •               |                | =           |
|          |                | 3               |                |             |
|          |                |                 |                |             |
|          |                |                 |                |             |
|          |                |                 |                |             |
|          | Ourseh al      |                 | A status a s   |             |
|          | Symbol         |                 | Address        |             |
|          | Туре           | - 4             | Format         | •           |
|          | Value          | Read            | only 📝         |             |
|          |                |                 |                |             |
|          |                |                 |                | Apply Reset |
| J        | L              |                 |                |             |

- 1 toolbar
- 2 data template list
- 3 data template
- 4 configuration area

## Toolbar

The Data Editor toolbar presents the following features:

| Command or Field    | Icon       | Description                                                                                                    |  |
|---------------------|------------|----------------------------------------------------------------------------------------------------|--|
| New                 | *          | <ul> <li>If a node in the data template list is selected, this command opens the New table dialog for the creation of a new data template. The new data template is inserted below the selected node.</li> <li>If a row in the currently open data template is selected, this command inserts a new row below the selected row.</li> </ul>    |  |
| Save                |            | Saves changes made to both the data template list and each data template.                                                                                                    |  |
| Сору                | ₽ <u>`</u> | <ul> <li>If a node in the data template list is selected, this command copies the selected data template.</li> <li>If an item (or row) in the currently open data template is selected, this command to copies the selected item.</li> </ul>                                                                                                  |  |
| Paste               | B          | <ul> <li>If the root, or Empty, node is selected in the data template list, this command pastes a previously copied data template into the list.</li> <li>If an empty item (or row) in the currently open data template is selected, this command pastes a previously copied item into the data template item at the selected row.</li> </ul> |  |
|                     |            | <b>NOTE:</b> When adding a copied item, or row, to a data template, the paste command will overwrite item data in the selected row. To insert a copied row between existing rows, first use the <b>New</b> command to create an empty row, then paste the copied data into the new row.                                                       |  |
| Delete              | ×          | Deletes the selected data template from the list, or the selected item from the data template.                                                                                                    |  |
| Change password     | <b>a</b>   | Opens the <b>Change password</b> dialog, where you can change the Data Editor<br>Write <i>(see Quantum using EcoStruxure</i> <sup>™</sup> <i>Control Expert, 140 NOC 771 01</i><br><i>Ethernet Communication Module, User Manual)</i> password.                                                                                               |  |
|                     |            | <b>NOTE:</b> The Data Editor Write password can also be changed in the <b>Setup</b> → <b>Security</b> web page.                                                                                                    |  |
| Read PLC<br>symbols | 3          | Loads the existing Control Expert symbol, or variable, names into the <b>Lookup Variable</b> dialog. Variables that have been loaded into this dialog can be added to the currently open data template.                                                                                                    |  |
| Start animation     | 0          | Starts the dynamic display of value and status for the items contained in the selected data template.                                                                                                    |  |
|                     |            | <b>NOTE:</b> The Start animation icon is visible only when animation is turned OFF.                                                                                                    |  |
| Stop animation      | -          | Stops the dynamic display of value and status for the items contained in the selected data template.                                                                                                    |  |
|                     |            | <b>NOTE:</b> The Stop animation icon is visible only when animation is turned ON.                                                                                                    |  |

| Command or Field | Icon | Description                                                                      |
|------------------|------|----------------------------------------------------------------------------------|
| Rate             | _    | The refresh rate of the dynamic display of data template items, in milliseconds. |
| IP address       | —    | The IP address of the Ethernet communication module and its embedded web server. |

#### **Data Template List**

The data template list displays a node for each data template that was either:

- previously saved
  - or —
- created after the Data Editor was opened, but not yet saved

Select a data template in this list to view or edit its contents.

**NOTE:** If you create a new data template then navigate away from the **Data Editor** before clicking the **Save** button, the new data template will be lost.

#### **Data Template**

Use the data template when animation is turned ON to monitor the status and values of items for the template that is currently selected in the data template list.

Each data template item (or row) is defined in the configuration area. A data template item can contain the following fields:

| Field   | Description                                                                                                    |                                                                                                    |  |  |
|---------|----------------------------------------------------------------------------------------------------|----------------------------------------------------------------------------------------------------|--|--|
| Symbol  | Contains the names of Control Expert symbols (variables).                                                                                                    |                                                                                                    |  |  |
| Address | Contains direct addresses an address can be viewed by er                                                                                                    | Contains direct addresses and the addresses of Control Expert symbols (variables). Any direct address can be viewed by entering its reference in this field. Valid direct addresses include: |  |  |
|         | %Mi                                                                                                    | same as for 0X coils                                                                                                    |  |  |
|         | %li                                                                                                    | same as 1x for discreet inputs                                                                                                    |  |  |
|         | %IWi                                                                                                    | same as 3x for input registers                                                                                                    |  |  |
|         | %MWi, %MDi, %MFi                                                                                                    | same as 4x for holding registers                                                                                                    |  |  |
|         | <ul> <li>NOTE:</li> <li>A single bit of any word address (for example, %MWi, %IWi) can be specified by appending " j" to the address, where "j" is a bit index in the range of 0 (LSB) to 15 (MSB). For example, bit 4 of the value at %MW101 would be specified as %MW101.4.</li> <li>A direct address can include an index specification that allows it to be treated as an array variable. Indexed addressing can be used with a %Mi, %MWi, %MDi, or %MFi address by appending "[j]" to the address of the beginning of the array, where "j" is an unsigned integer value. For example, the third value of an array of float values starting at %MF201 would be specified as %MF20112]</li> </ul> |                                                                                                    |  |  |

| Field     | Description                                                                                                    |                                                                        |  |  |
|-----------|----------------------------------------------------------------------------------------------------|------------------------------------------------------------------------|--|--|
| Data type | Contains the data type of the symbol (variable) or direct address. Symbol (variable) data types appear automatically when the symbol (variable) is located. Select direct address data types from a drop-down list. The following data types are valid: |                                                                        |  |  |
|           | INT                                                                                                    | 16-bit signed integer                                                  |  |  |
|           | UINT                                                                                                    | 16-bit unsigned integer                                                |  |  |
|           | DINT                                                                                                    | 32-bit signed integer                                                  |  |  |
|           | UDINT                                                                                                    | 32-bit unsigned integer                                                |  |  |
|           | REAL                                                                                                    | 32-bit IEEE floating point                                             |  |  |
|           | TIME                                                                                                    | 32-bit unsigned integer (in ms)                                        |  |  |
|           | DATE                                                                                                    | Date (32-bit BCD)                                                      |  |  |
|           | TOD                                                                                                    | Time of day (32-bit BCD)                                               |  |  |
|           | BOOL                                                                                                    | 1 bit discrete (Boolean)                                               |  |  |
| Value     | When animation has started, this field displays the value of the symbol (variable) or direct address. This field is updated continuously.                                                                                                    |                                                                        |  |  |
| Format    | Contains the format type for displaying the value of the symbol (variable) or direct address. The following formats are available:                                                                                                    |                                                                        |  |  |
|           | bool                                                                                                    | Boolean                                                                |  |  |
|           | dec                                                                                                    | Decimal                                                                |  |  |
|           | hex                                                                                                    | Hexadecimal                                                            |  |  |
|           | binary                                                                                                    | Binary                                                                 |  |  |
|           | ASCII                                                                                                    | bytes displayed as ASCII characters                                    |  |  |
|           | time                                                                                                    | day_hr_min_sec_ms                                                      |  |  |
|           | date                                                                                                    | YYYY-MM-DD or HH:MM:SS                                                 |  |  |
| Status    | Contains messages describing the status of communication with the direct address:                                                                                                    |                                                                        |  |  |
|           | if communication is normal                                                                                                    | The status message reads <b>OK</b>                                     |  |  |
|           | if communication is interrupted                                                                                                    | The status field displays a system message describing the interruption |  |  |

#### **Configuration Area**

Open and close the configuration area by double-clicking on a row in the data template. The configuration area will display the configuration settings for the selected row. Use the up and down arrows on your keyboard to move between rows in the data template and display their settings in the configuration area.

Use the configuration area when data template animation is turned OFF to:

- create a new data template *(see page 341)*
- display the items contained in an existing data template (see page 343)
- add a direct address (see page 343) to a data template

Use the configuration area when data template animation is turned ON to write data to read/write application variables.

Refer to the topic Working With Data Templates *(see page 341)* for more information on how to use the controls in the configuration area.

## Working With Data Templates

#### Creating a Data Template

To display and access application data, first create a data template.

To create a new data template, follow these steps:

| Step | Description                                                                                                    |
|------|----------------------------------------------------------------------------------------------------|
| 1    | Confirm that <b>Data Editor</b> animation is OFF. If necessary, click the <b>Stop animation</b> toolbar button. |
| 2    | Click the <b>New</b> table 👫 toolbar button.<br><b>Result</b> : The <b>New table</b> dialog opens:              |
|      | New table                                                                                                    |
|      | Table name<br>Type Modbus<br>Ok Cancel                                                                          |
| 3    | In the <b>Table name</b> field, type in the name of the new data template.                                      |
| 4    | Click <b>Ok</b> .<br><b>Result</b> : The new data template appears as a node in the data template list.         |

**NOTE:** Save the new data template before performing any other task in the **Data Editor**. Moving to another page or creating a new data template in the current page before saving your work deletes the new data template.

#### Saving a Data Template

After you save a new data template, you can re-use it to view or modify its contents.

NOTE:

- The last saved modification overwrites the pre-existing data template, even if the data template was originally created by someone other than yourself.
- If a data template is open for viewing by someone else, your edits to that data template will be seen only when that person next accesses the **Data Editor**.

To save a new data template, follow these steps:

| Step | Description                                                                                            |
|------|----------------------------------------------------------------------------------------------------|
| 1    | Click the <b>Save III</b> toolbar button.<br><b>Result</b> : The <b>Save application</b> dialog opens: |
|      | Save application                                                                                       |
|      | Password<br>OK Cancel                                                                                  |
| 2    | In the Password field, type in the Web Page (HTTP) Access password.                                    |
|      | NOTE: The default password is USER.                                                                    |
| 3    | Click <b>Ok</b> .<br>The new data template is saved.                                                   |

#### Displaying an Existing Data Template

When you open a saved data template, you can use it to:

- edit its contents by inserting either a direct address
- monitor the value and status of data items
- write data values to a read/write variables

The data template list, located on the left side of the **Data Editor**, displays the saved data templates. Select a data template node from the list to display that template's data items in the spreadsheet on the right:

| * • • • × • • • |        |         |           | Rate 500 | ) IP add | Iress 192.168.1.4 |      |
|-----------------|--------|---------|-----------|----------|----------|-------------------|------|
| Empty           | Symbol | Address | Data type | Value    | Format   | Status            |      |
| - Table 1       |        | %MW1    | INT       |          | DECIMAL  |                   | -    |
| Table 2         |        | %MW121  | INT       |          | DECIMAL  |                   | IIII |
|                 |        |         |           |          |          |                   |      |
|                 |        |         |           |          |          |                   |      |
|                 |        |         |           |          |          |                   |      |
|                 |        |         |           |          |          |                   | -    |
|                 |        |         |           |          |          |                   |      |

#### Inserting a Direct Address Into a Data Template

You can add Control Expert direct address items (also called located registers) into a data template. After a direct address item is added, you can view or modify its value.

To add a direct address item to a data template, follow these steps:

| Step | Description                                                                                                    |
|------|----------------------------------------------------------------------------------------------------|
| 1    | In the data template spreadsheet, double-click on an empty row. <b>Result</b> : The <b>Data Editor</b> configuration area opens. |
| 2    | In the Address field of the configuration area, type the item's direct address.                                                  |
| 3    | In the configuration area, click <b>Apply</b> .<br><b>Result</b> : The selected row is updated.                                  |
| 4    | Save your edits.                                                                                                    |

#### Modifying Data Values Using a Data Template

You can use the **Data Editor** to write data values to a direct address item, and send the new value to the controller.

For example, suppose that you have programmed a pushbutton object to jog a motor when the button is depressed and to stop jogging when the button is released. If communications are lost while the button is depressed, the motor will continue to jog even when the button is released. Graphic objects are not designed to be used to control situations like this, unless other interlock methods are installed in the system.

**NOTE:** You can only modify the value of data items that are defined as read/write in the Control Expert application.

| Step | Description                                                                                                    |  |  |
|------|----------------------------------------------------------------------------------------------------|--|--|
| 1    | In the data template spreadsheet, double-click on the item you want to write data to. <b>Result</b> : The <b>Data Editor</b> configuration area opens, displaying the fields for the selected item. |  |  |
| 2    | In the Value field, type the desired data value.                                                                                                    |  |  |
| 3    | Click Apply.<br>Result: The Enter password dialog opens:                                                                                                    |  |  |
|      | Password<br>OK Cancel                                                                                                    |  |  |
| 4    | In the <b>Password</b> field, type the Write Data password.                                                                                                    |  |  |
|      | NOTE: The default password is USER.                                                                                                    |  |  |
| 5    | Click <b>OK</b> .<br><b>Result</b> : The new value is sent to the controller.                                                                                                    |  |  |

To use the **Data Editor** to edit data, follow these steps:

# Data Editor (Lite)

#### **Overview**

**Data Editor Lite** is a version of the **Data Editor** that is smaller in size and therefore faster to download, especially for use via a dial-up connection.

Data Editor Lite presents the same interface as the Data Editor, with the exception that its toolbar does not include the Read PLC Symbols function:

|       | 80     |         |           | Rate 500  | ) IP add | ress 192.168.1.4 |
|-------|--------|---------|-----------|-----------|----------|------------------|
| Empty | Symbol | Address | Data type | Value     | Format   | Status           |
|       |        |         |           |           |          | ▲<br>_           |
|       |        |         |           |           |          |                  |
|       |        |         |           |           |          |                  |
|       |        |         |           |           |          |                  |
|       |        |         |           |           |          |                  |
|       |        |         |           |           |          |                  |
|       |        |         |           |           |          |                  |
|       | Symbol |         |           | Add       | dress    |                  |
|       |        |         |           |           |          |                  |
|       | Type   |         | •         | Fo        | ormat    | •                |
|       | Value  |         |           | Read only |          |                  |
|       |        |         |           |           |          |                  |
|       |        |         |           |           |          | Apply Reset      |
|       |        |         |           |           |          |                  |

#### Variables

Data Editor Lite accepts the following IEC variables:

| Address               | Туре | Display |
|-----------------------|------|---------|
| %MW IEC internal word | INT  | DECIMAL |
| %MD IEC double word   | DINT | DECIMAL |
| %M IEC internal bits  | BOOL | BOOLEAN |

**NOTE:** You cannot access the **Lookup Variable** dialog and insert symbols into a data template using **Data Editor Lite**. You can insert only direct addresses.

#### **Re-Using Data Editor Templates**

**Data Editor Lite** can reuse the same templates created with the **Data Editor**. However, **Data Editor** templates can use a wider range of variable types than **Data Editor Lite**. When **Data Editor Lite** encounters a variable it cannot manage, it displays Not Supported as the data type. In this case, the variable cannot be edited using **Data Editor Lite**.

# Section 12.3 Diagnostics

### Overview

This section describes the diagnostic services provided by the 140NOC78•00 head module.

#### What Is in This Section?

This section contains the following topics:

| Торіс                            | Page |
|----------------------------------|------|
| Using the Diagnostics Page       | 348  |
| Status Summary                   | 349  |
| Rack Viewer                      | 352  |
| Processor Load                   | 353  |
| Scanner Status                   | 355  |
| Messaging                        | 357  |
| Ethernet Statistics              | 359  |
| QoS Configuration                | 361  |
| Redundancy                       | 363  |
| Email Diagnostics                | 364  |
| Network Time Service Diagnostics | 366  |
| Properties                       | 369  |

# Using the Diagnostics Page

#### **Diagnostics Page**

Click the main menu Diagnostics command to display the Diagnostics page:

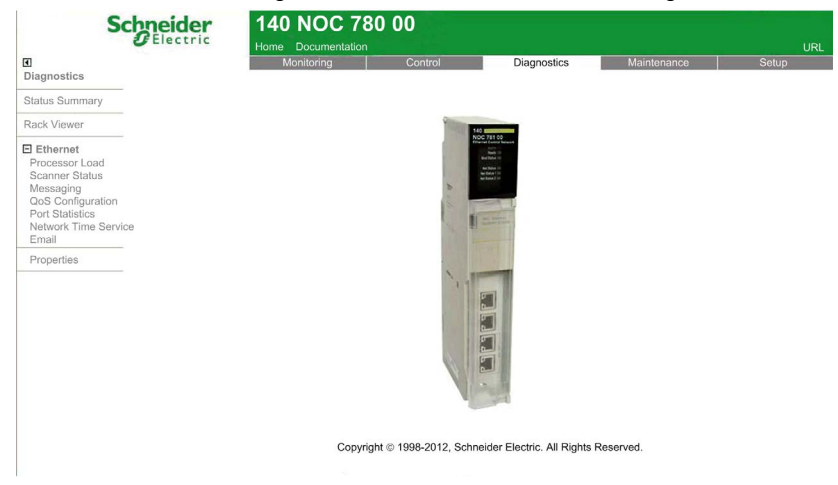

To access a monitoring service, click one of the following links:

- Status Summary *(see page 349)*
- Rack Viewer *(see page 352)*
- Ethernet:
  - Processor Load (see page 353)
  - Scanner Status (see page 355)
  - Messaging (see page 357)
  - QoS Configuration (see page 361)
  - Ethernet Statistics (see page 359)
  - Redundancy (see page 363)
  - Network Time Service (see page 366)
  - o Email (see page 364)
- Properties (see page 369)

## **Status Summary**

#### Introduction

Use the Status Summary page to view the status of:

- the LEDs (see Quantum using EcoStruxure <sup>™</sup> Control Expert, 140 NOC 771 01 Ethernet Communication Module, User Manual) located on the front of the 140NOC78•00 head module
- the Ethernet services (see Quantum using EcoStruxure <sup>™</sup> Control Expert, 140 NOC 771 01 Ethernet Communication Module, User Manual) supported by the 140NOC78•00 module
- the 140NOC78•00 module in its role as:
  - o scanner
  - O Modbus TCP server
  - O EtherNet/IP messaging server

#### Status Summary Display

The Status Summary page looks like this:

| Label        | Status                          |
|--------------|---------------------------------|
| Active       | Ready for Operation             |
| Ready        | Waiting for Address server resp |
| Mod Status   | Ready for Operation             |
| Net Status   | Not Ready for Operation         |
| Net Status 1 | Not Ready for Operation         |
| Net Status 2 | Fault detected                  |

|                      | Services                       |
|----------------------|--------------------------------|
| Function             | Status                         |
| DHCP Server          | Enabled                        |
| FDR Server           | Enabled                        |
| Access Control       | Disabled                       |
| Embedded Router      | Disabled                       |
| Scanner Status       | Working properly               |
| Network Time Service | Working properly               |
| E-mail Service       | At lease one connection is bad |

## To open this page:

| Step | Action                                                                                                    |
|------|----------------------------------------------------------------------------------------------------|
| 1    | Starting at the <b>Home page</b> , click the <b>Diagnostics</b> main menu item.<br><b>Result</b> : The <b>Diagnostics</b> page opens. |
| 2    | On the left side of the <b>Diagnostics</b> page, select <b>Ethernet → Status Summary</b> .                                            |
| 3    | If necessary, type in the HTTP web access password.                                                                                   |
|      | NOTE: The default password is USER.                                                                                                   |

## **Status Summary Data**

The LEDs section of the page can present the following operational states:

| LED              | Color | Text Descriptions                   |  |  |  |
|------------------|-------|-------------------------------------|--|--|--|
| Active           | Green | Ready for operation                 |  |  |  |
|                  | Red   | Detected error present              |  |  |  |
| Ready            | Green | Waiting for address server response |  |  |  |
|                  | Red   | Duplicate IP address                |  |  |  |
|                  |       | Waiting for served IP configuration |  |  |  |
|                  |       | Default IP address in use           |  |  |  |
|                  |       | Detected configuration error        |  |  |  |
| Module Status    | Green | Ready for operation                 |  |  |  |
|                  | Red   | Not configured                      |  |  |  |
|                  |       | Fault detected                      |  |  |  |
|                  |       | Recoverable fault detected          |  |  |  |
| Network Status   | Green | Ready for operation                 |  |  |  |
|                  | Red   | Detected connection error           |  |  |  |
|                  |       | Duplicate IP address                |  |  |  |
| Network Status 1 | Green | Ready for operation                 |  |  |  |
|                  | Gray  | Detected connection error           |  |  |  |
|                  |       | Duplicate IP address                |  |  |  |
| Network Status 2 | Green | Ready for operation                 |  |  |  |
|                  | Gray  | Detected connection error           |  |  |  |
|                  |       | Duplicate IP address                |  |  |  |

| Function             | Color | Text Descriptions              |  |
|----------------------|-------|--------------------------------|--|
| DHCP Server          | —     | Enabled                        |  |
| FDR Server           |       | Enabled                        |  |
| Access Control       |       | Disabled                       |  |
| IP Forwarding        |       | Disabled                       |  |
| Scanner Status       | Green | Working properly               |  |
|                      | Red   | At least one connection is bad |  |
|                      | Gray  | Not configured                 |  |
| Network Time Service | —     | Working properly               |  |
| E-mail Service       | —     | At least one connection is bad |  |

The **Services** section of the page can present the following functional conditions:

## **Rack Viewer**

#### Introduction

Use the **Rack Viewer** to access web pages that describe the identity, placement, configuration, and operation of modules in the Quantum rack.

To view information describing a specific module, including the 140NOC78•00 head module, click the image of that module in the **Rack Viewer**.

#### **Rack Display**

The Rack Viewer looks like this, when it is first opened:

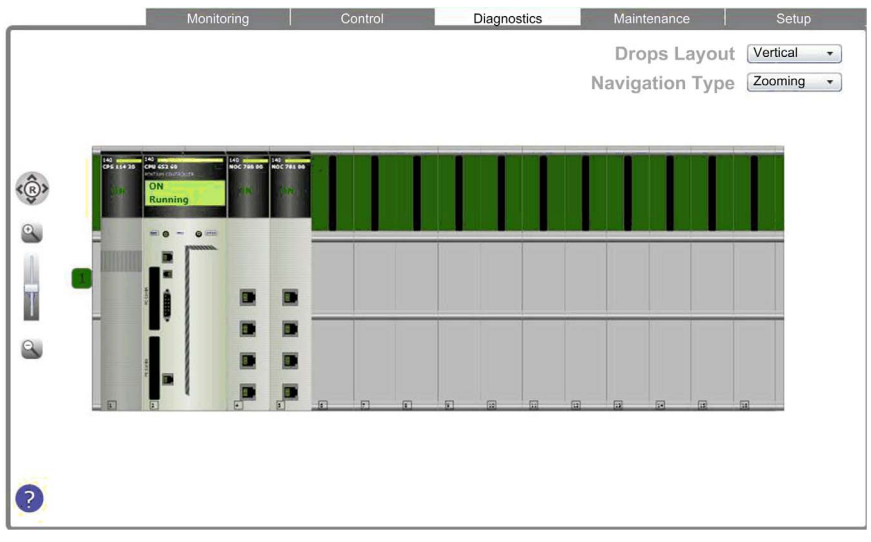

#### To open this page:

| Step | Action                                                                                                    |
|------|----------------------------------------------------------------------------------------------------|
| 1    | Starting at the <b>Home page</b> , click the <b>Diagnostics</b> main menu item.<br><b>Result</b> : The <b>Diagnostics</b> page opens.                                               |
| 2    | On the left side of the <b>Diagnostics</b> page, select <b>Rack Viewer</b> .                                                                                                    |
| 3    | If necessary, type in the HTTP web access password.                                                                                                    |
|      | NOTE: The default password is USER.                                                                                                    |
| 4    | To open a page displaying configuration and operating data for the 140NOC78•00 module, click the module image in the rack.<br><b>Result</b> : The Rack Viewer parameter page opens. |
| 5    | To return to the main Rack Viewer page, click the <b>Back</b> arrow.                                                                                                    |

## **Processor Load**

#### Introduction

Use the **Processor Load** web page to display dynamically generated data for the 140NOC78•00 head module's bandwidth usage.

#### **Processor Load Display**

The **Processor Load** page looks like this:

| Monitoring Control |         | Control                     | Diagnostics Mainte |                     |  |  |  |  |
|--------------------|---------|-----------------------------|--------------------|---------------------|--|--|--|--|
|                    |         |                             |                    |                     |  |  |  |  |
|                    |         | Processor Load              |                    |                     |  |  |  |  |
|                    |         | Communication Lo            | bad                |                     |  |  |  |  |
| Fund               | ction   | Statistics                  |                    | Units               |  |  |  |  |
|                    |         | Ethernet/IP Sent (writes)   | 0                  | Packets per second  |  |  |  |  |
|                    | Comment | Ethernet/IP Received (read) | 0                  | Packets per second  |  |  |  |  |
|                    | Scanner | Modbus TCP Requests         | 0                  | Packets per second  |  |  |  |  |
|                    |         | Modbus TCP Responses        | 0                  | Packets per second  |  |  |  |  |
| I/O                |         |                             |                    |                     |  |  |  |  |
|                    | Adaptor | Ethernet/IP Sent (writes)   | 0                  | Packets per second  |  |  |  |  |
|                    | Adapter | Ethernet/IP Received (read) | 0                  | Packets per second  |  |  |  |  |
|                    |         |                             |                    |                     |  |  |  |  |
|                    |         | Module Capacity             | 5500               | Packets per second  |  |  |  |  |
|                    |         | Module Utilization          | 0.0                | Percent             |  |  |  |  |
|                    |         |                             |                    |                     |  |  |  |  |
|                    | Client  | Ethernet/IP activity        | 0                  | Messages per second |  |  |  |  |
|                    |         | Modbus TCP activity         | 0                  | Messages per second |  |  |  |  |
|                    |         |                             |                    |                     |  |  |  |  |
|                    | Server  | Ethernet/IP activity        | 0                  | Messages per second |  |  |  |  |
|                    | Gerver  | Modbus TCP activity         | 2                  | Messages per second |  |  |  |  |

**NOTE:** The background color for the **Processor Utilization** and **Module Utilization** values varies, depending upon the percentage of utilization. If utilization is:

- 90% to 100%: background color is RED
- 80% to 89.99%: background color is YELLOW
- 0% to 79.99%: background color is GRAY

To open this page:

| Step | Action                                                                                                    |
|------|----------------------------------------------------------------------------------------------------|
| 1    | Starting at the <b>Home page</b> , click the <b>Diagnostics</b> main menu item. <b>Result</b> : The <b>Diagnostics</b> page opens. |
| 2    | On the left side of the <b>Diagnostics</b> page, select <b>Ethernet → Processor Load</b> .                                         |
| 3    | If necessary, type in the HTTP web access password.                                                                                |
|      | NOTE: The default password is USER.                                                                                                |

### **Processor Load Parameters**

The **Processor Load** page displays the following parameters for the communication module:

| Parameter                   | Description                                                                                                    |  |  |  |
|-----------------------------|----------------------------------------------------------------------------------------------------|--|--|--|
| Module Load:                |                                                                                                    |  |  |  |
| Processor Utilization       | The percent of Ethernet communication module processor capacity used by the present level of communication activity. The background color of the value changes, depending on the percentage utilization. |  |  |  |
| I/O Scanner:                |                                                                                                    |  |  |  |
| EtherNet/IP Sent (writes)   | The number of EtherNet/IP packets the module has sent, since the last reset, in packets/second.                                                                                                    |  |  |  |
| EtherNet/IP Received (read) | The number of EtherNet/IP packets the module has received, since the last reset, in packets/second.                                                                                                    |  |  |  |
| Modbus TCP Requests         | The number of Modbus TCP requests the module has sent, since the last reset, in packets/second.                                                                                                    |  |  |  |
| Modbus TCP Responses        | The number of Modbus TCP responses the module has received, since the last reset, in packets/second.                                                                                                    |  |  |  |
| I/O Adapter:                |                                                                                                    |  |  |  |
| EtherNet/IP Sent (writes)   | The number of EtherNet/IP packets the module has sent in the role of a local slave since the last reset, in packets/second.                                                                              |  |  |  |
| EtherNet/IP Received (read) | The number of EtherNet/IP packets the module has received in the role of a local slave since the last reset, in packets/second.                                                                          |  |  |  |
| I/O - Module                |                                                                                                    |  |  |  |
| Module Capacity             | The maximum number of packets that the module can process, in packets per second.                                                                                                    |  |  |  |
| Module Utilization          | The percentage of communication module capacity being used by the application. The background color of the value changes, depending on the percentage utilization.                                       |  |  |  |
| Messaging - Client:         |                                                                                                    |  |  |  |
| EtherNet/IP activity        | The number of I/O messages sent by the module using the EtherNet/IP protocol since last reset, in packets per second.                                                                                    |  |  |  |
| Modbus TCP activity         | The number of I/O messages sent by the module using the Modbus TCP protocol since last reset, in packets per second.                                                                                     |  |  |  |
| Messaging - Server:         |                                                                                                    |  |  |  |
| EtherNet/IP activity        | The number of I/O messages received by the module using the EtherNet/I protocol since last reset, in packets per second.                                                                                 |  |  |  |
| Modbus TCP activity         | The number of I/O messages received by the module using the Modbus TCP protocol since last reset, in packets per second.                                                                                 |  |  |  |

## **Scanner Status**

#### Introduction

The **Scanner Status** web page displays read-only data describing the current state of the 140NOC78•00 head module in its role as I/O scanner.

#### Scanner Status Display

The top of the page displays the following general diagnostic information about the scanner:

- I/O scanning status
  - A value of **Operational** indicates that the values in the **Scanner Status** grid are reporting the state of scanned devices.
  - A value of **Stopped** indicates the local system is not scanning. In this case, any data that appears in the **Scanner Status** grid is meaningless.
- Number of transactions per second
- Number of connections

The Scanner Status web page looks like this:

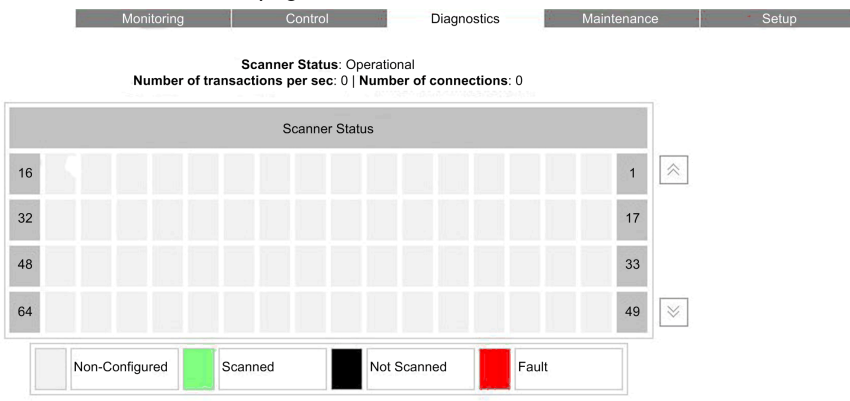

In the **Scanner Status** grid, the colors that appear in each block indicate the following states for specific remote devices:

- · GREEN indicates that a device is being scanned
- BLACK indicates that I/O scanning of the specific device has been intentionally disabled
- GRAY indicates an device that is not configured
- RED indicates a suspect device

**NOTE:** A green **Scanner Status** indicator in the grid can remain green for a remote scanned device after the Ethernet cable is detached from that device. This situation can occur if the health timeout value for that device is set to 0.

To avoid this result and to help promote the accurate reporting of I/O scanning health, configure an operational health timeout value in the range 1...65535 (in 1 ms increments).

The grid also indicates the protocol used to communicate with the remote device:

- MB: indicates a Modbus TCP connection
- EIP: indicates an EtherNet/IP connection

To open this page:

| Step | Action                                                                                                    |
|------|----------------------------------------------------------------------------------------------------|
| 1    | Starting at the <b>Home page</b> , click the <b>Diagnostics</b> main menu item.<br><b>Result</b> : The <b>Diagnostics</b> page opens. |
| 2    | On the left side of the <b>Diagnostics</b> page, select <b>Ethernet → Scanner Status</b> .                                            |
| 3    | If necessary, type in the HTTP web access password.                                                                                   |
|      | NOTE: The default password is USER.                                                                                                   |

# Messaging

#### Introduction

The Messaging page provides current information on the open TCP connections on port 502.

#### Messaging Display

The top of the page displays the number of messages sent and received by local port 502.

The Messaging page looks like this:

|       | Mo             | onitoring      | Contr       | ol            |              | Mainte         | enance     | Setup |
|-------|----------------|----------------|-------------|---------------|--------------|----------------|------------|-------|
|       | Numb           | per of Message | s sent: 633 | Number of Mes | sages receiv | red: 634       |            |       |
| Conn. | Remote address | Remote port    | Local port  | Туре          | Mess. Sent   | Mess. Received | Error Sent |       |
| 1     | 127.0.0.1      | 51791          | 502         | Modbus TCP    | 201          | 201            | 4          |       |
| 2     | 127.0.0.1      | 51892          | 502         | Modbus TCP    | 140          | 140            | 0          |       |
| 3     | 172.168.30.199 | 1819           | 502         | Modbus TCP    | 17           | 18             | 1          | -     |
|       |                |                |             |               |              |                |            | -     |
|       |                |                |             |               |              |                |            | _     |
|       |                |                |             |               |              |                |            | -     |
|       |                |                |             |               |              |                |            |       |
|       |                |                |             |               |              |                |            | ][×   |

The display grid provides the following information about each active connection:

- Conn.: the connection number: 1 to 64
- **Remote address:** the IP address of the remote device

**NOTE:** If the remote device includes an embedded web server, click the **Remote address** to open that server and view the remote device's web pages.

- Remote port: the TCP port for the connection on the remote device
- Local port: the TCP port for the connection on the Ethernet communication module
- **Type:** the connection type (EtherNet/IP or Modbus TCP)
- Mess. Sent: the number of messages transmitted over this connection
- Mess. Received: the number of messages received by this connection
- Error Sent: the number of events detected on this connection

#### NOTE:

- Following a request to close a connection, the PLC may hold the connection open in its memory for a few minutes, during which the display will reflect the open connection.
- The **Number of Messages received** is not reset after a port 502 connection is closed. Therefore, the count indicates the total number of messages that have been received since the module was started.

## To open this page:

| Step | Action                                                                                                    |
|------|----------------------------------------------------------------------------------------------------|
| 1    | Starting at the <b>Home page</b> , click the <b>Diagnostics</b> main menu item. <b>Result</b> : The <b>Diagnostics</b> page opens. |
| 2    | On the left side of the <b>Diagnostics</b> page, select <b>Ethernet → Messaging</b> .                                              |
| 3    | If necessary, type the HTTP web access password.                                                                                   |
|      | NOTE: The default password is USER.                                                                                                |

## **Ethernet Statistics**

#### Introduction

The **Ethernet Statistics** page provides information about the status, transmit and receive statistics, and detected errors for the web server embedded in the 140NOC78•00 head module.

## **Ethernet Statistics Display**

The Ethernet Statistics page looks like this:

| Monitoring                       | Contro           | Control Diagnostics |                    | Maintenance | Setup        |  |
|----------------------------------|------------------|---------------------|--------------------|-------------|--------------|--|
|                                  |                  |                     |                    |             | 2            |  |
|                                  | E                | thernet configurat  | ion                |             |              |  |
| Hostnar                          | ne: 140NOC780    | 00 Subnet           | Mask: 255.255.255. | .0          |              |  |
| MAC Addre                        | ss: 00 00 54 15  | cd 15 Gate          | eway: 0.0.0.0      |             |              |  |
| IP Addre                         | ss: 172.168.30.1 | 2.168.30.1          |                    |             |              |  |
|                                  |                  | Port Statistics     |                    |             |              |  |
|                                  | Internal Port    | Port 1              | Port 2             | Port 3      | Port 4       |  |
| Interface label:                 | Internal Port    | Port 1              | Port 2             | Port 3      | Port 4       |  |
| Speed (Operational):             | 100 Mbps         | 0 Mbps              | 100 Mbps           | 0 Mbps      | 1 Gbps       |  |
| Duplex (Operational):            | TP-Full Link     | TP-Half             | TP-Full Link       | TP-Half     | TP-Full Link |  |
| Frames transmit OK:              | 3365             | 0                   | 466                | 0           | 4835         |  |
| Frames received OK:              | 5352             | 0                   | 0                  | 0           | 3394         |  |
| Collisions:                      | 0                | 0                   | 0                  | 0           | 0            |  |
| Excessive collisions:            | 0                | 0                   | 0                  | 0           | 0            |  |
| Late collision:                  | 0                | 0                   | 0                  | 0           | 0            |  |
| CRC errors:                      | 0                | 0                   | 0                  | 0           | 0            |  |
| Number Bytes Received:           | 3940708          | 0                   | 384                | 0           | 384674       |  |
| Number Inbound Packets Error:    | 0                | 0                   | 0                  | 0           | 0            |  |
| Number Inbound Packets Discard:  | 0                | 0                   | 0                  | 0           | 0            |  |
| Number Bytes Sent:               | 386779           | 0                   | 29824              | 0           | 3901698      |  |
| Number Outbound Packets Error:   | 0                | 0                   | 0                  | 0           | 0            |  |
| Number Outboudn Packets Discard: | 0                | 0                   | 0                  | 0           | 0            |  |

Click the Reset counters button to reset the counting statistics to zero.

To open this page:

| Step | Action                                                                                                    |
|------|----------------------------------------------------------------------------------------------------|
| 1    | Starting at the <b>Home page</b> , click the <b>Diagnostics</b> main menu item.<br><b>Result</b> : The <b>Diagnostics</b> page opens. |
| 2    | On the left side of the <b>Diagnostics</b> page, select <b>Ethernet</b> $\rightarrow$ <b>Ethernet Statistics</b> .                    |
| 3    | If necessary, type in the HTTP web access password.                                                                                   |
|      | NOTE: The default password is USER.                                                                                                   |

### **Ethernet Statistics**

The **Ethernet Statistics** page displays the following data for the Ethernet communication module. Ethernet configuration data:

| Hostname        | The name assigned to the communication module                                                                                                    |
|-----------------|----------------------------------------------------------------------------------------------------|
| MAC Address     | The factory assigned Media Access Control (MAC) address, consisting of 6 hexidecimal octet values                                                                                                    |
| IP Address      | The Internet Protocol (IP) address <i>(see Quantum using EcoStruxure™ Control Expert, 140 NOC 771 01 Ethernet Communication Module, User Manual)</i> that has been assigned to the communication module       |
| Subnet Mask     | The subnet mask <i>(see Quantum using EcoStruxure™ Control Expert, 140 NOC 771 01 Ethernet Communication Module, User Manual)</i> that has been assigned to the communication module                          |
| Gateway Address | The IP address of the remote device (see Quantum using EcoStruxure ™ Control Expert, 140 NOC 771 01 Ethernet Communication Module, User Manual), if any, that serves as a gateway to the communication module |

#### Port Statistics:

| Speed (Operational)                | Baud rate: 0, 10 or 100 Mbits/second                                                                                    |
|------------------------------------|----------------------------------------------------------------------------------------------------|
| Duplex (Operational)               | Twisted Pair—Full Duplex Link, or Twisted Pair—Half Duplex Link                                                         |
| Frames transmit OK                 | The number of frames that have been successfully transmitted                                                            |
| Frames received OK                 | The number of frames that have been successfully received                                                               |
| Collisions                         | The number of times a collision between two successfully transmitted packets was detected on the link                   |
| Excessive collisions               | The number of times the transmitter has not succeeded after 16 attempts to transmit a frame, due to repeated collisions |
| Late collisions                    | The number of times a collision was detected after the slot time of the channel had elapsed                             |
| CRC errors                         | The number of times a CRC (FCS) error was detected on an incoming frame                                                 |
| Number Bytes<br>Received           | The number of inbound bytes received on the interface                                                                   |
| Number Inbound<br>Packets Error    | The number of inbound packets that contain detected errors (not included in discards)                                   |
| Number Inbound<br>Packets Discard  | The number of inbound packets received on the interface, but discarded                                                  |
| Number Bytes Sent                  | The number of outbound bytes transmitted on the interface                                                               |
| Number Outbound<br>Packets Error   | The number of outbound packets that contain detected errors (not included in discards)                                  |
| Number Outbound<br>Packets Discard | The number of outbound packets discarded while attempting to send them                                                  |
### **QoS Configuration**

#### Introduction

The 140NOC78•00 head module supports the OSI layer 3 Quality of Service (QoS) standard defined in RFC-2475. When the QoS is enabled, the module adds a *differentiated services code point* (DSCP) tag to each Ethernet packet it transmits, thereby indicating the priority of that packet.

The QoS Configuration page displays the following:

- status of the QoS Ethernet packet tagging service, enabled or disabled
- the QoS service configuration settings

**NOTE:** The QoS service is enabled in the Services page *(see Quantum using EcoStruxure™ Control Expert, 140 NOC 771 01 Ethernet Communication Module, User Manual)*, and the configuration settings are input in the QoS page *(see page 139)*, of the Control Expert Ethernet Configuration Tool.

#### **QoS Configuration Display**

The QoS Configuration page looks like this:

| Monitoring                                                                                                    | Control            | Diagnostics                       | Maintenance | Setup |
|----------------------------------------------------------------------------------------------------|--------------------|-----------------------------------|-------------|-------|
|                                                                                                    | QoS Confi          | guration                          |             |       |
|                                                                                                    | Status             | Enabled                           |             |       |
|                                                                                                    | Ethern             | et/IP                             |             |       |
|                                                                                                    | DSCP Value for I   | O Data Urgent Priority Messages   | 55          |       |
|                                                                                                    | DSCP Value for I/O | Data Schedule Priority Messages   | 47          |       |
|                                                                                                    | DSCP Value fo      | r I/O Data High Priority Messages | 43          |       |
|                                                                                                    | DSCP Value for     | or I/O Data Low Priority Messages | 31          |       |
|                                                                                                    | DSCP Valu          | es for I/O Data Explicit Messages | 27          |       |
|                                                                                                    | Modbus             | TCP                               |             |       |
|                                                                                                    |                    | DSCP Value for I/O Messages       | 43          |       |
|                                                                                                    | [                  | SCP Value for Explicit Messages   | 27          |       |
| The first state of the first state of the first sta | Network Tim        | e Service                         |             |       |
|                                                                                                    | DSC                | P Value for Network Time Service  | 59          |       |
|                                                                                                    |                    |                                   |             |       |

This page is read-only.

| Step | Action                                                                                                    |
|------|----------------------------------------------------------------------------------------------------|
| 1    | Starting at the <b>Home page</b> , click the <b>Diagnostics</b> main menu item.<br><b>Result</b> : The <b>Diagnostics</b> page opens. |
| 2    | On the left side of the <b>Diagnostics</b> page, select <b>Ethernet → QoS Configuration</b> .                                         |
| 3    | If necessary, type in the HTTP web access password.                                                                                   |
|      | NOTE: The default password is USER.                                                                                                   |

### Redundancy

#### Introduction

Use the **Redundancy** page to enable and disable the Rapid Spanning Tree Protocol (RSTP) for switch ports 3 and 4.

**NOTE:** Because only switch ports 3 and 4 support RSTP redundancy, use ports 3 and 4 to connect the 140NOC78•00 head module to the network, and ports 1 and 2 for connections to local devices.

The RSTP service creates a loop-free logical network path for Ethernet devices that are part of a topology that includes redundant physical paths, and automatically restores network communication by activating redundant links in the event the network experiences a service interruption.

#### **Redundancy Display**

The Redundancy page looks like this:

| Monitoring | Control                                  | Diagnostics        | Maintenance | Setup |
|------------|------------------------------------------|--------------------|-------------|-------|
|            | Ree                                      | dundancy           |             |       |
|            | RSTP State port 3:<br>RSTP State port 4: | disable<br>disable |             |       |
|            |                                          |                    |             |       |

| Step | Action                                                                                                    |
|------|----------------------------------------------------------------------------------------------------|
| 1    | Starting at the <b>Home page</b> , click the <b>Diagnostics</b> main menu item.<br><b>Result</b> : The <b>Diagnostics</b> page opens. |
| 2    | On the left side of the <b>Diagnostics</b> page, select <b>Ethernet</b> $\rightarrow$ <b>Switch</b> $\rightarrow$ <b>Redundancy</b> . |
| 3    | If necessary, type in the HTTP web access password.                                                                                   |
|      | NOTE: The default password is USER.                                                                                                   |

### **Email Diagnostics**

#### **Diagnosing SMTP Transmissions**

Use the **SMTP Diagnostics** web page to display dynamically generated data describing the 140NOC78•00 head module Email transmissions.

**NOTE:** The Email service is enabled in the **Services** page, and the configuration settings are input in the **SMTP Configuration** page of the module DTM.

The SMTP Diagnostics web page looks like this:

| Monitoring                         | Control                   | Diagnostics     | Maintenance   | Setup |
|------------------------------------|---------------------------|-----------------|---------------|-------|
| Email Service Status Operational   |                           |                 |               |       |
|                                    | Email Server              |                 |               |       |
| Status                             |                           | IP Address 192. | 168.70.55     |       |
| In                                 | formation of Last Email H | leader Used     |               |       |
| Sender Address                     |                           |                 |               |       |
| Recipient Address                  |                           |                 |               |       |
| Subject                            |                           |                 |               |       |
|                                    | Email Service Statis      | stics           | - 9           |       |
| Number of e-mails sent:            |                           | 0               |               |       |
| Number of Responses from Email     | Server:                   | 0               |               |       |
| Number of Errors:                  |                           | 0               |               |       |
| Last Error:                        |                           | 16#0            | I             |       |
| Time elapsed since last e-mail suc | ccessfully sent (sec):    | No E            | mail was sent |       |
| Number of times link to the server | down:                     | 0               |               |       |
|                                    |                           | 0               |               |       |

Reset Counters

Click the Reset Counter button to reset the Email Service Statistics to 0.

| Step | Action                                                                                                    |
|------|----------------------------------------------------------------------------------------------------|
| 1    | Starting at the <b>Home page</b> , click the <b>Diagnostics</b> main menu item.<br><b>Result</b> : The <b>Diagnostics</b> page opens. |
| 2    | On the left side of the <b>Diagnostics</b> page, select <b>Ethernet</b> → <b>SMTP Diagnostics</b> .                                   |
| 3    | If necessary, type the HTTP web access password.                                                                                      |
|      | NOTE: The default password is USER.                                                                                                   |

### **Email Diagnostic Parameters**

Electronic mail notification service parameters include the following:

| Parameter                                             | Description                                                                                                    |  |  |  |  |
|-------------------------------------------------------|----------------------------------------------------------------------------------------------------|--|--|--|--|
| Email Service:                                        |                                                                                                    |  |  |  |  |
| Status                                                | <ul><li>The status of this service in the Ethernet communication module:</li><li>Operational</li><li>Service Disabled</li></ul>                                                                                                |  |  |  |  |
| Email Server:                                         |                                                                                                    |  |  |  |  |
| Status                                                | <ul> <li>The connection status between Ethernet communication module and the SMTP server:</li> <li>check mark = connected</li> <li>no check mark = not connected</li> </ul>                                                    |  |  |  |  |
|                                                       | <b>NOTE:</b> Status is checked at start-up and at least every 30 minutes after start-up.                                                                                                    |  |  |  |  |
| IP Address                                            | IP address of the SMTP server                                                                                                    |  |  |  |  |
| Information of Last Email Header Used:                |                                                                                                    |  |  |  |  |
| Sender Address:                                       | Content of the From field in the last used Email header                                                                                                    |  |  |  |  |
| Recipient Address:                                    | Content of the To field in the last used Email header                                                                                                    |  |  |  |  |
| Subject:                                              | Content of the Subject field in the last used Email header                                                                                                    |  |  |  |  |
| Email Service Statistics:                             |                                                                                                    |  |  |  |  |
| Number of Emails Sent                                 | Total number of Emails sent and successfully acknowledged by the SMTP server.                                                                                                    |  |  |  |  |
| Number of Responses from<br>Email Server              | Total number of responses received from the SMTP server                                                                                                    |  |  |  |  |
| Number of Errors                                      | <ul> <li>Total number of Emails that either:</li> <li>could not be sent</li> <li>were sent but were not successfully acknowledged by the SMTP server</li> </ul>                                                                |  |  |  |  |
| Last Error                                            | Hexadecimal code describing the reason for the last unsuccessful Email transmission <i>(see Modicon M340, BMX NOC 0401 Ethernet Communication Module, User Manual).</i> The value "0" indicates no unsuccessful transmissions. |  |  |  |  |
| Time elapses since last Email successfully sent (sec) | Counts the number of seconds since the last Email was successfully sent.                                                                                                    |  |  |  |  |
| Number of times link to the server down               | Number of times the SMTP server could not be reached. (Link checked every 30 minutes.)                                                                                                    |  |  |  |  |

### **Network Time Service Diagnostics**

#### **Diagnosing the Network Time Service**

Use the **Network Time Service Diagnostic** web page to display dynamically generated data describing the operation of the network time protocol (NTP) service that you configured in the Network Time Service page *(see Modicon M340, BMX NOC 0401 Ethernet Communication Module, User Manual)* in Control Expert.

**NOTE:** The Network Time Service is enabled in the **Services** page, and the configuration settings are input in the **Network Time Service Configuration** page of the module DTM.

The NTP Diagnostics web page looks like t his:

| 0                             |          | 0                  |                 |            |             |       |
|-------------------------------|----------|--------------------|-----------------|------------|-------------|-------|
| Monitoring                    | Co       | ontrol             | Diagnostics     |            | Maintenance | Setup |
| and the first strength of the |          |                    |                 |            |             |       |
| Network Time S                | Service  |                    |                 |            |             |       |
| Status Operationa             | ıl       |                    |                 |            |             |       |
|                               | Da       | ate and Time Statu | S               |            |             |       |
| Date: 31-Dec-19               | 179      | Fime: 19:18:12     | DST             | Status: ON |             |       |
| Time Zone: UTC-05:00          | )        |                    |                 |            |             |       |
|                               |          | NTP Server         |                 |            |             |       |
| Status:                       | IP Addre | ss: 192.168.30.50  |                 | Type: Prim | ary         |       |
|                               | Networ   | k Time Service Sta | tistics         |            |             |       |
| Number of Requests:           | 141      | Nu                 | mber of Errors: | 141        |             |       |
|                               | 0        |                    | Last Error:     | 16#5       |             |       |

Click the Reset Counter button to reset the Network Time Service Statistics to 0.

| Step | Action                                                                                                    |
|------|----------------------------------------------------------------------------------------------------|
| 1    | Starting at the <b>Home page</b> , click the <b>Diagnostics</b> main menu item.<br><b>Result</b> : The <b>Diagnostics</b> page opens. |
| 2    | On the left side of the <b>Diagnostics</b> page, select <b>Ethernet → NTP Diagnostics</b> .                                           |
| 3    | If necessary, type in the HTTP web access password.                                                                                   |
|      | NOTE: The default password is USER.                                                                                                   |

### Network Time Service Diagnostic Parameters

Time synchronization service parameters are in the table:

| Parameter             | Description                                                                                                    |  |  |  |
|-----------------------|----------------------------------------------------------------------------------------------------|--|--|--|
| Network Time Service: |                                                                                                    |  |  |  |
| Status                | Operational status of the service in the module:<br>• Operational<br>• Service Disabled                                                                                                    |  |  |  |
| Date and Time Status: | I                                                                                                    |  |  |  |
| Date:                 | System date                                                                                                    |  |  |  |
| Time:                 | System time<br><b>NOTE:</b> Red text indicates the network time server is not available.                                                                                                    |  |  |  |
| DST Status            | <ul> <li>The actual working status of the automatic daylight savings service:</li> <li>ON = automatic adjustment of daylight savings is enabled and the current date and time reflect the daylight savings time adjustment</li> <li>OFF = automatic adjustment of daylight savings is enabled; or automatic adjustment of daylight savings is enabled, but the current date and time may not reflect the daylight savings time adjustment</li> </ul> |  |  |  |
| Time Zone             | Time zone plus or minus Universal Time, Coordinated (UTC)                                                                                                    |  |  |  |
| NTP Server:           |                                                                                                    |  |  |  |
| Status                | Connection status of the NTP server:<br>• check mark = the NTP server is reachable<br>• no check mark = the NTP server is not reachable                                                                                                    |  |  |  |
| IP Address            | The IP address of the NTP server                                                                                                    |  |  |  |
| Туре                  | The NTP server currently active:<br>• Primary<br>• Secondary                                                                                                    |  |  |  |

| Parameter                | Description                                                                                                    |
|--------------------------|----------------------------------------------------------------------------------------------------|
| Network Time Service Sta | atistics:                                                                                                    |
| Number of Requests:      | Total number of client requests sent to the NTP server                                                                                                    |
| Number of Responses:     | Total number of server responses sent from the NTP server                                                                                                    |
| Number of Errors:        | Total number of unanswered NTP requests                                                                                                    |
| Last Error               | <ul> <li>Last detected error code received from the NTP client:</li> <li>0: good NTP configuration</li> <li>1: late NTP server response (can be caused by excessive network traffic or server overload)</li> <li>2: NTP not configured</li> <li>3: invalid NTP parameter setting</li> <li>4: NTP component disabled</li> <li>5: NTP server is not synchronized (NTP server needs to be synchronized so that the NTP accesses behave as defined in the client NTP settings)</li> <li>7: unrecoverable NTP transmission</li> <li>9: invalid NTP server IP address</li> <li>15: invalid syntax in the custom time zone rules file</li> </ul> |

### **Properties**

#### Introduction

The **Properties** web page displays read-only data describing the particular 140NOC78•00 head module installed in your system.

#### **Properties Display**

The Properties page looks like this:

| Monitoring Control  | Diagnostics | Maintenance | Setup |
|---------------------|-------------|-------------|-------|
|                     | Properties  |             |       |
| Exec Version:       | 1.56        |             |       |
| Kernel Version:     | 2.00        |             |       |
| WEB Server Version: | 2.2.0       |             |       |
| WEB Site Version:   | 5.05.00     |             |       |
| CIP Device type:    | 12          |             |       |
| CIP Product code:   | 1030        |             |       |
| CIP Product name:   | 140NOC78000 |             |       |
| CIP Revision:       | 1.56        |             |       |
| CIP Serial number:  | 3440705547  |             |       |
| CIP Status:         | 373         |             |       |
| CIP Vendor ID:      | 243         |             |       |
|                     | handrada    |             |       |

| Step | Action                                                                                                    |
|------|----------------------------------------------------------------------------------------------------|
| 1    | Starting at the <b>Home page</b> , click the <b>Diagnostics</b> main menu item.<br><b>Result</b> : The <b>Diagnostics</b> page opens. |
| 2    | On the left side of the <b>Diagnostics</b> page, select <b>Properties</b> .                                                           |
| 3    | If necessary, type in the HTTP web access password.                                                                                   |
|      | NOTE: The default password is USER.                                                                                                   |

# Appendices

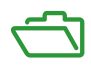

# Appendix A Detected Error Codes

#### Overview

This chapter contains a list of codes that describe the status of Ethernet communication module messages.

#### What Is in This Chapter?

This chapter contains the following topics:

| Торіс                                                           |  |
|-----------------------------------------------------------------|--|
| TCP/IP Ethernet Detected Error Codes                            |  |
| Modbus TCP Explicit Messaging Detected Error Codes              |  |
| EtherNet/IP Implicit or Explicit Messaging Detected Error Codes |  |

### **TCP/IP Ethernet Detected Error Codes**

#### **TCP/IP Ethernet Detected Error Codes**

An event in an  ${\tt MBP\_MSTR}$  routine via TCP/IP Ethernet may produce one of the following codes in the  ${\tt MBP\_MSTR}$  control block.

#### **TCP/IP Ethernet Hexadecimal Detected Error Codes**

TCP/IP Ethernet hexadecimal detected error codes include:

| Code (hexadecimal) | Meaning                                                                                                    |
|--------------------|----------------------------------------------------------------------------------------------------|
| 16#1001            | Abort by user                                                                                                    |
| 16#2001            | An operation type that is not supported has been specified in the control block                                                                                                    |
| 16#2002            | One or more control block parameters were modified while the MSTR element was active (this only applies to operations which require several cycles for completion). Control block parameters my only be modified in inactive MSTR components. |
| 16#2003            | Invalid value in the length field of the control block                                                                                                    |
| 16#2004            | Invalid value in the offset field of the control block                                                                                                    |
| 16#2005            | Invalid value in the length and offset fields of the control block                                                                                                    |
| 16#2006            | Unauthorized data field on slave                                                                                                    |
| 16#2007            | Invalid slot number in the configuration routing register<br><b>Example</b> : 253 for 140 CRP 312 00 slot number                                                                                                    |
| 16#2008            | Unauthorized network routing path on slave                                                                                                    |
| 16#200E            | The control block is not assigned, or parts of the control block are located outside of the $MW$ (4x) range.                                                                                                    |
| 16#200F            | The space allocated for the CIP response is too small.                                                                                                    |
| 16#3000            | Generic Modbus exception response                                                                                                    |
| 16#3001            | Slave does not support requested operation                                                                                                    |
| 16#3002            | Non-existing slave registers were requested                                                                                                    |
| 16#3003            | An unauthorized data value was requested                                                                                                    |
| 16#3005            | Slave has accepted a lengthy program command                                                                                                    |
| 16#3006            | Function cannot currently be carried out: lengthy command running                                                                                                    |
| 16#3007            | Slave has rejected lengthy program command                                                                                                    |
| 16#4001            | Inconsistent response by Modbus slave                                                                                                    |
| 16#F001            | Module is resetting                                                                                                    |
| 16#F002            | Component not fully initialized                                                                                                    |

### Modbus TCP Explicit Messaging Detected Error Codes

#### Modbus TCP Detected Error Codes

An event in an  ${\tt MBP}\_{\tt MSTR}$  routine via Modbus TCP may produce one of the following detected error codes in the  ${\tt MBP}\_{\tt MSTR}$  control block.

#### Modbus TCP Hexadecimal Detected Error Codes

Modbus TCP hexadecimal detected error codes include:

| Code (hexadecimal) | Meaning                                                                                              |
|--------------------|----------------------------------------------------------------------------------------------------|
| 16#5101            | No resources                                                                                         |
| 16#5102            | Bad IP address                                                                                       |
| 16#5103            | Transaction timed out                                                                                |
| 16#5104            | Concurrent connections or transactions limit reached                                                 |
| 16#5105            | Remote address not allowed                                                                           |
| 16#5106            | No route to host                                                                                     |
| 16#5107            | Remote host is down                                                                                  |
| 16#5108            | Connection reset by peer                                                                             |
| 16#5109            | Network is down                                                                                      |
| 16#5301            | <ul> <li>No resources available</li> <li>— or —</li> <li>Module not ready or initializing</li> </ul> |
| 16#5104            | Connection refused                                                                                   |
|                    |                                                                                                    |
| 16#510B            | Connection timed out                                                                                 |

### EtherNet/IP Implicit or Explicit Messaging Detected Error Codes

#### Introduction

If an MBP\_MSTR function block does not execute an EtherNet/IP explicit message, Control Expert displays a hexadecimal detected error code. This code can describe:

- an EtherNet/IP event
- a TCP/IP Ethernet event

Refer to the topic TCP/IP Ethernet detected error codes *(see page 374)* for a description of those codes.

#### EtherNet/IP Detected Error Codes

EtherNet/IP hexadecimal detected error codes include:

| Code                                                                                                    | Description                                                                                                    |
|----------------------------------------------------------------------------------------------------|----------------------------------------------------------------------------------------------------|
| 16#800D                                                                                                    | Timeout on the explicit message request                                                                                                    |
| 16#8015                                                                                                    | <ul> <li>Either:</li> <li>Nor resources to handle the message, or</li> <li>Internal event: no buffer available, no link available, impossible to send to the TCP task</li> </ul> |
| 16#8018                                                                                                    | <ul><li>Either:</li><li>Another explicit message for this device is in progress, or</li><li>TCP connection or encapsulation session in progress</li></ul>                        |
| 16#8030                                                                                                    | Timeout on the Forward_Open request                                                                                                    |
| <b>Note</b> : The following 16#81xx events are Forward_Open response detected error codes that originate at the remote target and are received via the CIP connection. |                                                                                                    |
| 16#8100                                                                                                    | Connection in use or duplicate Forward_Open                                                                                                    |
| 16#8103                                                                                                    | Transport class and trigger combination not supported                                                                                                    |
| 16#8106                                                                                                    | Ownership conflict                                                                                                    |
| 16#8107                                                                                                    | Target connection not found                                                                                                    |
| 16#8108                                                                                                    | Invalid network connection parameter                                                                                                    |
| 16#8109                                                                                                    | Invalid connection size                                                                                                    |
| 16#8110                                                                                                    | Target for connection not configured                                                                                                    |
| 16#8111                                                                                                    | RPI not supported                                                                                                    |
| 16#8113                                                                                                    | Out of connections                                                                                                    |
| 16#8114                                                                                                    | Vendor ID or product code mismatch                                                                                                    |
| 16#8115                                                                                                    | Product type mismatch                                                                                                    |
| 16#8116                                                                                                    | Revision mismatch                                                                                                    |
| 16#8117                                                                                                    | Invalid produced or consumed application path                                                                                                    |
| 16#8118                                                                                                    | Invalid or inconsistent configuration application path                                                                                                    |

| Code    | Description                                                                                                    |
|---------|----------------------------------------------------------------------------------------------------|
| 16#8119 | Non-Listen Only connection not opened                                                                                                   |
| 16#811A | Target object out of connections                                                                                                    |
| 16#811B | RPI is smaller than the production inhibit time                                                                                         |
| 16#8123 | Connection timed out                                                                                                    |
| 16#8124 | Unconnected request timed out                                                                                                    |
| 16#8125 | Parameter event in unconnected request and service                                                                                      |
| 16#8126 | Message too large for unconnected_send service                                                                                          |
| 16#8127 | Unconnected acknowledge without reply                                                                                                   |
| 16#8131 | No buffer memory available                                                                                                    |
| 16#8132 | Network bandwidth not available for data                                                                                                |
| 16#8133 | No consumed connection ID filter available                                                                                              |
| 16#8134 | Not configured to send scheduled priority data                                                                                          |
| 16#8135 | Schedule signature mismatch                                                                                                    |
| 16#8136 | Schedule signature validation not possible                                                                                              |
| 16#8141 | Port not available                                                                                                    |
| 16#8142 | Link address not valid                                                                                                    |
| 16#8145 | Invalid segment in connection path                                                                                                    |
| 16#8146 | Event in Forward_Close service connection path                                                                                          |
| 16#8147 | Scheduling not specified                                                                                                    |
| 16#8148 | Link address to self invalid                                                                                                    |
| 16#8149 | Secondary resources unavailable                                                                                                    |
| 16#814A | Rack connection already established                                                                                                    |
| 16#814B | Module connection already established                                                                                                   |
| 16#814C | Miscellaneous                                                                                                    |
| 16#814D | Redundant connection mismatch                                                                                                    |
| 16#814E | No more user-configurable link consumer resources: the configured number of resources for a producing application has reached the limit |
| 16#814F | No more user-configurable link consumer resources: there are no consumers configured for a producing application to use                 |
| 16#8160 | Vendor specific                                                                                                    |
| 16#8170 | No target application data available                                                                                                    |
| 16#8171 | No originator application data available                                                                                                |
| 16#8173 | Not configured for off-subnet multicast                                                                                                 |
| 16#81A0 | Event in data assignment                                                                                                    |
| 16#81B0 | Optional object state event                                                                                                    |

| Code                                                                         | Description                                                   |
|------------------------------------------------------------------------------|---------------------------------------------------------------|
| 16#81C0                                                                      | Optional device state event                                   |
| Note: All 16#82xx events are register session response detected error codes. |                                                               |
| 16#8200                                                                      | Target device does not have sufficient resources              |
| 16#8208                                                                      | Target device does not recognize message encapsulation header |
| 16#820F                                                                      | Reserved or unknown event from target                         |

# Glossary

# Α

#### adapter

The target of real-time I/O data connection requests from scanners. It cannot send or receive realtime I/O data unless it is configured to do so by a scanner, and it does not store or originate the data communications parameters necessary to establish the connection. An adapter accepts explicit message requests (connected and unconnected) from other devices.

#### advanced mode

A selection in Control Expert that displays expert-level configuration properties that help define Ethernet connections. To maintain system performance, confirm that advanced mode properties are configured only by persons with a solid understanding of communication protocols.

#### ARP

(*address resolution protocol*) A request and reply protocol used for resolution of network layer addresses into link layer addresses, a function in multiple-access networks.

## С

#### CIP™

(*common industrial protocol*) A comprehensive suite of messages and services for the collection of manufacturing automation applications (control, safety, synchronization, motion, configuration and information). CIP allows users to integrate these manufacturing applications with enterprise-level Ethernet networks and the internet. CIP is the core protocol of EtherNet/IP.

#### control network

An Ethernet-based network containing PLCs, SCADA systems, an NTP server, PCs, AMS, switches, etc. Two kinds of topologies are supported:

- flat Devices in this network belong to the same subnet.
- 2 levels The network is split into an operation network and an inter-controller network. These 2 networks can be physically independent, but are generally linked by a routing device.

### D

#### DDT

(derived data type) A set of elements with the same type (array) or with different types (structure).

#### determinism

For a defined application and architecture, the ability to predict that the delay between an event (change of an input value) and the corresponding change of an output state is a finite time *t*, smaller than the time required for your process to run correctly.

#### device network

An Ethernet-based network within a remote I/O network that contains both remote I/O and distributed I/O devices. Devices connected on this network follow specific rules to allow remote I/O determinism.

#### DHCP

(*dynamic host configuration protocol*) An extension of the BOOTP communications protocol that provides for the automatic assignment of IP addressing settings (ncluding IP address, subnet mask, gateway IP address, and DNS server names). DHCP does not require the maintenance of a table identifying each network device. The client identifies itself to the DHCP server using either its MAC address, or a uniquely assigned device identifier. The DHCP service utilizes UDP ports 67 and 68.

#### distributed I/O cloud

A group of distributed I/O devices connected either to a non-ring port on a DRS or to a distributed I/O communications module in the local rack. Distributed I/O clouds are single-point connections to the Ethernet I/O network and are not required to support RSTP.

#### distributed I/O device

Any Ethernet device (Schneider Electric device, PC, servers, or third-party devices) that supports I/O exchange with a PLC or other Ethernet communication service.

#### DRS

(*dual-ring switch*) A ConneXium extended managed switch with one of several possible predefined configurations downloaded to it so that it can participate in an Ethernet I/O network. A DRS provides 2 RSTP-enabled ring connections, one for the main ring and one for a sub-ring. It also manages QoS, which provides a predictable level of performance for both remote I/O and distributed I/O traffic on the same I/O network.

DRSs require a firmware version 6.0 or later.

#### DTM

(*device type manager*) A device driver running on the host PC. It provides a unified structure for accessing device parameters, configuring and operating the devices, and troubleshooting the network. DTMs can range from a simple graphical user interface (GUI) for setting device parameters to a highly sophisticated application capable of performing complex real-time calculations for diagnosis and maintenance purposes. In the context of a DTM, a device can be a communications module or a remote device on the network.

See FDT.

### Ε

#### EDS

(*electronic data sheet*) Simple text files that describe the configuration capabilities of a device. EDS files are generated and maintained by the manufacturer of the device.

#### EtherNet/IP™

A network communication protocol for industrial automation applications that combines the standard internet transmission protocols of TCP/IP and UDP with the application layer common industrial protocol (CIP) to support both high speed data exchange and industrial control. EtherNet/IP employs electronic data sheets (EDS) to classify each network device and its functionality.

#### explicit messaging

TCP/IP-based messaging for Modbus TCP and EtherNet/IP. It is used for point-to-point, client/server messages that include both data (typically unscheduled information between a client and a server) and routing information. In EtherNet/IP, explicit messaging is considered class 3 type messaging, and can be connection-based or connectionless.

#### extended distributed I/O network

An Ethernet-based network containing distributed I/O devices located on an existing distributed I/O network that participate in an Ethernet remote I/O network through use of an *extended port* on a control network head module.

## F

#### FDR

(fast device replacement) A service that uses configuration software to replace a device.

#### FDT

(*field device tool*) The technology that harmonizes communication between field devices and the system host.

# Н

#### high-capacity daisy chain loop

Often referred to as HCDCL, a high-capacity daisy chain loop uses DRSs to extend the distance between remote I/O drops or connect sub-rings (containing remote I/O drops or distributed I/O devices) and/or distributed I/O clouds to the Ethernet remote I/O network.

#### HMI

(*human machine interface*) An HMI is a device that displays process data to a human operator, who in turn uses the HMI to control the process.

An HMI is typically connected to a SCADA system to provide diagnostics and management data, such as scheduled maintenance procedures and detailed schematics for a particular machine or sensor.

#### Hot Standby

A high-availability control system with a second (standby) PLC that maintains up-to-date system status. If the primary PLC becomes inoperable, the standby PLC takes control of the system.

# I

#### implicit messaging

UDP/IP-based class 1 connected messaging for EtherNet/IP. Implicit messaging maintains an open connection for the scheduled transfer of control data between a producer and consumer. Because an open connection is maintained, each message contains primarily data, without the overhead of object information, and a connection identifier.

#### independent distributed I/O network

An Ethernet-based network containing distributed I/O devices located on an existing distributed I/O network that participate in the control network only of an Ethernet remote I/O network.

#### interlink port

An Ethernet port on Ethernet remote I/O head modules allowing direct connection of distributed I/O modules to the remote I/O network and transparency between a control network and the Ethernet remote I/O network.

#### isolated distributed I/O network

An Ethernet-based network containing distributed I/O devices that do not participate in an Ethernet remote I/O network.

### L

#### local rack

A Quantum rack containing the controller, a power supply, and an Ethernet remote I/O head module. A local rack consists of 1 or 2 racks, the main rack (containing the remote I/O head module) and an optional extended rack. A Quantum Ethernet remote I/O network requires 1 local rack on the main ring.

### Μ

#### MAST

A master processor task that is run through its programming software. The MAST task has 2 sections:

- IN: Inputs are copied to the IN section before execution of the MAST task.
- OUT: Outputs are copied to the OUT section after execution of the MAST task.

## Ν

#### NTP

(*network time protocol*) Protocol for synchronizing computer system clocks. The protocol uses a jitter buffer to resist the effects of variable latency.

# Ρ

#### PLC

*programmable logic controller*. The PLC is the brain of an industrial manufacturing process. It automates a process as opposed to relay control systems. PLCs are computers suited to survive the harsh conditions of the industrial environment.

# R

#### remote I/O drop

One of the 3 types of remote I/O devices in an Ethernet remote I/O network. A remote I/O drop is a Quantum or an X80 rack of I/O modules that are connected to an Ethernet remote I/O network and managed by an Ethernet remote adapter module. A drop can be a single rack or a rack with an extension rack.

#### remote I/O main ring

The main ring of an Ethernet remote I/O network. The ring contains remote I/O devices and a local rack (containing a controller, a power supply module, and an Ethernet remote I/O head module).

#### remote I/O network

An Ethernet-based network that contains 1 standalone PLC or one Hot Standby system and remote I/O devices. There are 3 types of remote I/O devices: a local rack, a remote I/O drop, and a ConneXium extended dual-ring switch (DRS). Distributed I/O devices may also participate in a remote I/O network via connection to DRSs.

#### RPI

*(requested packet interval)* The time period between cyclic data transmissions requested by the scanner. EtherNet/IP devices publish data at the rate specified by the RPI assigned to them by the scanner, and they receive message requests from the scanner at each RPI.

#### RSTP

(*rapid spanning tree protocol*) A protocol that allows a network design to include spare (redundant) links to provide automatic backup paths if an active link stops working, without the need for loops or manual enabling/disabling of backup links.

# S

#### SCADA

(*supervisory control and data acquisition*) SCADA systems are computer systems that control and monitor industrial, infrastructure, or facility-based processes (examples: transmitting electricity, transporting gas and oil in pipelines, and water distribution).

#### service port

A dedicated Ethernet port on the Quantum Ethernet remote I/O modules. The port may support 3 major functions (depending on the module type):

- port mirroring for diagnostic use
- access for connecting HMI/Control Expert/ConneXium Network Manager to the PLC
- extended to extend the device network to another subnet
- disabled disables the port, no traffic is forwarded in this mode

#### simple daisy chain loop

A daisy chain loop, often referred to as SDCL, that contains remote I/O devices only (no switches or distributed I/O devices). This topology consists of a local rack (containing a remote I/O head module), and 1 or more remote I/O drops (each drop containing a remote I/O adapter module).

#### SNMP

(*simple network management protocol*) Protocol used in network management systems to monitor network-attached devices for events. The protocol is part of the internet protocol suite (IP) as defined by the internet engineering task force (IETF), which consists of network management guidelines, including an application layer protocol, a database schema, and a set of data objects.

#### sub-ring

An Ethernet-based network with a loop attached to the main ring, via a DRS. A sub-ring may contain either remote I/O or distributed I/O devices.

# Т

#### TCP/IP

Also known as *internet protocol suite*, TCP/IP is a collection of protocols used to conduct transactions on a network. The suite takes its name from 2 commonly used protocols: transmission control protocol and internet protocol. TCP/IP is a connection-oriented protocol that is used by Modbus TCP and EtherNet/IP for explicit messaging.

# U

#### UDP

(*user datagram protocol*) A transport layer protocol that supports connectionless communications. Applications running on networked nodes can use UDP to send datagrams to one another. UDP does not always deliver datagrams as reliable or ordered as those delivered by TCP. However, by avoiding the overhead required for TCP, UDP is faster. UDP may be the preferred protocol for time-sensitive applications, where dropped datagrams are preferable to delayed datagrams. UDP is the primary transport for implicit messaging in EtherNet/IP.

# Index

# 0

# 0-9

140 CRA 312 00 grounding, 30 installation, 28, 30 Modbus diagnostic codes. 254 specifications, 23 140 CRP 312 00 grounding, 30 installation, 28, 30 Modbus diagnostic codes, 254 specifications, 23 140 NOC 78• 00 explicit messaging, 217 firmware upgrade. 321 140 NOC 780 00 description, 20 device editor, 99 DTM browser, 83, 86 field bus discovery, 92 grounding, 30 in device network, 56 in extended distributed I/O network. 63 in independent distributed I/O network, 61 in isolated distributed I/O network, 59 installation, 28, 30 interlinking. 44 Modbus diagnostic codes, 254 specifications. 23 140 NOC 781 00 grounding, 30 installation, 28, 30 Modbus diagnostic codes, 254 specifications. 23 140 NOP 850 00 Modbus diagnostic codes, 254 140CRA31908 installation, 28, 30

# Α

access control, 137

add connection, *183* address I/O, *206* advanced mode DTM browser, *91* assembly object, *268, 272* 

# В

**BME NOC 03•1** Modbus diagnostic codes, 254 BMENOP0300 Modbus diagnostic codes, 254 BMX CRA 312 •• installation. 28 BMX CRA 312 •0 grounding, 30 installation. 30 BMX CRA 312 00 Modbus diagnostic codes, 254 specifications. 23 BMX CRA 312 10 Modbus diagnostic codes, 254 specifications. 23 **BMX NOC 0401** Modbus diagnostic codes, 254

# С

cabling Ethernet remote I/O, channel properties, Ethernet, chassis, *190* CIP objects, clear local statistics, clear remote statistics, cloud distributed I/O, configuring properties in device editor, connection add, 183 diagnostics, 308 I/O, 311 remove, 184 settings, 177 connection manager object, 270 connection timeout HSBY switchover (140NOC78•), 319 control bits, 210 Control Expert downloading DTM-based application, 101 logging, 312 uploading DTM-based application, 102 control network port extended distributed I/O network, 63

# D

data editor creating a data template, 341 direct address, 343 lite, 345 modify data, 344 saving a data template, 342 data editor (standard), 335 data template displaying a data template, 343 derived data types, 202, 204 derived variables, 205 detected error codes EtherNet/IP, 376 explicit messaging, 376 MBP\_MSTR, 376 Modbus TCP, 375 TCP/IP, 374 device connection, 179 I/O request settings, 175 IP address, 174 properties, 172 device discovery, 92 device editor. 80 DTM browser, 97, 99 device network, 56

device network port extended distributed I/O network, 63 independent distributed I/O network, 61 isolated distributed I/O network, 59 DHCP, 127 DHCP client. 130 diagnostic window, 81 diagnostics, 302 bandwidth, 306, 353 connection, 308 Email. 364 Ethernet. 303 Ethernet statistics, 359 local slave, 308 messaging, 357 Modbus codes, 254 NTP, 366 processor load. 353 properties, 369 QoS, 361 rack viewer. 352 redundancy. 363 scanner status, 355 status summary, 349 system, 253 diagnostics web page, 348 distributed I/O cloud, 40 distributed I/O devices, 38, 53 distributed I/O sub-ring, 43 downloading DTM-based application, 101 DTM add. 104 connecting to device, 79 downloading application, 101 uploading application, 102 DTM browser, 83 advanced mode. 91 configuring properties in device editor, 99 device editor, 97 field bus discovery. 92 DTM browser menu commands. 86

# Ε

EDS file add. 105 remove, 110 Email diagnostics. 364 Ethernet connection speed, 116 Ethernet distributed I/O devices. 53 Ethernet distributed I/O network topology, 66 Ethernet link object, 278 Ethernet remote I/O cabling, 32 diagnostics, 249 Ethernet statistics. 359 EtherNet/IP explicit messaging, 217 EtherNet/IP detected error codes. 376 EtherNet/IP explicit connection diagnostics object, 291, 293 EtherNet/IP interface diagnostics object, 282 EtherNet/IP IO Scanner Diagnostics object. 285 EtherNet/IP settings, 121 explicit message EtherNet/IP, 241 Modbus TCP, 244 explicit messaging EtherNet/IP, 223 EtherNet/IP services. 221 Get\_Attributes\_Single, 225 MBP MSTR, 218 Modbus TCP, 232 Modbus TCP function codes, 231 explicit messaging detected error codes, 376 extended distributed I/O network. 63

# F

FDR, *127* field bus discovery, *92* firmware upgrade 140 NOC 78x 00, *321* FTP/TFTP services enable/disable, *238*  function code 3 diagnostics, 254

### G

get local statistics, *234* get remote statistics, *236* grounding, *30* 

# Η

hardware catalog updating, health bits, home web page, Hot Standby 140NOC78• switchover, 140NOC78• synchronization, HTTP services enable/disable,

# I

I/O connection, 311 local slave, 311 identity object, 266 independent distributed I/O network, 61 inputs address. 206 installation, 28, 30 interlink port extended distributed I/O network, 63 interlinking 140 NOC 780 00 for control network transparency, 51 140 NOC 780 00 in a device network, 45 140 NOC 780 00 in an extended distributed I/O network. 49 140 NOC 780 00 in an independent distributed I/O network, 47 140 NOC 780 00 in an isolated distributed I/O network, 46 140 NOC 780 00 with other head modules, 44

IO connection diagnostics object, IP address, IP address swap time 140NOC78•, isolated distributed I/O network,

# L

local slave, configuring, diagnostics, I/O, *164*, logging to Control Expert,

## Μ

MAST cycle time HSBY switchover (140NOC78•), MBP\_MSTR, *218, 223, 225, 232* MBP\_MSTR detected error codes, menu commands DTM browser, messaging, Modbus diagnostic codes, Modbus TCP detected error codes, monitoring web page,

# Ν

network topology device network, Ethernet distributed I/O, extended distributed I/O network, independent distributed I/O network, isolated distributed I/O, NTP diagnostics,

# 0

online action display CIP object data, EtherNet/IP object, get port configuration, ping, *196*, port configuration, reset, *193* set port configuration, online diagnostics, online parameters, outputs address, *206* 

# Ρ

password data editor write, web page access, web pages, ping, *196* port control network, device network, *59*, *61*, interlink, service/extend port, ports, *20* processor load,

# Q

QoS, *139*, *361* QoS object, *274* 

# R

rack size get and set, 199 rack viewer, 352 read data, 233 read/write data, 237 redundancy, 363 remote device, chassis, *190* connection, DTM file name, identity check, product data, remove connection, replacing, reset module, RPI, *178* RPI (recommended) HSBY switchover (140NOC78•), RSTP, *141* RSTP diagnostics object,

# S

scanner status, 355 service/extend port extended distributed I/O network, 63 services enabling, 124 SNMP agent, 134 specifications 140 CRA 312 00. 23 140 CRP 312 00, 23 140 NOC 780 00. 23 140 NOC 781 00. 23 BMX CRA 312 00, 23 communication, 25 status summary, 349 sub-ring Ethernet distributed I/O, 43 summary configuration, 170 connections. 170 swap time 140NOC78•, 319 synchronization in HSBY 140NOC78•, 314

# T

T\_Q\_NOC78000\_IN distributed I/O, *202* 

S1A48986 10/2019

T\_Q\_NOC78000\_OUT distributed I/O, 202 TCP/IP detected error codes, 374 TCP/IP interface object, 276 time-out multiplier, 178 timeout multiplier HSBY switchover (140NOC78•), 319

# U

uploading, *102* user interface, *79* username, *331* 

# V

variables derived, 205

# W

web pages data editor (standard), 335 diagnostics, 348 Ethernet statistics, 359 home, 328 messaging, 357 monitoring, 334 password, 330 processor load, 353 properties, 369 QoS, 361 rack viewer, 352 redundancy, 363 scanner status, 355 status summary, 349 write data, 233